#### **Algemene informatie**

<LG-klantinformatiecenter>

#### 0900-543-5454 / 036-5377780

\* Zorg dat u het juiste nummer hebt voordat u belt.

#### Informations générales

<Centre d'information clientèle LG>

#### 0900-543-5454 / 036-5377780

\* Avant d'appeler, vérifiez que le numéro est correct.

#### **General Inquiries**

<LG Customer Information Center>

#### 0900-543-5454 / 036-5377780

\* Make sure the number is correct before making a call.

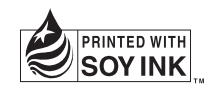

(€0168 ①

LG ELECTRONICS INC

GD900 Gebruikershandleiding

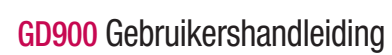

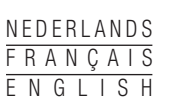

P/N: MMBB0338614 (1.0) G

Dit apparaat maakt gebruik van een niet-geharmoniseerde frequentie en kan in alle Europese landen worden gebruikt.

In de EU kunt u de WLAN onbeperkt binnenshuis gebruiken, maar in Frankrijk kunt u de WLAN niet buitenshuis gebruiken.

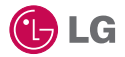

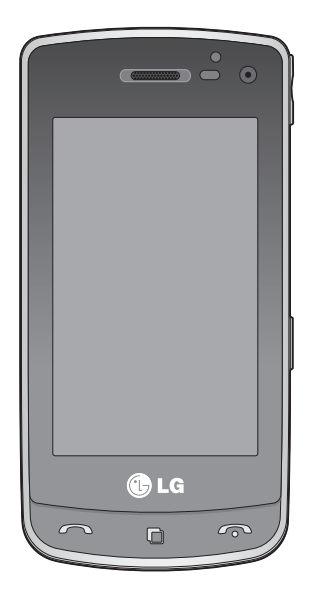

handleiding komt mogelijk niet overeen met uw telefoon. Dit hangt af van de telefoonsoftware of van uw serviceprovider.

Bepaalde informatie in deze

# GD900 Gebruikershandleiding

Gefeliciteerd met de aanschaf van de geavanceerde en compacte GD900-telefoon van LG, speciaal gemaakt voor de nieuwste mobiele communicatietechnologie.

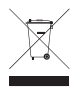

#### Uw oude toestel wegdoen

- 1 Als het symbool met de doorgekruiste verrijdbare afvalbak op een product staat, betekent dit dat het product valt onder de Europese Richtlijn 2002/96/EC.
- 2 Elektrische en elektronische producten mogen niet worden meegegeven met het huishoudelijk afval, maar moeten worden ingeleverd bij speciale inzamelingspunten die door de lokale of landelijke overheid zijn aangewezen.
- 3 De correcte verwijdering van uw oude toestel helpt negatieve gevolgen voor het milieu en de menselijke gezondheid voorkomen.
- 4 Wilt u meer informatie over de verwijdering van uw oude toestel? Neem dan contact op met uw gemeente, de afvalophaaldienst of de winkel waar u het product hebt gekocht.

## Inhoud

### Instellen

| Meer informatie over uw telefoon | 8  |
|----------------------------------|----|
| Voorkant geopend                 | 10 |
| De SIM-kaart en de batterij      |    |
| plaatsen                         | 11 |
| Laad de telefoon op              | 13 |
| Geheugenkaart                    | 14 |
| Menuoverzicht                    | 16 |

### Uw basisscherm

| Tips voor het aanraakscherm    | 17 |
|--------------------------------|----|
| Het basisscherm personaliseren | 18 |
| Leer uw GD900 kennen           | 19 |
| Sneltoetsen                    | 20 |
| Aanraakscherm                  | 21 |
| De statusbalk weergeven        | 26 |
| De functie Multi-tasking       | 28 |

## Basiskennis

| Oproepen                        | 29 |
|---------------------------------|----|
| Oproep of video-oproep plaatsen | 29 |
| Uw contactpersonen bellen       | 29 |
| Een oproep beantwoorden en      |    |
| afwijzen                        | 29 |
| Opties tijdens het gesprek      | 30 |
| Het gespreksvolume aanpassen    | 31 |
| Snelkiezen                      | 31 |
| Een tweede oproep plaatsen      | 31 |
| DTMF uitschakelen               | 32 |
|                                 |    |

| Uw oproepgeschiedenis            |    |
|----------------------------------|----|
| weergeven                        | 32 |
| Oproepen doorschakelen           | 33 |
| Oproepen blokkeren               | 34 |
| De instellingen voor algemene    |    |
| oproepen wijzigen                | 35 |
| Instellingen voor video-oproeper | n  |
| wijzigen                         | 36 |
| Contactpersonen                  | 37 |
| Een contactpersoon zoeken        | 37 |
| Een nieuwe contactpersoon        |    |
| toevoegen                        | 37 |
| Een groep maken                  |    |
| De contactpersooninstellingen    |    |
| wijzigen                         | 39 |
| Informatie bekijken              | 40 |
| Berichten                        | 41 |
| Berichten                        | 41 |
| Een bericht verzenden            | 41 |
| Tekst invoeren                   | 42 |
| T9-voorspelling                  | 42 |
| Abc handmatig                    | 42 |
| Uw e-mail instellen              | 42 |
| Een e-mail verzenden met uw      |    |
| nieuwe account                   | 43 |
| Uw e-mailinstellingen wijzigen   | 43 |
| Berichtenmappen                  | 44 |
| Sjablonen gebruiken              | 45 |
| Emoticons gebruiken              | 45 |
|                                  |    |

| n  |
|----|
| 15 |
|    |
| 16 |
| ł7 |
|    |

### Wees creatief

| Camera4                          | 8                |
|----------------------------------|------------------|
| Met de beeldzoeker leren werken4 | Vai<br>8 Цо      |
| Snel een foto maken4             | 9 we             |
| Nadat u een foto hebt gemaakt4   | 9 For            |
| De flitser gebruiken5            | 0 114            |
| Belichting aanpassen5            |                  |
| De zoom aanpassen5               | 1 For            |
| Reeksopnamen5                    | 2 Fer            |
| De geavanceerde instellingen     | Fer              |
| gebruiken5                       | 2 fot            |
| De afbeeldingsgrootte wijzigen5  | 4 De             |
| Kleureffect kiezen5              | 5 ver            |
| De inwendige camera gebruiken5   | 5 Uw             |
| Uw opgeslagen foto's weergeven5  | 6 De             |
| Videocamera5                     | 7 Tw             |
| Met de beeldzoeker leren werken5 | 7 Eer            |
| Snel een video maken5            | <sup>8</sup> vid |
| Als u een video hebt gemaakt5    | 8 Tel            |
| Belichting aanpassen5            | 9 Afk            |
| De geavanceerde instellingen     | Eer              |
| gebruiken6                       | <sup>0</sup> vid |
| De videogrootte wijzigen6        | <sup>1</sup> Ge  |
|                                  |                  |

| De kleurtint kiezen62                |
|--------------------------------------|
| De interne videocamera gebruiken62   |
| Opgeslagen video's weergeven63       |
| Video's weergeven op uw tv63         |
| Uw foto's en video's64               |
| Foto's en video's weergeven64        |
| Zoomen tijdens de weergave           |
| van een foto of video64              |
| Het volume aanpassen tijdens de      |
| weergave van een video64             |
| Een foto instellen als achtergrond64 |
| Uw foto's bewerken65                 |
| Tekst toevoegen aan een foto66       |
| Een effect toevoegen aan een foto67  |
| Een foto bijsnijden67                |
| Een kleuraccent toevoegen aan een    |
| foto67                               |
| De kleuren van een foto              |
| verwisselen68                        |
| Uw video's bewerken68                |
| De duur van een video inkorten68     |
| Twee video's samenvoegen69           |
| Een foto samenvoegen met een         |
| video69                              |
| Tekst toevoegen aan een video70      |
| Afbeeldings-overlay toepassen71      |
| Een soundtrack toevoegen aan een     |
| video71                              |
| Geluid toevoegen aan uw video72      |

## Inhoud

| De snelheid van de video wijzigen. | 72 |
|------------------------------------|----|
| Verduistering toevoegen            | 72 |
| Multimedia                         | 73 |
| Afbeeldingen                       | 73 |
| Optiemenu Mijn afbeeldingen        | 73 |
| Een foto verzenden                 | 74 |
| Een afbeelding gebruiken           | 74 |
| Een afbeelding afdrukken           | 75 |
| Een afbeelding verplaatsen of      |    |
| kopiëren                           | 75 |
| Een diavoorstelling maken          | 75 |
| De geheugenstatus controleren      | 76 |
| Geluiden                           | 76 |
| Een geluid gebruiken               | 76 |
| Video's                            | 76 |
| Een videoclip verzenden            | 77 |
| Mijn games & applicaties           | 77 |
| Een spelletje spelen               | 77 |
| Het optiemenu gebruiken            | 77 |
| Een Java-spelletje en - toepassing |    |
| installeren                        | 78 |
| Het menu M-Toy                     | 78 |
| Flash-inhoud                       | 78 |
| SWF-/SVG-bestanden weergeven       | 78 |
| Documenten                         | 78 |
| Een bestand weergeven              | 79 |
| Een bestand overbrengen naar de    |    |
| telefoon                           | 79 |
| Overige                            | 79 |
| -                                  |    |

| Een film maken                 | 80  |
|--------------------------------|-----|
| Muziek                         | 80  |
| Muziekbestanden overbrengen na | aar |
| de telefoon                    | 81  |
| Een muzieknummer afspelen      | 81  |
| Een afspeellijst maken         | 82  |
| Een afspeellijst verwijderen   | 82  |
| De radio gebruiken             | 82  |
| Zoeken naar radiostations      | 83  |
| Kanalen opnieuw instellen      | 84  |
| Luisteren naar de radio        | 84  |
|                                |     |

### Wees efficiënt

| Organiser                        | .85 |
|----------------------------------|-----|
| Een gebeurtenis toevoegen aan de |     |
| agenda                           | .85 |
| De standaardagendaweergave       |     |
| wijzigen                         | .86 |
| Een item toevoegen aan de        |     |
| takenlijst                       | .86 |
| Datumzoeker gebruiken            | .86 |
| Een alarm instellen              | .87 |
| Een memo toevoegen               | .87 |
| Spraakrecorder                   | .87 |
| Een geluid of stem opnemen       | .88 |
| Een spraakopname verzenden       | .88 |
| De rekenmachine gebruiken        | .89 |
| Een eenheid converteren          | .89 |
| De stopwatch                     | .89 |

| Een plaats toevoegen aan        |   |
|---------------------------------|---|
| Wereldtijd90                    | 0 |
| PC-sync9                        | 1 |
| LG PC Suite op de computer      |   |
| installeren9                    | 1 |
| De telefoon en pc met elkaar    |   |
| verbinden9                      | 1 |
| Back-ups van telefoongegevens   |   |
| maken en terugzetten92          | 2 |
| Telefoonbestanden weergeven op  |   |
| de pc92                         | 2 |
| Contactpersonen synchroniseren9 | 3 |
| Berichten synchroniseren9       | 3 |
| Muzieksynchronisatie9           | 3 |
| Muziek overbrengen met Windows  |   |
| Media Player94                  | 4 |
| ISync gebruiken9                | 5 |
| Het conversieprogramma DivX9    | 5 |
|                                 |   |

## Het web

| Browser                           | .97 |
|-----------------------------------|-----|
| Verbinding maken met internet     | .97 |
| Favorieten toevoegen en           |     |
| gebruiken                         | .97 |
| De RSS-lezer gebruiken            | .98 |
| Een opgeslagen pagina openen      | .98 |
| De geschiedenis van de browser    |     |
| weergeven                         | .98 |
| De instellingen van de webbrowser |     |
| wijzigen                          | .99 |
|                                   |     |

De telefoon gebruiken als modem ... 99

## Instellingen

| De scherminstellingen wijzigen 101<br>Profielen personaliseren |
|----------------------------------------------------------------|
| wijzigen103<br>Geheugenbeheer gebruiken                        |
| Bestanden verzenden en ontvangen<br>via Bluetooth              |
| Accessoires 111                                                |
| Netwerkservice 112                                             |
| Technische gegevens 112                                        |
| Richtlijnen<br>Richtlijnen voor veilig en efficiënt<br>gebruik |

## Meer informatie over uw telefoon

|                                                        | ( ) ( ) ( ) ( ) ( ) ( ) ( ) ( ) ( ) ( ) |
|--------------------------------------------------------|-----------------------------------------|
| Aan-uittoets                                           |                                         |
| De telefoon in-/uitschakelen.                          |                                         |
| Luidspreker                                            |                                         |
| Proximiteitssensor                                     |                                         |
| Inwendige camera                                       |                                         |
| Eindetoets                                             |                                         |
| <ul> <li>Hiermee weigert u een oproep.</li> </ul>      |                                         |
| Druk eenmaal om terug te gaan<br>naar het basisscherm. |                                         |
| Multi-taskingtoets                                     |                                         |
| Oproepknop                                             | C LG                                    |
| Hiermee kiest u een                                    |                                         |
| telefoonnummer en beantwoordt u<br>inkomende oproepen. |                                         |
| Ontgrendeling van de batterij                          |                                         |

WAARSCHUWING: als u een zwaar object op de telefoon plaatst of op de telefoon gaat zitten, kan het LCD-scherm beschadigd raken en werkt het aanraakscherm mogelijk niet meer. Bedek de beschermfolie op de proximiteitssensor van het LCD-scherm niet. Dit kan de werking van de sensor nadelig beïnvloeden.

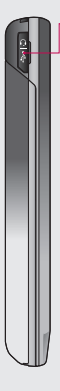

Hoofdtelefoon aansluiting/ Aansluiting voor kabel/ USB-kabel

**TIP:** wacht totdat de telefoon is opgestart en geregistreerd bij het netwerk voordat u de USB-kabel aansluit.

#### Volumetoetsen

- Als het scherm nietactief is: volume van toetsentoon.
- Tijdens een oproep: volume luidspreker
- Tijdens het afspelen van een-track: hiermee regelt u het volume.

#### Cameratoets

• U gaat rechtstreeks naar het cameramenu door de toets helemaal ingedrukt te houden.

## Voorkant geopend

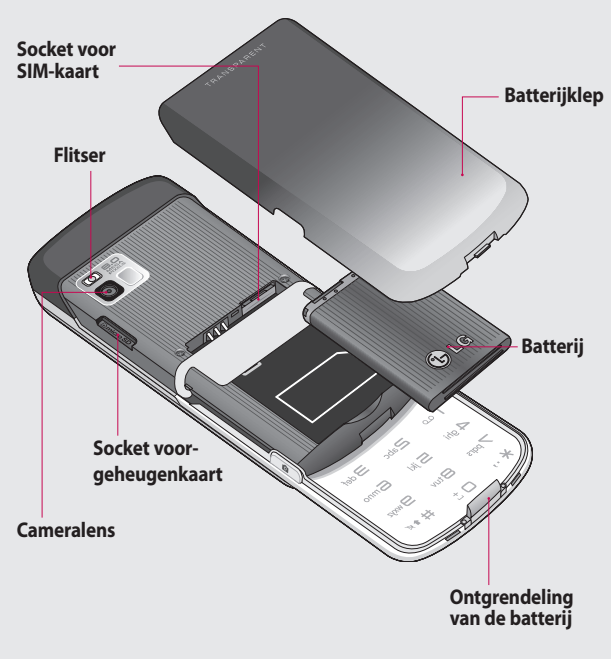

## De SIM-kaart en de batterij plaatsen

#### 1 Verwijder de batterijklep

Gebruik uw duimnagel om de vergrendeling van de batterij (aan de onderzijde van de telefoon) te openen en schuif de batterijklep weg.

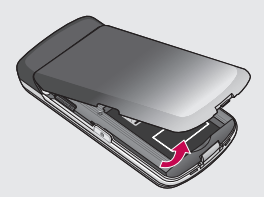

LET OP: verwijder de batterij niet als de telefoon is ingeschakeld; dit kan schade aan de telefoon tot gevolg hebben.

### 🕂 WAARSCHUWING:

verwijder de batterijklep niet als u Wi-Fi of Bluetooth gebruikt. De antenne is bevestigd aan de batterijklep.

#### 2 Verwijder de batterij

Houd de batterij aan de onderzijde vast en haal de batterij uit het batterijvak.

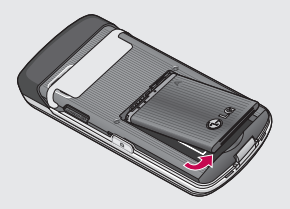

## De SIM-kaart en de batterij plaatsen

#### 3 Plaats de SIM-kaart

Schuif de SIM-kaart volledig in de houder. Plaats de SIM-kaart met het contactpunt naar beneden. Als u de SIM-kaart wilt verwijderen, duwt u er voorzichtig op tot u een klik hoort.

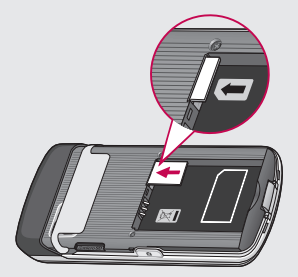

#### 4 Plaats de batterij

Plaats eerst de bovenzijde van de batterij in het batterijvak. Zorg dat de contactpunten van de batterij in contact komen met de batterijaansluitingen van de telefoon. Druk de onderzijde van de batterij naar beneden tot deze vastklikt.

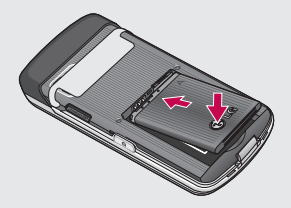

## Laad de telefoon op

Schuif het klepje van de opladeraansluiting aan de zijkant van uw GD900 open. Plaats de oplader en sluit deze aan op een stopcontact. U dient uw GD900 op te laden tot het bericht "Batterij vol" op het scherm wordt weergegeven.

**Opmerking**: laad de batterij de eerste keer volledig op; dit verbetert de levensduur van de batterij. Negeer het eerste bericht "Batterij vol" en laad de telefoon en hele nacht op.

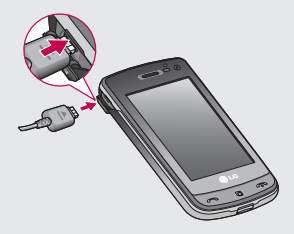

## Geheugenkaart

#### Een geheugenkaart plaatsen

U kunt het beschikbare geheugen van uw telefoon uitbreiden met een geheugenkaart.

**Opmerking:** een geheugenkaart is een optioneel accessoire.

Schuif de geheugenkaart in de sleuf aan de bovenzijde tot de kaart vastklikt. Plaats het contactpunt naar onderen.

WARNING: Schuif de geheugenkaart in de sleuf, anders kan de kaart beschadigd raken.

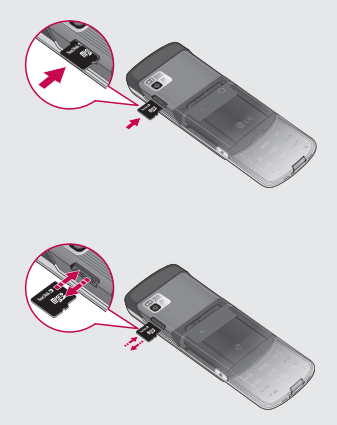

## De geheugenkaart formatteren

De geheugenkaart is mogelijk al geformatteerd. Als dit niet het geval is, moet u de geheugenkaart formatteren, anders kunt u de geheugenkaart niet gebruiken.

**Opmerking:** tijdens het formatteren worden alle bestanden verwijderd.

- Selecteer in het basisscherm de optie en kies
   Telefooninstellingen op het tabblad Instellingen.
- 2 Scroll naar **Geheugen** en tik hierop. Scroll vervolgens naar **Extern geheugen** en selecteer deze optie.
- 3 Tik op **Herstellen** en bevestig uw keuze.
- 4 Voer (indien van toepassing) het wachtwoord in. De kaart wordt vervolgens geformatteerd en is klaar voor gebruik.

**Opmerking:** indien er content op uw geheugenkaart staat, kan de mapstructuur met deze content afwijken nadat de geheugenkaart is geformatteerd aangezien alle bestanden worden verwijderd.

### Uw contactpersonen overdragen

U kunt als volgt de contactpersonen van uw SIM-kaart overdragen naar uw telefoon:

- 2 Tik op Kopiëren naar de telefoon.
- 3 Kies Alles selecteren of kies de namen een voor een en tik op Kopiëren naar de telefoon.

## Menuoverzicht

Tik op 🔜 in het basisscherm om het **hoofdmenu** te openen. Vanuit dit menu kunt u andere menu's openen door te bladeren in de lijst met pictogrammen: **Communicatie**, **Multimedia**, **Hulpprogramma's** en **Instellingen**.

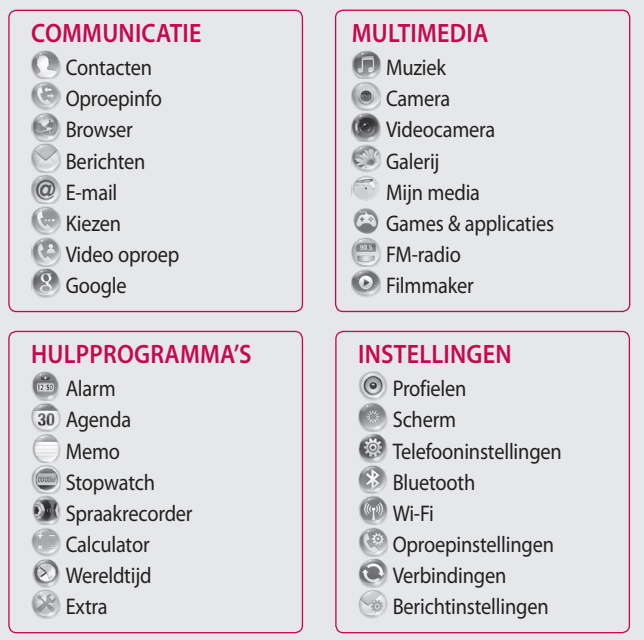

## Uw basisscherm

Vanuit dit scherm hebt u toegang tot menuopties, kunt u een oproep plaatsen, de status van uw telefoon bekijken en vele andere handelingen uitvoeren.

### Tips voor het aanraakscherm

Het basisscherm is bovendien ideaal om vertrouwd te raken met het aanraakscherm.

Tik op het midden van een pictogram om een item te selecteren.

- U hoeft niet hard te drukken; het aanraakscherm is gevoelig genoeg om een lichte maar vaste druk te herkennen.
- Gebruik het puntje van uw vinger om de gewenste optie aan te raken. Zorg dat u niet op andere opties tikt.

- Als de schermverlichting is uitgeschakeld, kunt u het basisscherm opnieuw openen door op de aan-uittoets te drukken of de ontgrendelings-/vergrendelingsknop op het aanraakscherm ingedrukt te houden.
- Wanneer u uw GD900 niet gebruikt, wordt het vergrendelingsscherm weergegeven.

## Uw basisscherm

### Het basisscherm personaliseren

- 1 Basisscherm sneltoetsen
- 2 Basisscherm widgets

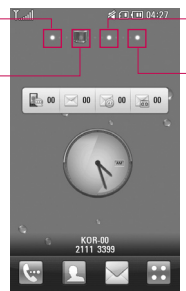

- 3 Basisscherm contactpersonen
- 4 Basisscherm multimedia

#### Aanpassen van het basisscherm

- U kunt elk basis scherm naar keuze aanpassen. U kunt objecten toevoegen en verwijderen door Deze aan te klikken en vast te houden. Als u deze al heeft aangepast hoeeft u ze alleen maar aan te klikken.

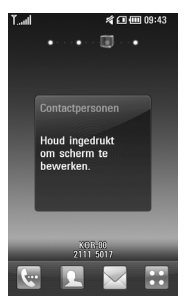

### Leer uw GD900 kennen

De gebruikersinterface is gebasseerd op vier typen basisschermen zoals hierboven Om van scherm te wisselen veegt u snel met uw vinger over het scherm van links naar rechts of van rechts naar links.

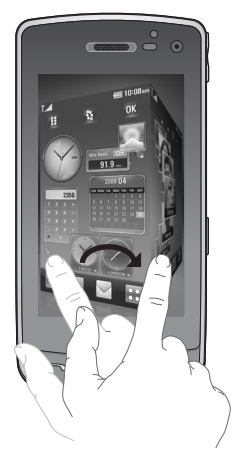

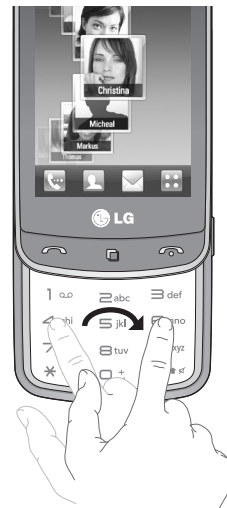

**Opmerking:** beweeg uw vingers over het scherm om te navigeren zonder daarbij het scherm te verstoren.

### Sneltoetsen

Met de sneltoetsen op uw basisscherm hebt u met één aanraking toegang tot uw meestgebruikte functies.

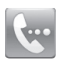

Tik op dit pictogram om het toetsenbord weer te geven op het aanraakscherm en een oproep te plaatsen. Voer het nummer in met een normaal toetsenblok en tik op **Spraakoproep** of op

Tik nadat u het nummer hebt ingevoerd op **Video-oproep** als u een video-oproep wilt plaatsen naar dit nummer.

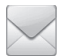

Tik op dit pictogram om het optiemenu **Berichten** te openen. Vanuit hier kunt u een nieuwe SMS maken. 2

Tik op dit pictogram om de contactpersonen te openen. Om het nummer te zoeken dat u wilt bellen, voert u de naam van de contactpersoon in met het toetsenblok. U kunt ook nieuwe contactpersonen maken en bestaande contactpersonen bewerken.

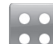

Tik op dit pictogram om het volledige hoofdmenu, dat is onderverdeeld in vier submenu's, te openen.

## Aanraakscherm

De bedieningsknoppen op het aanraakscherm van de GD900 veranderen dynamisch, dit is afhankelijk van de uitgevoerde taak.

#### Toepassingen openen

Tik op dit pictogram om een toepassing te openen.

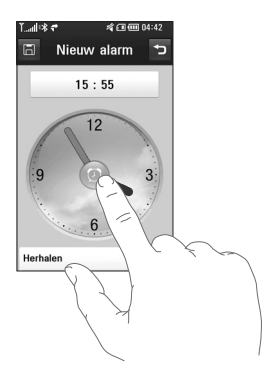

### Scrollen

Beweeg uw vingers heen en weer over het scherm om te scrollen. Op bepaalde schermen, zoals webpagina's, kunt ook omhoog en omlaag scrollen.

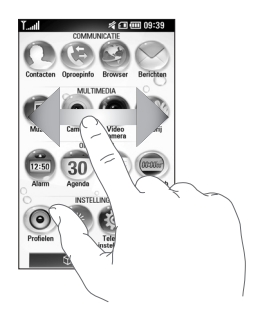

## Uw basisscherm

#### In- en uitzoomen

Wanneer u foto's, webpagina's, e-mails of kaarten bekijkt, kunt u in- en uitzoomen. Breng uw vingers naar elkaar toe of schuif ze uit elkaar.

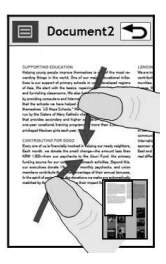

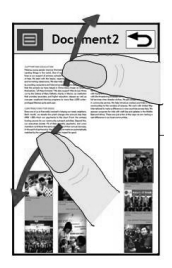

#### Het Transparante Touchpad

Haal het maximale uit uw Transparante Touchpad.

 Snelkoppeling op het touchpad: U kunt een symbool toewijzen aan de meestgebruikte menu's. Wijs een symbool toe aan elke snelkoppeling zodat u met simpele vingerbewegingen direct toegang hebt tot uw favoriete functies.

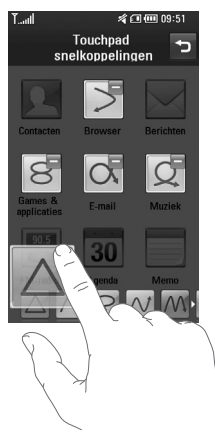

Als u bijvoorbeeld CM tekent op het Transparante Touchpad, wordt direct E-mail geopend.

2 Eenvoudig klikken: U kunt tijdens het gebruik van de webbrowser op het Transparante Touchpad klikken zonder het hoofdscherm te sluiten.

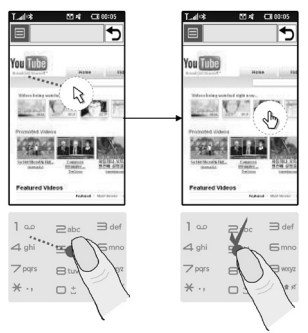

[Browse with mouse pointer]

## Uw basisscherm

3 Touch-wieltje: Pas het volume of de helderheid aan door in de Muziekmodus, bij het afspelen van DivX, in de Camera- en Videocameramodus ∽ en ∽ te tekenen op het Transparante Touchpad. U kunt ook inzoomen en uitzoomen door in de Cameraen Videocameramodus ∽ of ∽ te tekenen op het Transparante Touchpad.

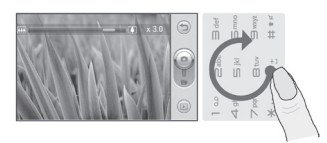

[Inzoomen/uitzoomen]

 Handschrift: Schrijf met uw vinger informatie op het Transparante Touchpad zonder het hoofdscherm te bedekken.
 In de Handschriftmodus schrijft u op het scherm en zet de GD900 uw handschrift om in een bericht. Wanneer u de modus voor hoofdletters selecteert (ABC), worden de door u geschreven letters weergegeven als hoofdletters, zelfs wanneer u een kleine letter schrijft, en omgekeerd. Tik op ▲ en tik op . Met uw vinger kunt u op het scherm schrijven.

| Letter | Beweging                                                                                                    |
|--------|----------------------------------------------------------------------------------------------------|
| А      | A & 2 2                                                                                                    |
| В      | લે તે શ શ                                                                                                    |
| С      | C G                                                                                                    |
| D      | D'D'd'd                                                                                                    |
| E      |                                                                                                    |
| v      | 2 - 3 : 3 - 2 · 2                                                                                                    |
| G      | Ġ <sup>.</sup> G. '9 '9                                                                                                    |
| н      | the state of the state of the s |
| I      | $ \begin{array}{c} \bullet \\ \bullet \\ \bullet \\ \bullet \\ \bullet \\ \bullet \\ \bullet \\ \bullet \\ \bullet \\ \bullet $                                                                                                    |
| J      | ່ <b>ງ</b> ະ ່ <b>ງ ີ</b> ງະ ີງ <sup>2</sup>                                                                                                    |
| К      | KK K k                                                                                                    |
| L      | Ľĺľ                                                                                                    |
| м      | M M M                                                                                                    |
| N      | N N 1 N 1                                                                                                    |

| Letter | Beweging                |
|--------|-------------------------|
| 0      | 6000                    |
| Р      | ેવ વે લે વે             |
| Q      | Q Q 7 9                 |
| R      | RRY                     |
| Z      | S' ·A                   |
| т      | t t t                   |
| U      | บนม                     |
| V      | $\bigvee$ $\bigvee$     |
| w      | W WW                    |
| х      | ' <b>X</b> ₂ <b>™</b> ' |
| Y      | Y X Y Y                 |
| Z      | ZZ                      |
| ß      | ß                       |

#### Tekens met een accent

| Accent    | Beweging |
|-----------|----------|
| Space     | •        |
| Backspace | •        |
| Invoeren  |          |

#### Leestekens

| Teken             | Beweging |
|-------------------|----------|
| Punt              | •        |
| Apenstaartje<br>@ | 0        |

## Cijfers

| Cijfer | Beweging             |
|--------|----------------------|
| 0      | 00                   |
| 1      | 1111                 |
| 2      | 222                  |
| 3      | ·S ·S                |
| 4      | 444                  |
| 5      | 5 5 5 5              |
| 6      | 6                    |
| 7      | <del>ب</del> ې له له |
| 8      | 8 8 8                |
| 9      | 99999                |

5 Normaal Toetsenbord: U kunt het Transparante Touchpad ook gebruiken om op de vertrouwde manier getallen en tekst in te voeren.

## Uw basisscherm

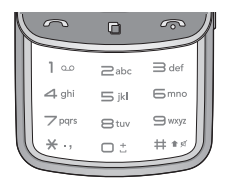

6 Favorieten : Tik op nom uw favoriete contacten, muzieknummers en foto's op het scherm weer te geven.

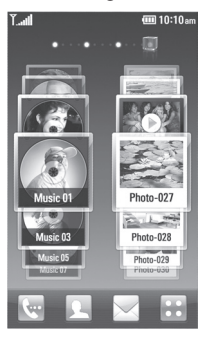

**Opmerking** het Transparante Touchpad is gemaakt van krasbestendig glas.

### De statusbalk weergeven

Op de statusbalk staan verschillende pictogrammen waarmee u bijvoorbeeld kunt zien wat de signaalsterkte en het batterijvermogen zijn, of er nieuwe berichten zijn en of Bluetooth of GPRS actief is.

In onderstaande tabel staan de betekenissen van de pictogrammen die u in de statusbalk kunt zien.

| Pictogram           | Omschrijving       |
|---------------------|--------------------|
| ¥x                  | Geen service       |
| ال <sub>الش</sub>   | 2G                 |
| 30                  | 3G                 |
| lin. <sup>®</sup>   | EDGE               |
| lîn. <sup>Cil</sup> | HSDPA              |
| ę                   | Wi-fi ingeschakeld |

| Pictogram | Omschrijving                     |
|-----------|----------------------------------|
| <u></u>   | Bluetooth-mono/<br>stereoheadset |
| (î)       | Bluetooth-stereoheadset          |
| (Å        | Bluetooth-                       |
| 23        | Bluetooth aan                    |
| Re C      | Bluetooth-overdracht             |
| œ3        | Zichtbaarheid Bluetooth          |
| 소         | Downloaden                       |
| Ŀ         | Downloaden voltooid.             |
| ŵ         | Downloaden<br>geannuleerd.       |
| Î         | Optie tijdens gesprek            |
| W         | Internet                         |
| ٩         | Zoeken                           |
| 4         | Oproep doorschakelen             |
| <         | Oproep afwijzen                  |
| Ē         | Security (Beveiliging)           |
| Ŵ         | Headset                          |
| Ê         | HomeZone                         |

| Pictogram        | Omschrijving                 |
|------------------|------------------------------|
| R                | Roaming                      |
| e                | Alarm                        |
| [ <sup>000</sup> | Agenda (kalender)            |
| $\boxtimes$      | Multitask-functie            |
|                  | Muziek onderbroken           |
|                  | Muziek wordt<br>afgespeeld   |
|                  | FM-radio wordt<br>afgespeeld |
| <u>r</u>         | E-mail wordt verzonden       |
| ¥.               | E-mail ontvangen             |
|                  | MMS                          |
|                  | MMS wordt verzonden          |
| X                | Ontvangen MMS                |
| M                | SMS wordt verzonden          |
|                  | Nieuwe voicemail             |
|                  | Nieuw bericht                |
|                  | Bericht verzenden<br>mislukt |
| P                | Nieuw e-mailbericht          |

## Uw basisscherm

| Pictogram | Omschrijving         |
|-----------|----------------------|
| <b>W</b>  | Push-bericht         |
| 2         | Flight mode          |
| 270       | (Vliegtuigmodus)     |
| ф.        | Buiten               |
| Ŕ         | Stil                 |
| <]-<]_    | Aangepast 1-10       |
| (j)       | Beltoon na trillen   |
| 1N        | Beltoon met trillen  |
| 1         | Extern geheugen      |
|           | Batterijstatus       |
| Ð         | Projector/TV-uitgang |

## De functie Multi-tasking

Tik op de Multi-taskingtoets a om het menu **Multi-tasking** te openen. Hier ziet u alle toepassingen die worden uitgevoerd. Deze kunt u openen door ze eenmaal aan te raken.

## Oproepen

**TIP!** Gebruik de aanuittoets om het aanraakscherm te vergrendelen, zodat u niet per ongeluk oproepen plaatst.

# Oproep of video-oproep plaatsen

- 1 Tik op ke om het toetsenblok te openen.
- 2 Toets het nummer in op het toetsenblok. Druk op de wistoets om een cijfer te verwijderen.
- 3 Tik op de toets om de oproep te plaatsen.
- 4 Tik op de toets om de oproep te beëindigen.

**TIP!** Als u het +-teken wilt invoeren voor een internationale oproep, tikt u twee keer op \* of houdt u  $\boxed{O+}$  ingedrukt.

TIP! U kunt kiezen uit Bericht verzenden, Nummer opslaan of Contact zoeken door op 🗐 te tikken.

## Uw contactpersonen bellen

- 1 Tik vanuit het basisscherm op om **Contacten** te openen.
- 2 Scroll door de contactpersonenlijst of voer de eerste letter(s) van de contactpersoon die u wilt bellen in door op 🔎 te tikken.
- 3 Tik in de gefilterde lijst op de contactpersoon die u wilt bellen en kies het te gebruiken nummer als u meerdere nummers hebt opgeslagen.
- 4 Tik op Oproep of Video-oproep.

## Een oproep beantwoorden en afwijzen

U kunt een oproep beantwoorden door op de toets te drukken.

Druk op de toets •• om een inkomende oproep te weigeren.

## Oproepen

## Opties tijdens het gesprek

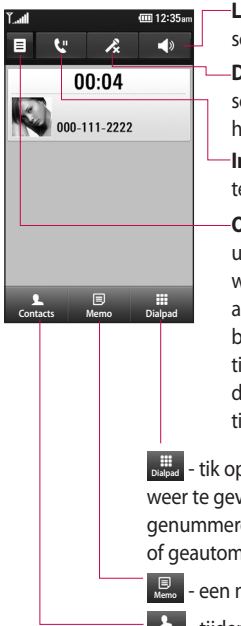

**Luidspreker** - tik op 
om de luidspreker in te schakelen.

- **Dempen** tik op **k** om de microfoon uit te schakelen zodat uw gesprekspartner u niet kan horen.
- **In wacht** tik op 🔮 om een beller in de wacht te zetten.
- **Opties** een lijst met nog meer opties waaruit u tijdens gesprekken kunt kiezen, wordt weergegeven, bijvoorbeeld Nieuwe memo aanmaken en Naar berichten, zodat u uw berichten kunt controleren en contactpersonen tijdens een gesprek kunt toevoegen. U kunt in dit menu ook het gesprek beëindigen door te tikken op Oproep beëindigen.

- tik op dit pictogram om een numeriek toetsenblok weer te geven voor het navigeren in menu's met genummerde opties, bijvoorbeeld wanneer u callcenters of geautomatiseerde telefoondiensten belt.

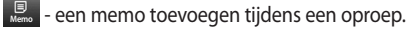

- tijdens een oproep in uw contactpersonen zoeken.

30

### Het gespreksvolume aanpassen

U kunt het volume tijdens een gesprek aanpassen door op de toets omhoog/omlaag aan de rechterzijde van uw telefoon te drukken.

## Snelkiezen

U kunt een veelgebruikte contactpersoon toewijzen aan een snelkiesnummer.

- 1 Tik vanuit het basisscherm op om **Contacten** te openen.
- 2 Tik op 🗐 en kies **Snelkeuzen**.
- 3 Snelkiesnummer 1 is gereserveerd voor uw voicemail. Dit kan niet worden gewijzigd. Tik op een ander nummer om dit nummer toe te wijzen aan een contactpersoon.
- 4 Uw contactpersonenlijst wordt geopend. Selecteer de contactpersoon die u wilt

toewijzen aan dat nummer door eenmaal op het telefoonnummer te tikken.

U kunt een snelkiesnummer bellen door in het basisscherm op wet tikken en daarna het toegewezen nummer ingedrukt te houden tot de contactpersoon op het scherm verschijnt. De oproep wordt automatisch geplaatst; u hoeft niet op **Oproep** te tikken.

## Een tweede oproep plaatsen

- Tik tijdens het eerste gesprek op
   en selecteer het nummer dat u wilt bellen.
- 2 Kies het nummer of zoek bij de contactpersonen.
- 4 Beide oproepen worden op het oproepscherm weergegeven. Het eerste gesprek wordt vergrendeld en in de wachtstand gezet.

## Oproepen

5 U kunt beide oproepen beëindigen door te drukken op Einde .

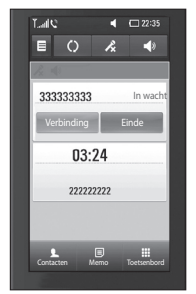

**OPMERKING:** voor elk gesprek worden kosten in rekening gebracht.

## DTMF uitschakelen

Met DTMF kunt u numerieke opdrachten geven om te navigeren in geautomatiseerde oproepen. DTMF is standaard ingeschakeld. Tijdens een gesprek kunt u DTMF uitschakelen (bijvoorbeeld om een

nummer te noteren) door op 🗐 te tikken en **DTMF uitschakelen** te selecteren.

## Uw oproepgeschiedenis weergeven

Tik in het basisscherm op 📰 en selecteer **Oproepinfo** op het tabblad Communicatie. Kies een van de volgende opties:

Alle oproepinfo - weergave van de volledige lijst van alle geplaatste, ontvangen en gemiste oproepen, alleen spraakoproepen, videooproepen en berichten.

**Gemiste oproepen** - weergave van de lijst met alle oproepen die u hebt gemist.

Alleen oproepen - weergave van de lijst met alle door u gekozen nummers.

Alleen berichten - weergave van een lijst met alle nummers waarnaar u SMS- of MMS-berichten hebt verzonden of waarvan u SMS- of MMS-berichten hebt ontvangen.

**Alleen VT**- weergave van een lijst met alle video-oproepen.

**TIP!** U kunt in elk logboek op 🗐 en op **Alles verwijderen** tikken om alle opgeslagen items te verwijderen.

**TIP!** Als u op een afzonderlijk gegeven in de oproepgeschiedenis tikt, worden de datum, de tijd en de duur van de oproep weergegeven.

### Oproepen doorschakelen

- Tik op :: en kies
   Oproepinstellingen op het tabblad Instellingen.
- 2 Tik op Doorschakelen en kies Spraakoproepen en/of Videooproepen.
- 3 Geef aan of u oproepen altijd wilt doorschakelen, wanneer de lijn bezet is, wanneer u de oproep niet beantwoordt of wanneer u niet bereikbaar bent.
- 4 Voor het nummer in waarnaar u wilt doorschakelen.
- 5 Tik op **Activeren** om Oproepen doorschakelen te activeren.

**Opmerking:** voor doorschakelen worden kosten berekend. Neem contact op met uw netwerkprovider voor meer informatie.

## Oproepen

**TIP!** Kies **Alles deactiveren** in het menu **Oproep doorschakelen** als u het doorschakelen van oproepen wilt uitschakelen.

### Oproepen blokkeren

- Tik op : en kies
   Oproepinstellingen op het tabblad Instellingen.
- 2 Tik op Oproep blokkeren en kies Spraakoproepen en/of Videooproepen.
- **3** Kies een of meer of alle vijf opties:

Uitgaande oproepen Internationale oproepen Uitg. int. beh. Thuisl Inkomende oproepen Ink. opr. buitenl. 4 Voer het wachtwoord voor oproepblokkering in. Neem contact op met uw netwerkbeheerder voor meer informatie over deze service.

TIP! Selecteer Vaste oproepnummers om de functie in te schakelen waarbij u met deze telefoon alleen naar een samen te stellen lijst nummers kunt bellen. Hiervoor hebt u de PIN2-code nodig. Deze is verkrijgbaar bij uw beheerder. Alleen nummers die zijn opgenomen in de lijst kunnen met de telefoon worden gebeld.
#### De instellingen voor algemene oproepen wijzigen

- 1 Tik op **en kies Oproepinstellingen** op het tabblad Instellingen.
- 2 Tik op Algemene instellingen. Hier kunt u de volgende instellingen aanpassen:

**Oproep afwijzen** - schuif de regelaar naar links naar de lijst Afwijzen. U kunt op het tekstvak tikken om te kiezen uit alle oproepen, specifieke contactpersonen of groepen, of oproepen van nietgeregistreerde nummers (die niet in uw contactpersonen zijn opgeslagen). Tik op **Opslaan** om deze instelling te wijzigen.

Nummer tonen - kies of u uw nummer wilt weergeven bij een uitgaande oproep. **Opnieuw bellen** - schuif de regelaar naar links voor **Aan** of naar rechts voor **Uit**.

Minuutmelder - schuif de regelaar naar links voor Aan als u gedurende een gesprek eens per minuut een geluidssignaal wilt laten klinken.

BT-antwoordmodus - selecteer Handsfree als u een oproep wilt kunnen beantwoorden met een Bluetooth-headset of selecteer Telefoon als u oproepen wilt beantwoorden door een knop op de handset in te drukken.

#### **Opslaan nieuw nummer**

- selecteer **Aan** of **Uit** om een nieuw nummer op te slaan.

## Oproepen

#### Instellingen voor videooproepen wijzigen

- 1 Tik op het basisscherm op **EE** en scroll naar **Oproepinstellingen** op het tabblad Instellingen.
- 2 Tik op Instellingen videogesprek en kies de instellingen voor uw videooproepen. Geef aan of u een foto wilt gebruiken. Selecteer een foto en/of geef aan of u de spiegel wilt inschakelen, zodat u uzelf op het scherm kunt zien tijdens een videogesprek.

## Contactpersonen

#### Een contactpersoon zoeken

Er zijn twee manieren om een contactpersoon te zoeken:

#### Vanuit het basisscherm

- Tik vanuit het basisscherm op om **Contacten** te openen. Tik op on voer de naam van de contactpersoon in met het toetsenblok.
- 2 Tik op Video-oproep of Oproep of op de knop om de oproep te plaatsen.

TIP! U kunt zoeken op groep door op het tabblad Contacten boven aan het scherm te tikken en **Groepen** te selecteren. Hierdoor wordt een lijst met al uw groepen geopend.

#### In het hoofdmenu

- 1 Tik op 🔛 en vervolgens op Contacten op het tabblad Communicatie.
- 2 Tik op 🗐 en vervolgens op Zoeken.

# Een nieuwe contactpersoon toevoegen

- 1 Druk in het basisscherm op klik vervolgens op **Nieuw** contact.
- 2 Kies of u de nieuwe contactpersoon wilt opslaan op de **Telefoon** of de **USIM.**
- 3 Tik op Foto toevoegen als u een foto wilt toevoegen aan een contactpersoon.
- 4 Voer de voor- en achternaam van de contactpersoon in. U hoeft ze niet allebei in te voeren, maar u moet in ieder geval één naam invoeren.
- 5 Voer maximaal vijf nummers in en wijs een type aan elk nummer toe. Kies uit Mobiel, Thuis, Kantoor, Pieper, Fax, VT en Algemeen.
- 6 Voeg een e-mailadres toe.

## Contactpersonen

- 7 Wijs de contactpersoon aan een of meer groepen toe. U kunt kiezen uit Geen groep, Familie, Vrienden, Collega's, School en VIP.
- 8 U kunt ook nog een Beltoon, Homepage, Privé-adres, Bedrijfsnaam, Functienaam, Bedrijfsadres, Jubileum en een Memo toevoegen.
- 9 Tik op 🖬 om de contactpersoon op te slaan.

**TIP!** U kunt aangepaste groepen voor contactpersonen maken. Zie **Een groep maken**.

#### Een groep maken

- 1 Tik in het basisscherm op **EE** en tik vervolgens op **Contacten** op het tabblad Communicatie.
- 2 Tik op Contacten boven in het scherm en tik dan op **Groepen** en selecteer een nieuwe groep.
- **3** Voer een naam in voor de nieuwe groep.
- 4 Tik op 🔳 .

**Opmerking:** als u een groep verwijdert, gaan de gegevens van de contactpersonen in die groep niet verloren. Ze blijven in uw contactpersonen staan.

**TIP!** U kunt een bestaande groep bewerken door eenmaal op de geselecteerde groep te tikken. U kunt kiezen uit Leden weergeven, Groep bewerken, Bericht verzenden, Visitekaartje verzenden of Groep verwijderen.

# De contactpersooninstellingen wijzigen

U kunt de instellingen voor contactpersonen aan uw eigen voorkeur aanpassen.

- Tik op Contacten op het tabblad Communicatie, selecteer ≡ en scroll naar Contacten instellingen.
- 2 Hier kunt u de volgende instellingen aanpassen:

Naam weergeven - kies of eerst de voornaam of de achternaam van een contactpersoon moet worden weergegeven.

Alles kopiëren - kopieer de contactpersonen van uw SIM naar de handset of van de handset naar de SIM. U kunt de gegevens een voor een of allemaal tegelijk kopiëren. Alles verplaatsen - deze optie werkt net als Kopiëren, maar de contactpersoon wordt alleen op de nieuwe locatie opgeslagen. Als u dus een contactpersoon van de SIM naar de handset verplaatst, wordt deze persoon uit het SIMgeheugen verwijderd.

**Contacten wissen** - alle contactpersonen wissen. Tik op **Ja** als u zeker weet dat u alle gegevens uit uw contactpersonen wilt wissen.

**Geheugenstatus** - informatie over de geheugencapaciteit weergeven.

## Contactpersonen

#### Informatie bekijken

- 1 Tik op **Contacten**, selecteer ≡ op het tabblad Communicatie en tik op **Informatie**.
- 2 Hier kunt u uw Servicenummers, uw Eigen nummers, uw Geheugenstatus (de resterende geheugenruimte) en Mijn visitekaartje bekijken.

TIP! Als u een visitekaartje voor uzelf wilt toevoegen, selecteert u **Mijn visitekaartje** en voert u alle gegevens in zoals u dat ook voor andere contactpersonen doet. Tik op **Opslaan** om af te sluiten.

## Berichten

### Berichten

Uw GD900 combineert SMS, MMS in één intuïtief en eenvoudig te gebruiken menu.

Er zijn twee manieren om het berichtencentrum te openen:

1 Tik in het basisscherm op of en scroll vervolgens naar **Berichten** op het tabblad Communicatie.

### Een bericht verzenden

- Tik op en kies Bericht
  schrijven om een leeg bericht te openen.
- 2 Tik op Aan om het nummer van de ontvanger in te voeren of tik open uw contactpersonen of favorieten. U kunt meerdere contactpersonen toevoegen. Tik op SMS zenden als u klaar bent.
- 3 Nadat u de tekst hebt ingevoerd, kunt u een SMS of MMS verzenden of **E-mail** selecteren om een e-mail te verzenden.

TIP! U wordt

berekendboor elk persoon waar u een bericht naar toe stuurt.

### 4 Tik op 🗐 Invoegen

om een tekstsjabloon, multimediasjabloon, emoticon, naam en nummer, nieuwe dia, onderwerp of handtekening toe te voegen.

WAARSCHUWING: de limiet voor 160 tekens verschilt per land en is afhankelijk van de codering van de SMS.

WAARSCHUWING: als u een afbeelding, video of geluid toevoegt aan een SMS, wordt het bericht automatisch omgezet in een MMS en worden de daarbij behorende kosten in rekening gebracht.

## Berichten

#### Tekst invoeren

Toetsenblok

Tik hierop om T9-tekstinvoer in te schakelen.

() Kies hiermee de schrijftaal.

Tik hierop om te schakelen tussen de toetsenblokken voor cijfers, symbolen en letters.

Gebruik 
 om te schakelen tussen grote en kleine letters. Houdt Shift ingedrukt om de hoofdletters te activeren.

Tik op u om een spatie in te voeren.

### T9-voorspelling

In de modus T9 wordt weergegeven.

T9 gebruikt een ingebouwd woordenboek om de woorden die u schrijft te herkennen op basis van de toetsvolgorde. Tik op de nummertoets van de gewenste letter en het woordenboek herkent het woord dat u wilt gebruiken. Druk bijvoorbeeld op 8, 3, 5, 3, 3, 6, 6, 6 om "telefoon" te schrijven.

### Abc handmatig

In de Abc-modus moet u herhaaldelijk op een toets tikken om een letter in te voeren. U schrijft "hallo" bijvoorbeeld door tweemaal op 4, eenmaal op 2, driemaal op 5, opnieuw driemaal op 5 en driemaal op 6 te drukken.

### Uw e-mail instellen

Ook onderweg kunt u contact blijven houden via e-mail op uw GD900. Het instellen van een POP3- of IMAP4-account is snel en eenvoudig.

- 1 Tik op 🔢 op het basisscherm en scroll naar **E-mail** op het tabblad Communicatie.
- 2 Tik op **Nieuwe e-mail**. Als de e-mailaccount niet is ingesteld, moet u de installatiewizard voor e-mail starten.

**TIP!** Als er al een e-mailaccount is ingesteld, wordt de wizard niet automatisch geactiveerd.

# Een e-mail verzenden met uw nieuwe account

- 1 Tik op E-mail Nieuwe e-mail op het tabblad Communicatie om een nieuw, leeg bericht te openen.
- 2 U kunt het adres van de ontvanger invoeren en uw bericht schrijven. U kunt ook afbeeldingen, video's, audiobestanden of andere bestanden bijvoegen.
- **3** Tik op **E-mail verzenden** om uw e-mail te verzenden.

### Uw e-mailinstellingen wijzigen

U kunt de e-mailinstellingen naar eigen voorkeur aanpassen.

- Tik op ::: op het basisscherm en scroll vervolgens naar
   Berichtinstellingen op het tabblad Instellingen.
- 2 Selecteer E-mail.
- **3** U kunt de volgende instellingen wijzigen:

**E-mailaccounts** - hiermee kunt u uw e-mailaccounts beheren.

Antwoord per E-mail toestaan - geef aan of er bevestigingsberichten worden verzonden.

Verzoeken om antwoord per E-mail - geef aan of u een bevestiging wilt vragen dat het bericht is gelezen.

## Berichten

**Interval ophalen** - geef aan hoe vaak de GD900 moet controleren op nieuwe e-mailberichten.

Bericht opnemen in Doorsturen en Antwoorden - geef aan of u het oorspronkelijke bericht in uw antwoord wilt opnemen.

**Bijlage opnemen** - geef aan of u de oorspronkelijke bijlage in uw antwoord wilt bijvoegen.

#### Autom. ophalen in roaming

- geef aan of u uw berichten automatisch wilt ophalen in het buitenland (roamen).

#### Melding bij nieuwe E-mail

 kies of u een pop-upmelding wilt krijgen als u nieuwe e-mail ontvangt.

Handtekening - maak een emailhandtekening en schakel de functie in.

#### Berichtenmappen

U zult de mapstructuur op uw GD900 herkennen; de structuur is erg vanzelfsprekend.

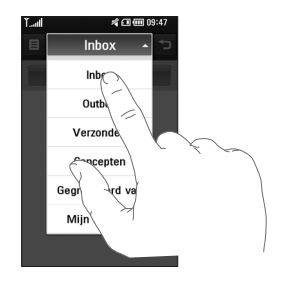

Inbox - alle inkomende berichten worden in het Postvak IN opgeslagen. Vanuit hier kunt u de berichten onder andere weergeven en verwijderen.

**Outbox** - dit is een map waarin berichten tijdelijk worden opgeslagen totdat ze zijn verzonden.

**Verzonden** - verzonden berichten worden in deze map geplaatst.

**Concepten** -als u een bericht nog niet hebt voltooid, kunt u het opslaan in deze map.

Gegroepeerd vak - U kunt berichten (SMS) die u met anderen hebt uitgewisseld in chronologische volgorde weergeven, zodat u eenvoudig een overzicht van uw conversatie kunt zien.

Mijn mappen - maak mappen waarin de berichten kunnen worden opgeslagen.

#### Sjablonen gebruiken

U kunt sjablonen maken voor de SMS- en MMS-berichten die u regelmatig verzendt. Er staan al enkele sjablonen op de telefoon. Deze kunt u bijwerken.

- Als u een nieuw bericht schrijft, kunt u Sjablonen invoeren via Invoegen in het optiemenu.
- 2 Kies Tekstsjablonen of MMS sjablonen. U kunt nieuwe sjablonen toevoegen, bewerken,

verwijderen of alle sjablonen verwijderen. Als u een bericht wilt bewerken, selecteert u het, brengt u wijzigingen aan en tikt u vervolgens op **Sjabloon opslaan**.

### Emoticons gebruiken

Maak uw berichten nog leuker met emoticons. Er staan al een paar veelgebruikte emoticons op de telefoon.

- Als u een nieuw bericht schrijft, kunt u Emoticon invoeren via Invoegen in het optiemenu.
- 2 U kunt een nieuw pictogram toevoegen of één of alle emoticons verwijderen.

# De instellingen van uw tekstberichten wijzigen

De berichtinstellingen van uw GD900 zijn vooraf gedefinieerd zodat u direct berichten kunt verzenden. U kunt deze instellingen naar eigen voorkeur aanpassen.

## Berichten

Scroll naar **Berichtinstellingen** op het tabblad Instellingen en tik op **Tekstbericht**. U kunt het volgende wijzigen:

**SMS centrale** - voer de gegevens van de berichtencentrale in.

**Ontvangstrapport** - schuif de regelaar naar links als u een bevestiging wilt ontvangen wanneer een bericht is bezorgd.

**Geldigheidsduur** - geef aan hoe lang berichten in de berichtencentrale moeten worden opgeslagen.

Berichttypen - converteer tekst naar Spraak, Fax, X.400 of E-mail.

Tekencodering - geef aan hoe tekens worden gecodeerd. Dit heeft gevolgen voor de grootte van uw berichten en dus ook voor de berekende kosten.

**Lange tekst verz. Als** - geef aan of u lange teksten wilt verzenden als Meerdere SMS of als MMS.

#### De instellingen van uw multimediaberichten wijzigen

De berichtinstellingen van uw GD900 zijn vooraf gedefinieerd zodat u direct berichten kunt verzenden. U kunt deze instellingen naar eigen voorkeur aanpassen.

Tik op **Instellingen** en kies vervolgens **Berichtinstellingen** en **Multimedia**. U kunt het volgende wijzigen:

**Ophaalmodus** - kies **Eigen netwerk** of **Roaming netwerk**. Als u Handmatig selecteert, ontvangt u alleen meldingen voor nieuwe MMS-berichten. U kunt vervolgens bepalen of u het gehele bericht wilt downloaden.

**Ontvangstrapport** - kies of u ontvangstbevestiging wilt toestaan en/of aanvragen.

Antwoord lezen - kies of u een leesbevestiging wilt toestaan/ verzenden.

**Prioriteit** - bepaal de prioriteit van MMS-berichten.

**Geldigheidsduur** - geef aan hoe lang uw bericht op de SMS-centrale moet worden opgeslagen.

**Duur van dia** - geef op hoelang dia's op het scherm moeten worden weergegeven.

**Bezorgtijd** - geef aan na hoeveel tijd berichten worden bezorgd.

#### Multimediabericht centrale

- voer de gegevens van de berichtencentrale in.

### Uw overige instellingen wijzigen

Scroll naar **Berichtinstellingen** op het tabblad Instellingen en ga naar:

Voicemail - tik op Nieuw profiel of () om een nieuwe voicemailservice toe te voegen. Neem contact op met uw netwerkbeheerder voor meer informatie over de geleverde service.

Servicebericht - geef aan of u serviceberichten wilt ontvangen. U kunt ook beveiligingsniveaus voor berichten instellen door een lijst met vertrouwde en niet-vertrouwde afzenders te maken.

Info. Service - kies uw ontvangststatus, taal en andere instellingen.

## Camera

#### Met de beeldzoeker leren werken

Open het schuifje om de Camera te gebruiken.

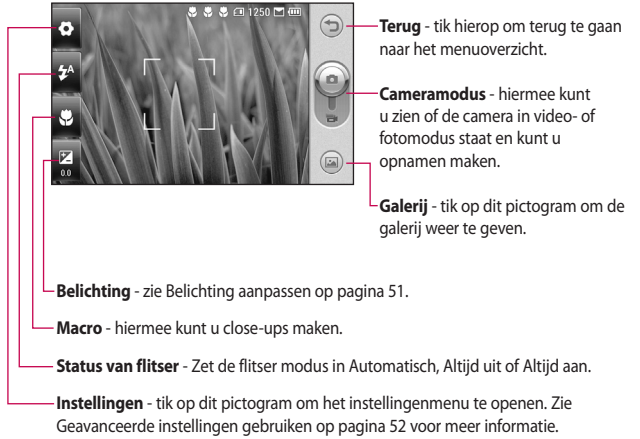

TIP! U kunt alle snelkoppelingen sluiten voor een overzichtelijker beeldzoekerscherm. Tik eenmaal op het midden van de beeldzoeker. Tik opnieuw op het scherm om alle opties weer op te roepen.

### Snel een foto maken

- Houd de cameratoets aan de rechterzijde van de telefoon ingedrukt.
- 2 Houd de telefoon horizontaal en richt de lens op het onderwerp van de foto.
- 3 Druk licht op de opnameknop om in het midden van de beeldzoeker om een scherpstelvak weer te geven.
- 4 Houd de telefoon zo dat u het onderwerp van de foto in het scherpstelvak ziet.
- 5 Als het scherpstelvak groen wordt, is de camera scherpgesteld op het onderwerp.
- 6 Druk op de opnameknop en houd deze ingedrukt.

#### **TIP! Gezicht volgen**

Gezichten van mensen worden automatisch gedetecteerd en scherpgesteld zodat u scherpere foto's kunt maken.

#### Nadat u een foto hebt gemaakt

De gemaakte foto wordt op het scherm weergegeven. De naam van de foto wordt aan de rechterkant weergegeven met vier pictogrammen.

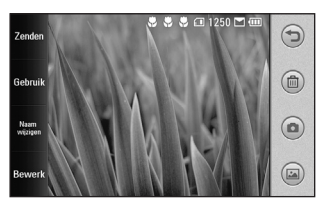

Zenden Tik hierop om de foto te verzenden als **Bericht** of **E-mail** of via **Bluetooth** of **Blogger**. Zie pagina 37 voor Berichten verzenden en pagina 107 voor Bestanden verzenden en ontvangen via Bluetooth.

Gebruik Tik op dit pictogram als u de foto als achtergrond wilt gebruiken.

## Camera

Naam wijzigigen Tik op dit pictogram als u de naam van de geselecteerde foto wilt bewerken.

Bewerk Tik hierop om de afbeelding te bewerken met diverse hulpprogramma's.

Tik op つ om terug te gaan naar het vorige menu.

Tik hierop om de afbeelding te wissen.

Tik hierop om meteen een volgende opname te maken. Uw huidige foto wordt opgeslagen.

Tik hierop om de galerij met opgeslagen foto's weer te geven.

### De flitser gebruiken

De standaardinstelling voor de flitser is automatisch, maar er zijn andere opties.

 Selecteer A an de linkerkant van de beeldzoeker om het submenu voor de flitser te openen. 2 Er zijn drie opties voor de flitser: **Auto** - de camera beoordeelt de belichting van het onderwerp en de flitser wordt automatisch ingeschakeld bij onvoldoende licht.

Altijd uit - de flitser van de camera is uitgeschakeld. Dit is handig als u de batterijen wilt sparen.

Altijd aan - de flitser van de camera is altijd ingeschakeld.

- 3 Wanneer u op de optie tikt die u wilt gebruiken, wordt het flitsermenu automatisch gesloten en kunt u direct een foto maken.
- 4 Het flitserstatuspictogram in de beeldzoeker wordt aangepast aan de nieuwe flitsermodus.

### **Belichting aanpassen**

De belichting bepaalt het verschil tussen licht en donker in een opname. Een afbeelding met een laag contrast lijkt mistig, een afbeelding met een hoog contrast is veel scherper.

- 1 Tik op 🗾.
- Schuif de contrastindicator langs de balk naar voor minder belichting en een minder scherpe foto of naar voor meer belichting en een scherpere foto.

Of maak op het Transparante Touchpad een touch-wieltje met de klok mee voor meer belichting en tegen de klok in voor minder belichting. Activeer eerst de volume-indicator door

#### De zoom aanpassen

U kunt ook in- en uitzoomen. Maak op het Transparante Touchpad een cirkel met de klok mee om in te zoomen en tegen de klok in om uit te zoomen.

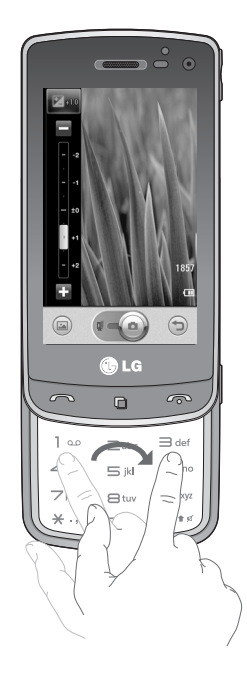

## Camera

#### Reeksopnamen

- 1 Vanuit de viewfinder drukt u op het scherm, opent u de geavanceerde instellingen en selecteert u Fotomodus en dan Reeksopname.
- 2 Plaats het onderwerp in de beeldzoeker en druk op de opnameknop zoals u zou doen bij een normale foto.
- 3 De camera maakt zeer snel zeven opnamen na elkaar. De opnamen worden aan de linkerkant van het scherm als zeven miniatuurweergaven weergegeven.

# De geavanceerde instellingen gebruiken

Tik in de zoeker op 😧 om alle opties voor geavanceerde instellingen weer te geven.

U kunt de camera-instelling wijzigen door met het wieltje te scrollen. Druk op **OK** als u de optie hebt geselecteerd.

**Camera wisselen** - schakel over naar de interne camera van de GD900 voor het maken van zelfportretten.

**Grootte** - wijzig de grootte van de foto om geheugenruimte te besparen of neem een foto met de juiste grootte voor een contactpersoon. Zie **De afbeeldingsgrootte wijzigen** op pagina 54. Kleureffect - kies de kleurtint die u voor uw nieuwe foto wilt gebruiken. Zie Kleureffect kiezen op pagina 55.

Witbalans - kies uit Auto, Lichtgevend, Zonnig, Fluorescerend of Bewolkt.

Timer - met de zelfontspanner kunt u een vertraging instellen na het indrukken van de opnameknop. Kies uit Uit, 3 seconden, 5 seconden of 10 seconden. Dit is ideaal als u zelf op de foto wilt staan.

**Fotomodus** - kies een van de zes opties voor de fotomodus.

ISO - de ISO-waarde bepaalt de gevoeligheid van de sensor van de camera. Hoe meer ISO, hoe gevoeliger de camera. Dat is handig onder omstandigheden met weinig licht waarin u de flits niet kunt gebruiken. Selecteer een van de volgende ISO-waarden: Auto, 100, 200, 400, 800 of 1600. Kwaliteit - maak een keuze uit Zeer fijn, Fijn en Normaal. Hoe fijner de kwaliteit, des te scherper de foto. De bestandsgrootte neemt hierdoor toe, zodat u minder foto's kunt opslaan in het geheugen.

**Gebruikt geheugen** - kies of u de opnamen wilt opslaan in het telefoongeheugen of het externe geheugen.

Pictogrammen verbergen - u kunt de pictogrammen voor de camera-instellingen handmatig of automatisch kiezen.

**Stabilisatie** - hiermee kunt u een foto maken zonder dat de camera beweegt.

Auto focus - selecteer de manier waarop de camera scherpstelt. Kies uit Spot focus, Handmatig of Gezicht volgen.

## Camera

**Sluitergeluid** - selecteer één van de vier sluitergeluiden.

# Raster - kies uit Uit, 2x2 Raster of 3x3 Raster.

**Herstellen** - alle camera-instellingen terugzetten.

TIP! Wanneer u de camera afsluit, krijgen alle instellingen weer hun standaardwaarde, behalve afbeeldingsgrootte en afbeeldingskwaliteit. U moet dus alle nietstandaardinstellingen opnieuw instellen, zoals kleurtint en ISO. Controleer deze instellingen voordat u een nieuwe foto maakt.

**TIP!** Het instellingenmenu wordt over de beeldzoeker heen weergegeven. Wanneer u onderdelen van de beeldkleur of beeldkwaliteit wijzigt, is het resultaat meteen zichtbaar.

#### De afbeeldingsgrootte wijzigen

Hoe meer pixels, hoe groter het bestand en hoe meer geheugenruimte voor de bestanden nodig is. Als u meer foto's op de telefoon wilt kunnen opslaan, kunt u het aantal pixels wijzigen om zo de bestandsgrootte te beperken.

- 1 Tik op 🚺 in de linkerbovenhoek van de beeldzoeker.
- 2 Selecteer **Grootte** in het menu Voorbeeld.
- 3 Selecteer een pixelwaarde uit de zes opties (8M, 5M, 3M, 2M, 1M, VGA, Achtergrond, QVGA, MMS, Contacten))

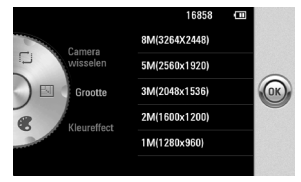

#### Kleureffect kiezen

- 1 Tik op 😧 in de linkerbovenhoek van de beeldzoeker.
- 2 Selecteer **Kleureffect** in het menu Voorbeeld.
- 3 U kunt kiezen uit vijf kleurtintopties: Uit, Sepia, Mono, Negatief, Bosseleren.
- 4 Zodra u uw keuze hebt gemaakt, kunt u het kleurtintmenu afsluiten door OK te selecteren. Daarna kunt u een foto maken.

TIP! U kunt een gemaakte kleurenfoto omzetten in zwartwit of sepia, maar u kunt een foto die is gemaakt in zwart-wit of sepia niet omzetten in een kleurenfoto.

#### De inwendige camera gebruiken

Uw LG GD900 heeft een interne camera van 640x480 waarmee u zowel foto's kunt maken als videooproepen kunt plaatsen.

- Om te wisselen naar de secundaire camera selecteert u Camera wisselen en dan Secundair.
- 2 Na enkele seconden ziet u zichzelf in de beeldzoeker. Druk op de opnameknop aan de zijkant om de foto te maken.

## Camera

**TIP!** De interne camera heeft minder instellingen en geen flitser of ISO. U kunt de afbeeldingsgrootte, het kleureffect, de afbeeldingskwaliteit, de witbalans en de zelfontspanner instellen door op Ote te tikken op dezelfde manier als wanneer u opnamen maakt met de gewone camera.

- 3 Nadat u de foto hebt gemaakt, kunt u dezelfde opties gebruiken als bij de hoofdcamera.
- 4 Om terug te keren naar de hoofdcamera Selecteert u Camera wisselen en dan Hoofd.

#### Uw opgeslagen foto's weergeven

56

 U kunt uw opgeslagen foto's openen in de cameramodus. Tik op a om de galerij weer te geven.

## Videocamera

#### Met de beeldzoeker leren werken

Open het schuifje om de Camera te gebruiken.

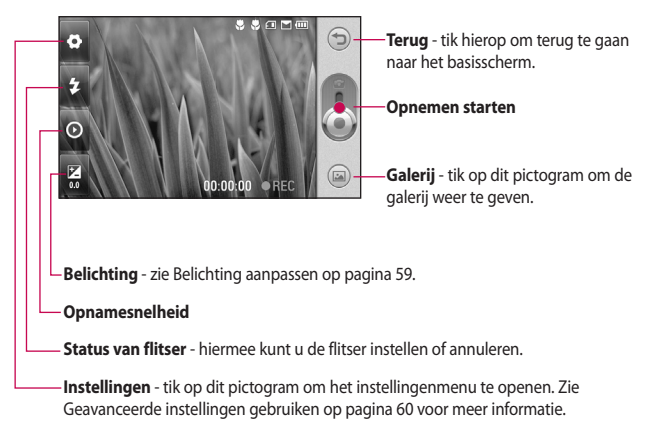

TIP! U kunt alle snelkoppelingen sluiten voor een overzichtelijker beeldzoekerscherm. Tik eenmaal op het midden van de beeldzoeker. Tik opnieuw op het scherm om alle opties weer op te roepen.

## Videocamera

#### Snel een video maken

- Houd de cameratoets aan de rechterzijde van de telefoon ingedrukt.
- 2 Schakel dan naar . U kunt dit menu rechtstreeks openen door op Video-camera te tikken.
- 3 De beeldzoeker van de videocamera wordt op het scherm weergegeven.
- 4 Houd de telefoon horizontaal en richt de lens op het onderwerp van de video.
- 5 Druk eenmaal op de opnameknop om de opname te starten.
- 6 Rec wordt onder in de zoeker weergegeven, terwijl een timer onder in het scherm de duur van de video aangeeft.
- 7 Als u het opnemen wilt onderbreken, tikt u op ); tik daarna op ) om het opnemen te hervatten.

8 Tik op () op het scherm om het opnemen te beëindigen.

#### Als u een video hebt gemaakt

Er verschijnt een afbeelding van uw gemaakte video op het scherm. De naam van de video wordt onderin het scherm weergegeven, samen met vier pictogrammen aan de rechterkant.

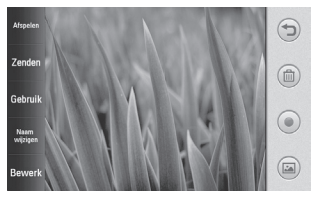

Afspelen Tik hierop om de video af te spelen.

Zenden Tik hierop om de foto te verzenden als **Bericht** of **E-mail** of via **Bluetooth**, en **YouTube**. Zie pagina 37 voor Berichten verzenden en pagina 107 voor Bestanden verzenden en ontvangen via Bluetooth.

Gebruik Tik op dit pictogram als u de foto als achtergrond wilt gebruiken.

Naam wijzigen Tik op dit pictogram als u de naam van de geselecteerde foto wilt bewerken.

Tik op つ om terug te gaan naar het vorige menu.

Tik hierop om de zojuist opgenomen video te verwijderen en bevestig uw keuze door op **Ja** te tikken. De beeldzoeker wordt opnieuw weergegeven.

Tik hierop om meteen een nieuwe video-opname te starten. Uw huidige video wordt opgeslagen.

Tik hierop op om de galerij met opgeslagen video's en foto's weer te geven.

#### **Belichting aanpassen**

De belichting bepaalt het verschil tussen licht en donker in een opname. Een afbeelding met een laag contrast lijkt mistig, een afbeelding met een hoog contrast is veel scherper.

- 1 Tik op 🔀
- 2 Schuif de belichtingsindicator langs de balk naar voor minder belichting en een minder scherpe foto of naar voor meer contrast en een scherpere foto.

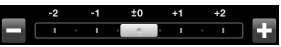

## Videocamera

# De geavanceerde instellingen gebruiken

Tik in de beeldzoeker op Instellingen om alle opties voor geavanceerde instellingen te openen.

U kunt de camera-instelling wijzigen door met het wieltje te scrollen. Tik op **OK** als u de optie hebt geselecteerd.

Camera wisselen - schakel over naar de interne camera van uw LG GD900 om een video van uzelf te maken. Zie De interne videocamera gebruiken op pagina 62 voor meer informatie.

**Grootte** - wijzig de grootte van de video om geheugenruimte te besparen. Zie **De videogrootte wijzigen** op pagina 61.

Liggendemodus - kies uit Auto of Nachtmodus.

**Kleureffect** - kies de kleurtint die u voor uw nieuwe weergave wilt gebruiken. Zie **Kleurtint kiezen** op pagina 62.

Witbalans - deze instelling zorgt ervoor dat de kleur wit in uw video's realistisch wordt weergegeven. Om ervoor te zorgen dat de camera de witbalans op de juiste manier aanpast, dient u mogelijk de lichtsituatie bepalen. U kunt kiezen uit Auto, Lichtgevend, Zonnig, Fluorescerend en Bewolkt.

Videokwaliteit - kies tussen Zeer fijn, Fijn en Normaal. Hoe fijner de kwaliteit, des te scherper de video. De bestandsomvang zal dan ook toenemen, zodat u minder video's kunt opslaan in het geheugen van de telefoon.

**Duur** - stel de maximale tijdsduur voor de video in. Kies **Normaal** of **MMS** om de maximumgrootte voor de te verzenden MMS te beperken.

LG GD900 | Gebruikershandleiding

60

**TIP!** Als u MMS kiest, kunt u overwegen een lagere beeldkwaliteit te gebruiken zodat u een langere video kunt opnemen.

**Gebruikt geheugen** - kies of u de video's wilt opslaan in het telefoongeheugen of het externe geheugen.

**Spraak** - kies Dempen om een video op te nemen zonder geluid.

#### Pictogrammen verbergen -

selecteer of u de pictogrammen in het cameramenu automatisch of handmatig wilt verbergen.

Herstellen - alle videocamerainstellingen terugzetten.

### De videogrootte wijzigen

Hoe meer pixels, hoe groter het bestand en hoe meer ruimte de bestanden in beslag nemen. Als u meer video's op de telefoon wilt opslaan, kunt u het aantal pixels wijzigen om zo de bestandsgrootte te beperken.

- 1 Tik op 🚺 in de linkerbovenhoek van de beeldzoeker.
- 2 Selecteer **Grootte** in het menu Voorbeeld.
- **3** Selecteer een van de vier pixelwaarden:

720X480 (D1) - de hoogste kwaliteit, breedbeeld.

640x480 - standaard-VGA.

320x240 - kleinere afbeeldingsgrootte, dus kleinere bestanden. Dit is ideaal om geheugenruimte te besparen.

**176x144** - kleinste afbeeldingsgrootte, dus de kleinste bestanden.

4 Tik op OK om terug te gaan naar de beeldzoeker.

## Videocamera

TIP! de fantastische beeldbewerkingssoftware op de LG GD900 is compatibel met alle video-indelingen, behalve 720X480 (D1). Neem uw video niet op in deze indeling als u deze wilt bewerken.

**TIP!** Zie voor conversiesoftware voor video-indelingen de cd die bij de GD900 is meegeleverd.

#### De kleurtint kiezen

- 1 Tik op 🚺 in de linkerbovenhoek van de beeldzoeker.
- 2 Selecteer **Kleureffect** in het menu Voorbeeld.
- 3 U kunt kiezen uit zes kleurtintopties: Uit, Sepia, Mono, Negatief, Bosseleren en Solariseren.
- 4 Tik op de gewenste kleurtint.

TIP! U kunt een video die is opgenomen in kleur, omzetten in zwart-wit of sepia. Een video die is opgenomen in zwart-wit of sepia, kunt u echter niet omzetten in kleur.

#### De interne videocamera gebruiken

Uw LG GD900 heeft een interne camera van 320x240 voor videooproepen en video-opnamen.

- Om te wisselen naar de secundaire camera selecteert u Camera wisselen en dan Secundair.
- 2 Na enkele seconden ziet u zichzelf in de beeldzoeker. Druk op de normale manier op de opnameknop om de opname te starten en druk nogmaals om de opname te stoppen.

- 3 Wanneer de opname is voltooid, kunt u dezelfde opties gebruiken als bij een video die met de hoofdcamera is opgenomen.
- 4 Om terug te keren naar de hoofdcamera selecteert u Camera wisselen en dan Hoofd.

TIP! U kunt de afbeeldingsgrootte, de scènemodus, het kleureffect, de witbalans en de kwaliteit nog wel wijzigen door op **Instellingen** te tikken op dezelfde manier als wanneer u opnamen maakt met de gewone camera.

#### Opgeslagen video's weergeven

- 1 Tik in de beeldzoeker op 🝙 .
- 2 De galerij wordt weergegeven.
- 3 Tik eenmaal op de gewenste video om deze naar de voorgrond te verplaatsen. Het afspelen begint automatisch.

#### Video's weergeven op uw tv

Sluit de GD900 via de tvuitvoerkabel aan op de tv.

**OPMERKING:** de tv-uitvoerkabel is los verkrijgbaar in de handel.

**TIP!** alle videoformaten kunnen worden weergegeven op tv, met uitzondering van de formaten 320x240 en 176x144.

## Uw foto's en video's

#### Foto's en video's weergeven

- 1 Tik op a op het voorbeeldscherm van de camera.
- 2 De galerij wordt weergegeven.
- **3** Tik op de video of foto om deze te openen.

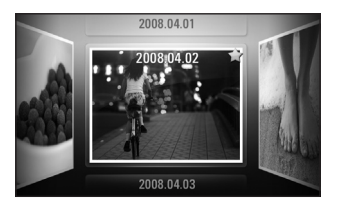

**TIP!** Blader naar links of rechts om andere foto's of video's weer te geven.

# Zoomen tijdens de weergave van een foto of video

Tijdens het bekijken van foto's of video's kunt u in- of uitzoomen door uw vingers naar elkaar toe te brengen of uit elkaar te schuiven.

#### Het volume aanpassen tijdens de weergave van een video

Tik op de volumebalk aan de linkerkant van het scherm om het volume aan te passen van een video die u bekijkt. U kunt ook volumetoetsen aan de zijkant van de telefoon gebruiken.

#### Een foto instellen als achtergrond

- 1 Tik op de foto die u als achtergrond wilt gebruiken om deze te openen.
- 2 Tik op het scherm om het menu Opties te openen.

64

#### **3** Tik op Gebruik als

4 De afdrukstand Staand wordt geactiveerd. U kunt in- en uitzoomen en de bijgesneden sectie van de afbeelding verplaatsen met een miniatuurafbeelding onder aan het scherm.

#### Uw foto's bewerken

Er zijn talloze manieren waarop u uw foto's kunt aanpassen, aanvullen en verlevendigen.

- 1 Open de foto die u wilt bewerken en tik op Bewerken om de opties weer te geven.
- 2 Tik op de pictogrammen om de foto aan te passen:

De foto bijsnijden. Kies een vierkant of rond snijgebied en schuif met uw vinger over het scherm om het gewenste gebied te selecteren.

Uit de losse pols iets tekenen op de foto. Selecteer een van de vier opties voor de dikte van de pen en kies de gewenste kleur.

Tekst op de foto schrijven. Zie **Tekst toevoegen aan een foto** op pagina 65.

- De foto verfraaien met stempels. Kies een stempel en tik op de foto op de plek waar u wilt stempelen.
- De bewerking die u aan de afbeelding hebt toegevoegd wissen. U kunt kiezen welk formaat gum u wilt gebruiken.
- Tik hierop om terug te gaan naar de galerij.

**Opslaan** Uw wijzigingen in de foto's opslaan. Geef aan of u de wijzigingen wilt opslaan in **Orgineel bestand** of in een

## Uw foto's en video's

#### Nieuw bestand. Als u Nieuw

**bestand** selecteert, moet u een bestandsnaam opgeven.

Herstel Het laatste **Effect** of de laatste bewerking ongedaan maken.

Bewerk Tik hierop om meer opties voor effecten weer te geven, zoals **Roteren**. Er zijn ook geavanceerdere opties voor bewerking beschikbaar.

# FilterZie Effecten toevoegenaan foto's op pagina 65.

Wijzig Met automatische kleuren, helderheid, enz. kunt u de genomen foto aanpassen.

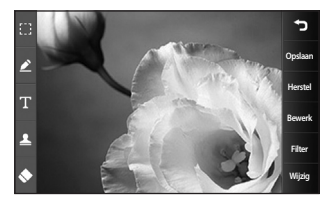

### Tekst toevoegen aan een foto

- 1 Tik in het bewerkingsscherm op
- 2 Selecteer **Tekst** om niet-ingelijste tekst toe te voegen of kies een van de opties voor een spraakballon.
- 3 Gebruik het toetsenblok om de gewenste tekst in te voeren en tik op **Opslaan**.
- 4 Verplaats de tekst door deze aan te raken en naar de gewenste plek te schuiven.

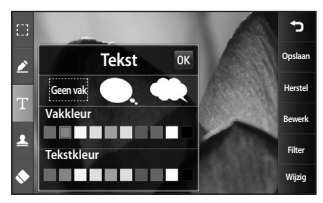

LG GD900 | Gebruikershandleiding

# Een effect toevoegen aan een foto

- 1 Tik in het bewerkingsscherm op Filter
- 2 Kies een van de achttien opties voor de foto.
- 3 Als u het toepassen van een effect ongedaan wilt maken, tikt

u op Ongedaan

### Een foto bijsnijden

- 1 Tik in het bewerkingsscherm op
- 2 Kies de vorm die u wilt gebruiken om de afbeelding bij te snijden.
- **3** Sleep het vak over het gebied dat u wilt bijsnijden.
- 4 Als de selectie naar wens is, tikt u

OP Opslaan

### Een kleuraccent toevoegen aan een foto

- 1 Tik in het bewerkingsscherm op Bewerk .
- 2 Kies Kleuraccent.
- 3 Selecteer een onderdeel van de foto. In het geselecteerde onderdeel verschijnt er een rand om de elementen die dezelfde of gelijkende kleuren hebben,bijvoorbeeld iemands haar of de kleur van de kleding.
- 4 Wijzig de intensiteit van de accentendoor te tikken op Intensiteit en tik op '+' of '-'
- 5 Tik op OK.
- 6 Alle kleur wordt uit de foto verwijderd, met uitzondering van het gedeelte waarop u een kleuraccent wilt toepassen.
- 7 Selecteren Opslaan om de wijzigingen op te slaan.

## Uw foto's en video's

#### De kleuren van een foto verwisselen

- 1 Tik in het bewerkingsscherm op Bewerk
- 2 Kies Kleur verwisselen.
- 3 Selecteer een onderdeel van de foto. In het geselecteerde onderdeel verschijnt een rand om de elementen die dezelfde of gelijkende kleuren hebben. Bijvoorbeeld iemands haar of kleding.
- 4 Selecteer een kleur.
- 5 Druk op OK.

68

- 6 Het geselecteerde gedeelte van de foto wordt gewijzigd in de geselecteerde kleur.
- 7 Selecteren Opslaan om de wijzigingen op te slaan.

### Uw video's bewerken

De bewerkingsfuncties zijn beschikbaar voor MPEG4-video's, behalve 720X480 (D1).

Maak geen opnamen in deze indelingen als u van plan bent de video te bewerken.

#### De duur van een video inkorten

- Open de video die u wilt bewerken. Tik vervolgens op de toets Opties ).
- 2 Selecteren Bewerken en kies Bijsnijden / meervoudig bijsnijden.
- 3 Tik op en markeer het nieuwe begin- en eindpunt met Knippen
- 4 Tik op Voorbeeld om te controleren of u tevreden bent met de bewerking.
- 5 Tik op Opslaan of Om de wijzigingen te negeren en terug te gaan naar de galerij.

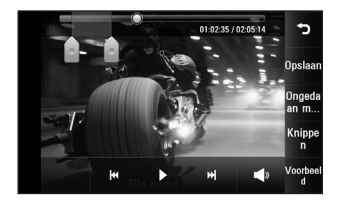

#### Twee video's samenvoegen

- Open de video die u wilt bewerken. Tik vervolgens op de toets Opties .
- 2 Selecteren Bewerken en kies Video samenvoegen.
- 3 De map Mijn video's wordt geopend. Kies de video die u wilt samenvoegen.
- 4 Tik op de foto en schuif deze naar het begin of einde van de video.
- 5 Tik op Voorbeeld om te kiezen op welke manier de video's worden samengevoegd.

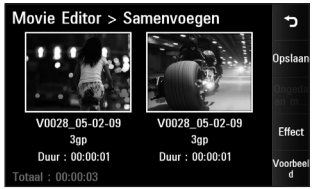

- 6 Tik op Opslaan en daarna op Nieuw bestand om de nieuwe samengevoegde video op te slaan. Hierbij kunt u het oorspronkelijke bestand vervangen of opslaan onder een nieuwe bestandsnaam.
- 7 Als u meer video's wilt samenvoegen, herhaalt u deze stappen.

# Een foto samenvoegen met een video

- Open de video die u wilt bewerken. Tik vervolgens op de toets Opties =.
- 2 Selecteren Bewerken en kies Afbeelding samenvoegen.

## Uw foto's en video's

- 3 De map Mijn afbeeldingen wordt geopend. Kies de foto die u wilt samenvoegen met de video en tik op Selecteren.
- 4 Tik op de foto aan en schuif deze naar het begin of einde van de video.
- 5 Tik op **Voorbeeld** en geef aan op welke manier u de foto en de video wilt samenvoegen.
- 6 Tik op Opslaan en vervolgens op Ja. Hierbij kunt u het oorspronkelijke bestand vervangen of opslaan onder een nieuwe bestandsnaam.
- 7 Als u meer foto's wilt samenvoegen, herhaalt u deze stappen.

# Tekst toevoegen aan een video

- 2 Selecteren Bewerken en kies Tekst-overlay.
- 3 Gebruik het toetsenblok om de gewenste tekst op te geven en selecteer **OK**.
- 4 Tik op en geef aan waar u de tekst wilt plaatsen.
- 5 Tik op het gebied waarin u de tekst wilt plaatsen.

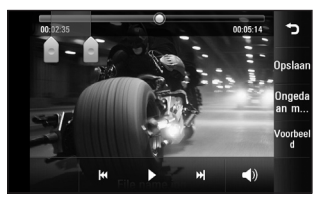

- 6 Tik op Opslaan. Hierbij kunt u het oorspronkelijke bestand vervangen of opslaan onder een nieuwe bestandsnaam.
- 7 Als u meer tekst wilt toevoegen, herhaalt u deze stappen.
#### Afbeeldings-overlay toepassen

- Open de video die u wilt bewerken. Tik vervolgens op de toets Opties ().
- 2 Selecteren Bewerken en kies Afbeeldings-overlay.
- 3 De map Mijn afbeeldingen wordt geopend. Kies de foto die u met de video wilt samenvoegen.
- 4 Tik op en geef aan wanneer de foto moet worden weergegeven met
   Doorzichtigheid.
- 5 Tik op het gebied waarin u de tekst wilt plaatsen. Als de foto te groot is, bedekt deze het gehele scherm en niet slechts het geselecteerde gebied.
- 6 Tik op Opslaan. Hierbij kunt u het oorspronkelijke bestand vervangen of opslaan onder een nieuwe bestandsnaam.
- 7 Als u meer foto's wilt toevoegen, herhaalt u deze stappen.

#### Een soundtrack toevoegen aan een video

- Open de video die u wilt bewerken. Tik vervolgens op de toets Opties ().
- 2 Selecteren Bewerken en kies Nasynchronisatie.
- 3 De map Mijn geluiden wordt geopend. Kies de soundtrack die u aan de video wilt toevoegen.
- 4 De oorspronkelijke audiotrack van de video wordt gewist.
- 5 Als het geluid korter is dan de video, geeft u aan of u het geluid Eenmaal wilt afspelen of wilt Herhalen.
- 6 Hierbij kunt u het oorspronkelijke bestand vervangen of opslaan onder een nieuwe bestandsnaam.

## Uw foto's en video's

# Geluid toevoegen aan uw video

- 2 Selecteren Bewerken en kies Live nasynchronisatie.
- 3 Stel de geluidswaarde van het oorspronkelijke geluid of het opnamegeluid in.

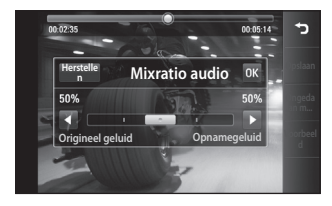

#### De snelheid van de video wijzigen

- 2 Selecteren Bewerken en kies Tijdschaal wijzigen.
- 72 **Tijdschaal wijzigen**. LG GD900 | Gebruikershandleiding

- 3 Selecteer een van de opties. Deze opties zijn mogelijk verschillend, afhankelijk van de framesnelheid.
- 4 Hierbij kunt u het oorspronkelijke bestand vervangen of opslaan onder een nieuwe bestandsnaam.

#### Verduistering toevoegen

- Open de video die u wilt bewerken. Tik vervolgens op de toets Opties ().
- 2 Selecteren Bewerken en kies Verduistering.
- 3 Hierbij kunt u het oorspronkelijke bestand vervangen of opslaan onder een nieuwe bestandsnaam.
- 4 De video komt nu aan het begin langzaam in beeld en verdwijnt geleidelijk aan het einde.

## Multimedia

U kunt multimediabestanden opslaan in het geheugen van de telefoon, zodat u gemakkelijk toegang hebt tot uw afbeeldingen, geluiden, video's en spelletjes. U kunt bestanden ook opslaan op een geheugenkaart. Als u een geheugenkaart gebruikt, kunt u ruimte vrijhouden in het geheugen van de telefoon.

Tik op 🔛 en selecteer **Mijn media** op het tabblad Multimedia om het menu Multimedia te openen. U kunt een lijst met mappen openen waarin alle multimediabestanden zijn opgeslagen.

**TIP!** Als u een bestand in Mijn media wilt verwijderen, tikt u op () en vervolgens op **Verwijderen**. Afbeeldingen Mijn afbeeldingen bevat een lijst met afbeeldingen, waaronder standaardafbeeldingen die vooraf in de telefoon zijn geladen, afbeeldingen die u zelf hebt gedownload en afbeeldingen die u met de camera van de telefoon hebt gemaakt.

#### Optiemenu Mijn afbeeldingen

Welke opties in **Mijn afbeeldingen** worden weergegeven, is afhankelijk van het afbeeldingstype dat u hebt geselecteerd. Voor afbeeldingen die met de camera van de telefoon zijn genomen, zijn alle opties beschikbaar; voor standaardafbeeldingen zijn echter alleen de opties **Favorieten instellen, Sorteren op, Diavoorstelling** en **Geheugen** beschikbaar.

# Multimedia

#### Een foto verzenden

- Als u een foto wilt verzenden, selecteert u de gewenste afbeelding.
- 2 Tik op Zenden. Kies Bericht, Email, Bluetooth of Blogger.
- 3 Als u **Bericht** of **E-mail** kiest, wordt de foto als bijlage toegevoegd aan een bericht dat u op de gebruikelijke manier kunt schrijven en verzenden. Als u **Bluetooth** kiest, zoekt uw telefoon naar een apparaat waar de afbeelding naartoe kan worden verzonden.

## Een afbeelding gebruiken

U kunt afbeeldingen gebruiken als achtergrond en screensaver of zelfs ter herkenning van uw contactpersonen.

- Tik op :: en selecteer vervolgens Mijn media vanaf het tabblad Multimedia.
- 2 Tik op Mijn media.

- 4 Tik op **Gebruik als** en maak een keuze uit:

Basisschermen - Stel een achtergrond in voor Alle basisschermen, Widget, Contacten of Multimedia.

Vergrendel scherm - een achtergrond instellen voor het toetsvergrendelingsscherm.

#### Afbeelding van de

contactpersoon - een afbeelding toewijzen aan iemand in uw lijst met contactpersonen; de afbeelding wordt weergegeven wanneer deze persoon u belt.

Aanzetafbeelding - een afbeelding instellen die moet worden weergegeven wanneer u de telefoon inschakelt.

**RUitzetafbeelding** - een afbeelding instellen die moet worden weergegeven wanneer u de telefoon uitschakelt. Uitgaande oproep - een afbeelding instellen die tijdens uitgaande oproepen moet worden weergegeven.

**Inkomende oproep** - een afbeelding instellen die tijdens inkomende oproepen moet worden weergegeven.

#### Een afbeelding afdrukken

- Tik op :: en selecteer vervolgens Mijn media vanaf het tabblad Multimedia.
- 2 Tik op Mijn media.
- 4 Tik op Afdrukken en kies vervolgens Bluetooth of PictBridge.

# Een afbeelding verplaatsen of kopiëren

Een afbeelding kan worden verplaatst of gekopieerd van het telefoongeheugen naar de geheugenkaart en omgekeerd. Dit kunt u doen om ruimte vrij te maken in een van de opslagplaatsen of om te voorkomen dat uw afbeeldingen verloren gaan.

- Tik op :: en selecteer vervolgens Mijn media vanaf het tabblad Multimedia.
- 2 Tik op Mijn media.
- 3 Tik op 🔳.
- 4 Selecteer Verplaats of Kopiëren.

#### Een diavoorstelling maken

Als u alle afbeeldingen in de telefoon wilt weergeven, kunt u een diavoorstelling maken. Hierdoor hoeft u niet elke afbeelding afzonderlijk te openen en weer te sluiten.

- Tik op :: en selecteer vervolgens Mijn media vanaf het tabblad Multimedia.
- 2 Tik op Mijn media.
- 3 Tik op en vervolgens op Diavoorstelling.

## Multimedia

#### De geheugenstatus controleren

U kunt controleren hoeveel geheugen in gebruik is en hoeveel er nog beschikbaar is.

- Tik op en selecteer vervolgens Mijn media vanaf het tabblad Multimedia.
- 2 Tik op Mijn media.
- 3 Tik op 🗐 en vervolgens op Geheugen.

### Geluiden

76

De map **Mijn geluiden** bevat de gedownloade geluiden, de **Standaardgeluiden** en **Spraakopnames**. Hiervandaan kunt u geluiden beheren, verzenden of als beltoon instellen.

### Een geluid gebruiken

- 1 Tik op 👥 en selecteer vervolgens **Mijn media** vanaf het tabblad Multimedia.
- 2 Tik op Mijn geluiden.
- **3** Selecteer **Standaardgeluiden** of **Spraak opnames**.
- 4 Selecteer. Het afspelen begint.
- U kunt geluiden als verschillende tonen instellen door het menu
   Gebruik als te selecteren.
- 6 Kies Spraakbeltoon, Videobeltoon of Berichttoon.

#### Video's

De map **Mijn video's** bevat de lijst met gedownloade video's en video's die u met de telefoon hebt opgenomen.

Een video weergeven

- Tik op :: en selecteer vervolgens Mijn media vanaf het tabblad Multimedia.
- 2 Tik op Mijn video's.

**3** Selecteer de video die u wilt afspelen.

TIP! De GD900 biedt ondersteuning voor het afspelen van zowel DivX- als Xvid- videobestanden, zodat u nog meer inhoud kunt afspelen. Raadpleeg pagina 95 voor meer informatie.

**OPMERKING:** de tv-uitvoerkabel is los verkrijgbaar in de handel.

#### Een videoclip verzenden

- 1 Selecteer een video en tik op (≡).
- 2 Tik op Zenden en kies Bericht, Email of Bluetooth of YouTube.
- 3 Als u Bericht of E-mail kiest, wordt de videoclip als bijlage aan een bericht toegevoegd, dat u op de gebruikelijke manier kunt schrijven en verzenden. Als u Bluetooth kiest, zoekt uw telefoon naar een apparaat waar de video naartoe kan worden verzonden.

#### Mijn games & applicaties

U kunt nieuwe spelletjes en toepassingen naar de telefoon downloaden om zo nu en dan de zinnen te verzetten.

#### Een spelletje spelen

- 1 Tik op 👥 en selecteer vervolgens **Mijn media** vanaf het tabblad Multimedia.
- 2 Tik op het menu Games of Applicaties.
- 3 Tik op de knop Starten om een spelletje of een toepassing te starten.

#### Het optiemenu gebruiken

In de mappen Spelletjes en Toepassingen zijn de volgende opties beschikbaar:

- Nieuwe map: een map maken in Spelletjes of Toepassingen
- Sorteren op: de spelletjes en toepassingen sorteren op Datum, Naam, Grootte of Geheugen.

## Multimedia

- **Geheugen**: de geheugenstatus van de handset of een extern geheugen weergeven.
- Mapinformatie: De mapinfo bekijken.

#### Een Java-spelletje en toepassing installeren

- 1 Tik op 📰 en selecteer vervolgens **Mijn media** vanaf het tabblad Multimedia.
- 2 Tik op het menu Extern geheugen als u een nieuwe geheugenkaart plaatst.
- 3 Selecteer het bestand (\*.jad of \*.jar) dat u wilt installeren en tik op **Installeren**.

#### Het menu M-Toy

M-Toy bevat vooraf geïnstalleerde Flash-games die gebruik maken van de geïntegreerde bewegingssensor.

### Flash-inhoud

De map Flash-inhoud bevat alle standaard aanwezige en gedownloade SWF-bestanden.

# SWF-/SVG-bestanden weergeven

- Tik op :: en selecteer vervolgens Mijn media vanaf het tabblad Multimedia.
- 2 Tik op Flash-inhoud.
- **3** Selecteer het bestand dat u wilt bekijken.

#### Documenten

Vanuit het menu Documenten in Mijn dingen kunt u al uw documentbestanden weergeven. Vanuit dit menu kunt u Excel-, Powerpoint-, Word-, tekst- en pdfbestanden weergeven.

#### Een bestand weergeven

- 1 Tik op 🚼 en selecteer vervolgens **Mijn media** vanaf het tabblad Multimedia.
- 2 Tik op Documenten.
- 3 Selecteer een document en tik op Weergeven.

#### Een bestand overbrengen naar de telefoon

Bluetooth biedt waarschijnlijk de makkelijkste methode voor bestandsoverdracht van de computer naar de telefoon. U kunt ook LG PC Suite gebruiken via de synchronisatiekabel. Zie pagina 92 voor meer informatie.

Muziekoverdracht via Bluetooth:

 Zorg ervoor dat Bluetooth zowel op de telefoon als op de computer is ingeschakeld en dat de twee apparaten zichtbaar zijn voor elkaar

- 2 Verzend het bestand via Bluetooth vanaf de computer.
- 3 Wanneer het bestand is verzonden, moet u op de telefoon op Ja tikken om het te kunnen ontvangen.
- 4 Het bestand wordt weergegeven in de map **Documenten** of **Overige**.

#### Overige

De map **Overige** wordt gebruikt voor andere bestanden dan afbeeldingen, audiobestanden, video's, games en toepassingen. U gebruikt deze map op dezelfde manier als de map **Documenten**. Het kan gebeuren dat bestanden na de overdracht van de computer naar de telefoon in de map **Overige** terechtkomen in plaats van in de map **Documenten**.

U kunt de bestanden in dergelijke gevallen gewoon verplaatsen.

## Multimedia

#### Een film maken

- Tik op :: en selecteer vervolgens Filmmaker op het tabblad Multimedia.
- 2 Tik op **Invoegen** om een afbeelding toe te voegen.
- 3 Tik op de bovenkant van het tabblad **Stijl** om een filmstijl te kiezen.
- 4 Tik op het tabblad **Geluid** op het scherm om het geluid te wijzigen, zoals een spraakopname.
- 5 Tik op de knop **Voorbeeld** om de resultaten te zien.
- 6 Tik op het tabblad Afspeelvolgorde op het scherm om de volgorde te wijzigen.
- 7 Tik op het scherm op het tabblad Opgeslagen in om te kiezen waar u de film wilt opslaan en tik op het tabblad Gebruik om te kiezen tussen bewaren en MMS.
- 8 Druk op Afspelen en tik op Film opslaan om uw film op te slaan.

### Muziek

Uw LG GD900 beschikt over een ingebouwde muziekspeler waarop u al uw favoriete nummers kunt afspelen. Tik op **E** en vervolgens op **Muziek** op het tabblad Multimedia om de muziekspeler te openen. Daarvandaan kunt u de volgende mappen openen:

**Alles** - bevat alle nummers op de telefoon.

**Favoriet** - bevat de nummers die u aan uw favorieten hebt toegevoegd.

**Artiesten** - uw muziekcollectie weergeven, gesorteerd op artiest.

**Albums** - uw muziekcollectie weergeven, gesorteerd op album.

**Genres** - uw muziekcollectie weergeven, gesorteerd op genre.

#### Muziekbestanden overbrengen naar de telefoon

De makkelijkste manier om muziekbestanden over te brengen naar de telefoon is via Bluetooth of de synchronisatiekabel.

U kunt ook LG PC Suite gebruiken. Zie pagina 92 voor meer informatie. Muziekoverdracht via Bluetooth:

- Zorg ervoor dat Bluetooth zowel op de telefoon als op de computer is ingeschakeld en dat de twee apparaten zichtbaar zijn voor elkaar.
- 2 Selecteer het muziekbestand op het andere apparaat en verzend het via Bluetooth.
- 3 Wanneer het bestand is verzonden, moet u op de telefoon op Ja tikken om het te ontvangen.
- 4 Het bestand staat in Muziek > Alles.

#### Een muzieknummer afspelen

- 1 Tik op 📰 en selecteer vervolgens **Muziek** op het tabblad Multimedia.
- 2 Tik op Alles.
- 3 Selecteer het gewenste nummer en tik op 🕑 .
- 4 Tik op II om het nummer te onderbreken.
- 5 Tik op → om meteen naar het volgende nummer te gaan.
- 6 Tik op 🔀 om naar het vorige nummer te gaan.
- 7 Tik op 💙 om terug te gaan naar het menu **Muziek**.

Als u het volume tijdens het afspelen wilt aanpassen, tikt u op D. Of maak op het Transparante Touchpad een touch-wieltje met de klok mee om het volume hoger te zetten en tegen de klok in om het volume lager te zetten. Activeer eerst de contrastindicator door

## Multimedia

### Een afspeellijst maken

U kunt zelf afspeellijsten maken door een aantal nummers te selecteren in de map **Alles.** 

- 1 Tik op : en selecteer vervolgens **Muziek** op het tabblad Multimedia.
- 2 Tik op het pictogram Opties ().
- 3 Tik op Nieuwe afspeellijst, voer de naam van de afspeellijst in en tik op a.
- 4 De map Alle nummers wordt weergegeven. Tik op alle nummers die u in de afspeellijst wilt opnemen; er wordt een vinkje naast de geselecteerde nummers weergegeven.
- 5 Tik op Nummers toevoegen.

Als u een afspeellijst wilt afspelen, dient u de lijst te selecteren en op Afsl te tikken. **OPMERKING:** als u een tweede afspeellijst wilt toevoegen, tikt u op (E) en vervolgens op Nieuwe afspeellijst.

#### Een afspeellijst verwijderen

- 1 Tik op 🔛 en selecteer vervolgens **Muziek** op het tabblad Multimedia.
- 2 Tik op het pictogram Opties 🔳.
- 3 Tik op Wissen of Alles wissen om alle afspeellijsten te verwijderen.

### De radio gebruiken

Uw LG GD900 kan FM-radio ontvangen en u kunt dus onderweg naar uw favoriete radiozenders luisteren.

**OPMERKING:** u hebt de hoofdtelefoon nodig om naar de radio te kunnen luisteren. Sluit de hoofdtelefoon aan op de hoofdtelefoonaansluiting.

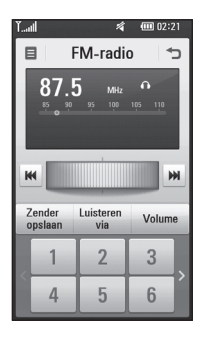

#### Zoeken naar radiostations

U kunt met de telefoon afstemmen op radiozenders door er handmatig of automatisch naar te zoeken. De zenders worden onder specifieke kanaalnummers opgeslagen, zodat u niet steeds opnieuw hoeft af te stemmen. Er kunnen maximaal 30 kanalen in de telefoon worden opgeslagen.

#### Handmatig afstemmen

- Tik op :: en selecteer vervolgens FM-radio op het tabblad Multimedia.
- 3 Tik op Automatisch scannen en vervolgens op Ja. De gevonden stations krijgen een kanaalnummer in de telefoon toegewezen door Instellen, Overslaan en Stop te selecteren.
   OPMERKING: u kunt ook handmatig op een station

afstemmen met behulp van het keuzewiel naast de radiofrequenties.

## Multimedia

#### Kanalen opnieuw instellen

- Tik op :: en selecteer vervolgens FM-radio op het tabblad Multimedia.
- 3 Kies Kanaal opnieuw instellen om het huidige kanaal opnieuw in te stellen of kies Alle kanalen opnieuw instellen om alle kanalen opnieuw in te stellen. Als u alle kanalen opnieuw instelt, worden alle kanalen weer ingesteld op de startfrequentie: 87,5 MHz.

#### Luisteren naar de radio

- Tik op :: en selecteer vervolgens FM-radio op het tabblad Multimedia.
- 2 Selecteer het kanaalnummer van het station waar u naar wilt luisteren.

**TIP!** Gebruik het snoer van de headset als antenne om de radio-ontvangst te verbeteren.

Waarschuwing! Als u een headset aansluit die niet specifiek voor de telefoon is gemaakt, is de radio-ontvangst mogelijk slecht.

## Organiser

#### Een gebeurtenis toevoegen aan de agenda

- 1 Selecteer 🔃 in het basisscherm en scroll naar **Agenda** op het tabblad Hulpprogramma's.
- 2 Selecteer de datum waarop u een gebeurtenis wilt toevoegen.
- 3 Tik op 🗐 en vervolgens op Nieuwe afspraak.
- 4 Tik op Categorie en kies vervolgens uit Afspraak,
   Jubileum of Verjaardag.
   Controleer de datum en geef de begintijd voor de gebeurtenis op.
- 5 Geef de einddatum en -tijd voor afspraken en jubilea op in de onderste vakken voor datum en tijd.
- 6 Als u een onderwerp of een notitie aan de gebeurtenis wilt toevoegen, tikt u op Onderwerp en typt u de gewenste tekst.

- 7 Selecteer Alarm instellen om een alarm voor de gebeurtenis in te stellen. Selecteer Herhaling instellen als u het alarm wilt laten herhalen.
- 8 Tik op 📄 om de gebeurtenis op te slaan in de agenda. De dagen waarop een gebeurtenis is opgeslagen, worden met een vierkante cursor aangeduid. Op de begintijd van de gebeurtenis hoort u bovendien een geluidssignaal. Op deze manier kunt u alles makkelijk bijhouden.

TIP! U kunt ook vakanties in de agenda opnemen. Tik afzonderlijk op elke dag van de vakantie, tik vervolgens op en selecteer **Vakantie instellen**. De vakantiedagen worden met rood gemarkeerd.

# Organiser

# De standaardagendaweergave wijzigen

- Selecteer 
   <sup>I</sup> in het basisscherm en scroll naar Agenda op het tabblad Hulpprogramma's. Selecteer Instellingen in 
   <sup>I</sup>.
- 2 Tik op **Standaard** en kies Agenda, Week, Uitzendschema, Lijst of Alle taken.

# Een item toevoegen aan de takenlijst

- Selecteer in het basisscherm en scroll naar Agenda op het tabblad Hulpprogramma's.
- 2 Selecteer in Nieuwe taak en tik op Opmerking.
- 3 Stel de datum voor de taak in, voeg notities toe en selecteer een prioriteitsniveau: **Hoog**, **Normaal** of **Laag.**
- 4 Sla de taak op door 🔚 te selecteren.

**TIP!** U kunt een back-up van de agenda maken en deze synchroniseren op de computer. Zie PC-sync op pagina 92.

### Datumzoeker gebruiken

Datumzoeker is een handig hulpprogramma waarmee u kunt uitrekenen welke datum het na een bepaald aantal dagen wordt. 60 dagen vanaf 10 oktober 2009 is het bijvoorbeeld 9 december 2009. Hiermee kunt u deadlines bijhouden.

- 1 Selecteer 🔛 in het basisscherm en scroll naar **Agenda** op het tabblad Hulpprogramma's.
- 2 Selecteer D-day-zoeker.
- **3** Geef op het tabblad **Van** de gewenste datum op.
- 4 Geef op het tabblad **Na** het gewenste aantal dagen op.
- 5 De **Doeldatum** wordt eronder weergegeven.

#### Een alarm instellen

- 1 Selecteer ::: in het basisscherm en scroll naar **Alarm** op het tabblad Hulpprogramma's.
- 2 Als u een nieuw alarm wilt toevoegen, tikt u op Nieuw alarm. Als u wilt instellen dat het alarm na een uur opnieuw afgaat, tikt u op Snel alarm.
- **3** Stel de tijd in waarop het alarm moet afgaan.
- Kies of u een herhaling voor het alarm wilt instellen en stel de herhaling en het herhalingstype in.
   De pictogrammen geven de geselecteerde werkdag aan.
- 5 Selecteer **Geluid en trilling kiezen** om een alarmtype te selecteren.
- 6 Tik op Alarmbel en selecteer de bel. Als u een geluid wilt horen, tikt u op het geluid en vervolgens op
- 7 Voeg een memo toe aan het alarm.

#### Een memo toevoegen

- 1 Selecteer :: in het basisscherm en scroll naar **Memo** op het tabblad Hulpprogramma's.
- 2 Tik op Nieuwe memo.
- 3 Typ de memo en tik op 🔚 .

TIP! U kunt bestaande memo's bewerken. Selecteer de memo die u wilt bewerken, tik op **Bewerken** en typ uw wijzigingen.

### Spraakrecorder

Gebruik de spraakrecorder om spraakmemo's of andere geluidsbestanden op te nemen.

## Organiser

#### Een geluid of stem opnemen

- 1 Tik op 🞛 .
- 2 Tik op **Spraakrecorder** op het tabblad Hulpprogramma's.
- 3 Maak een keuze om de opname op te slaan op de Handset of het Externe geheugen.
- 4 Maake een keuze tussen opname modus Normaal of MMS.
- 5 Tik op Opnemen om de opname te starten.
- 6 Tik op Stop om de opname te stoppen.

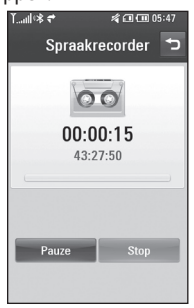

7 Als u hetzelfde nogmaals wilt opnemen, tikt u op Nieuw.

#### Een spraakopname verzenden

- 1 Tik op **Zenden** wanneer de opname is voltooid.
- 2 Kies Bericht, E-mail of Bluetooth. Als u Bericht of E-mail kiest, wordt de opname als bijlage aan een bericht toegevoegd, dat u op de gebruikelijke manier kunt schrijven en verzenden. Als u Bluetooth selecteert, zoekt uw telefoon automatisch naar een apparaat waar de spraakopname naartoe kan worden verzonden.

#### De rekenmachine gebruiken

- 1 Selecteer 🔃 in het basisscherm en scroll naar **Calculator** op het tabblad Hulpprogramma's.
- 2 Tik op de numerieke toetsen om cijfers in te voeren.
- 3 Voor eenvoudige berekeningen selecteert u de gewenste functie (+, -, x, ÷) en vervolgens =.
- 4 Tik voor ingewikkeldere berekeningen op to en kies sin, cos, tan, deg, rad, log, etc..

#### Een eenheid converteren

- 1 Selecteer 🔃 in het basisscherm en scroll naar **Extra** op het tabblad Hulpprogramma's.
- 2 Selecteer Eenheden omrekenen.
- 3 Kies wat u wilt omrekenen: Valuta, Gebied, Lengte, Gewicht, Temperatuur, Volume of Snelheid.

- 4 Vervolgens selecteert u de broneenheid en geeft u de waarde op die u wilt converteren.
- 5 Het resultaat wordt op het scherm weergegeven.

#### De stopwatch

- 1 Selecteer 🔡 in het basisscherm en tik op **Hulpprogramma's**.
- 2 Selecteer Stopwatch.
- 3 Tik op **Starten** om met de tijdmeting te beginnen.
- 4 Als u een rondetijd wilt controleren, kiest u **Ronde**.
- 5 Tik op **Stop** om de timer te beëindigen.
- 6 Tik op Doorgaan om verder te gaan waar u net bent gestopt of tik op Herstellen om opnieuw te beginnen.

## Organiser

#### Een plaats toevoegen aan Wereldtijd

- Selecteer : in het basisscherm en scroll naar Wereldtijd op het tabblad Hulpprogramma's.
- 3 Tik op de plaats om die te selecteren. Daarmee voegt u de plaats toe aan de lijst met wereldtijden.

## PC-sync

U kunt uw pc synchroniseren met uw telefoon. Hierdoor weet u zeker dat alle belangrijke gegevens en datums overeenkomen. Daarnaast fungeert de synchronisatie als back-up.

**TIP!** Hiervoor dient u de PC Suite-toepassing te installeren die is meegeleverd op de CD-ROM of die u kunt downloaden van http://update.lgmobile. .com (Op www.lgmobile. com gaat u naar PRODUCT > Handleiding & Software en u klikt op Ga naar Handleiding en software downloaden)

#### LG PC Suite op de computer installeren

- Selecteer : in het basisscherm en scroll naar Verbindingen op het tabblad Hulpprogramma's.
- 2 Tik op USB-verbinding.
- **3** Sluit de handset via een USBkabel aan op de computer en wacht een tijdje.

**4** Er wordt een bericht van de installatiehandleiding weergegeven.

Let op: controleer uw cdrom-instellingen in Windows als het bericht van de installatiehandleiding niet wordt weergegeven op uw computer.

- 5 Plaats de meegeleverde cd of klik op downloaden om LG PC Suite van de website te downloaden.
- 6 Klik op het installatieprogramma van LG PC Suite dat op uw scherm wordt weergegeven.

#### De telefoon en pc met elkaar verbinden

- Selecteer de PC Suite-modus in het menu Connectiviteit en sluit de USB-kabel aan op uw telefoon en uw pc.
- **2** LG PC Suite wordt automatisch geactiveerd op uw PC.

## PC-sync

Let op: controleer de cd-rominstellingen van uw computer als LG PC Suite niet automatisch op uw computer wordt geactiveerd.

**3** De telefoon en de pc zijn nu met elkaar verbonden.

#### Back-ups van telefoongegevens maken en terugzetten

- 1 Sluit de telefoon aan op de pc, zoals hierboven is beschreven.
- 2 Klik op het pictogram **Reserve** en selecteer **Reserve** of **Herstellen**.
- 3 Kies of u een back-up wilt maken van Inhoudgegevens en/of Telefoonboek/Schema/Taak/ Memo. Selecteer de locatie waar u de back-up van de gegevens wilt opslaan of de locatie van de gegevens die u wilt herstellen. Klik op OK.

4 Er wordt een back-up van de gegevens gemaakt.

#### Telefoonbestanden weergeven op de pc

- 1 Sluit de telefoon aan op de pc, zoals hierboven is beschreven.
- 2 Klik op het pictogram Inhoud.
- 3 Alle documenten, Flash-inhoud, afbeeldingen, geluidsbestanden en video's die u in de telefoon hebt opgeslagen, worden op het scherm weergegeven in de map LG-telefoon.

**TIP!** Door de inhoud van de telefoon op de pc weer te geven kunt u eenvoudig bestanden en documenten ordenen en inhoud verwijderen die u niet meer nodig hebt.

# Contactpersonen synchroniseren

- 1 Sluit de telefoon aan op uw pc.
- 2 Klik op het pictogram Contactpersonen.
- 3 De contactpersonen die op de SIM-kaart en de handset zijn opgeslagen, worden op de pc geïmporteerd.
- 4 Klik op Bestand en selecteer Opslaan. Geef aan waar u de contactpersonen wilt opslaan.

**Opmerking:** als u een back-up wilt maken van de contactpersonen die op de SIMkaart zijn opgeslagen, klikt u op de map van de SIM-kaart links op het pc-scherm. Klik met de rechtermuisknop op een van de contactpersonen en kies **Alles selecteren. Kopieer** of **verplaats** ze vervolgens naar het **telefoongeheugen**. Klik met de rechtermuisknop op de contactpersonen en selecteer **Kopiëren naar contactpersonen**. Klik links op het scherm op de map **Handset**. Alle nummers worden weergegeven.

#### Berichten synchroniseren

- 1 Sluit de telefoon aan op uw pc.
- 2 Klik op het pictogram Berichten.
- 3 Alle berichten die zich op de pc en de telefoon bevinden, worden in mappen op het scherm weergegeven.
- 4 Gebruik de werkbalk boven aan het scherm om berichten te bewerken en te ordenen.

#### Muzieksynchronisatie

Via dit menu kunt u muziek toevoegen aan uw GD900. Voordat u muziek kunt overbrengen van uw pc naar uw apparaat, moet u de volgende instelling uitvoeren:

## PC-sync

- Microsoft Windows XP of Vista
- · Windows Media Player 10 of hoger
- USB-kabel

**Opmerking:** Als uw telefoon niet door het Windowsbesturingssysteem wordt herkend of wordt herkend als scanapparaat.

- 1. Klik op uw bureaublad op Start > Configuratiescherm.
- 2. Selecteer een scanapparaat.
- 3. Er wordt een scanapparaat met de naam "GD900 Music Sync Player" weergegeven in de lijst met apparaten. Sluit de mobiele telefoon met de USBkabel aan op de pc (als dit nog niet is gedaan).
- Klik met de rechtermuisknop op Verwijderen in het contextmenu om het apparaat te verwijderen.
- 5. Koppel de USB-kabel los van de mobiele telefoon.

- 6. Installeer Windows Media Player versie 11 (WMP 11).
- Als Windows Media Player is geïnstalleerd, sluit u de mobiele telefoon aan op uw pc.

#### Muziek overbrengen met Windows Media Player

- Selecteer : in het basisscherm en scroll naar Verbindingen op het tabblad Hulpprogramma's.
- 2 Selecteer de modus USB-verbinding en kies Muziekopslag.
- Sluit de telefoon aan op de pc met een compatibele USB-kabel.
- 4 Als u de telefoon aansluit op de pc, wordt op de telefoon het bericht Muziek synchroniseren... weergegeven, gevolgd door Verbonden.
- 5 Op de pc wordt u gevraagd uw muziekbeheerprogramma te openen.

- 6 Selecteer Windows Media Player.
- 7 Ga naar het tabblad Sync en sleep de muziek die u wilt overbrengen naar uw telefoon naar het deelvenster Synchronisatielijst.
- 8 Klik op de knop **Synchronisatie starten**. Hierdoor wordt het overdrachtproces gestart.

### A WAARSCHUWING!

Verbreek de verbinding met uw telefoon niet tijdens de overdracht.

**Opmerking**: muzieksynchronisatie is alleen beschikbaar voor muziekbestanden.

### ISync gebruiken

Installeer het ISync plug-in-bestand. Dit biedt ondersteuning voor de communicatie tussen Macintoshcomputers en pc's en de telefoon via Bluetooth of USB. Als u wilt synchroniseren via Bluetooth, moet u de Macintosh of de pc pairen met de telefoon. Als u verbinding wilt maken via USB, selecteert u het ISync-menu in de USB-verbindingsmodus.

**Opmerking**: als u Bluetooth gebruikt, moet u **ISync aan** selecteren in het optiemenu.

**TIP!** Als u het ISync-menu wilt installeren op een Macintosh PC, gaat u naar de website www. Igmobile.com waar u de plug-in voor ISync kunt downloaden.

#### Het conversieprogramma DivX

Installeer het conversieprogramma DivX, dat zich op dezelfde cd bevindt als PC-sync. DivX converteert mediabestanden van de pc naar een formaat waarmee u ze kunt uploaden en weergeven op de telefoon.

## PC-sync

Na de installatie selecteert u in Programma's op de pc de optie DivX en vervolgens DivX converter aevolad door Converter. Stel de conversie-indeling met behulp van de piilen in de toepassing in op Mobiel. Als u met de rechtermuisknop op de toepassing klikt en Voorkeuren selecteert, kunt u een andere locatie opgeven voor het opslaan van de geconverteerde bestanden. Sleep de bestanden naar de toepassing voor de eerste analyse. Selecteer vervolgens Converteren om de conversie te starten. Wanneer de conversie is voltooid, verschiint er een bericht op het scherm. OVER DIVX-VIDEO'S: DivX® is een digitale video-indeling die is ontwikkeld door DivX, Inc. Dit is een officieel DivX-gecertificeerd apparaat waarmee u DivX-video's kunt afspelen. Ga naar www.divx. com voor meer informatie en

software om uw bestanden om te zetten naar DivX-video's.

OVER DIVX VIDEO-ON-DEMAND: Dit DivX<sup>®</sup>-gecertificeerde apparaat moet worden geregistreerd om DivX Video-on-Demand-inhoud (VOD) te kunnen afspelen. Voor de registratiecode gaat u naar het gedeelte DivX VOD bij de instellingen van het apparaat. Ga met deze code naar **vod.divx. com** om de registratieprocedure te voltooien en voor meer informatie over DivX VOD.

## Het web

#### Browser

De **Browser** opent de weg naar de snelle, kleurrijke wereld van spelletjes, muziek, nieuws, sport, entertainment en nog veel meer, rechtstreeks op uw mobiele telefoon. Waar u maar bent en wat u ook maar wilt doen.

#### Verbinding maken met internet

- 1 Selecteer 🔡 in het basisscherm en blader naar **Browser** op het tabblad Communicatie.
- 2 Als u rechtstreeks naar de startpagina van de browser wilt gaan, selecteert u Thuis. U kunt ook Adres invoeren selecteren, de gewenste URL.

**OPMERKING:** er worden extra kosten in rekening gebracht voor het gebruik van deze service en het downloaden van inhoud. Vraag uw netwerkprovider naar de tarieven.

#### Favorieten toevoegen en gebruiken

Als u uw favoriete websites snel en makkelijk wilt kunnen openen, kunt u bladwijzers gebruiken en webpagina's opslaan.

- 1 Selecteer : in het basisscherm en blader naar **Browser** op het tabblad Communicatie.
- 2 Selecteer **Favorieten**. Er wordt een lijst met favorieten weergegeven.
- 3 Als u een nieuwe bladwijzer wilt toevoegen, selecteert u en tikt u op Nieuwe favoriet. Voer een naam in voor de favoriet, gevolgd door de URL.
- 4 Tik op 🖃 . De bladwijzer wordt nu weergegeven in de lijst met favorieten.
- 5 Als u de favoriet wilt openen, bladert u eenvoudig naar de bladwijzer en tikt u op verbinding maken. De favoriet wordt weergegeven.

## Het web

#### De RSS-lezer gebruiken

RSS (Really Simple Syndication) is een reeks webfeed-indelingen die worden gebruikt om inhoud te publiceren die vaak wordt bijgewerkt, zoals blogs, nieuws of podcasts. Een RSS-document wordt een feed, webfeed of kanaal genoemd, en bevat een samenvatting van de inhoud van een verwante website of de volledige tekst. Dankzij RSS kunnen mensen op de hoogte blijven van hun favoriete websites automatisch. Dit is eenvoudiger dan handmatig controleren.

De gebruiker kan zich abonneren op een feed door de koppeling van de feed in de lezer in te voeren of door op een RSS-pictogram te klikken in een browser die het abonneren initialiseert. De lezer controleert regelmatig de feeds van de gebruiker voor nieuwe inhoud, en downloadt eventuele updates die worden gevonden.

### Een opgeslagen pagina openen

- 1 Selecteer :: in het basisscherm en blader naar **Browser** op het tabblad Communicatie.
- 2 Selecteer Opgeslagen pagina's.
- 3 Selecteer de pagina die u wilt weergeven, dan wordt deze geopend.

#### De geschiedenis van de browser weergeven

- Selecteer : in het basisscherm en blader naar Browser op het tabblad Communicatie. Selecteer Geschiedenis.
- 2 De webpagina die u recentelijk hebt bezocht wordt weergegeven. Als u een van deze pagina's wilt openen, selecteert u de gewenste pagina.

#### De instellingen van de webbrowser wijzigen

- 1 Selecteer 🔡 in het basisscherm en blader naar **Verbindingen** op het tabblad Instellingen.
- 2 Selecteer Browser instellingen.
- 3 U kunt ervoor kiezen om Profielen, Weergave, Cache/ Cookies, Beveiliging of Instellingen herstellen bij te werken.
- 4 U kunt deze eenvoudig in- of uitschakelen door op het pictogram voor in- of uitschakelen te tikken.

# De telefoon gebruiken als modem

Uw GD900 kan dienstdoen als modem voor de pc. Hierdoor hebt u ook zonder kabelverbinding toegang tot e-mail en internet. Dit kunt u doen via een USB-kabel of via Bluetooth.

#### De USB-kabel gebruiken:

- 1 Controleer of LG-pc-suite op de pc is geïnstalleerd.
- 2 Sluit de GD900 en de pc op elkaar aan via de USB-kabel en start LG-pc-suite.
- 3 Klik op de pc op **Communicatie**. Klik vervolgens op **Instellingen** en selecteer **Modem**.
- 4 Kies LG Mobiele USB-modem en selecteer OK. De modem wordt op het scherm weergegeven.
- 5 Klik op Verbinden om via de GD900 verbinding te maken op de pc.

#### **OPMERKING:** zie pagina 91 voor meer informatie over synchronisatie via LG PC Suite.

#### Bluetooth gebruiken:

- Zorg ervoor dat Bluetooth is ingesteld op Aan en Zichtbaar voor zowel de pc als de GD900.
- 2 Koppel de pc zo aan de GD900, dat er een wachtwoord is vereist om verbinding te maken.

## Het web

- **3** Gebruik de **wizard Verbinding** van LG-pc-suite om een actieve Bluetooth-verbinding tot stand te brengen.
- 4 Klik op de pc op **Communicatie**. Klik vervolgens op **Instelling**.
- 5 Klik op Modem.
- 6 Kies Standaardmodem via Bluetooth-koppeling en klik op OK. De modem wordt op het scherm weergegeven.
- 7 Klik op Verbinden om via de GD900 verbinding te maken op de pc.

**OPMERKING:** zie pagina 107 voor meer informatie over Bluetooth.

## Instellingen

In deze map kunt u de instellingen wijzigen en de GD900 aan uw eigen voorkeuren aanpassen.

**OPMERKING:** zie pagina 33 voor informatie over oproepinstellingen.

#### De scherminstellingen wijzigen

- Selecteer : in het basisscherm en blader naar Scherm op het tabblad Instellingen.
- 2 In het menu met opties kunt u kiezen uit:

Achtergrond - Kies een afbeelding voor het vergrendelen of in- en uitschakelen van de telefoon, of voor het plaatsen en ontvangen van een oproep.

Basusschermen - Snelkoppeling /Widget/Contacten/Multimedia

Vergrendel scherm - kies het type klok voor het vergrendelingsscherm.

Menustijl - Kies stijl.

**Lettertype** - stel het lettertype en de lettergrootte in.

Verlichting timer - instellen hoelang de verlichting ingeschakeld moet blijven.

**OPMERKING:** hoe langer de verlichting aan blijft, des te meer energie er wordt verbruikt, met als gevolg dat u de telefoon vaker moet opladen.

Automatisch contrast - de helderheid van het scherm automatisch aanpassen.

#### Profielen personaliseren

Vanuit het basisscherm kunt u uw profiel snel aanpassen. Tik op het statusoverzichtspictogram bovenaan en tik op het profieltabblad.

In het instellingenmenu kunt u elke profielinstelling personaliseren.

1 Selecteer 🔃 in het basisscherm en blader naar **Profielen** op het tabblad Instellingen.

## Instellingen

- 2 Kies het profiel dat u wilt bewerken: Normaal, Stil, Buiten of Vliegtuigmodus
- 3 U kunt nu alle geluiden en signaalopties in de lijst wijzigen, waaronder de Spraak-/videobeltoon en Volume, Berichtsignaal, enz.

#### De telefooninstellingen wijzigen

U kunt de GD900 volledig naar wens aanpassen.

- Selecteer : in het basisscherm en blader naar
   Telefooninstellingen op het tabblad Instellingen.
- 2 Selecteer een menu uit de onderstaande lijst:

**Datum & Tijd** - de datum- en tijdsinstellingen aanpassen of de tijd automatisch bijwerken wanneer u op reis bent of voor zomer- en wintertijd. **Energie besparen** - de standaardwaarden voor

energiebesparing instellen op **Aan** of **Uit**.

**Taal** - de taal op het scherm van de GD900 wijzigen.

Toetsen blokkeren - de toetsen automatisch vergrendelen wanneer de basismodus is ingeschakeld.

Beveiliging - de beveiligingsinstellingen aanpassen, zoals pincodes en de handsetvergrendeling.

**Touchscreen** - de instelwaarde van het toetsenblok wijzigen.

Geheugen - zie

**Geheugenbeheer gebruiken** op pagina 106 voor meer informatie.

Instellingen herstellen - alle instellingen weer instellen op de standaardwaarden.

**Toestel** - de technische gegevens van de GD900 weergeven.

#### De tikinstellingen wijzigen

Selecteer 🔛 in het basisscherm en blader naar **Telefooninstellingen** op het tabblad Instellingen. Touchscreen

**Touchtrilling** - het soort trilling wijzigen.

Triltype - Trilfunctie 1/2/3

**Trilvolume** - hiermee regelt u de sterkte van de trilling.

**Touchtoon** - de toon voor het aanraken van het scherm wijzigen.

Geluid - Geluid 1/2/3

**Volume** - hiermee regelt u het volume van de toon.

#### De verbindingsinstellingen wijzigen

De verbindingsinstellingen zijn al gedefinieerd door de netwerkprovider. U kunt dus meteen volop van uw nieuwe telefoon profiteren. Gebruik dit menu als u deze instellingen wilt aanpassen. Selecteer 🔃 in het basisscherm en blader naar **Verbindingen** op het tabblad Instellingen.

Netwerkselectie - de GD900 maakt automatisch verbinding met uw voorkeursnetwerk.

Internetprofielen - de profielen instellen die worden gebruikt om verbinding te maken met internet.

Toegangspunten - uw netwerkoperator heeft deze gegevens al opgeslagen. U kunt nieuwe toegangspunten aan dit menu toevoegen.

USB-verbinding - synchroniseer de GD900 met LG PC Suite om bestanden van de telefoon te kopiëren. Zie pagina 92 voor meer informatie over synchronisatie.

**Projector/TV-registratie** - kies **PAL** of **NTSC** als u de GD900 op een televisie wilt aansluiten.

## Instellingen

**DivX VOD-registratie** - dit menu kunt u gebruiken om een DivX VOD-registratiecode te genereren. Ga naar http://vod.divx.com om u te registreren en voor technische ondersteuning.

**Dataverbinding** - instellen van de verbinding voor gegevenspakketten.

**Browser instellingen** - hier kunt u de waarde voor de browser instellen.

Streaming instellingen - uw netwerkoperator heeft deze gegevens al opgeslagen. Indien gewenst, kunt u de gegevens bewerken.

Java-instellingen - hiermee kunt u Profielen instellen.

#### Geheugenbeheer gebruiken

Uw GD900 ondersteunt drie geheugens: het telefoongeheugen, de SIM-kaart en een externe geheugenkaart (deze dient u mogelijk zelf aan te schaffen). In Geheugenbeheer kunt u zien hoe elk geheugen wordt gebruikt en hoeveel ruimte er nog beschikbaar is.

Selecteer 🔛 in het basisscherm en blader naar **Telefooninstellingen** op het tabblad Instellingen. Selecteer **Geheugen**.

**Telefoon 1/2** - weergeven hoeveel geheugen op de GD900 beschikbaar is voor onder andere MMS, e-mail en Java-toepassingen.

Multimediageheugen - het geheugen voor multimedia-inhoud zoals films, muziek, afbeeldingen, geluiden, video's en Flash weergeven.

Gereserveerd - weergeven hoeveel handsetgeheugen beschikbaar is voor SMS-berichten, contactpersonen, de agenda, de takenlijst, memo's, alarm, het logboek met oproepen, favorieten en diversen. **USIM-geheugen** - weergeven hoeveel geheugen beschikbaar is op de SIM-kaart.

Extern geheugen - weergeven hoeveel geheugen beschikbaar is op de externe geheugenkaart (mogelijk moet u deze zelf aanschaffen).

#### De vliegtuigmodus gebruiken

Selecteer 🔛 en vervolgens Instellingen om de vliegtuigmodus in te schakelen. Tik op **Profielen** en kies **Vliegtuigmodus**.

In de vliegtuigmodus kunt u geen oproepen plaatsen, verbinding maken met internet, berichten verzenden of Bluetooth gebruiken.

# Bestanden verzenden en ontvangen via Bluetooth

Bluetooth is een fantastische manier voor het verzenden en ontvangen van bestanden, aangezien er geen kabels aan te pas komen en de verbinding snel en makkelijk is. Bovendien kunt u een Bluetooth-headset aansluiten om te telefoneren.

#### Een bestand verzenden:

- 1 Open het bestand dat u wilt verzenden; meestal is dit een foto, video of een muziekbestand.
- 2 Tik op en kies Verzenden. Selecteer Bluetooth.
- 3 Als u het Bluetooth-apparaat al hebt gekoppeld, zoekt de GD900 niet automatisch naar andere Bluetooth-apparaten. Anders zoekt de GD900 naar andere Bluetooth-apparaten binnen het bereik.
- 4 Kies het apparaat waarnaar u het bestand wilt verzenden en tik op **Selecteren**.
- 5 Het bestand wordt verzonden.

## Instellingen

**TIP!** Controleer op de voortgangsbalk of het bestand daadwerkelijk is verzonden.

#### Een bestand ontvangen:

- U kunt alleen bestanden ontvangen als Bluetooth is ingesteld op Aan. Zie Bluetoothinstellingen wijzigen voor meer informatie.
- 2 Er verschijnt een bericht waarin u wordt gevraagd of u het bestand van de afzender accepteert.
   Tik op Ja om het bestand te ontvangen.
- 3 U kunt zien waar het bestand is opgeslagen en u kunt aangeven of u het bestand wilt weergeven of Gebruiken als. Gewoonlijk worden bestanden opgeslagen in de juiste map in Mijn dingen.

### Bluetooth-instellingen wijzigen

- 1 Selecteer :: in het basisscherm en blader naar **Bluetooth** op het tabblad Instellingen.

**Bluetooth informatie** - voer een naam in voor de GD900.

Zichtbaarheid telefoon - kies Zichtbaar, Verborgen of 1 minuut zichtbaar.

**Modus externe SIM aan** - de modus externe SIM inschakelen.

iSync aan - iSync activeren.

**RServices** - geef aan hoe u Bluetooth met andere services wilt gebruiken.

**Wissen** - hiermee kunt u het geselecteerde profiel verwijderen.
### Koppeling maken met een ander Bluetooth-apparaat

Als u de GD900 aan een ander apparaat koppelt, kunt u gebruikmaken van een verbinding die met een wachtwoord is beveiligd. Dit betekent dat een koppeling betere beveiliging oplevert.

- 1 Controleer of Bluetooth is ingesteld op **Aan**. U kunt de zichtbaarheid inschakelen in het menu **Instellingen**.
- 2 Tik op Zoeken.
- 3 Uw GD900 zoekt naar andere Bluetooth-apparaten. Wanneer het zoeken is voltooid, wordt Vernieuwen weergegeven op het scherm.
- 4 Kies het apparaat waarmee u de koppeling tot stand wilt brengen, geef een wachtwoord op en tik op OK.

- 5 De telefoon maakt verbinding met het andere apparaat, waarop hetzelfde wachtwoord moet worden opgegeven.
- 6 De met een wachtwoord beveiligde Bluetooth-verbinding is gereed.

### Een Bluetooth-headset gebruiken

- 1 Controleer of Bluetooth is ingesteld op **Aan**.
- 2 Volg de instructies bij de headset om deze in de koppelingsmodus te zetten en de apparaten te koppelen.
- **3** De headset wordt automatisch ingesteld op Headsetprofiel.
- 4 Tik op Vragen voor verbinding of Altijd verbinden.

**TIP!** Zie pagina 35 over de **BT-antwoordmodus** voor meer informatie over het beantwoorden van oproepen met de Bluetooth-headset.

## Wi-Fi

Met Draadloos beheer kunt u een internetverbinding via Wi-Fi op het apparaat beheren. Via Draadloos beheer kan de telefoon verbinding maken met lokale draadloze netwerken en draadloze toegang tot internet krijgen. Wi-Fi is sneller en biedt een groter bereik dan draadloze Bluetooth-technologie. **OPMERKING:** de GD900 ondersteunt WEP- of WPA-PSK/2codering, maar niet EAP- of WPS-codering. Als uw Wi-Fiprovider of netwerkbeheerder codering heeft ingesteld voor de netwerkbeveiliging, geeft u de sleutel op in het pop-upvenster. Als er geen codering is ingesteld, wordt het pop-upvenster niet weergegeven. U kunt de sleutel bij uw Wi-Fi-provider of netwerkbeheerder verkrijgen.

### 1. Wi-Fi instellen

- 1 Wi-Fi inschakelen
- 2 AP (toegangspunt) zoeken
  - Zoekt alle beschikbare AP's om verbinding mee te maken.
- 3 AP-verbinding
  - Verbinding maken met de gewenste AP in de lijst met gevonden AP's.
  - Als de AP is beveiligd met WEP- of WPA-PSK/2-codering, voert u de beveiligingscode in.

### 2. Ondersteuning voor Wi-Finetwerkprofiel

- Ondersteuning voor Wi-Fiprofielen (verbinding maken met veelgebruikte of verborgen AP's)
  - Als de AP niet in de lijst met zoekresultaten staat, kunt u toch verbinding maken door hem op te slaan als profiel.

- Door de veelgebruikte AP op te slaan in een profiel, is het eenvoudiger om de beveiligingscode in te voeren als u verbinding wilt maken met een AP met dat beveiligingstype.
- Als de AP geen DHCP ondersteunt, is het mogelijk om verbinding te maken met de AP met behulp van een statisch IP-adres.
- 2 Beschrijving van elk veld in het Wi-Fi-profiel.
  - 1) Netwerknaam: SSID (ID)
  - 2) Beveiligingstype: ondersteunt WEP- en WPA-PSK/2-codering.
  - 3) Beveiligingssleutel: de beveiligingssleutel opslaan.
  - IP/DNS-instelling: hiermee kunt u uw IP-adres instellen op Automatisch of Statisch, afhankelijk of het AP DHCP ondersteunt.

Voor Statisch vult u de velden voor het IP-adres en de DNSserver in om verbinding te maken met het statische IP-adres.

- 3 Het Wi-Fi-profiel opslaan
  - Selecteer Opgeslagen netwerken in het menu Opties en selecteer vervolgens Nieuw netwerk en vul de velden in.
  - U kunt de lijst met zoekresultaten voor AP's opslaan door Wi-Fi aan en vervolgens Vernieuwen (AP zoeken) te selecteren.
  - Als u verbinding maakt met een AP met dit beveiligingstype, wordt het profiel automatisch opgeslagen.

## Software-upgrade

### Software-upgrade

# Software-upgradeprogramma voor mobiele telefoons van LG

Ga voor meer informatie over de installatie en het gebruik van dit programma naar http://update. lgmobile.com.

Met deze functie kunt u uw software snel en eenvoudig via internet upgraden naar de nieuwste versie zonder dat u daarvoor ons servicecenter hoeft te bezoeken.

Het upgradeprogramma voor de mobiele telefoon vereist uw volledige aandacht gedurende het gehele upgradeproces. Zorg dat u alle instructies en opmerkingen voor elke stap leest voordat u verdergaat naar de volgende stap. Let op: verwijder de USBgegevenskabel of de batterijen niet tijdens de upgrade. Hierdoor kan uw mobiele telefoon ernstig beschadigd raken. De fabrikant is niet verantwoordelijk voor gegevensverlies tijdens het upgradeproces. Wij raden u daarom aan een back-up te maken van alle belangrijke informatie.

## Accessoires

Er zijn verschillende accessoires beschikbaar voor uw mobiele telefoon. Deze worden afzonderlijk verkocht. U kunt deze opties selecteren al naar gelang uw persoonlijke communicatiebehoeften. Raadpleeg de plaatselijke verkoper voor beschikbaarheid. (**Onderstaande items zijn mogelijk optioneel**.)

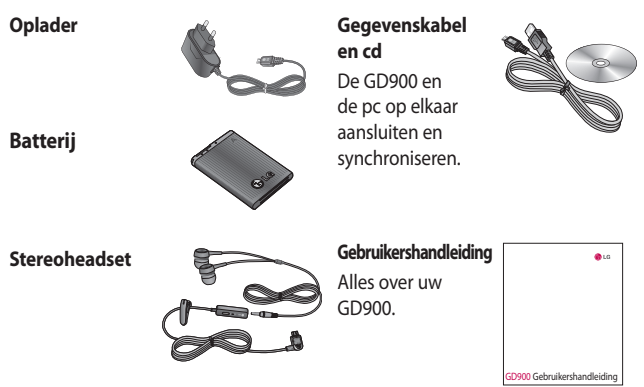

### **Opmerking:**

- Gebruik altijd originele LG-accessoires.
- Als u dit niet doet kan uw garantie vervallen.
- Accessoires kunnen per regio variëren.

## Netwerkservice

De draadloze telefoon die in deze gids is beschreven, is goedgekeurd voor gebruik met E-GSM 900, DCS 1800, GSM 850, PCS 1900- en W-CDMA-netwerken.

In deze gids zijn een aantal functies aangeduid als netwerkservices. Dit zijn speciale services die worden aangeboden door uw serviceprovider. Voordat u deze netwerkservices kunt gebruiken, moet u zich daarop abonneren bij uw serviceprovider. Deze kan u ook instructies geven voor het gebruik van deze services.

### DivX VOD-registratie

Genereer een DivX VODregistratiecode. Ga naar <http://vod.divx.com/> voor registratie en technische ondersteuning.

# Technische gegevens

### Algemeen

Productnaam: GD900 Systeem : E-GSM 900 / DCS 1800 / GSM 850 / PCS 1900/ WCDMA

### Omgevingstemperaturen

Max. 55 °C (ontladen), 45° C (bij laden)

Min: -10 °C

### Declaration of Conformity ( LG Electronics

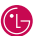

### Suppliers Details

#### Name

LG Electronics Inc

Address

LG Twin Tower 20, Yeouido-dona, Yeonadeunapo-au, Seoul, Korea 150-721

### Product Details

#### Product Name

E-GSM 900 / DCS 1800 / GSM 850 / PCS 1900 Quad Band and WCDMA Terminal Equipment

Model Name

GD900

Trade Name

LG

# (€0168 ①

#### Applicable Standards Details

**R&TTE Directive 1999/5/EC** 

EN 301 489-1 V1.6.1 / EN 301 489-7 V1.3.1 / EN 301 489-17 V1.2.1 / EN 301 489-24 V1.3.1 EN 60950-1: 2001 EN 50360 / EN62209-1: 2006 EN 301 511 V9.0.2 / EN 301 908-1 V3.2.1 / EN 301 908-2 V3.2.1 EN 300 328 V1.7.1

### Supplementary Information

The conformity to above standards is verified by the following Notified Body(BABT)

BABT, Balfour House, Churchfield Road, Walton-on-Thames, Surrey, KT12 2TD, United Kingdom Notified Body Identification Number : 0168

### Declaration

I hereby declare under our sole responsibility that the product mentioned above to which this declaration relates complies with the above mentioned standards and Directives

Name

Issued Date

Seung Hyoun, Ji / Director

20, May, 2009

Signature of representative

European Standard Center LG Electronics Logistics and Services B.V. Veluwezoom 15, 1327 AE Almere. The Netherlands Tel: +31 - 36- 547 - 8940. Fax: +31 - 36 - 547 - 8794

e-mail : jacob @ lge.com

# Richtlijnen voor veilig en efficiënt gebruik

Lees deze eenvoudige richtlijnen door. Het kan gevaarlijk of verboden zijn deze richtlijnen niet te volgen.

### Blootstelling aan radiofrequente energie

Informatie over blootstelling aan radiogolven en SAR (Specific Absorption Rate). Deze mobiele telefoon, model GD900, is ontwikkeld met het oog op naleving van geldende veiligheidsvoorschriften voor blootstelling aan radiogolven. Deze voorschriften zijn gebaseerd op wetenschappelijke richtlijnen met veiligheidsmarges die de veiligheid waarborgen van alle personen, ongeacht leeftijd of gezondheidstoestand.

 Hoewel de verschillende modellen telefoons van LG kunnen opereren op onderling verschillende SARniveaus, zijn ze allemaal zodanig ontwikkeld dat naleving van de geldende richtlijnen wordt gewaarborgd.

- De SAR-limiet die wordt aanbevolen door de ICNIRP (International Commission on Non-lonizing Radiation Protection) bedraagt 2 W/kg evenredig verdeeld over 10 g lichaamsweefsel.
- De hoogste SAR-waarde voor dit model telefoon dat door DASY4 werd getest voor gebruik op het oor is 1,47 W/kg (10 g) en indien gedragen op het lichaam 0,802 W/kg (10 g).
- Voor inwoners in landen/gebieden die de door de IEEE (Institute of Electrical and Electronics Engineers) geadviseerde SAR-limiet toepassen, is de waarde gemiddeld 1,6 W/kg per 1 g weefsel.

### Onderhoud van het product

## A WAARSCHUWING!

Gebruik alleen batterijen, opladers en accessoires die voor gebruik bij dit type telefoon zijn goedgekeurd. Het gebruik van andere typen batterijen kan gevaarlijk zijn en kan ertoe leiden dat de garantie vervalt.

- Demonteer het apparaat niet. Laat eventuele noodzakelijke reparaties uitvoeren door een gekwalificeerd onderhoudstechnicus.
- Houd het apparaat uit de buurt van elektrische apparaten zoals tv's, radio's en computers.
- Houd het apparaat uit de buurt van warmtebronnen zoals radiatoren en kookplaten.
- Laat het apparaat niet vallen.

- Stel het apparaat niet bloot aan mechanische trillingen of schokken.
- Schakel de telefoon uit wanneer dit door speciale voorschriften wordt vereist. Gebruik de telefoon bijvoorbeeld niet in ziekenhuizen, aangezien door het gebruik gevoelige medische apparatuur beschadigd kan raken of kan worden beïnvloed.
- Houd de telefoon tijdens het opladen niet met natte handen vast. Hierdoor zou u namelijk elektrische schokken kunnen oplopen en de telefoon zou kunnen beschadigen.
- Laad een telefoon niet op in de buurt van brandbare materialen.
  De telefoon kan heet worden, waardoor brand kan ontstaan.

# Richtlijnen voor veilig en efficiënt gebruik

- Gebruik een droge doek om het toestel aan de buitenzijde te reinigen (gebruik geen oplosmiddelen zoals benzeen, verdunners of alcohol).
- Laad de telefoon niet op wanneer deze op zachte bekleding ligt.
- Laad de telefoon op in een goed geventileerde ruimte.
- Stel het apparaat niet bloot aan extreme omstandigheden met rook en stof.
- Bewaar de telefoon niet in de buurt van creditcards, bibliotheekpasjes en dergelijke, omdat de telefoon de informatie op de magnetische strip kan beïnvloeden.
- Tik niet op het scherm met een scherp voorwerp, om beschadiging van de telefoon te voorkomen.
- Stel de telefoon niet bloot aan vloeistoffen en vocht.

 Ga behoedzaam om met accessoires, zoals oordopjes. Raak de antenne niet onnodig aan.

### Efficiënt telefoongebruik

### Elektronische apparaten

Alle mobiele telefoons kunnen storingen opvangen die de werking kunnen beïnvloeden.

- Vraag eerst toestemming voordat u uw telefoon in de buurt van medische apparatuur gebruikt.
  Bewaar de telefoon niet in de buurt van een pacemaker (zoals in uw borstzak).
- Sommige hoortoestellen zijn gevoelig voor storing door mobiele telefoons.
- Een geringe storing kan al van invloed zijn op tv's, radio's, pc's, etc.

### Veiligheid onderweg

Stel u op de hoogte van de wetten en voorschriften voor het gebruik van mobiele telefoons in de gebieden waar u rijdt.

- Gebruik tijdens het rijden geen handheld-telefoon.
- Concentreer u op het rijden.
- Maak indien beschikbaar gebruik van een handsfreekit.
- Verlaat de weg en parkeer de auto voordat u een oproep beantwoordt, als de verkeerssituatie dat vereist.
- RF-energie kan bepaalde elektronische systemen in de auto ontregelen, zoals stereoapparatuur en veiligheidsfuncties.

- Als uw auto is voorzien van een airbag, mag u deze niet door geïnstalleerde of draagbare, draadloze apparatuur blokkeren.
  Als u dit wel doet, kan dit ertoe leiden dat de airbag niet of niet goed functioneert met mogelijk ernstige verwondingen tot gevolg.
- Zet het volume niet te hoog als u buitenshuis naar muziek luistert, zodat u de geluiden uit uw omgeving nog kunt horen. Dit is vooral belangrijk vlakbij wegen.

### Voorkom gehoorbeschadiging

Er kan gehoorbeschadiging optreden als u te lang aan hard geluid wordt blootgesteld. Daarom raden wij u aan de headset niet te dicht bij uw oren in of uit te schakelen. Zet het muziek- en gespreksvolume niet te hoog.

# Richtlijnen voor veilig en efficiënt gebruik

## Onderdelen van glas

Bepaalde onderdelen van uw mobiele telefoon zijn van glas. Dit glas kan breken als u uw mobiele telefoon op een hard oppervlak laat vallen of als het een harde klap krijgt. Raak gebroken glas niet aan en probeer het niet te verwijderen. Gebruik uw mobiele telefoon niet totdat het glas door een geautoriseerde serviceprovider is vervangen.

### Explosiewerkzaamheden

Gebruik de telefoon niet in de buurt van explosiewerkzaamheden. Neem beperkende maatregelen in acht en houd u aan regels en voorschriften.

### Explosiegevaar

- Gebruik de telefoon niet bij pompstations.
- Gebruik de telefoon niet in de buurt van brandstoffen en chemicaliën.

 Onthoud u van vervoer of opslag van brandbare gassen, vloeistoffen en explosieven in dezelfde ruimte van een voertuig waarin zich ook de mobiele telefoon en eventuele accessoires bevinden.

## In vliegtuigen

Draadloze apparaten kunnen storingen veroorzaken in vliegtuigen.

- Schakel uw mobiele telefoon uit voordat u aan boord van een vliegtuig gaat.
- Gebruik het toestel niet op het terrein van de luchthaven zonder toestemming van de bemanning.

### Kinderen

Bewaar de telefoon op een veilige plaats, buiten het bereik van kleine kinderen. De telefoon bevat kleine onderdelen die, indien losgemaakt, verstikking kunnen veroorzaken.

### Noodoproepen

Noodoproepen zijn mogelijk niet via alle draadloze netwerken beschikbaar. U dient daarom voor noodoproepen nooit volledig afhankelijk te zijn van de telefoon. Vraag dit na bij uw plaatselijke serviceprovider.

## Batterij en onderhoud

- De batterij hoeft niet volledig ontladen te zijn voordat u deze weer kunt opladen. In tegenstelling tot andere typen batterijen heeft de batterij geen geheugen dat van invloed is op de prestaties.
- Gebruik alleen batterijen en opladers van LG. De opladers van LG zijn zodanig ontwikkeld dat deze de levensduur van de batterijen optimaliseren.
- Demonteer de batterij niet en voorkom kortsluiting.

- Houd de metalen contacten van de batterij schoon.
- Vervang de batterij wanneer deze niet meer voldoende presteert.
  De batterij kan honderden keren worden opgeladen, voordat deze moet worden vervangen.
- Laad de batterij opnieuw op als deze gedurende langere tijd niet is gebruikt, om de levensduur te verlengen.
- Stel de batterijoplader niet bloot aan direct zonlicht en gebruik deze niet in vochtige ruimten zoals een badkamer.
- Bewaar de batterij niet in erg warme of koude ruimten; dat kan ten koste gaan van de prestaties van de batterij.
- Er bestaat explosiegevaar als de batterij wordt vervangen door een batterij van een verkeerd type.

## Richtlijnen voor veilig en efficiënt gebruik

- Verwijder gebruikte batterijen volgens de instructies van de fabrikant. Zorg indien mogelijk voor recycling. Doe gebruikte batterijen niet bij het gewone huishoudelijk afval.
- Als u de batterij moet vervangen, vraagt uw dichtstbijzijnde erkende LG Electronics-servicestation of -dealer om informatie.
- Haal de stekker van de lader uit het stopcontact als de batterij van de telefoon volledig is opgeladen, om te voorkomen dat de lader onnodig energie verbruikt.
- De werkelijke levensduur van de batterij hangt af van de netwerkconfiguratie, de productinstellingen, de gebruikspatronen en de omstandigheden waarin de batterij gebruikt.

# Probleemoplossing

In dit hoofdstuk worden problemen behandeld waarmee u mogelijk te maken krijgt tijdens het gebruik van uw telefoon. Voor sommige problemen dient u contact op te nemen met uw serviceprovider, maar de meeste problemen kunt u eenvoudig zelf verhelpen.

| Bericht                                 | Mogelijke oorzaken                                                                                                    | Mogelijke oplossingen                                                                                                    |
|-----------------------------------------|----------------------------------------------------------------------------------------------------|----------------------------------------------------------------------------------------------------|
| SIM-fout                                | Er is geen SIM-kaart in de<br>telefoon geplaatst of de kaart<br>is verkeerd geplaatst.                                             | Zorg dat de SIM-kaart op de juiste<br>manier is geplaatst.                                                                                               |
| Geen<br>netwerkverbinding               | Zwak signaal<br>U bevindt zich buiten bereik<br>van het GSM-netwerk                                                                | Ga naar een raam of een open ruimte.<br>Ga na in welke gebieden de provider<br>dekking heeft.                                                            |
| Codes komen<br>niet overeen             | Als u een andere<br>beveiligingscode wilt<br>instellen, dient u de nieuwe<br>code te bevestigen door deze<br>opnieuw in te voeren. | Neem contact op met uw<br>serviceprovider.                                                                                                    |
| Functie kan<br>niet worden<br>ingesteld | Geen ondersteuning door<br>serviceprovider, of registratie<br>noodzakelijk                                                         | Neem contact op met uw<br>serviceprovider.                                                                                                    |
| Oproepen niet<br>beschikbaar            | Fout tijdens kiezen<br>Nieuwe SIM-kaart geplaatst.<br>Kostenlimiet bereikt.                                                        | Nieuw netwerk niet toegestaan.<br>Controleer op nieuwe beperkingen.<br>Neem contact op met uw<br>serviceprovider of stel limiet opnieuw<br>in met PIN 2. |

## Probleemoplossing

| Bericht                                     | Mogelijke oorzaken                                                                       | Mogelijke oplossingen                                                                                                    |
|---------------------------------------------|------------------------------------------------------------------------------------------|----------------------------------------------------------------------------------------------------|
| Telefoon kan<br>niet worden<br>ingeschakeld | U drukt de aan-uitknop niet<br>lang genoeg in<br>Batterij leeg<br>Batterijcontacten vuil | Druk minimaal twee seconden op de<br>aan-uitknop.<br>Laad de batterij op.<br>Maak de contactpunten schoon.                                   |
|                                             | Batterij geheel leeg                                                                     | Laad de batterij op.                                                                                                    |
|                                             | Temperatuur buiten<br>toegestaan bereik                                                  | Zorg voor de juiste<br>omgevingstemperatuur, wacht een<br>ogenblik en laad de batterij vervolgens<br>opnieuw op.                             |
| Fout tijdens<br>laden                       | Probleem bij contactpunten                                                               | Controleer de voeding en aansluiting<br>van de telefoon. Controleer de<br>contactpunten van de batterij en maak<br>deze indien nodig schoon. |
|                                             | Geen netspanning                                                                         | Steek de stekker in een ander<br>stopcontact of controleer het voltage.                                                                      |
|                                             | Storing bij oplader                                                                      | Vervang de oplader als deze niet warm<br>aanvoelt.                                                                                           |
|                                             | Verkeerde oplader                                                                        | Gebruik alleen originele LG-accessoires.                                                                                                    |
|                                             | Storing bij batterij                                                                     | Vervang de batterij.                                                                                                    |
| Telefoon verliest<br>netwerk                | Signaal te zwak                                                                          | Verbinding met een andere<br>serviceprovider vindt automatisch<br>plaats.                                                                    |
| Nummer niet<br>toegestaan                   | De functie Vast<br>oproepnummer is<br>ingeschakeld.                                      | Instellingen controleren.                                                                                                    |

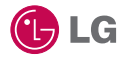

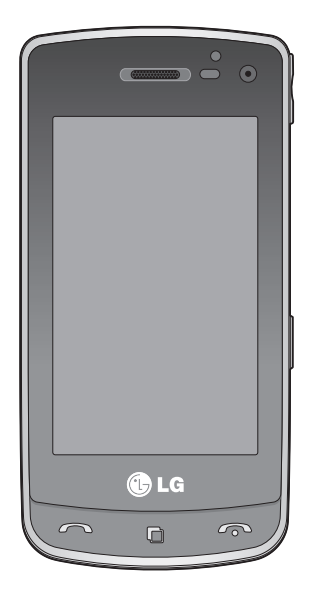

Ce manuel peut présenter des différences par rapport à votre téléphone, en fonction de la version du micrologiciel utilisé ou de votre opérateur.

# Guide de l'utilisateur du GD900

## Félicitations ! Vous venez de faire l'acquisition du GD900, un téléphone portable sophistiqué et compact conçu par LG pour tirer parti des toutes dernières technologies de communication mobile numérique.

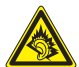

A pleine puissance, l'écoute prolongée du haut-parleur ou de l'oreillette peut endommager l'oreille de l'utilisateur. Ce produit est conforme à:

- l'arrêté du 8 novembre 2005 portant l'application de l'article L.

5232-1 du code de la santé publique relatif aux baladeurs musicaux

- à la norme NF EN 50332-1:2000
- à la norme NF EN 50332-2:2003

Le niveau de pression accoustique du téléphone portable de marque LG, type GD900, est compatible entre autre avec les kits piétons LG et le casque Bluetooth<sup>™</sup> HBS-250, en accord avec la norme EN 50332-1.

Le niveau de tension maximale de sortie est conforme à la norme EN 50332-2.

De plus, cet appareil est conforme à l'article 2 de l'Arrêté du 8 novembre 2005 relatif aux baladeurs musicaux.

Cet Arrêté est en application avec le droit français, article L.532-1 extrait du 'Code de la santé publique' relatif aux baladeurs musicaux.

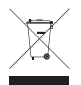

### Recyclage de votre ancien téléphone

- 1 Ce symbole, représentant une poubelle sur roulettes barrée d'une croix, signifie que le produit est couvert par la directive européenne 2002/96/EC.
- 2 Les éléments électriques et électroniques doivent être jetés séparément, dans les vide-ordures prévus à cet effet par votre municipalité ou être rapportés dans un magasin de téléphonie mobile.
- 3 Le recyclage de votre téléphone dans une poubelle appropriée ou dans un magasin de téléphonie mobile aidera à réduire les risques pour l'environnement et votre santé.
- 4 Pour plus d'informations concernant l'élimination de votre ancien appareil, veuillez contacter votre mairie, le service des ordures ménagères ou encore le magasin où vous avez acheté ce produit.

## Table des matières

### Configurer

| Présentation du téléphone             | 8   |
|---------------------------------------|-----|
| Vue après ouverture                   | .10 |
| Installation de la carte SIM et de la |     |
| batterie                              | .11 |
| Chargement de la batterie             | .13 |
| Carte mémoire                         | .14 |
| Navigation dans les menus             | .16 |

### Votre écran d'accueil

| Conseils d'utilisation de l'écran tactile.17 |
|----------------------------------------------|
| Personnalisation de l'écran d'accueil 18     |
| Premier contact avec votre GD90019           |
| Touches de raccourci20                       |
| Écran tactile21                              |
| Utiliser la fonction Multitâche28            |

### Fonctions de base

| É · · // 1./// · ·                  |
|-------------------------------------|
| Emission d'un appel telephonique ou |
| visio29                             |
| Appel des contacts                  |
| Réponse à un appel et rejet d'un    |
| appel29                             |
| Options en cours d'appel            |
| Réglage du volume pendant l'appel31 |
| Numérotation abrégée31              |
| Émettre un second appel31           |
| Désactivation de DTMF32             |
| Afficher les journaux d'appel32     |

| Utilisation du renvoi d'appel         | 33 |
|---------------------------------------|----|
| Interdiction d'appels                 | 34 |
| Modification des paramètres d'appel   |    |
| courants                              | 35 |
| Modifier les paramètres d'appel visio | 36 |
| Contacts                              | 37 |
| Recherche d'un contact                | 37 |
| Ajout d'un nouveau contact            | 37 |
| Création d'un groupe                  | 38 |
| Modifier les paramètres des contacts  | 39 |
| Affichage des informations            | 40 |
| Messagerie                            | 41 |
| Messagerie                            | 41 |
| Envoyer un message                    | 41 |
| Saisie de texte                       | 42 |
| Saisie intuitive T9                   | 42 |
| Saisie manuelle Abc                   | 42 |
| Configuration de la messagerie        |    |
| électronique                          | 43 |
| Envoi d'un e-mail via votre nouveau   |    |
| compte                                | 43 |
| Modification des paramètres de        |    |
| messagerie électronique               | 44 |
| Dossiers de messages                  | 45 |
| Utilisation des modèles               | 46 |
| Utilisation des émoticônes            | 46 |
| Modification des paramètres de        |    |
| message texte                         | 46 |
| Modification des paramètres MMS       | 47 |
| Modification des autres paramètres    | 48 |
|                                       |    |

### Création

| Appareil Photo                          | 49        |
|-----------------------------------------|-----------|
| Familiarisation avec le viseur          | .49       |
| Prendre une photo rapide                | .50       |
| Après la prise de vue                   | .50       |
| Utilisation du flash                    | .51       |
| Réglage de l'exposition                 | .52       |
| Réglage du zoom                         | .52       |
| Prise en mode rafale                    | .53       |
| Utilisation des paramètres avancés      | .53       |
| Modification de la taille de l'image    | .56       |
| Choix d'un effet de couleur             | .57       |
| Utilisation de l'appareil photo intégré | .57       |
| Afficher vos photos enregistrées        | .58       |
| Caméra vidéo                            | 59        |
| Familiarisation avec le viseur          | .59       |
| Enregistrement d'une vidéo rapide       | .60       |
| l orsque la vidéo est prise             | .60       |
| Réglage de l'exposition                 | .61       |
| Utilisation des paramètres avancés      | .61       |
| Modification de la taille de l'image    |           |
| vidéo                                   | 63        |
| Choix d'un ton                          | .03<br>64 |
| Utilisation de la caméra intégrée       | .65       |
| Visualisation des vidéos enregistrées   | 65        |
| Begarder vos vidéos sur un téléviseur   | 66        |
| Vos photos et vidéos                    | .50<br>67 |
| Visualisation de vos nhotos et vidéos   | 67        |
| visualisation ac vos priotos et videos. | .07       |

| Utiliser la fonction zoom lors du      |    |
|----------------------------------------|----|
| visionnage d'une vidéo ou de           |    |
| l'affichage d'une photo                | 67 |
| Réglage du volume lors de la lecture   |    |
| d'une vidéo                            | 67 |
| Définition d'une photo comme papier    |    |
| peint                                  | 68 |
| Modification des photos                | 68 |
| Ajout d'un texte à une photo           | 70 |
| Ajout d'un effet à une photo           | 71 |
| Rognage d'une photo                    | 71 |
| Renforcement des couleurs d'une        |    |
| photo                                  | 71 |
| Modification des couleurs d'une        |    |
| photo                                  | 72 |
| Éditer vos vidéos                      | 72 |
| Aiustement de la longueur de votre     |    |
| vidéo                                  | 73 |
| Fusion de deux vidéos                  | 73 |
| Fusionner une photo avec une vidéo     | 74 |
| Ajouter du texte à une vidéo           | 75 |
| Superposer une photo                   | 75 |
| Aiouter une bande sonore à votre       |    |
| vidéo                                  | 76 |
| Aiout de son live à votre vidéo        | 76 |
| Modification de la vitesse de la vidéo | 77 |
| Aiouter un affaiblissement lumineux    | 77 |
| Multimédia                             | 78 |
| Images                                 | 78 |
| Menu d'options Mes images              | 78 |
| Envoi d'une photo                      | 79 |
|                                        |    |

## Table des matières

| Utilisation d'une image              | 79 |
|--------------------------------------|----|
| Impression d'une image               | 80 |
| Déplacement ou copie d'une image     | 80 |
| Création d'un diaporama              | 80 |
| Vérification de l'état de la mémoire | 81 |
| Sons                                 | 81 |
| Utilisation d'un son                 | 81 |
| Vidéos                               | 82 |
| Envoi d'une vidéo                    | 82 |
| Jeux et applications                 | 82 |
| Jeux et applications                 | 83 |
| Utilisation du menu d'options        | 83 |
| Installation d'un jeu ou d'une       |    |
| application Java                     | 83 |
| Utilisation du menu M-Toy            | 83 |
| Contenus Flash                       | 83 |
| Affichage d'un fichier SWF/SVG       | 84 |
| Documents                            | 84 |
| Affichage d'un fichier               | 84 |
| Transfert d'un fichier vers votre    |    |
| téléphone                            | 84 |
| Autres                               | 85 |
| Réaliser un film                     | 85 |
| Musique                              | 86 |
| Transférer de la musique sur votre   |    |
| téléphone                            | 86 |
| Lecture d'une chanson                | 87 |
| Création d'une liste d'écoute        | 87 |
| Suppression d'une liste d'écoute     | 88 |
| Utilisation de la radio              | 89 |

| Rechercher des stations       | 89 |
|-------------------------------|----|
| Réinitialisation des stations | 90 |
| Écoute de la radio            | 90 |

### Organisation

| Organiseur                             | .91 |
|----------------------------------------|-----|
| Ajout d'un événement à votre           |     |
| calendrier                             | 91  |
| Modifier l'affichage Calendrier par    |     |
| défaut                                 | 92  |
| Ajout d'un élément à votre liste des   |     |
| tâches                                 | 92  |
| Utilisation de la fonction Chercher    |     |
| jour                                   | 92  |
| Réglage des alarmes                    | 93  |
| Ajouter un mémo                        | 93  |
| Dictaphone                             | 94  |
| Enregistrement d'un son ou d'une       |     |
| voix                                   | 94  |
| Envoi du mémo vocal                    | .94 |
| Utiliser la calculatrice               | 95  |
| Convertir une unité                    | 95  |
| Utilisation du chronomètre             | .95 |
| Ajout d'une ville à l'horloge mondiale | .96 |
| PC Svnc                                | .97 |
| Installation de LG PC Suite sur votre  |     |
| ordinateur                             | 97  |
| Connexion du téléphone à votre         |     |
| ordinateur                             | 98  |
| Sauvegarde et restauration des         |     |
| données de votre téléphone             | .98 |
|                                        |     |

| Affichage des fichiers du téléphone |
|-------------------------------------|
| sur votre ordinateur99              |
| Synchroniser vos contacts99         |
| Synchroniser vos messages 100       |
| Mode                                |
| Transfert de musique à l'aide de    |
| Windows Media Player 101            |
| Utilisation d'iSync                 |
| Convertisseur DivX 102              |

## Le web

| Navigateur                         | .104  |
|------------------------------------|-------|
| Accéder au Web                     | .104  |
| Ajout et ouverture de favoris      | .104  |
| Utilisation du Lecteur de flux RSS | . 105 |
| Accès à une Page enregistrée       | . 105 |
| Affichage de l'historique du       |       |
| navigateur                         | . 106 |
| Modification des paramètres du     |       |
| navigateur Web                     | . 106 |
| Utiliser votre téléphone en tant   |       |
| que modem                          | . 106 |
|                                    |       |

## Réglages

| Modification des réglages de l'écran. | 108 |
|---------------------------------------|-----|
| Personnalisation des Profils          | 108 |
| Modification des paramètres du        |     |
| Téléphone                             | 109 |
| Modification des réglages des         |     |
| touches                               | 110 |

| Modification des paramètres de<br>Connectivité                              |
|-----------------------------------------------------------------------------|
| Définition de la mémoire comme<br>mémoire principale                        |
| Bluetooth                                                                   |
| Bluetooth                                                                   |
| Accessoires 120                                                             |
| Service réseau121                                                           |
| Données techniques 121                                                      |
| Recommandations<br>Recommandations pour une<br>utilisation sûre et efficace |

# Présentation du téléphone

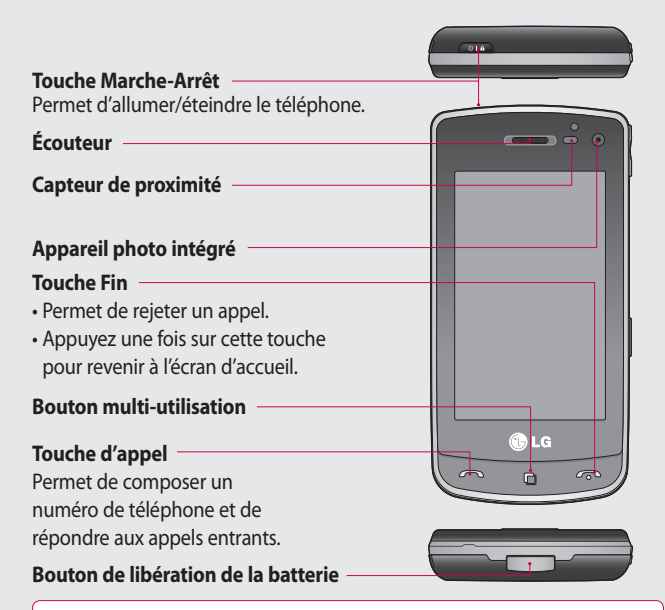

AVERTISSEMENT : Le fait de poser un objet lourd ou de s'asseoir sur le téléphone risque d'endommager l'écran LCD et les fonctionnalités de l'écran tactile. N'apposez pas le film de protection sur le détecteur de proximité en haut à gauche de l'écran, cela risque de perturber son bon fonctionnement.

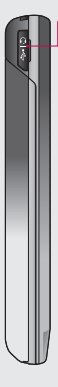

### Prise pour le chargeur / le câble USB

ASTUCE : Pour connecter le câble USB, attendez que le téléphone s'allume et soit enregistré sur le réseau.

### Touches de volume

- Lorsque l'écran est en veille : permet de régler le volume du bip touches.
- Pendant un appel: permet de régler le volume des écouteurs.
- Lors de la lecture d'un son : contrôle le volume sans interruption.

8

### **Touche Appareil photo**

 Accédez directement au menu Appareil photo en appuyant longuement sur la touche.

## Vue après ouverture

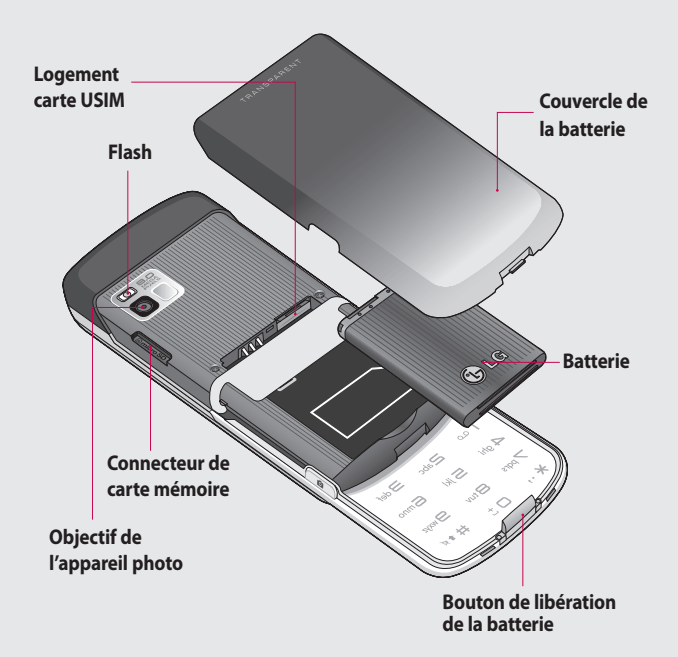

## Installation de la carte SIM et de la batterie

### 1 Retrait du couvercle de la batterie

Appuyez avec votre pouce sur le bouton d'ouverture situé sur la partie inférieure du téléphone et maintenez-le enfoncé tout en soulevant le couvercle de la batterie.

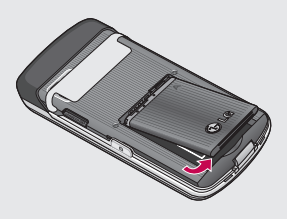

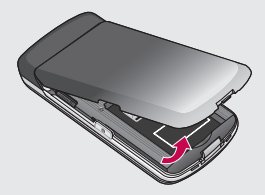

### 2 Retrait de la batterie

Saisissez la partie supérieure de la batterie et soulevez-la de son compartiment.

AVERTISSEMENT : Ne retirez pas la batterie alors que le téléphone est allumé. Vous risqueriez de l'endommager.

AVERTISSEMENT : Ne retirez pas le couvercle de la batterie lorsque vous utilisez, la Wi-Fi ou Bluetooth. L'antenne est fixée sur le couvercle de la batterie.

## Installation de la carte SIM et de la batterie

### 3 Installation de la carte USIM

Faites glisser la carte USIM dans l'emplacement prévu. Assurezvous que la zone de contact dorée de la carte est bien orientée vers le bas. Pour retirer la carte SIM, appuyez légèrement dessus jusqu'à ce que vous entendiez un déclic. Retirez-la doucement.

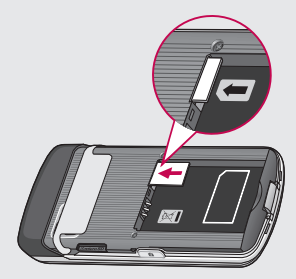

### 4 Installation de la batterie

Placez la partie supérieure de la batterie dans la partie supérieure du compartiment de la batterie. Assurez-vous que les contacts de la batterie sont bien en face des pôles batterie du téléphone. Appuyez sur la partie inférieure de la batterie jusqu'à ce qu'elle s'enclenche.

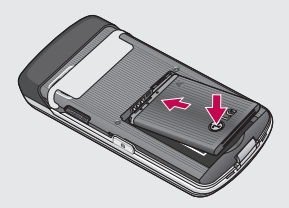

## Chargement de la batterie

Faites glisser le couvercle du connecteur du chargeur situé sur le côté du GD900. Insérez le chargeur, puis branchez-le sur une prise murale. Votre GD900 doit être chargé jusqu'à ce que le message « Batterie chargée » s'affiche sur l'écran.

**REMARQUE** : Pour optimiser la durée de vie de la batterie, celle-ci doit être chargée complètement à la première utilisation. Ignorez le message « Batterie chargée » et laissez le téléphone en charge toute une nuit.

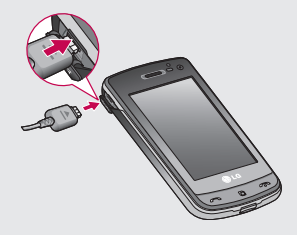

## Carte mémoire

### Installation d'une carte mémoire

Une carte mémoire permet d'étendre l'espace mémoire disponible de votre téléphone. **REMARQUE :** Une carte mémoire est un accessoire facultatif. Dans la partie supérieure du téléphone, insérez la carte mémoire dans le logement prévu à cet effet, jusqu'à ce que vous entendiez un déclic. Assurez-vous que la zone de contact dorée de la carte est bien orientée vers le bas.

AVERTISSEMENT : Insérez la carte mémoire dans le logement prévu à cet effet pour éviter d'endommager la carte.

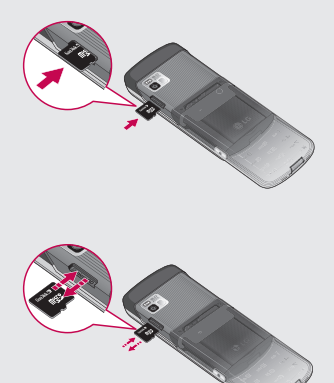

### Formatage de la carte mémoire

Votre carte mémoire est peut-être déjà formatée. Si ce n'est pas le cas, vous devez le faire avant la première utilisation.

**REMARQUE :** Le formatage supprime tous les fichiers.

- Dans l'écran d'accueil, sélectionnez : puis Téléphone dans l'onglet Réglages.
- Accédez à l'option Gestionnaire de mémoire et sélectionnezla, puis sélectionnez Mémoire externe.
- 3 Appuyez sur Format, puis confirmez votre choix.
- 4 Saisissez le mot de passe s'il vous est demandé. La carte est alors formatée et prête à l'emploi.

**REMARQUE :** Si votre carte mémoire contient des données, la structure des dossiers les contenant peut être modifiée après le formatage suite à la suppression de tous les fichiers.

### Transfert de contacts

Pour transférer vos contacts de la carte USIM vers votre téléphone :

- 2 Appuyez sur **Copier sur le** téléphone.
- 3 Choisissez Tout sélect. ou sélectionnez chaque nom un par un et appuyez sur Copier sur le téléphone.

## Navigation dans les menus

Appuyez sur 🔛 dans l'écran d'accueil pour ouvrir un **menu principal**. Depuis cet emplacement, vous pouvez accéder à d'autres menus en faisant défiler les icônes : **Communication, Multimédia, Utilitaires** et **Réglages**.

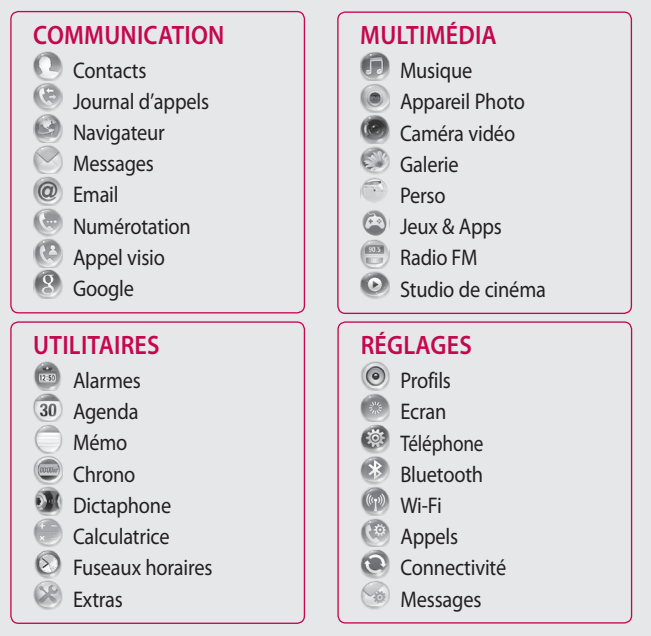

16

## Votre écran d'accueil

Cet écran permet notamment d'accéder aux options des menus, d'émettre un appel et d'afficher l'état de votre téléphone.

### Conseils d'utilisation de l'écran tactile

L'écran d'accueil permet également de se familiariser avec l'utilisation de l'écran tactile.

Pour sélectionner un élément, appuyez au centre de l'icône.

- N'exercez pas une pression trop forte sur l'écran tactile. En effet, celui-ci est suffisamment sensible pour détecter une pression à la fois légère et sûre.
- Appuyez du bout du doigt sur l'option souhaitée. Veillez à ne pas appuyer sur d'autres touches.

- Pour restaurer l'écran d'accueil lorsqu'il est en veille, appuyez sur la touche de mise en marche ou maintenez enfoncée la touche Verrouillage/Déverrouillage sur l'écran tactile.
- Lorsque vous n'utilisez pas votre GD900, celui-ci affiche l'écran de verrouillage.

## Votre écran d'accueil

### Personnalisation de l'écran d'accueil

- 1 Écran d'accueil Raccourci
- 2 Écran d'accueil Gadget

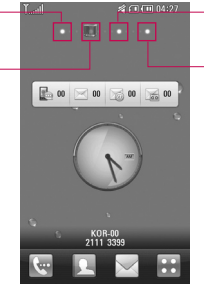

- 3 Écran d'accueil Contact
- 4 Écran d'accueil Multimédia

### Personnalisation de l'écran d'accueil

 Pour chaque type d'écran d'accueil, il est possible d'ajouter ou de supprimer des objets en posant votre doigt et en maintenant une certaine pression sur l'écran, ou, dans le cas d'objets déjà ajoutés, en touchant et en maintenant la pression sur l'un des objets.

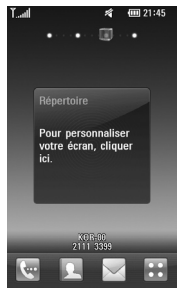

### Premier contact avec votre GD900

L'interface utilisateur est basée sur quatre types d'écrans d'accueil comme illustré ci-dessus. Pour passer d'un écran d'accueil à un autre, faites glisser rapidement votre doigt sur l'écran de gauche à droite ou de droite à gauche.

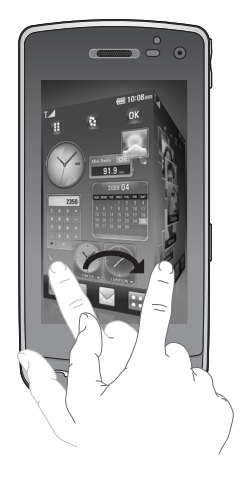

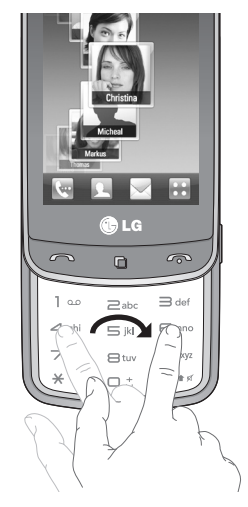

## Votre écran d'accueil

### Touches de raccourci

Les touches de raccourci de votre écran d'accueil vous permettent d'accéder d'une simple touche aux fonctions que vous utilisez le plus.

**k**...

Appuyez sur cette touche pour afficher le pavé de numérotation tactile qui permet d'émettre un appel. Saisissez le numéro au clavier et appuyez sur **Appel vocal** ou sur **^**.

Pour émettre un appel visio vers ce numéro, appuyez sur 🔮 après avoir saisi le numéro.

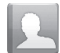

Utilisez cette touche pour ouvrir la liste des contacts. Pour rechercher le numéro que vous souhaitez appeler, saisissez le nom du contact à l'aide du pavé tactile. Vous pouvez également créer de nouveaux contacts et modifier les contacts existants.

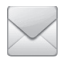

Permet d'accéder au menu **Messages**. Vous pouvez y rédiger un nouveau SMS.

| ſ |         |   |
|---|---------|---|
| l | $\odot$ |   |
| I |         |   |
| I | 0       | 0 |

Permet d'ouvrir le menu principal, lequel est divisé en quatre sous-menus.
## Écran tactile

Les commandes de l'écran tactile du GD900 varient en fonction de la tâche en cours.

#### Ouverture d'une application

Pour ouvrir une application, il suffit d'appuyer sur l'icône correspondante.

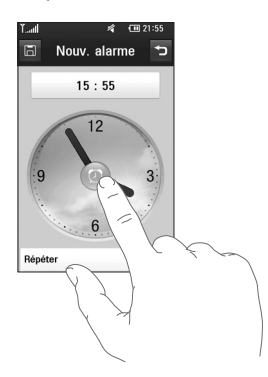

#### Défilement

Vous pouvez effectuer un défilement latéral. Sur certains écrans, comme par exemple les pages Web, le défilement peut aussi se faire de haut en bas.

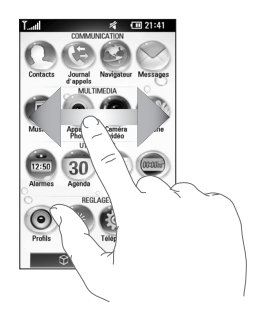

## Votre écran d'accueil

#### Zoom avant et arrière

Vous pouvez effectuer un zoom avant ou arrière sur vos photos, pages Web, e-mails ou cartes. Rapprochez vos doigts ou écartezles.

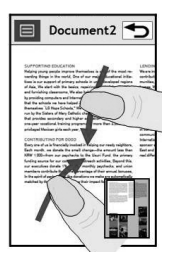

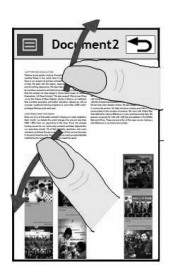

LG GD900 | Guide de l'utilisateur

#### Pavé tactile transparent

Tirez le meilleur parti de votre pavé tactile transparent.

 Raccourci pavé tactile : Vous pouvez attribuer un symbole aux menus les plus fréquemment utilisés.

Attribuez un symbole à chaque raccourci afin de pouvoir accéder instantanément à vos fonctions favorites d'un simple geste.

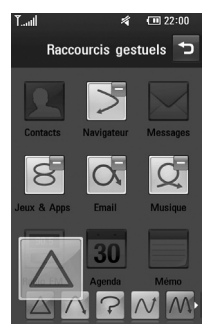

Par exemple, accédez directement à vos e-mails en dessinant a sur votre pavé tactile transparent.

2 Navigation simplifiée : Vous pouvez cliquer sur le pavé numérique transparent sans recouvrir l'écran principal lorsque vous utilisez le navigateur Web.

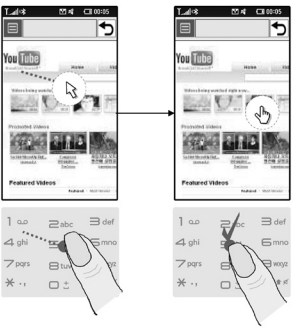

[Naviguez sur le web à l'aide du pointeur de la souris]

## Votre écran d'accueil

3 Molette tactile : Réglez le volume ou la luminosité en dessinant ∽ et ∽ sur le pavé tactile transparent dans les menus Musique, Divx Playback, Appareil photo et Vidéo. Vous pouvez également zoomer en avant ou en arrière en dessinant ∽ ou ∽ sur le pavé tactile transparent en modes Appareil photo et Vidéo

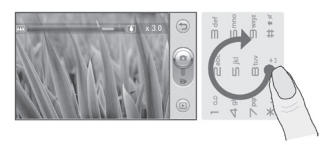

[Zoom avant / arrière]

4 Écriture manuscrite: Écrivez des informations sur le pavé tactile numérique avec votre doigt sans recouvrir l'écran principal. En mode Reconnaissance de l'écriture manuscrite, il vous suffit d'écrire sur l'écran. Votre GD900 se charge de convertir votre écriture en message. Si vous sélectionnez le mode Majuscule (ABC), les lettres que vous saisissez s'afficheront en majuscules même si vous les écrivez en minuscules, et inversement. Appuyez sur A, puis sur A. Vous pouvez écrire sur l'écran à l'aide de votre doigt.

| Lettre | Traits                                                                                                    |
|--------|----------------------------------------------------------------------------------------------------|
| А      | AAZZ                                                                                                    |
| В      | d d a B                                                                                                    |
| С      | CG                                                                                                    |
| D      | D D d d                                                                                                    |
| E      |                                                                                                    |
| F      | 2 - 3: 3 - 2 - 2                                                                                                    |
| G      | Ġ <sup>.</sup> G. 9 9                                                                                                    |
| н      | the start is the start in the start is the start is the s |
| I      | $\begin{bmatrix} 1 \\ 1 \\ 2 \end{bmatrix}_{3} \begin{bmatrix} 1 \\ 1 \\ 2 \end{bmatrix}_{2} \begin{bmatrix} 1 \\ 1 \\ 1 \end{bmatrix}_{2} \begin{bmatrix} 1 \\ 1 \end{bmatrix}_{1}$                                                                                                    |
| J      | ؖٵ <u>ؾ</u><br>ٳڹٵؿ                                                                                                    |
| К      | KK KK                                                                                                    |
| L      | Ľľľ                                                                                                    |
| м      | M M M                                                                                                    |
| N      | 1 1 1 1 1 1 1 1 1 1 1 1 1 1 1 1 1 1 1                                                                                                    |

| Lettre | Traits          |
|--------|-----------------|
| 0      | 6000            |
| Р      | . ما، ط، ما، ط، |
| Q      | Q Q 7 9         |
| R      | RRY             |
| S      | S' "A           |
| т      | tr tr tt tt     |
| U      | υüμ             |
| v      | V V             |
| w      | w viv w         |
| х      | "X2 X1          |
| Y      | Y X Y Y         |
| Z      | ZZ              |
| ß      | ß               |

#### Caractères accentués

| Accent  | Traits |
|---------|--------|
| Espace  | •      |
| Effacer | •      |
| Entrer  | 1      |

## Signes de ponctuation

| Ponctuation | Traits |
|-------------|--------|
| Point       | •      |
| Arrobase    | ۵      |

### Chiffres

| Chiffre | Traits       |
|---------|--------------|
| 0       | 00           |
| 1       | 1111         |
| 2       | 222          |
| 3       | °S 18        |
| 4       | 444          |
| 5       | 5 5 5 5      |
| 6       | 6            |
| 7       | •7 •7 ፣ሎን ፣ም |
| 8       | 8 8 8 8      |
| 9       | 99999        |

## Votre écran d'accueil

5 Clavier normal : Le pavé tactile transparent peut également être utilisé pour saisir facilement des chiffres et du texte.

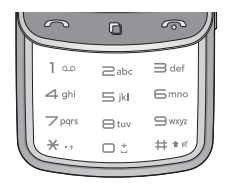

6 Favoris : Permet d'afficher vos contacts, chansons et photos préférés à l'écran en appuyant sur ★ .

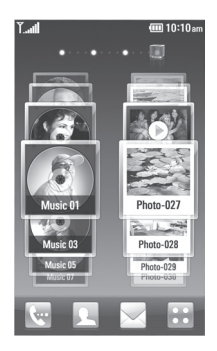

**Note** Le pavé tactile transparent est en verre trempé.

## Affichage de la barre d'état

Les icônes de la barre d'état présentent un certain nombre d'informations telles que l'intensité du signal, l'arrivée de nouveaux messages ou le niveau de charge de la batterie. Elles indiquent également si la connectivité Bluetooth ou GPRS est activée.

Le tableau ci-dessous explique la signification des icônes susceptibles d'apparaître dans la barre d'état.

| lcône               | Description                         |
|---------------------|-------------------------------------|
| Tx                  | Pas de couverture                   |
| الي<br>الي          | 2G                                  |
| 36                  | 3G                                  |
| ∎                   | EDGE                                |
| lîn. <sup>Cil</sup> | HSDPA                               |
| (C)                 | Wi-Fi activée                       |
| <u> </u>            | Kit piéton mono/stéréo<br>Bluetooth |
| ß                   | Kit piéton stéréo Bluetooth         |
| 6¥                  | Kit piéton mono Bluetooth           |
| \$                  | Bluetooth activé                    |
| 13g                 | Transfert Bluetooth                 |
| ¢}                  | Visibilité Bluetooth                |
| Å                   | En cours de téléchargement          |
| 凸                   | Téléchargement terminé.             |
| ŵ                   | Téléchargement annulé.              |
| E                   | Options en cours d'appel            |

| lcône             | Description             |
|-------------------|-------------------------|
| W                 | Internet                |
| Q                 | Effectuer une recherche |
| 4                 | Renvoi d'appel          |
| $\Leftrightarrow$ | Rejet d'appel           |
| ٦                 | Sécurité                |
| M                 | Oreillette              |
| Î                 | Zone d'origine          |
| R                 | ltinérant               |
| e                 | Alarme                  |
| 000               | Agenda (Calendrier)     |
| $\mathbf{X}$      | Multitâche              |
|                   | Pause musique           |
| $\triangleright$  | Lecture musique         |
|                   | Lecture radio FM        |
| <u>e</u>          | E-mail en cours d'envoi |
| <b>P</b>          | E-mail reçu             |
|                   | MMS                     |
|                   | Envoi MMS               |
|                   | MMS reçu                |
|                   |                         |

## Votre écran d'accueil

| lcône    | Description                 |
|----------|-----------------------------|
| M        | Envoi SMS                   |
| <u>.</u> | Nouveau message vocal       |
|          | Nouveau message             |
| Y        | Échec de l'envoi du message |
| e        | Nouvel e-mail               |
| w        | Message Push                |
| ર્જ્સ    | Mode Avion                  |
| ¢        | Extérieur                   |
| Ø        | Silencieux                  |
| <]-<]_   | Personnalisé 1-10           |
| (j)      | Sonnerie après vibreur      |
| IN       | Sonnerie avec vibreur       |
| 1        | Mémoire externe             |
| Ē        | État batterie               |
| Ð        | Sortie TV                   |

## Utiliser la fonction Multitâche

Appuyez sur la touche Multitâche pour ouvrir le menu **Multitâche**. Dans ce menu, vous pouvez visualiser toutes les applications en cours d'exécution et y accéder d'une simple touche.

## Appels

**ASTUCE :** Appuyez sur la touche Marche-Arrêt pour verrouiller le clavier et éviter d'émettre des appels par inadvertance.

## Émission d'un appel téléphonique ou visio

- 1 Appuyez sur ke pour ouvrir le clavier.
- 2 Saisissez le numéro sur le clavier. Pour effacer un chiffre, appuyez sur la touche d'effacement.
- 3 Appuyez sur la touche pour lancer l'appel.
- 4 Pour mettre fin à l'appel, appuyez sur la touche •.

**ASTUCE :** Pour saisir le signe + afin d'émettre des appels internationaux, appuyez deux fois sur R, ou appuyez sur la touche  $\boxed{0^+}$  et maintenez-la enfoncée.

ASTUCE : Vous accéderez aux options Enregistrer un numéro, Envoyer un message, Rechercher répertoire en appuyant sur 🗐.

## Appel des contacts

- Dans l'écran d'accueil, appuyez sur pour ouvrir vos Contacts.
- 2 Après avoir appuyé sur *P*, parcourez votre liste de contacts ou saisissez l'initiale (ou les premières lettres) du contact que vous souhaitez appeler.
- 3 Dans la liste filtrée, appuyez sur le contact à appeler et, s'il existe plusieurs numéros pour ce contact, sélectionnez le numéro à composer.
- 4 Appuyez sur **Appel vocal** ou **Appel visio**.

## Réponse à un appel et rejet d'un appel

Pour rejeter l'appel entrant, appuyez sur la touche •.

## Appels

## Options en cours d'appel

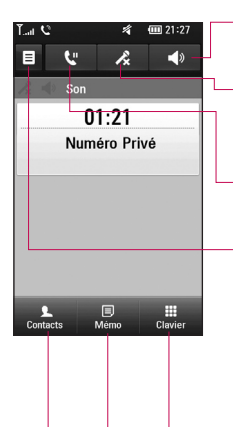

**Ht-parleur** : appuyez sur v pour activer le haut-parleur.

Muet : appuyez sur \land pour désactiver le microphone de sorte que votre interlocuteur ne puisse pas vous entendre.

Attente : touchez **V** pour mettre un appel en attente.

**Options**: permet d'accéder à une liste d'options supplémentaires disponibles en cours d'appel, notamment Créer un nouveau mémo et Accéder aux messages afin que vous puissiez vérifier vos messages et ajouter des contacts en cours d'appel. Vous pouvez également mettre fin à l'appel dans ce menu en appuyant sur Fin d'appel.

de naviguer dans les menus dont les options sont numérotées, lorsque vous appelez des centres d'appels ou d'autres services téléphoniques automatisés.

Dermet d'ajouter un mémo en cours d'appel.

contacts permet de rechercher vos contacts en cours d'appel.

## Réglage du volume pendant l'appel

Pour régler le volume au cours d'un appel, utilisez le bouton haut/bas, situé sur le côté droit du téléphone.

## Numérotation abrégée

Vous pouvez affecter à un numéro abrégé un contact que vous appelez régulièrement.

- 1 Dans l'écran d'accueil, appuyez sur pour ouvrir vos **Contacts**.
- 2 Appuyez sur 🗐 et sélectionnez Numéros abrégés.
- 3 Le numéro abrégé 1 est déjà attribué à votre boîte vocale. Vous ne pouvez pas modifier ce paramètre. Appuyez sur n'importe quel autre numéro pour lui affecter un contact de numéro abrégé.
- 4 Votre liste de contacts s'ouvre. Sélectionnez le contact que vous souhaitez affecter à ce numéro

en appuyant une fois sur son numéro de téléphone.

Pour appeler un numéro abrégé, appuyez sur e sur l'écran d'accueil, puis sur le numéro affecté et maintenez-le enfoncé jusqu'à ce que le contact s'affiche à l'écran. L'appel est lancé automatiquement, sans avoir à appuyer sur **Appel vocal**.

## Émettre un second appel

- Pendant votre appel initial, appuyez sur et sélectionnez le numéro à appeler.
- 2 Composez le numéro ou recherchez-le dans vos contacts.
- 3 Appuyez sur 
  pour lancer l'appel.
- 4 Les deux appels s'affichent sur l'écran d'appel. L'appel initial est verrouillé et mis en attente.
- 5 Pour mettre fin à un des deux appels ou aux deux, appuyez sur

## Appels

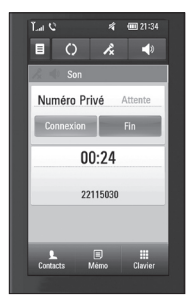

**Remarque :** Vous serez facturé pour chaque appel émis.

#### Désactivation de DTMF

DTMF permet d'utiliser des commandes numériques pour naviguer dans les menus des appels automatisés. Par défaut, la fonction DTMF est activée. Pour la désactiver en cours d'appel (pour prendre note d'un numéro), appuyez sur 🗐 et sélectionnez Désactiver DTMF.

## Afficher les journaux d'appel

Dans l'écran d'accueil, appuyez sur , puis sur **Journal d'appels** dans l'onglet Communication. Choisissez entre les options suivantes :

**Tous historiques** : permet d'afficher la liste complète de tous les appels émis, reçus et manqués, des appels vocaux uniquement, des appels vidéo et des messages.

**Appels manqués** : permet d'afficher la liste de tous les appels auxquels vous n'avez pas répondu.

**Appels uniquement** : permet d'afficher la liste de tous les numéros que vous avez appelés.

#### Messages uniquement :

permet d'afficher la liste de tous les numéros destinataires ou expéditeurs des messages textes et multimédia.

Visio uniquement : permet d'afficher la liste de tous les appels vidéo.

ASTUCE : Dans l'un des journaux des appels, appuyez sur 🗐 et sur **Tout supprimer** pour supprimer tous les éléments enregistrés.

**ASTUCE :** Pour afficher les détails de chaque appel (date, heure et durée), appuyez sur la ligne correspondante.

#### Utilisation du renvoi d'appel

- 1 Appuyez sur 💽 et sélectionnez Appels dans l'onglet Réglages.
- 2 Appuyez sur **Renvoi d'appel**, puis sélectionnez **Appels vocaux** et/ou **Appels visio**.
- 3 Choisissez de transférer tous les appels lorsque la ligne est occupée, lorsque vous ne décrochez pas ou lorsque vous n'êtes pas joignable.
- 4 Appuyez sur **Activer** pour activer la fonction.
- 5 Saisissez le numéro vers lequel vous souhaitez transférer les appels.

**REMARQUE :** Le renvoi d'appel entraîne des frais supplémentaires. Pour plus d'informations, contactez votre opérateur réseau.

## Appels

ASTUCE : pour désactiver tous les renvois d'appel, choisissez Désactiver tout dans le menu Renvoi d'appel.

### Interdiction d'appels

- 1 Appuyez sur 🔛 et sélectionnez Appels dans l'onglet Réglages.
- 2 Appuyez sur Interdiction d'appels, puis sélectionnez Appels vocaux et/ou Appels visio.
- 3 Choisissez l'une ou les cinq options suivantes: Tous les appels sortants Vers international Appels internationaux sortants sauf pays d'origine Tous entrants Entrants quand à l'étranger

4 Saisissez le mot de passe d'interdiction d'appels. Pour plus d'informations sur ce service, contactez votre opérateur.

ASTUCE : sélectionnez Restriction d'appels pour activer et compiler une liste de numéros pouvant être appelés à partir de votre téléphone. Le code PIN2 que vous a communiqué votre opérateur est requis. Depuis votre téléphone, vous pourrez uniquement appeler les numéros contenus dans la liste des appels restreints.

## Modification des paramètres d'appel courants

- 1 Appuyez sur 💽 et sélectionnez Appels dans l'onglet Réglages.
- 2 Appuyez sur Paramètres communs. Vous pouvez modifier les paramètres suivants :

Rejet d'appel : faites glisser le commutateur vers la gauche pour sélectionner la Liste de rejet. Vous pouvez appuyer sur la zone de texte pour choisir tous les appels, des contacts ou des groupes spécifiques, ou les numéros non enregistrés (ceux qui ne figurent pas dans vos contacts). Appuyez sur **Enregistrer** pour modifier ce paramètre.

**Envoi de mon numéro** - Permet d'afficher votre numéro lorsque vous appelez un correspondant.

Rappel automatique : faites glisser le commutateur vers la gauche pour **activer** cette fonction ou vers la droite pour la désactiver.

Bip minute : faites glisser le commutateur vers la gauche pour activer cette fonction et entendre un bip à chaque minute d'un appel.

Prise d'appel Bluetooth : sélectionnez Mains-libres pour pouvoir répondre à un appel via un casque Bluetooth ou sélectionnez **Téléphone** si vous préférez appuyer sur une touche du téléphone pour répondre à un appel.

Enregistrer nouveau numéro : sélectionnez Activé pour enregistrer un nouveau numéro.

Param. clapet fermé : choisir entre Fin d'appel et Poursuivre appel.

## Appels

## Modifier les paramètres d'appel visio

- Dans l'écran d'accueil, appuyez sur : et accédez aux Appels dans l'onglet Réglages.
- 2 Appuyez sur **Paramètres Visio**, puis accédez aux paramètres de vos appels vidéo. Indiquez si vous souhaitez utiliser une photo, et si tel est le cas sélectionnezen une, et/ou activez le miroir pour apparaître à l'écran lors des appels vidéo.

## Contacts

## Recherche d'un contact

Vous pouvez rechercher un contact des deux façons suivantes :

#### Dans l'écran d'accueil

- Dans l'écran d'accueil, appuyez sur pour ouvrir vos Contacts. Appuyez sur et saisissez le nom du contact à l'aide du clavier.
- Appuyez sur Appel visio ou
   Appel vocal, ou utilisez la touche
   pour émettre votre appel.

ASTUCE : Il est possible d'effectuer une recherche par groupe en appuyant sur l'onglet Contacts en haut de l'écran et en sélectionnant **Groupes**. Une liste de tous vos groupes s'affiche.

#### Depuis le menu principal

- Appuyez sur ::, puis sur Contacts dans l'onglet Communication.
- Appuyez sur et sur
   Rechercher.

## Ajout d'un nouveau contact

- Dans l'écran d'accueil, appuyez sur , sélectionnez puis
   Ajouter nom.
- 2 Indiquez si vous préférez enregistrer le contact dans le **Téléphone** ou sur la carte **USIM.**
- 3 Si vous voulez ajouter une image à votre contact, appuyez sur Ajouter image.
- 4 Entrez le prénom et le nom du nouveau contact. Les deux ne sont pas obligatoires, mais vous devez renseigner au moins l'un ou l'autre.

## Contacts

- 5 Vous pouvez définir jusqu'à cinq numéros différents et leur attribuer un type : Mobile, Domicile, Bureau, Pager, Fax, VT ou Général.
- 6 Ajoutez une adresse e-mail.
- 7 Attribuez le contact à un ou plusieurs groupes. Vous pouvez choisir entre Aucun grpe,
   Famille, Amis, Collègues, École et VIP.
- 8 Vous pouvez également ajouter les informations suivantes : Sonnerie, Page d'accueil, Adresse dom., Nom société, Métier, Adr. société, Événement et Anniversaire et Mémo.
- 9 Pour sauvegarder le contact, appuyez sur

ASTUCE : Vous pouvez créer des groupes personnalisés pour vos contacts. Reportezvous à la section **Création d'un** groupe.

## Création d'un groupe

- 1 Dans l'écran d'accueil, appuyez sur 🔛, puis sélectionnez **Contacts** dans l'onglet Communication.
- 2 Sélectionnez Contacts en haut de l'écran, puis touchez Groupes et sélectionnez un nouveau groupe.
- **3** Saisissez un nom pour ce nouveau groupe.
- 4 Touchez 🔳 .

**REMARQUE :** La suppression d'un groupe n'entraîne pas la suppression des contacts qui lui sont affectés. Ils seront conservés dans vos contacts.

ASTUCE : Vous pouvez modifier un groupe existant en appuyant une fois sur le groupe sélectionné. Sélectionnez alors Afficher membres, Modif groupe, Envoyer message, Envoyer la carte de visite ou Supprimer le groupe.

## Modifier les paramètres des contacts

Il est possible de modifier les paramètres des contacts en fonction de vos préférences.

- Appuyez sur Contacts dans l'onglet Communication, sélectionnez = et appuyez sur Contacts.
- 2 Dans ce menu, vous pouvez définir les paramètres suivants :

**Afficher nom** - Permet d'afficher en premier soit le prénom soit le nom d'un contact.

Tout copier - Permet de copier les contacts de la carte USIM sur le téléphone ou inversement. Vous pouvez effectuer cette opération pour un contact à la fois ou pour tous les contacts simultanément.

Tout déplacer - Cette option fonctionne comme Copier, mais le contact n'est conservé que dans le nouvel emplacement. Si vous déplacez un contact de la carte USIM vers votre téléphone, ce contact est donc supprimé de la mémoire USIM.

#### Restaurer contacts -

**Effacer tout** - Permet de supprimer tous les contacts. Appuyez sur **Oui** si vous êtes sûr de vouloir effacer tous vos contacts.

**Etat mémoire** - Permet d'afficher les capacités de mémoire de votre téléphone.

## Contacts

#### Affichage des informations

- 2 Dans ce menu, vous pouvez afficher vos Numéros de service, vos Numéros personnels, l'État mémoire (l'espace mémoire restant) et Ma carte de visite.

ASTUCE : Pour ajouter votre propre carte de visite, sélectionnez **Ma carte de visite**, puis saisissez vos informations comme vous le feriez pour un contact. Pour terminer, appuyez sur **Enregistrer**.

## Messagerie

#### Messagerie

Votre GD900 réunit les fonctions SMS, MMS de votre téléphone au sein d'un menu intuitif et convivial.

Vous pouvez accéder au centre de messagerie de deux manières :

1 Dans l'écran d'accueil, appuyez sur ou sur : , puis accédez aux **Messages** dans l'onglet Communication.

#### Envoyer un message

- Appuyez sur , puis sur Écrire msg pour ouvrir un message vierge.
- 2 Appuyez sur À pour saisir le numéro du destinataire ou ouvrez votre liste de contacts ou de favoris. Vous pouvez ajouter plusieurs contacts. Lorsque vous avez terminé, appuyez sur Envoyer SMS.

3 Après avoir saisi votre texte, vous avez la possibilité d'envoyer un SMS ou un MMS, ou de sélectionner E-mail pour envoyer un message électronique.

ASTUCE : Vous serez facturé d'un message texte de pour chaque destinataire auquel vous avez envoyé le message.

4 Appuyez sur limit insérer pour ajouter des Modéles SMS, Modéles MMS, Emoticone, Nom et numéro, Ajout diapo, un objet ou une signature.

AVERTISSEMENT : La limite de 160 caractères peut varier d'un pays à l'autre en fonction du mode de codage des SMS.

## Messagerie

#### AVERTISSEMENT :

Si une image, une vidéo ou un contenu audio est ajouté à un SMS, celui-ci est automatiquement converti en MMS et vous serez facturé en conséquence.

#### Saisie de texte

Clavier téléphonique

rermet d'activer la saisie textuelle intuitive T9.

permet de modifier la langue d'écriture.

er ABC permet de basculer entre les claviers de chiffres, de symboles et de lettres.

Utilisez pour faire apparaître les différents claviers des modes de saisie de texte (par exemple, majuscules ou minuscules).

Pour entrer un espace, appuyez sur **L**.

## Saisie intuitive T9

ته العام s'affiche en mode T9.

Le mode T9 utilise un dictionnaire intégré pour reconnaître les mots en fonction de la suite de touches sur lesquelles vous appuyez. Appuyez sur la touche numérique associée à la lettre à entrer ; le dictionnaire reconnaîtra le mot au cours de la saisie.

Par exemple, appuyez sur les touches 8, 3, 5, 3, 7, 4, 6, 6 et 3 pour écrire « téléphone ».

## Saisie manuelle Abc

En mode Abc, pour saisir une lettre, vous devez appuyer à plusieurs reprises sur les touches numériques. Par exemple, pour écrire « hello », appuyez deux fois sur 4, deux fois sur 3, trois fois sur 5, à nouveau trois fois sur 5, puis trois fois sur 6.

## Configuration de la messagerie électronique

La fonction e-mail de votre GD900 vous permet de garder le contact même lors de vos déplacements. Configurer un compte de messagerie POP3 ou IMAP4 est à la fois simple et rapide.

- Appuyez sur : dans l'écran d'accueil, et accédez à Email dans l'onglet Communication.
- 2 Appuyez sur Écrire e-mail. Si aucun compte de messagerie n'est défini, lancez l'assistant de configuration.

ASTUCE : Si votre compte de messagerie est déjà défini, l'assistant n'est pas activé automatiquement.

## Envoi d'un e-mail via votre nouveau compte

- Dans l'écran d'accueil, sélectionnez : , puis accédez à Email dans l'onglet Communication pour ouvrir un message vierge.
- 2 Saisissez l'adresse du destinataire et écrivez votre message. Vous pouvez également joindre des images, vidéos, sons ou autres types de fichiers.
- 3 Appuyez sur **Envoyer e-mail** pour envoyer votre message.

## Messagerie

## Modification des paramètres de messagerie électronique

Vous pouvez modifier les paramètres de votre messagerie électronique selon vos préférences.

- Appuyez sur : dans l'écran d'accueil, puis parcourez les Messages dans l'onglet Réglages.
- 2 Sélectionnez Email.
- 3 Vous pouvez modifier les paramètres suivants :

**Comptes E-mail :** permet de gérer vos comptes E-mail.

Autoriser email de réponse : permet d'autoriser l'envoi de messages de confirmation de lecture.

#### Demander email de réponse :

permet de demander des messages de confirmation de lecture. Intervalle récupération : permet de définir la fréquence à laquelle votre GD900 vérifie l'arrivée de nouveaux e-mails.

Inclure le message dans Transf. & Rép. : permet d'inclure le message d'origine dans votre réponse.

**Inclure pièce jointe :** permet d'inclure la pièce jointe d'origine dans toute réponse.

#### Récup. auto en itinérance : permet de récupérer automatiquement vos messages lorsque vous êtes à l'étranger (itinérance).

Notif. Email. Infos : permet d'être averti de l'arrivée d'un nouveau mail par un message contextuel.

**Signature :** permet de créer une signature et d'activer cette fonction.

#### Dossiers de messages

Vous vous retrouverez facilement dans la structure des dossiers du GD900, car elle est très logique.

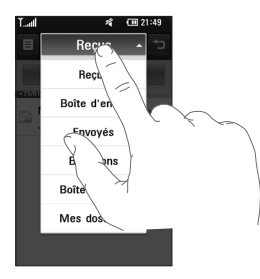

**Reçus** : tous les messages que vous recevez sont placés dans votre boîte de réception. Là, vous pouvez notamment les consulter ou les supprimer. **Boîte d'envoi** : il s'agit d'un dossier de stockage temporaire dans lequel sont placés les messages en cours d'envoi.

**Envoyés** : les messages que vous envoyez sont stockés dans ce dossier.

**Brouillons**: si vous ne terminez pas la rédaction d'un message, vous pouvez en enregistrer le début dans ce dossier.

**Boîte classée** : Les messages (SMS) échangés avec une autre personne peuvent être affichés dans l'ordre chronologique. Cela vous permet d'afficher l'historique de vos conversations très facilement.

**Mes dossiers** : créez des dossiers pour stocker vos messages.

## Messagerie

### Utilisation des modèles

Vous pouvez créer des modèles pour les SMS et MMS que vous envoyez fréquemment. Le téléphone contient déjà des modèles, que vous pouvez modifier.

- Lorsque vous écrivez un nouveau message, vous avez la possibilité d'accéder aux Modèles en sélectionnant Insérer dans le menu des options.
- 2 Choisissez Modèles SMS ou Modèles MMS. Vous pouvez ajouter un nouveau modèle, en modifier, en supprimer en particulier ou les supprimer tous. Pour modifier un message, sélectionnez-le, effectuez les modifications, puis appuyez sur Enregistrer modèle.

## Utilisation des émoticônes

Égayez vos messages en les agrémentant d'émoticônes. Les émoticônes les plus courants sont déjà disponibles dans votre téléphone.

- Lorsque vous écrivez un nouveau message, vous avez la possibilité d'accéder aux Emoticone en sélectionnant Insérer dans le menu des options.
- 2 Vous pouvez ajouter un nouvel émoticône, en supprimer une ou les supprimer toutes.

## Modification des paramètres de message texte

Les paramètres de message du GD900 sont prédéfinis afin que vous puissiez envoyer des messages immédiatement. Ces paramètres peuvent être modifiés en fonction de vos préférences.

Déplacez-vous dans **Messages** dans l'onglet Réglages et appuyez sur **SMS**. Vous pouvez modifier les paramètres suivants :

**Centre SMS :** permet de saisir les détails de votre centre de messagerie.

Accusé de réception : faites coulisser le commutateur vers la gauche pour recevoir la confirmation de livraison de vos messages.

Période de validité : permet de définir la durée de stockage de vos messages dans le centre de messagerie.

Types de message : permet de convertir votre texte en Voix, Fax, X.400 ou E-mail.

**Codage caractère** : permet de définir le mode de codage des caractères. Ce paramètre a une incidence sur la taille de vos messages et, par conséquent, sur leur coût.

**Envoyer txt long par :** permet de définir si les messages longs doivent être envoyés sous forme de Plusieurs SMS ou d'un MMS.

#### Modification des paramètres MMS

Les paramètres de message du GD900 sont prédéfinis afin que vous puissiez envoyer des messages immédiatement. Ces paramètres peuvent être modifiés en fonction de vos préférences.

Dans l'onglet **Réglage- Messages**, sélectionnez **MMS**. Vous pouvez modifier les paramètres suivants :

Mode Récupération : permet de sélectionner Réseau d'accueil ou Réseau étranger. Si vous choisissez Manuel, vous ne recevrez qu'une notification pour les MMS. Vous pourrez alors choisir ou non de les télécharger complètement.

## Messagerie

Accusé de réception : permet de choisir d'autoriser et/ou de demander un accusé de réception.

**Confirm. Lecture** : permet d'autoriser et/ou d'envoyer une confirmation de lecture.

**Priorité** : permet de définir le niveau de priorité de vos messages multimédia (MMS).

Période de validité : permet de définir la durée de stockage des messages dans le centre de messagerie.

**Durée diapo** : permet de définir la durée d'affichage des diapositives.

**Mode de création** : Limité / Avertissement/ Illimite

**Heure de réception** : permet de définir le délai avant la livraison du message.

**Ctre msg multimédia** : permet de saisir les détails de votre centre de messagerie.

## Modification des autres paramètres

Déplacez-vous dans **Messages** dans l'onglet Réglages puis :

Répondeur : appuyez Nouveau profil ou 
pour ajouter un nouveau service de répondeur. Pour plus d'informations sur le service proposé, contactez votre opérateur réseau.

Message de service : permet de définir si vous souhaitez recevoir ou bloquer les messages de service. Vous pouvez également définir des niveaux de sécurité pour vos messages en créant des listes d'expéditeurs sécurisés ou non sécurisés.

**Service infos** : permet de définir l'état de réception, la langue, ainsi que d'autres paramètres.

## **Appareil Photo**

#### Familiarisation avec le viseur

Ouvrez le clapet pour utiliser l'appareil photo extérieur.

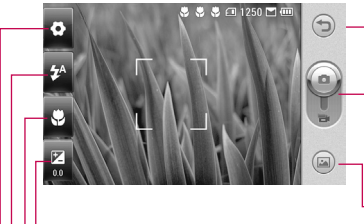

-**Retour** : appuyez ici pour revenir à l'écran d'accueil.

Mode Appareil photo : montre si l'appareil est en mode vidéo ou en mode photo, et peut également être utilisé pour la capture.

Galerie : appuyez sur cette icône pour afficher la galerie.

-Exposition : reportez-vous à la section Réglage de l'exposition, page 52.

Macro : activez ce bouton pour prendre des photos en gros plan.

État du flash : Permet de régler l'intensité du flash.

Réglages : appuyez sur cette icône pour ouvrir le menu des réglages. Reportezvous à la section Utilisation des paramètres avancés, à la page 53, pour plus de détails.

ASTUCE : Pour que l'écran du viseur soit moins encombré, toutes les options de raccourcis peuvent être désactivées. Il vous suffit d'appuyer une fois sur le centre du viseur. Pour faire réapparaître les options, appuyez de nouveau sur l'écran.

## Appareil Photo

## Prendre une photo rapide

- Maintenez enfoncée la touche Appareil Photo, située sur le côté droit du téléphone.
- 2 Tenez le téléphone horizontalement, dirigez l'objectif vers le sujet que vous voulez photographier.
- 3 Appuyez légèrement sur le déclencheur ; un cadre de mise au point apparaît alors au centre de l'écran du viseur.
- 4 Placez le téléphone de façon à voir le sujet de votre photo dans le cadre de mise au point.
- 5 Lorsque le cadre de mise au point devient vert, cela signifie que l'appareil photo a effectué la mise au point.
- 6 Appuyez sur le déclencheur et maintenez-le enfoncé.

## ASTUCE : Recherche des visages

Permet de détecter les visages et de faire automatiquement la mise au point pour obtenir des photos plus nettes.

## Après la prise de vue

Votre photo s'affiche à l'écran. Le nom de l'image est présenté avec quatre icônes sur le côté droit.

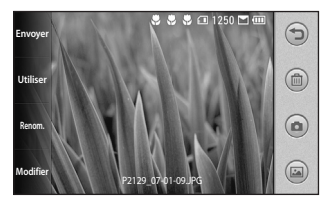

Envoyer Permet d'envoyer la photo en tant que **Message**, **E-mail**, via **Bluetooth**. Pour plus d'informations sur l'envoi des messages, reportezvous à la page 41 ou à la page 113

pour plus d'informations sur l'envoi et la réception de fichiers via Bluetooth.

Utiliser Permet d'utiliser l'image comme fond d'écran.

Renom. Permet de modifier le nom de l'image sélectionnée.

Modifier Permet de modifier l'image à l'aide de plusieurs outils.

Permet de revenir au menu précédent.

Permet de supprimer l'image.

Permet de prendre tout de suite une autre photo. Votre photo actuelle est enregistrée.

Permet d'afficher une galerie des photos enregistrées.

#### Utilisation du flash

Le flash est réglé par défaut sur Auto, mais il existe d'autres options.

- Sélectionnez A dans le coin gauche du viseur pour accéder au sous-menu du flash.
- 2 Il existe trois options Flash :

Auto : votre appareil photo évalue l'éclairage nécessaire pour prendre une bonne photo et utilise le flash si nécessaire.

**Toujours désactivé :** l'appareil photo n'utilise jamais le flash. Cette option est utile pour économiser la batterie.

**Toujours activé :** l'appareil photo utilise systématiquement le flash.

- 3 Une fois votre choix effectué, le menu Flash se ferme automatiquement, vous êtes alors prêt à prendre une photo.
- 4 Dans le viseur, l'icône d'état du flash correspond au nouveau mode Flash sélectionné.

## Appareil Photo

## Réglage de l'exposition

L'exposition définit la différence entre les parties claires et sombres d'une image. Une image au contraste faible paraît floue, alors qu'une image au contraste élevé paraît beaucoup plus nette.

- 1 Appuyez sur 🗾 .
- 2 Faites défiler l'indicateur de contraste le long de la barre, vers
   pour une exposition plus faible et une image plus floue ou vers
   pour une exposition plus élevée et une image plus nette.

Ou faites tourner la molette du pavé tactile transparent dans le sens des aiguilles d'une montre pour une exposition plus élevée et dans le sens inverse pour une exposition plus faible. Vous devez d'abord activer l'indicateur de volume en touchant

## Réglage du zoom

Vous pouvez également zoomer en avant ou en arrière. Il vous suffit de faire tourner la molette du pavé tactile transparent dans le sens des aiguilles d'une montre pour zoomer en avant ou dans le sens inverse pour zoomer en arrière.

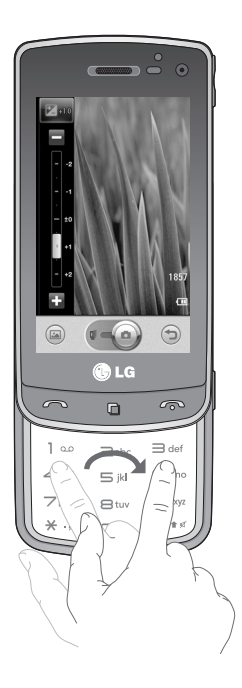

## Prise en mode rafale

- Dans le viseur, appuyez sur pour accéder aux options de réglages avancées et sélectionnez Mode rafale.
- 2 Placez le sujet dans le viseur puis appuyez sur le déclencheur comme vous le feriez pour prendre une photo normale.
- **3** L'appareil photo prend photos en rafale.

## Utilisation des paramètres avancés

Dans le viseur, appuyez sur pour ouvrir toutes les options de paramètres avancés.

Vous pouvez modifier les paramètres de l'appareil photo en faisant tourner la molette. Lorsque l'option souhaitée est sélectionnée, appuyez sur **OK**.

## **Appareil Photo**

**Basculer vers :** pour des autoportraits, basculez sur l'appareil photo intégré de votre LG GD900.

Taille de l'image : permet de modifier la taille de l'image pour gagner de l'espace mémoire ou d'adapter la taille de la photo au format nécessaire pour l'associer à un contact. Reportez-vous à la section Modification de la taille de l'image.

**Colorisation :** permet de choisir une tonalité pour votre photo. Reportezvous à la section **Choix d'un effet de couleur**.

Balance des blancs : choisissez entre Auto, Incandescent, Soleil, Fluorescent et Nuageux. Retardateur : le retardateur vous permet de définir un intervalle de temps après avoir appuyé sur le déclencheur. Sélectionnez l'un des intervalles de temps suivants : désactivé, 3 secondes, 5 secondes ou 10 secondes. Le minuteur est très utile si vous voulez figurer sur une photo.

Mode de prise : il existe deux mode de prise de vue Général et Mode Rafale.

ISO : la valeur ISO permet de définir la sensibilité du capteur de lumière de l'appareil photo. Plus la valeur ISO est élevée, plus la sensibilité de l'appareil photo augmente. Cette caractéristique est utile s'il fait sombre et que vous ne pouvez pas utiliser le flash. Choisissez la valeur ISO parmi **Auto**, 100, 200, 400, 800 et 1600.

Qualité d'image : permet de sélectionner l'une des options suivantes : **Super fin**, **Avancé** et **Général**. Plus la qualité est fine et plus la photo est nette, mais plus la taille du fichier augmente. Cela signifie que la mémoire pourra stocker moins de photos.

Mémoire utilisée : permet de sélectionner l'emplacement où vous souhaitez enregistrer vos photos. Choisissez Téléphone ou Mémoire externe.

Masquer les icônes : permet de définir manuellement ou automatiquement les icônes de réglage de l'appareil photo. Stabilisateur d'image : permet de prendre une photo en stabilisant l'appareil photo et sans tremblement.

Mise au pt auto: permet de choisir le mode de mise au point de l'appareil photo. Vous avez le choix entre les options Auto, Manuel et Recherche des visages.

Son prise vue : permet de sélectionner l'un des quatre sons de prise de vue.

Vue grille : choisissez entre Désactiver, 2x2 Grille ou 3x3 Grille.

Réinitialiser : permet de réinitialiser tous les paramètres de l'appareil photo.

## Appareil Photo

ASTUCE : Lorsque vous quittez l'appareil photo, les valeurs par défaut de tous vos paramètres sont rétablies, à l'exception de la taille et de la qualité de l'image. Tous les paramètres personnalisables devront être réinitialisés, par exemple, le ton et le nombre d'ISO. Vérifiezles avant de prendre la photo suivante.

ASTUCE : Le menu des réglages est superposé au viseur. Ainsi, lorsque vous modifiez des éléments de couleur ou de qualité d'image, cette dernière est modifiée dans un aperçu qui s'affiche derrière le menu des réglages.

# Modification de la taille de l'image

Plus le nombre de pixels est élevé, plus la taille du fichier est importante et plus le fichier prend de l'espace mémoire. Si vous souhaitez stocker davantage de photos sur votre téléphone, le nombre de pixels peut être modifié de manière à réduire la taille des fichiers.

- Dans le viseur, appuyez sur dans le coin supérieur gauche.
- 2 Sélectionnez **Taille de l'image** dans le menu Aperçu.
- 3 Sélectionnez une valeur de pixel parmi les six options proposées (8M(3264x2448), 5M(2560x1920), 3M(2048x1536), 2M(1600x1200), 1M(1280x960), VGA(640x480), Fond d'écran, QVGA(320x240), MMS, Contacts)
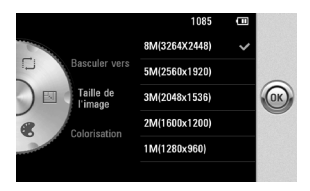

## Choix d'un effet de couleur

- 1 Dans le viseur, appuyez sur 🔿 dans le coin supérieur gauche.
- 2 Sélectionnez **Colorisation** dans le menu Aperçu.
- 3 Vous pouvez choisir entre cinq tons différents : Désactivé, Sépia, Mono, Négatif et Relief.
- 4 Après avoir fait votre choix, fermez le menu des tons en appuyant sur le bouton OK. Vous êtes prêt à prendre une photo.

ASTUCE : Vous pouvez convertir une photo prise en couleur en photo noir et blanc ou sépia, mais vous ne pouvez pas transformer une photo noir et blanc ou sépia en photo en couleur.

## Utilisation de l'appareil photo intégré

Votre LG GD900 est équipé d'un appareil photo 640x480 qui permet aussi bien de prendre des photos que d'effectuer des appels vidéo.

- Pour activer l'appareil photo intégré, appuyez sur puis sélectionnez Basculer vers, ensuite appuyez sur Secondaire.
- 2 Au bout de quelques secondes, votre image apparaît dans le viseur. Pour capturer l'image, appuyez normalement sur le bouton latéral de capture.

# **Appareil Photo**

- 3 Une fois la photo prise, des options identiques à celles proposées pour l'appareil photo principal s'affichent.
- 4 Pour revenir à l'appareil photo principal, appuyez sur o puis sélectionnez Basculer vers, et appuyez sur Principal.

#### Afficher vos photos enregistrées

 Vous pouvez accéder à vos photos enregistrées depuis le mode Appareil photo. Il vous suffit d'appuyer sur a et votre galerie s'affiche à l'écran.

# Caméra vidéo

#### Familiarisation avec le viseur

Ouvrez le clapet pour utiliser l'appareil photo extérieur.

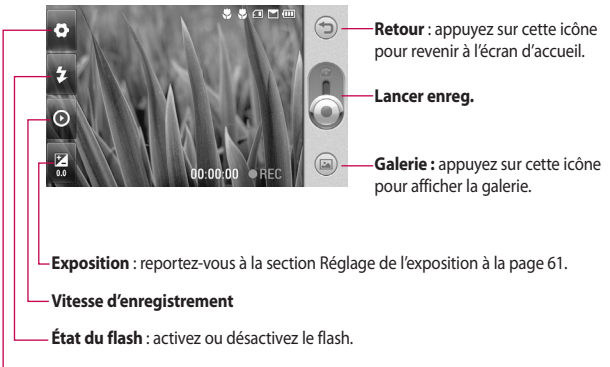

**Réglages :** appuyez sur cette icône pour ouvrir le menu des réglages. Reportezvous à section Utilisation des paramètres avancés, page 61.

ASTUCE : Pour que l'écran du viseur soit moins encombré, toutes les options de raccourcis peuvent être désactivées. Il vous suffit d'appuyer une fois sur le centre du viseur. Pour faire réapparaître les options, appuyez de nouveau sur l'écran.

# Caméra vidéo

## Enregistrement d'une vidéo rapide

- Maintenez enfoncée la touche Appareil Photo, située sur le côté droit du téléphone.
- 2 Ensuite, passer à 📰 . Vous pouvez également accéder directement au menu en sélectionnant Caméra vidéo
- 3 Le viseur de la caméra vidéo s'affiche à l'écran
- 4 Maintenez le téléphone à l'horizontale et dirigez l'objectif vers le suiet de la vidéo.
- 5 Appuyez sur le déclencheur une fois pour démarrer l'enregistrement.
- 6 Enreg. s'affiche dans la partie inférieure du viseur, avec un minuteur qui indigue la durée de votre vidéo

- 7 Si vous souhaitez interrompre la vidéo, appuyez sur 💷 . Pour la reprendre, sélectionnez ().
- 8 Touchez (I) à l'écran pour mettre fin à l'enregistrement.

## Lorsque la vidéo est prise

Une image fixe représentant la vidéo filmée s'affiche à l'écran Le nom de la vidéo apparaît au bas de l'écran, accompagné de guatre icônes sur le côté droit

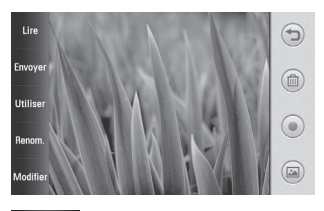

Lire Appuyez pour lire la vidéo.

Envoyer Permet d'envoyer la photo en tant que Message, E-mail, via Bluetooth, et YouTube. Pour plus d'informations sur l'envoi

60

des messages, reportez-vous à la page 41 ou à la page 113 pour plus d'informations sur l'envoi et la réception de fichiers via Bluetooth.

Utiliser Permet d'utiliser l'image comme fond d'écran.

Renom. Permet de modifier le nom de l'image sélectionnée.

Appuyez sur つ pour revenir au menu précédent.

Permet de supprimer la vidéo que vous venez de prendre. Pour confirmer, appuyez sur **Oui**. Le viseur réapparaît.

Permet de filmer une autre vidéo immédiatement. Votre vidéo actuelle est enregistrée.

Permet d'afficher les vidéos enregistrées et les galeries photo.

# Réglage de l'exposition

L'exposition définit la différence entre les parties claires et sombres d'une image. Une image au contraste faible paraît floue, alors qu'une image au contraste élevé paraît beaucoup plus nette.

- 1 Appuyez sur 🔀.
- 2 Faites défiler l'indicateur d'exposition le long de la barre, vers pour une exposition plus faible et une image plus floue ou vers pour plus de contrastes et une image plus nette.

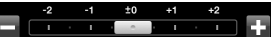

## Utilisation des paramètres avancés

Dans le viseur, appuyez sur **Réglages** pour ouvrir toutes les options de paramètres avancés.

Vous pouvez modifier les paramètres de la caméra vidéo en faisant tourner la molette. Lorsque

# Caméra vidéo

l'option souhaitée est sélectionnée, appuyez sur **OK**.

Basculer vers : basculez sur la caméra interne de votre LG GD900 si vous souhaitez vous filmer. Reportez-vous à la section Utilisation de la caméra intégrée.

Taille vidéo : permet de modifier la taille de la vidéo pour gagner de l'espace mémoire. Pour plus d'informations sur la **modification de la taille des images vidéo**, reportez-yous à la page 63.

Mode scène : permet de sélectionner le mode Auto ou Mode nuit.

**Colorisation :** permet de choisir une tonalité pour votre enregistrement. Reportez-vous à la section **Choix d'un ton**. Balance des blancs : la balance des blancs permet de donner un aspect réaliste aux parties blanches de votre vidéo. Pour que votre appareil puisse régler correctement la balance des blancs, vous allez devoir déterminer les conditions de lumière de l'environnement. Sélectionnez l'une des options suivantes : Auto, Incandescent, Soleil, Fluorescent ou Nuageux.

Qualité vidéo : permet de sélectionner l'une des options suivantes : Super fine, Avancé et Général. Plus la qualité est fine, plus l'image est nette, mais plus la taille du fichier augmente. Cela signifie que la mémoire pourra stocker moins de vidéos.

Durée : permet de définir une limite de durée pour votre vidéo. Vous pouvez choisir entre **Général** et **MMS** pour limiter la taille d'envoi maximale à celle d'un MMS. ASTUCE : Si vous choisissez la durée MMS, le choix d'une qualité d'image plus faible vous permet de filmer une vidéo plus longue.

Mémoire utilisée : permet d'enregistrer vos photos dans la Mémoire du téléphone ou la Mémoire externe.

**Voix** : choisissez Muet pour enregistrer une vidéo sans le son.

Masquer les icônes : permet de choisir ou non de masquer les icônes sur le menu de l'appareil photo automatiquement ou manuellement.

**Réinitialiser** : permet de réinitialiser tous les réglages de la caméra vidéo.

## Modification de la taille de l'image vidéo

Plus le nombre de pixels est élevé, plus la taille du fichier est importante et plus le fichier prend de l'espace mémoire. Si vous souhaitez stocker davantage de vidéos sur votre téléphone, le nombre de pixels peut être modifié de manière à réduire la taille des fichiers.

- 1 Dans le viseur, appuyez sur 🗘 dans le coin supérieur gauche.
- 2 Sélectionnez **Taille vidéo** dans le menu Aperçu.
- 3 Sélectionnez une valeur de pixel parmi les quatre options suivantes :

**720X480 (D1)** : option grand écran de la meilleure qualité.

640x480 (VGA) : de taille standard.

# Caméra vidéo

**320x240 (QVGA)** : il s'agit de la plus petite taille d'image. La taille du fichier est donc plus petite. C'est un excellent moyen de gagner de l'espace mémoire.

**176x144** : il s'agit de la plus petite taille d'image. La taille du fichier est donc la plus petite.

4 Appuyez sur le bouton OK pour revenir au viseur.

ASTUCE : Le logiciel performant d'édition d'images de votre LG GD900 est compatible avec tous les types de vidéos, sauf 720x480 (D1). N'enregistrez pas dans ce format si vous prévoyez de modifier votre vidéo par la suite.

ASTUCE : Pour le logiciel de conversion des formats vidéo, reportez-vous au CD livré avec votre GD900.

## Choix d'un ton

- 1 Dans le viseur, appuyez sur 🗘 dans le coin supérieur gauche.
- 2 Sélectionnez **Colorisation** dans le menu Aperçu.
- 3 Vous pouvez choisir entre six tons différents : Désactivé, Sépia, Mono, Négatif, Relief.
- 4 Appuyez sur le ton que vous voulez utiliser.

ASTUCE : Après avoir tourné une vidéo en couleur, vous pouvez la convertir en ton noir et blanc ou sépia, mais vous ne pouvez pas transformer une vidéo tournée en noir et blanc ou sépia en vidéo en couleur.

64

### Utilisation de la caméra intégrée

Votre LG GD900 est équipé d'un appareil photo 320x240 qui permet aussi bien d'enregistrer des vidéos que d'effectuer des appels vidéo.

- Pour activer l'appareil photo intégré, appuyez sur o et sélectionnez Basculer vers, puis appuyez sur Secondaire.
- 2 Au bout de quelques secondes, votre image apparaît dans le viseur. Pour commencer à enregistrer l'image, appuyez sur le déclencheur puis appuyez de nouveau pour arrêter l'enregistrement.
- 3 Une fois la vidéo filmée, vous avez accès à des options identiques à celles disponibles pour une vidéo filmée avec la caméra principale.

4 Pour revenir à la caméra principale, appuyez sur sur **Principal**.

ASTUCE : La taille de l'image, les effets de couleur, la balance des blancs et la qualité de l'image peuvent être modifiés en appuyant sur **Réglages** comme vous le faites habituellement lorsque vous utilisez l'appareil photo principal.

#### Visualisation des vidéos enregistrées

- 1 Dans le viseur, appuyez sur 🝙.
- 2 Votre galerie s'affiche à l'écran.
- 3 Touchez vidéo une fois pour la faire apparaître au premier plan de la galerie. Elle se lance automatiquement.

# Caméra vidéo

# Regarder vos vidéos sur un téléviseur

Connectez votre GD900 à votre téléviseur à l'aide du câble de sortie TV.

**REMARQUE :** Le câble de sortie TV est vendu séparément.

ASTUCE : Tous les formats, à l'exception des formats 320x240 et 176x144 sont compatibles avec votre téléviseur.

# Vos photos et vidéos

### Visualisation de vos photos et vidéos

- 1 Appuyez sur adans l'écran Aperçu de votre appareil photo.
- 2 Votre galerie s'affiche à l'écran.
- 3 Touchez la vidéo ou la photo pour l'ouvrir entièrement.

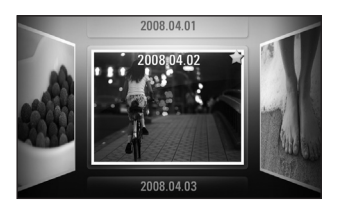

**ASTUCE :** Cliquez à gauche ou à droite pour afficher d'autres photos ou vidéos.

ASTUCE : Pour supprimer une photo ou une vidéo, ouvrezla et sélectionnez . Touchez Oui pour confirmer.

#### Utiliser la fonction zoom lors du visionnage d'une vidéo ou de l'affichage d'une photo

Lorsque vous affichez des photos ou des vidéos, vous pouvez effectuer un zoom avant ou arrière en rapprochant ou en écartant vos doigts.

# Réglage du volume lors de la lecture d'une vidéo

Pour régler le volume audio d'une vidéo lors de sa lecture, touchez la barre de volume située sur la partie gauche de l'écran. Vous pouvez également utiliser les touches de volume situées sur le côté du téléphone.

# Vos photos et vidéos

## Définition d'une photo comme papier peint

- Touchez la photo que vous souhaitez définir comme papier peint pour l'ouvrir.
- 2 Touchez l'écran pour accéder aux options.
- 3 Touchez Utiliser comme
- 4 L'écran passe au mode portrait. Vous pouvez effectuer un zoom avant ou arrière sur la section rognée et la déplacer à l'aide d'une miniature située en bas de l'écran.

## Modification des photos

Vous pouvez effectuer de nombreuses opérations sur vos photos pour les modifier, y ajouter des éléments ou les égayer.

- Ouvrez la photo que vous souhaitez modifier et appuyez sur Modif. pour afficher les options.
- 2 Appuyez sur les icônes permettant de modifier votre photo :
  - Permet de rogner votre photo. Sélectionnez une zone de rognage carrée ou circulaire et déplacez votre doigt sur l'écran pour sélectionner une zone.

Permet de faire un dessin à main levée sur votre photo. Sélectionnez l'épaisseur de ligne parmi les quatre options, puis la couleur à utiliser.

68

Ajout d'un texte à une image. Reportez-vous à la section Ajout d'un texte à une photo, page 70.

Permet de décorer votre photo avec des tampons. Choisissez un ou plusieurs tampons, et appuyez sur la photo à l'endroit où vous voulez les placer.

Permet de gommer la modification que vous avez apportée à la photo. Vous pouvez choisir la taille de la gomme que vous souhaitez utiliser.

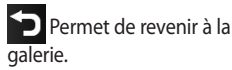

Enreg. Permet d'enregistrer les modifications apportées aux photos. Sélectionnez cette option pour enregistrer les modifications en tant que **Fichier d'origine** ou **Nouveau fichier**. Si vous sélectionnez **Nouveau fichier**, entrez un nom de fichier.

Annuler Permet d'annuler le dernier **effet** ou la dernière modification apportée à la photo.

Image Permet d'ouvrir d'autres options d'effets, y compris Rotation. Il existe également d'autres options d'édition avancées.

# Vos photos et vidéos

Filtrer Reportez-vous à la section Ajout d'un effet à une photo.

Ajustem ent Vous pourrez ainsi réaliser des réglages sur la photo en utilisant la couleur automatique, la luminosité etc.

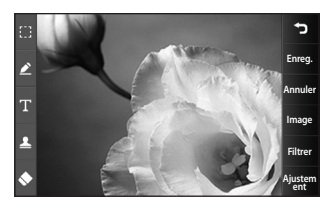

# Ajout d'un texte à une photo

- 1 Dans l'écran d'édition, appuyez sur
- 2 Sélectionnez Texte pour ajouter du texte sans cadre ou sélectionnez l'une des formes de bulles.
- 3 Saisissez votre texte à l'aide du clavier téléphonique, puis appuyez sur Enreg.
- 4 Déplacez le texte en le sélectionnant, puis en le faisant glisser à l'endroit souhaité.

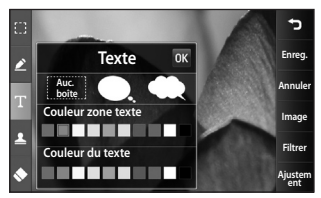

## Ajout d'un effet à une photo

- 1 Dans l'écran d'édition, appuyez sur Filtrer .
- 2 Choisissez parmis les dix-huit options suivantes celles que vous souhaitez appliquer à la photo.
- **3** Pour annuler un effet, il vous suffit d'appuyer sur Annuler.

# Rognage d'une photo

- Dans l'écran d'édition, appuyez sur .
- 2 Sélectionnez la forme à utiliser pour rogner la photo.
- **3** Faites glisser le cadre sur la zone que vous souhaitez rogner.
- 4 Lorsque vous êtes satisfait de la sélection, appuyez sur Enreg.

## Renforcement des couleurs d'une photo

- 1 Dans l'écran d'édition, appuyez sur Image .
- 2 Choisissez Renforcement des couleurs.
- 3 Sélectionnez une partie de la photo. Une ligne apparaît autour de toutes les parties de la zone ayant la même couleur ou une couleur similaire, par exemple, les cheveux ou le pull-over d'une personne.
- 4 Modifiez l'intensité de la mise en valeur en sélectionnant Intensité, puis sélectionnez le bouton « + » ou « »
- 5 Appuyez sur OK.

# Vos photos et vidéos

- 6 Toutes les couleurs sont supprimées de la photo, à l'exception de la section sélectionnée pour l'accentuation des couleurs.
- 7 Sélectionnez Enreg. pour enregistrer les modifications.

# Modification des couleurs d'une photo

- 1 Dans l'écran d'édition, appuyez sur Image .
- 2 Choisissez Modification des couleurs.
- 3 Sélectionnez une partie de la photo. Une ligne apparaît autour de toutes les parties de cette zone qui sont de la même couleur ou d'une couleur similaire.

Par exemple, les cheveux d'une personne ou la couleur de son pull.

- 4 Sélectionnez une couleur.
- 5 Appuyez sur OK.
- 6 La partie de la photo sélectionnée pour l'accentuation des couleurs est utilisée pour la modification des couleurs.
- 7 Sélectionnez Enreg. pour enregistrer les modifications.

# Éditer vos vidéos

Les fonctions d'édition sont disponibles pour les types MPEG4, à l'exception des formats 720X480 (D1).

N'enregistrez pas dans ces formats si vous avez l'intention de modifier votre vidéo.

72

# Ajustement de la longueur de votre vidéo

- 2 Sélectionnez Modifier puis choisissez Rogner/Rogner plusieurs.
- 3 Appuyez sur et marquez les nouveaux points de début et de fin à l'aide de Rogner.
- 4 Touchez Aperçu pour confirmer que le nouveau découpage vous convient.
- 5 Touchez Enregistrer ou éventuellement, S si vous souhaitez revenir à la galerie et annuler les modifications.

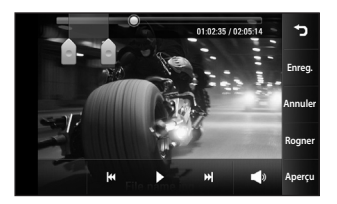

# Fusion de deux vidéos

- 2 Sélectionnez Modifier puis sélectionnez Fusionner vidéo.
- 3 Le dossier Mes vidéos s'ouvre. Choisissez la vidéo à fusionner.
- 4 Touchez la photo et faites-la glisser pour la déplacer à la fin ou au début de la vidéo.
- 5 Appuyez sur Aperçu pour sélectionner le mode de fusion des vidéos.

# Vos photos et vidéos

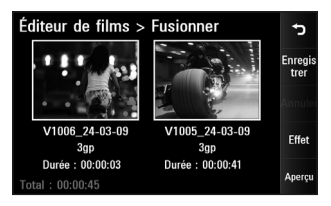

- 6 Appuyez sur Enregistrer puis sur Nouveau fichier pour enregistrer la nouvelle vidéo fusionnée. Remplacez le fichier existant, ou enregistrez-la en tant que nouveau fichier.
- 7 Répétez ces étapes pour fusionner d'autres vidéos.

#### Fusionner une photo avec une vidéo

- 2 Sélectionnez Modifier puis choisissez Fusionner image.
- 3 Le dossier Mes images s'ouvre. Sélectionnez la photo que vous souhaitez placer dans votre vidéo, puis appuyez sur Sélectionner.
- 4 Touchez et faites glisser la photo pour la fusionner à la fin ou au début de la vidéo.
- 5 Appuyez sur **Aperçu** pour choisir le mode de fusion entre la photo et la vidéo.
- 6 Appuyez sur Enregistrer puis sur Oui. Remplacez le fichier existant, ou enregistrez-la en tant que nouveau fichier.
- 7 Répétez ces étapes pour fusionner d'autres photos.

74

## Ajouter du texte à une vidéo

- Ouvrez la vidéo que vous souhaitez modifier, sélectionnez la touche d'option (Ξ).
- 2 Sélectionnez Modifier puis Superposition texte.
- 3 Saisissez votre texte à l'aide du clavier téléphonique, puis sélectionnez OK.
- 4 Appuyez sur et marquez l'endroit où placer le texte.
- 5 Touchez la zone de l'écran dans laquelle vous souhaitez faire apparaître le texte.

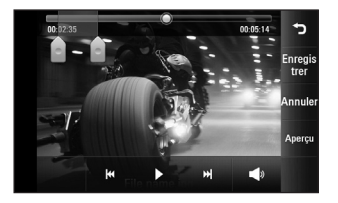

- 6 Touchez Masquer l'endroit où vous souhaitez faire disparaître le texte.
- 7 Touchez **Enregistrer**. Remplacez le fichier existant, ou enregistrezla en tant que nouveau fichier.
- 8 Répétez ces étapes pour ajouter du texte.

#### Superposer une photo

- 2 Sélectionnez Modifier et choisissez Superposition image.
- 3 Le dossier Mes images s'ouvre. Sélectionnez la photo que vous souhaitez superposer à votre vidéo.
- 4 Touchez et indiquez l'endroit où vous souhaitez que le texte figure à l'aide de **Opacité**.

# Vos photos et vidéos

- 5 Touchez la zone de l'écran dans laquelle vous souhaitez faire apparaître le texte. Si la photo est trop grande, elle se superposera à tout l'écran, et pas uniquement à la zone sélectionnée.
- 6 Appuyez sur Enregistrer, puis sur Oui. Vous pouvez soit écraser le fichier d'origine, soit l'enregistrer sous un nouveau fichier.
- 7 Répétez ces étapes pour ajouter d'autres photos.

# Ajouter une bande sonore à votre vidéo

- 2 Sélectionnez Modifier et choisissez Doublage.
- 3 Le dossier Mes sons s'ouvre. Sélectionnez la piste que vous souhaitez ajouter à votre vidéo.

- 4 L'enregistrement audio d'origine de la vidéo est effacé.
- 5 Si le fichier audio est plus court que la vidéo, choisissez si vous souhaitez le passer Une fois ou le Répéter.
- 6 Remplacez le fichier existant, ou enregistrez-la en tant que nouveau fichier.

# Ajout de son live à votre vidéo

- Ouvrez la vidéo que vous souhaitez modifier, sélectionnez la touche d'option (■).
- 2 Sélectionnez Modifier et choisissez Doublage.
- 3 Définissez la valeur de son original ou d'enregistrement audio.

76

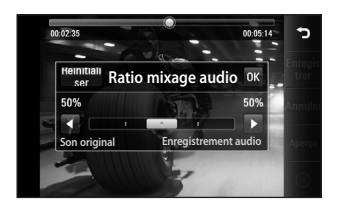

## Modification de la vitesse de la vidéo

- 2 Sélectionnez Modifier et choisissez Échelle de temps.
- 3 Sélectionnez l'une des options suivantes : Elle peut varier en fonction de la fréquence d'image.
- 4 Remplacez le fichier d'origine, ou enregistrez-la en tant que nouveau fichier.

## Ajouter un affaiblissement Iumineux

- 2 Sélectionnez Modifier et choisissez Variation de lumière.
- 3 Remplacez le fichier d'origine, ou enregistrez-la en tant que nouveau fichier.
- 4 Votre vidéo inclura un effet de fondu au début et à la fin.

# Multimédia

La mémoire de votre téléphone vous permet de stocker des fichiers multimédia dans la mémoire de votre téléphone, et vous pouvez ainsi accéder facilement à tous vos fichiers d'images, de sons, de vidéos et de jeux. Vous pouvez en outre enregistrer vos fichiers sur une carte mémoire. L'utilisation d'une carte mémoire vous permet de libérer de l'espace dans la mémoire de votre téléphone.

Pour accéder au menu Multimédia, touchez puis sélectionnez Perso dans l'onglet Multimédia. Vous pouvez ouvrir une liste des dossiers contenant l'ensemble de vos fichiers multimédia.

ASTUCE : Pour supprimer un fichier dans Perso, appuyez sur (=), puis sur **Supprimer**.

#### Images

Mes images contient une liste d'images, notamment des images préchargées par défaut sur votre téléphone, des images que vous avez téléchargées et des photos prises avec l'appareil photo de votre téléphone.

### Menu d'options Mes images

Les options disponibles dans Mes Images dépendent du type d'images sélectionné. Toutes les options sont disponibles pour des photos prises avec l'appareil photo de votre téléphone, mais seules les options Définir favoris, Trier par, Diaporama, et Gestionnaire de mémoire sont disponibles pour les images par défaut.

78

## Envoi d'une photo

- Pour envoyer une photo, il vous suffit de sélectionner celle que vous voulez.
- 2 Touchez Envoyer. Sélectionnez Message, E-mail, Bluetooth ou Blogger.
- 3 Si vous choisissez Message ou E-mail, votre photo est jointe au message et vous pouvez écrire et envoyer le message normalement. Si vous choisissez Bluetooth, votre téléphone recherche un périphérique auquel envoyer la photo.

## Utilisation d'une image

Les images peuvent servir de fonds d'écran, d'écrans de veille ou à identifier un appelant.

- 1 Touchez : , puis sélectionnez **Perso** à partir de l'onglet Multimédia.
- 2 Appuyez sur Mes images.

- 4 Appuyez sur Utiliser comme et sélectionnez l'une des options suivantes :

**Image écran d'accueil** : Permet de définir un fond d'écran pour Tous les écrans d'accueil, les Gadgets, les Contacts ou l'écran Multimédia.

**Ecran de veille** : permet de définir un fond d'écran pour l'écran de veille.

Image contact : permet d'associer une image à une personne figurant dans votre liste de contacts. L'image s'affiche lorsque cette personne vous appelle.

**Image démarrage :** permet de définir une image pour qu'elle s'affiche lorsque vous allumez votre téléphone.

# Multimédia

**Image de fermeture** : permet de définir une image pour qu'elle s'affiche lorsque vous éteignez votre téléphone.

**Image appel sortant** : permet de définir une image pour qu'elle s'affiche lors d'appels sortants.

**Image appel entrant** : permet de définir une image pour qu'elle s'affiche lors d'appels entrants.

#### Impression d'une image

- 1 Touchez 🔢 , puis sélectionnez Perso à partir de l'onglet Multimédia.
- 2 Appuyez sur Mes images.
- 4 Appuyez sur **Imprimer**, puis choisissez entre **Bluetooth** et **PictBridge**.

# Déplacement ou copie d'une image

Il est possible de déplacer ou de copier une image entre la mémoire du téléphone et la carte mémoire. Cette opération permet de libérer de l'espace dans une des mémoires, ou de sauvegarder vos images et ne pas les perdre.

- Touchez : , puis sélectionnez
  Perso à partir de l'onglet Multimédia.
- 2 Appuyez sur Mes images.
- 4 Sélectionnez **Déplacer** ou **Copier**.

### Création d'un diaporama

Si vous voulez visionner l'ensemble des images de votre téléphone, vous pouvez créer un diaporama pour éviter d'avoir à ouvrir et à fermer chaque photo individuellement.

- Touchez :: , puis sélectionnez
  Perso à partir de l'onglet
  Multimédia.
- 2 Appuyez sur Mes images.
- Appuyez sur , puis sur Diaporama.

## Vérification de l'état de la mémoire

Vous pouvez vérifier l'espace mémoire utilisé et l'espace mémoire libre.

- 1 Touchez : , puis sélectionnez Perso à partir de l'onglet Multimédia.
- 2 Appuyez sur Mes images.

#### Sons

Le dossier **Mes sons** contient les sons téléchargés, les **Sons par défaut** et les **Mémos vocaux**. Depuis ce dossier, vous pouvez gérer ou envoyer des sons, ou les définir en tant que sonneries.

# Utilisation d'un son

- 1 Touchez 🔢 , puis sélectionnez Perso à partir de l'onglet Multimédia.
- 2 Appuyez sur Mes sons.
- 3 Sélectionnez Sons par défaut ou Mémo vocal.
- 4 Sélectionnez La lecture se lancera automatiquement.
- 5 Vous pouvez utiliser ce son comme choix de sonnerie en sélectionnant le menu Utiliser comme.
- 6 Sélectionnez Sonnerie appel vocal, Sonnerie appel visio ou Sonnerie message.

# Multimédia

## Vidéos

Le dossier **Mes vidéos** affiche la liste des vidéos téléchargées ou enregistrées sur votre téléphone. Lecture d'une vidéo

- Touchez :: , puis sélectionnez
  Perso à partir de l'onglet Multimédia.
- 2 Appuyez sur Mes vidéos.
- 3 Sélectionnez une vidéo à lire.

ASTUCE : Le GD900 prend en charge les formats DivX & Xvid afin de garantir une meilleure disponibilité des contenus. Pour plus d'informations, reportezvous à la page 102.

**REMARQUE :** Le câble de sortie TV est vendu séparément.

# Envoi d'une vidéo

- 2 Touchez Envoyer et sélectionnez l'une des options suivantes : Message, E-mail, Bluetooth et YouTube.
- 3 Si vous choisissez Message ou E-mail, votre vidéo sera jointe au message et vous pourrez écrire et envoyer le message normalement. Si vous choisissez Bluetooth, votre téléphone recherche un périphérique auquel envoyer la vidéo.

## Jeux et applications

Vous pouvez télécharger de nouveaux jeux ou de nouvelles applications sur votre téléphone, pour vous distraire pendant votre temps libre.

### Jeux et applications

- 1 Touchez : , puis sélectionnez Perso à partir de l'onglet Multimédia.
- 2 Appuyez sur le menu Mes applications.
- 3 Pour lancer un jeu ou une application, appuyez sur le bouton Lancer.

## Utilisation du menu d'options

Les dossiers Jeux et Applications contiennent les options suivantes:

- Nouveau dossier : permet de créer un dossier dans Jeux ou Applications.
- **Trier par** : permet de trier les jeux et applications par Date, Nom, Taille ou Mémoire.
- Gestionnaire de mémoire : permet d'afficher l'état de mémoire du téléphone ou de la carte mémoire externe.

• Info dossier : Permet d'afficher les informations du dossier.

# Installation d'un jeu ou d'une application Java

- Touchez : , puis sélectionnez
  Perso à partir de l'onglet Multimédia.
- 2 Lorsque vous insérez une nouvelle carte mémoire, appuyez sur le menu Mémoire externe.
- 3 Sélectionnez le fichier (\*.jad ou \*.jar) que vous souhaitez installer, puis appuyez sur **Installer**.

### Utilisation du menu M-Toy

M-Toy contient des jeux Flash préchargés qui utilisent le capteur de mouvement intégré.

### **Contenus Flash**

Le dossier des contenus Flash comprend tous vos fichiers par défaut et vos fichiers SWF téléchargés.

# Multimédia

## Affichage d'un fichier SWF/ SVG

- 1 Touchez 🔢 , puis sélectionnez Perso à partir de l'onglet Multimédia.
- 2 Appuyez sur Contenus Flash.
- 3 Sélectionnez le fichier à afficher.

#### Documents

Le menu Documents dans Perso vous permet d'afficher tous vos fichiers de document. Ce menu permet d'afficher des fichiers Excel, PowerPoint, Word, Text et PDF.

# Affichage d'un fichier

- Touchez : , puis sélectionnez
  Perso à partir de l'onglet Multimédia.
- 2 Appuyez sur Documents.
- **3** Sélectionnez un document, puis appuyez sur **Afficher**.

# Transfert d'un fichier vers votre téléphone

La technologie Bluetooth est probablement le moyen le plus simple de transférer un fichier de votre ordinateur vers votre téléphone. Cette opération peut également être effectuée à l'aide de LG PC Suite via votre câble Sync. Pour plus d'informations, reportezvous à la page 97.

Pour transférer de la musique à l'aide de la technologie Bluetooth :

- Assurez-vous que Bluetooth est activé sur votre téléphone et votre ordinateur et qu'ils sont à portée l'un de l'autre.
- 2 Utilisez votre ordinateur pour envoyer le fichier via Bluetooth.
- 3 Lorsque le fichier est envoyé, acceptez-le sur votre téléphone en appuyant sur **Oui**.
- 4 Le fichier devrait apparaître dans votre dossier **Documents** ou **Autres**.

#### Autres

Le dossier **Autres** permet de stocker des fichiers autres que des images, des sons, des vidéos, des jeux ou des applications. Il est utilisé de la même manière que le **dossier** Documents. Lorsque vous transférez des fichiers depuis votre ordinateur vers votre téléphone il est possible que ces fichiers apparaissent dans le dossier **Autres** plutôt que dans le dossier **Documents**.

Il est alors possible de les déplacer.

#### Réaliser un film

- Appuyez sur . , puis sélectionnez Studio de cinéma dans l'onglet Multimédia.
- 2 Appuyez sur **Insérer** pour ajouter une image.
- 3 Touchez l'onglet **Style** dans la partie supérieure de l'écran pour choisir un style de film.
- 4 Appuyez sur l'onglet Son dans la partie inférieure de l'écran pour modifier un son, par exemple, un mémo vocal.
- 5 Appuyez sur le bouton **Aperçu** pour voir les résultats.
- 6 Appuyez sur l'onglet Ordre de lecture sur l'écran pour modifier l'ordre.

# Multimédia

- 7 Appuyez sur l'onglet Enregistrer dans sur l'écran pour choisir l'endroit où enregistrer la vidéo, puis touchez l'onglet Utilisation pour faire un choix entre enregistrer et envoi par MMS.
- 8 Pour enregistrer votre film, appuyez sur **Enregistrer le film**.

#### Musique

Votre LG GD900 est équipé d'un lecteur audio intégré qui vous permet d'écouter vos morceaux préférés. Pour accéder au lecteur audio, appuyez sur , puis sélectionnez **Musique** dans l'onglet Multimédia. Depuis cet emplacement, vous avez accès à plusieurs dossiers :

**Morceaux** : contient l'ensemble des chansons de votre téléphone.

**Favoris :** contient les morceaux que vous avez enregistrés en tant que favoris.

**Artistes** : permet de parcourir votre collection musicale par artiste.

**Albums** : permet de parcourir votre collection musicale par album.

**Genres** : permet de parcourir votre collection musicale par genre.

# Transférer de la musique sur votre téléphone

La manière la plus simple de transférer de la musique sur votre téléphone est de le faire via Bluetooth ou à l'aide du câble sync. Vous pouvez également utiliser LG PC Suite. Pour plus d'informations, reportez-vous à la page 97. Pour transférer de la musique à l'aide de la technologie Bluetooth :

 Assurez-vous que Bluetooth est activé sur les deux périphériques et qu'ils sont à portée l'un de l'autre.

- 2 Sélectionnez le fichier musical sur l'autre périphérique et sélectionnez l'envoi via Bluetooth.
- 3 Lorsque le fichier est envoyé, vous devez l'accepter sur votre téléphone en touchant **Oui**.
- 4 Le fichier devrait apparaître dans Musique > Toutes les pistes.

#### Lecture d'une chanson

- 1 Touchez : , puis sélectionnez **Musique** à partir de l'onglet Multimédia.
- 2 Appuyez sur Morceaux.
- 3 Sélectionnez la chanson que vous souhaitez écouter, puis appuyez sur .
- 4 Touchez II pour mettre la chanson sur pause.
- 5 Touchez ₩ pour passer à la chanson suivante.
- 6 Touchez M pour revenir à la chanson précédente.

7 Appuyez sur pour revenir au menu Musique.

To change the volume while listening to music, touch 10. Ou faites tourner la molette du pavé tactile transparent dans le sens des aiguilles d'une montre pour augmenter le volume ou dans le sens inverse pour le diminuer.Vous devez d'abord activer l'indicateur de contraste en touchant 10.

#### Création d'une liste d'écoute

Vos propres listes d'écoute peuvent être créées en sélectionnant des chansons dans le dossier **Toutes les pistes**.

- 1 Touchez 🔢 , puis sélectionnez Musique à partir de l'onglet Multimédia.
- 2 Appuyez sur l'icône d'option (Ξ).

# Multimédia

- Appuyez sur Nouvelle liste d'écoute, saisissez le nom de la liste d'écoute, puis appuyez sur
   .
- 4 Le dossier Toutes les pistes s'affiche. Appuyez sur toutes les chansons que vous souhaitez inclure dans votre liste d'écoute ; une coche s'affiche en regard de leur nom.
- **5** Appuyez sur **Ajouter chansons**. Pour écouter une liste d'écoute, sélectionnez-la et touchez Lecture.
- REMARQUE : Pour ajouter une deuxième liste d'écoute, appuyez sur (), puis sur Nouvelle liste d'écoute.

## Suppression d'une liste d'écoute

- 1 Touchez 🔢 , puis sélectionnez Musique à partir de l'onglet Multimédia.
- 2 Appuyez sur l'icône d'option ().
- 3 Appuyez sur **Supprimer** ou **Tout supprimer** pour supprimer l'ensemble des listes d'écoute.

## Utilisation de la radio

La fonction radio FM intégrée du LG GD900 vous permet d'écouter vos stations de radio préférées lors de vos déplacements.

**REMARQUE :** Pour écouter la radio, vous devez brancher votre casque. Insérez-le dans la prise casque.

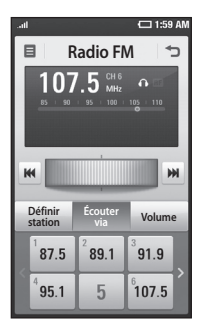

### **Rechercher des stations**

Vous pouvez régler les stations de radio en les recherchant manuellement ou automatiquement. Vous n'aurez plus à les régler de nouveau car elles seront ensuite associées à un numéro de canal spécifique. Vous pouvez stocker jusqu'à 30 stations sur votre téléphone.

# Pour faire une recherche automatique

- 1 Appuyez sur 🔡 , puis sélectionnez **Radio FM** dans l'onglet Multimédia.
- 3 Appuyez sur **Recherche** automatique, puis sur **Oui**. Les stations trouvées sont automatiquement associées à des numéros de canaux dans votre téléphone en sélectionnant **Définir, Ignorer** et **Arrêter**.

# Multimédia

**REMARQUE :** Une station peut également être réglée manuellement grâce à la molette affichée près de la fréquence radio.

#### Réinitialisation des stations

- 1 Appuyez sur 🔛 , puis sélectionnez **Radio FM** dans l'onglet Multimédia.
- 2 Touchez 🔳 .
- 3 Sélectionnez Réinitialiser les canaux pour réinitialiser le canal actuel ou Réinitialiser stations pour réinitialiser tous les canaux. Si vous réinitialisez tous les canaux, chacun d'entre eux reviendra à la fréquence de départ de 87,5 Mhz.

## Écoute de la radio

- 1 Appuyez sur 🔡 , puis sélectionnez **Radio FM** dans l'onglet Multimédia.
- 2 Sélectionnez le numéro de canal de la station que vous souhaitez écouter.

ASTUCE : Pour améliorer la réception radio, déployez le cordon du casque qui fait office d'antenne.

#### AVERTISSEMENT! Si

vous branchez des écouteurs qui n'ont pas été spécialement conçus pour cette utilisation, la réception radio peut subir des interférences.

# Organiseur

# Ajout d'un événement à votre calendrier

- Dans l'écran d'accueil, sélectionnez puis déplacezvous dans Agenda dans l'onglet Utilitaires.
- 2 Sélectionnez la date à laquelle vous souhaitez ajouter un événement.
- 4 Appuyez sur Catégorie, puis choisissez parmi Rendez-vous, Événement ou Anniversaire. Vérifiez la date, puis saisissez l'heure de début de l'événement.
- 5 Pour les rendez-vous et les anniversaires, saisissez la date et l'heure de fin dans les champs Heure et Date du bas.
- 6 Si vous souhaitez ajouter un objet ou une note à votre événement, appuyez sur Objet et saisissez votre remarque.

- 7 Sélectionnez Alarme pour définir une alarme pour cet événement. Si vous souhaitez que l'alarme se répète, choisissez Définir la répétition.
- 8 Appuyez sur i pour enregistrer l'événement dans le calendrier. Un curseur carré coloré marque les jours pour lesquels des événements sont enregistrés. Une alarme vous avertira au début de l'événement de sorte que vous puissiez vous organiser.

ASTUCE : Vous pouvez définir des dates de congé dans votre calendrier. Appuyez sur des jours de la semaine de congé, puis sur (), puis sélectionnez Déf. congé. Chaque jour apparaîtra en rouge.

# Organiseur

## Modifier l'affichage Calendrier par défaut

- Dans l'écran d'accueil, sélectionnez : puis déplacezvous dans Agenda dans l'onglet Utilitaires. Sélectionnez Réglages dans : .
- 2 Appuyez sur Affich. par défaut et choisissez Calendrier, Semaine, Emploi du temps, Liste ou Toutes les tâches.

# Ajout d'un élément à votre liste des tâches

- Dans l'écran d'accueil, sélectionnez puis déplacezvous dans Agenda dans l'onglet Utilitaires.
- 2 Sélectionnez Nouvelle tâche, puis et appuyez sur Note.
- 3 Définissez la date de la tâche, ajoutez une note, puis sélectionnez un niveau de priorité : Élevé, Moyen ou Faible.

4 Enregistrez la tâche en sélectionnant <a>[</a> .

ASTUCE : Vous pouvez sauvegarder et synchroniser votre calendrier avec votre ordinateur. Reportez-vous à la section PC Sync, à la page 97.

# Utilisation de la fonction Chercher jour

Trouver jour J est un outil très pratique qui vous permet de déterminer une date à partir de la date du jour. Par exemple, 60 jours après le 10/10/09, nous serons le 09/12/2009.

Vous pouvez ainsi repérer diverses échéances.

- Dans l'écran d'accueil, sélectionnez puis déplacezvous dans Agenda dans l'onglet Utilitaires.
- 2 Sélectionnez Trouver jour J.
- Dans l'onglet **De**, définissez la date souhaitée.
- 4 Dans l'onglet Après, définissez le nombre de jours.
- 5 Le Jour J s'affiche en dessous.

## Réglage des alarmes

- Dans l'écran d'accueil, sélectionnez : puis déplacezvous dans Alarmes dans l'onglet Utilitaires.
- 2 Appuyez sur Nouv. alarme pour créer une nouvelle alarme. Si vous souhaitez que votre alarme retentisse à nouveau une heure après, appuyez sur Minuteur.
- 3 Réglez l'heure à laquelle vous souhaitez que l'alarme sonne.
- 4 Déterminez si vous voulez que l'alarme se répète et définissez la fréquence et le type de répétition. Les icônes indiquent le jour de la semaine que vous sélectionnez.

- 5 Sélectionnez Son / Vibreur pour sélectionner le type d'alarme souhaité.
- 6 Appuyez sur Alarme, puis sélectionnez la sonnerie de l'alarme. Pour écouter une sonnerie, appuyez sur la sonnerie souhaitée, puis sur .
- 7 Ajoutez un mémo pour l'alarme.

### Ajouter un mémo

- Dans l'écran d'accueil, sélectionnez puis déplacezvous dans Mémo dans l'onglet Utilitaires.
- 2 Appuyez sur **Nouveau mémo**.
- 3 Saisissez votre mémo, puis touchez 🗔 .

**ASTUCE**: Vous pouvez modifier un mémo existant. Sélectionnez le mémo à modifier, appuyez sur **Modifier**, puis saisissez vos modifications.

## Organiseur

## Dictaphone

Votre dictaphone vous permet d'enregistrer des mémos vocaux ou d'autres sons.

## Enregistrement d'un son ou d'une voix

- 1 Touchez 🞛 .
- 2 Touchez **Dictaphone** dans l'onglet Utilitaires.
- 3 Choose where to save the recording between Handset and External.
- 4 Choose recording mode between General and MMS.
- 5 Touchez Enreg. pour lancer l'enregistrement.
- 6 Touchez Arrêt pour arrêter l'enregistrement.

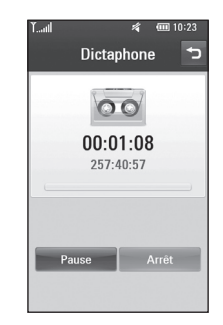

7 Si vous voulez refaire votre enregistrement, appuyez sur Nouveau.

## Envoi du mémo vocal

- 1 Une fois l'enregistrement terminé, appuyez sur **Envoyer**.
- 2 Sélectionnez Message,
  E-mail ou Bluetooth. Si vous choisissez Message ou E-mail, l'enregistrement sera ajouté au message et vous pourrez l'écrire et l'envoyer normalement.
   Si vous choisissez Bluetooth,

votre téléphone va rechercher un périphérique vers lequel envoyer l'enregistrement vocal.

### Utiliser la calculatrice

- Dans l'écran d'accueil, sélectionnez puis déplacezvous dans Calculatrice dans l'onglet Utilitaires.
- 2 Saisissez les nombres à l'aide des touches numériques.
- 3 Pour les calculs simples, appuyez sur la fonction souhaitée (+, -, x ou ÷), suivie de =.
- 4 Pour des calculs plus complexes, appuyez sur entre sin, cos, tan, deg, log, etc..

## Convertir une unité

- Dans l'écran d'accueil, sélectionnez puis déplacezvous dans Extras dans l'onglet Utilitaires.
- 2 Sélectionnez Convertisseur.
- 3 Choisissez le type de données à convertir : Devise, Aire, Longueur, Poids, Température, Volume ou Vitesse.
- 4 Sélectionnez ensuite l'unité, puis saisissez la valeur à convertir.
- 5 Le résultat s'affiche à l'écran.

### Utilisation du chronomètre

- Dans l'écran d'accueil, sélectionnez : , puis appuyez sur Utilitaires.
- 2 Sélectionnez Chrono.
- Appuyez sur Démarrer pour commencer le chronométrage.
- 4 Appuyez sur Tour si vous souhaitez enregistrer la durée d'un tour.

## Organiseur

- 5 Appuyez sur **Arrêt** pour arrêter le chronomètre.
- 6 Sélectionnez Réinitialiser pour remettre le chronomètre à zéro.

## Ajout d'une ville à l'horloge mondiale

- Dans l'écran d'accueil, sélectionnez :, puis accédez aux Fuseaux horaires dans l'onglet Utilitaires.
- 3 Touchez la ville pour la sélectionner. Vous l'ajouterez ainsi à la liste des villes comprises dans votre horloge mondiale.

96

## PC Sync

Vous avez la possibilité de synchroniser votre ordinateur avec votre téléphone. De cette façon, les dates et événements importants vont coïncider, et vous seront indiqués par deux sources différentes. Vous aurez l'esprit plus tranquille.

ASTUCE : Pour effectuer cette opération, vous devez installer l'application PC Suite fournie sur le CD-ROM ou disponible en téléchargement à partir à l'adresse http://update.lgmobile. com. (Dans www.lgmobile. com Produits > Manuel & logiciel > Accédez à la section Téléchargement Manuels & Logiciels PC)

## Installation de LG PC Suite sur votre ordinateur

- Dans l'écran d'accueil, sélectionnez puis déplacezvous dans Connectivité dans l'onglet Réglages.
- 2 Sélectionnez Mode connexion USB.
- 3 Connectez le téléphone à l'ordinateur à l'aide un câble USB et patientez.
- 4 Le guide d'installation affiche un message.

Attention ! Si le message du guide d'installation ne s'affiche pas sur votre ordinateur, vérifiez les paramètres CD-ROM de votre système d'exploitation Windows.

5 Insérez le CD fourni ou cliquez sur le bouton de téléchargement pour télécharger directement le programme LG PC Suite depuis le site Web.

## PC Sync

6 Cliquez sur le programme d'installation de LG PC Suite qui apparaît sur votre écran.

## Connexion du téléphone à votre ordinateur

- Sélectionnez PC Suite dans le menu Connectivité. Connectez le câble USB a votre téléphone et a votre ordinateur.
- 2 Cliquez deux fois sur l'icone LG PC Suite placée sur votre Bureau.

Attention ! Si le programme LG PC Suite n'est pas activé automatiquement sur votre ordinateur, vérifiez les paramètres CD-ROM de votre ordinateur.

3 Votre téléphone est à présent connecté à votre ordinateur.

## Sauvegarde et restauration des données de votre téléphone

- Connectez votre téléphone à votre ordinateur comme indiqué ci-dessus.
- 2 Cliquez sur l'icône Sauvegarde, puis sélectionnez Sauvegarder ou Restaurer.
- 3 Choisissez de sauvegarder des Données de contenu et/ou les données des éléments suivants : Répertoire/Agenda/ Tâches/Mémo. Sélectionnez l'emplacement vers lequel vous voulez sauvegarder les informations ou à partir duquel les restaurer. Cliquez sur OK.
- 4 Les informations sont sauvegardées.

## Affichage des fichiers du téléphone sur votre ordinateur

- Connectez votre téléphone à votre ordinateur comme indiqué ci-dessus.
- 2 Cliquez sur l'icône **Gérer les** fichiers du tél.
- 3 Tous les documents, contenus Flash, images, fichiers audio et vidéo enregistrés dans votre téléphone apparaissent à l'écran, dans le dossier du téléphone LG.

ASTUCE : Afficher le contenu de votre téléphone sur l'écran de votre ordinateur vous permet d'organiser vos fichiers et documents, et de supprimer les contenus dont vous n'avez plus besoin.

### Synchroniser vos contacts

- 1 Connectez le téléphone à votre ordinateur.
- 2 Cliquez sur l'icône Contacts.
- 3 Votre ordinateur importe et affiche tous les contacts enregistrés sur votre carte USIM et dans votre téléphone.
- 4 Cliquez sur Fichier, puis sélectionnez Enreg. À présent, spécifiez l'emplacement dans lequel vous voulez enregistrer vos contacts.

REMARQUE : Pour sauvegarder les contacts enregistrés sur votre carte USIM, cliquez sur le dossier de la carte SIM à gauche de l'écran. Cliquez avec le bouton droit de la souris sur les contacts et choisissez Tout sélect., puis Copier ou Déplacer vers mémoire téléphone.

Cliquez avec le bouton droit de la souris sur les contacts, puis

## PC Sync

sélectionnez **Copier dans le contact**. Cliquez sur le dossier **Téléphone** dans le volet gauche de l'écran. Tous vos numéros s'affichent.

## Synchroniser vos messages

- 1 Connectez le téléphone à votre ordinateur.
- 2 Cliquez sur l'icône Messages.
- 3 Tous les messages de votre ordinateur et de votre téléphone apparaissent à l'écran dans des dossiers.
- 4 Utilisez la barre d'outils, en haut de l'écran, pour modifier et réorganiser les messages.

### Mode

Ce menu vous permet d'ajouter de la musique sur votre GD900. Avant de transférer de la musique depuis votre ordinateur sur votre téléphone, vous devez disposer de la configuration suivante :

- Microsoft Windows XP ou Vista
- Windows Media Player 10 ou supérieur
- Câble USB

**NOTE**: Si votre téléphone n'est pas reconnu ou est reconnu comme un périphérique d'image par le système d'exploitation Windows :

- Cliquez sur Démarrer > Panneau de configuration sur votre Bureau.
- 2. Sélectionnez un périphérique de numérisation.
- 3. Un périphérique d'image « Lecteur Sync Music GD900 » s'affiche dans la liste des périphériques. Branchez

100

votre téléphone portable sur l'ordinateur à l'aide d'un câble USB (s'il n'est pas connecté).

- 4. Pour supprimer le périphérique, cliquez avec le bouton droit de la souris sur Supprimer dans le menu contextuel.
- 5. Déconnectez le câble USB du téléphone.
- 6. Installez Windows Media Player 11 (WMP 11).
- Lorsque l'installation de WMP est terminée, branchez votre téléphone sur votre PC.

## Transfert de musique à l'aide de Windows Media Player

- Dans l'écran d'accueil, sélectionnez :, puis accédez à Connectivité dans l'onglet Réglages.
- 2 Sélectionnez Mode connexion USB et choisissez Sync musique.

- 3 Connectez votre téléphone à votre PC à l'aide d'un câble USB compatible.
- 4 Lorsque vous essayez de connecter votre téléphone à votre ordinateur, votre téléphone affiche Sync musique... suivi de Connecté.
- 5 L'ordinateur, va vous demander de lancer votre logiciel de gestion de musique préféré.
- 6 Sélectionnez Windows Media Player.
- 7 Accédez à l'onglet Sync, puis glissez-déposez les morceaux de musique que vous souhaitez transférer sur votre téléphone dans le panneau Liste Sync.
- 8 Cliquez sur le bouton Démarrer Sync pour démarrer le processus de transfert.

## AVERTISSEMENT

Ne déconnectez pas votre téléphone pendant un transfert.

## PC Sync

**REMARQUE :** Sync musique n'est disponible que pour les contenus musicaux.

## Utilisation d'ISync

Installez le fichier d'installation du plug-in iSync pris en charge par Macintosh et connecter le téléphone via Bluetooth ou USB.

Pour effectuer la synchronisation via Bluetooth, configurez l'association entre le PC ou le Macintosh et le téléphone. Pour effectuer la configuration via USB, sélectionnez le menu iSync en mode de connexion USB.

**REMARQUE** : Si vous utilisez Bluetooth, vous devez sélectionner **ISync activé** dans le menu d'option.

ASTUCE : Pour installer le menu iSync sur un Macintosh, visitez le site Web www.lgmobile.com et téléchargez le plug-in pour iSync.

## **Convertisseur DivX**

Installez le convertisseur DivX inclus sur le même CD que PC Sync. DivX convertit les fichiers média de votre PC dans un format qui permet de les télécharger et de les afficher sur votre téléphone.

Lorsque l'installation est terminée, sélectionnez **DivX** dans le dossier Programmes de votre ordinateur, puis **Convertisseur DivX** et Convertisseur.

Pour définir le format de conversion sur Mobile, utilisez les flèches de l'interface de l'application. Si vous cliquez avec le bouton droit de la souris sur l'icône de l'application et que vous sélectionnez

**Préférences**, vous pouvez modifier l'emplacement d'enregistrement des fichiers convertis.

Glissez-déposez les fichiers vers l'application pour l'analyse initiale. Sélectionnez ensuite **Convertir** pour lancer le processus. À la fin du processus, un message vous informe que la conversion est terminée. À PROPOS DES VIDÉOS DIVX : DivX® est un format de vidéo numérique créé par DivX, Inc. Votre téléphone est un périphérique officiellement certifié par DivX (DivX Certified), ce aui vous permet de lire des vidéos DivX Consultez le site www.divx com pour plus d'informations et d'outils logiciels pour convertir vos fichiers en vidéos DivX À PROPOS DE LA VIDÉO À LA DEMANDE DIVX : ce périphérique certifié DivX® doit être enregistré pour pouvoir lire des vidéos à la demande DivX. Pour générer le code d'enregistrement, localisez la section DivX VOD dans le menu de configuration de l'appareil. Accédez au site vod divx com avec ce code pour effectuer le processus d'enregistrement et en savoir plus sur la vidéo à la demande DivX

## Le web

### Navigateur

Navigateur vous offre un monde rapide et coloré de jeux, de musique, d'informations, de sport, de divertissement et bien plus encore, directement sur votre mobile. Tout cela, où que vous soyez et quels que soient vos centres d'intérêts.

## Accéder au Web

- Dans l'écran d'accueil, sélectionnez . , puis appuyez sur Navigateur dans l'onglet Communication.
- 2 Pour accéder directement à la page d'accueil du navigateur, sélectionnez **Accueil**. Vous pouvez également sélectionner **Entrer une URL**, saisir l'URL.

**REMARQUE :** La connexion à ce service et le téléchargement de contenus entraînent des frais supplémentaires. Vérifiez le coût des données auprès de votre fournisseur réseau.

## Ajout et ouverture de favoris

Pour accéder facilement et rapidement à vos sites Web préférés, vous pouvez ajouter des favoris et enregistrer des pages Web.

- Dans l'écran d'accueil, sélectionnez :, puis appuyez sur Navigateur dans l'onglet Communication.
- 2 Sélectionnez **Favoris**. Votre liste de favoris s'affiche.
- 3 Pour ajouter un nouveau signet, sélectionnez , puis appuyez sur Nouveau signet. Saisissez le nom du signet, suivi de son URL.
- 4 Touchez 🖃 . Le signet apparaît dans la liste des signets.

104

5 Pour accéder au signet, il vous suffit de sélectionner ce dernier, puis d'appuyer sur Connexion. Vous serez connecté au signet.

## Utilisation du Lecteur de flux RSS

RSS (Really Simple Syndication) est une famille de formats de hulletins d'informations Web utilisés pour publier du contenu fréquemment mis à jour comme des entrées de blog, actualités ou podcast. Un document RSS, appelé fil d'information, bulletin d'informations Web ou canal. contient un résumé du contenu d'un site Web associé ou le texte complet. RSS permet de se tenir informé sur ses sites Web favoris de manière automatisée, ce qui est plus simple qu'une vérification manuelle. l'utilisateur s'abonne à un fil d'information en entrant le lien correspondant dans le lecteur

ou en cliquant sur une icône RSS dans un navigateur pour lancer le processus d'abonnement. Le lecteur vérifie régulièrement la présence de nouveau contenu pour les fils d'information auxquels l'utilisateur s'est abonné et télécharge les mises à jour détectées.

## Accès à une Page enregistrée

- Dans l'écran d'accueil, sélectionnez :, puis appuyez sur Navigateur dans l'onglet Communication.
- 2 Sélectionnez Pages enregistrées.
- 3 Pour ouvrir une page, sélectionnez-la.

## Le web

## Affichage de l'historique du navigateur

- Dans l'écran d'accueil, sélectionnez , puis appuyez sur Navigateur dans l'onglet Communication. Sélectionnez Historique.
- 2 Les pages Web récemment visitées s'affichent. Pour accéder à l'une de ces pages, il vous suffit de la sélectionner.

### Modification des paramètres du navigateur Web

- Dans l'écran d'accueil, sélectionnez :, puis appuyez sur Connectivité dans l'onglet Réglages.
- 2 Sélectionnez Paramètres wap.
- 3 Vous pouvez modifier les éléments suivants : Profil, Apparence, Cache/Cookies, Sécurité ou Réinit. réglages.

4 Vous pouvez simplement les activer ou les désactiver en appuyant sur l'icône.

## Utiliser votre téléphone en tant que modem

Vous pouvez utiliser votre GD900 comme modem pour votre ordinateur et accéder ainsi à Internet et à vos e-mails même lorsque vous ne disposez d'aucune connexion filaire. Vous pouvez réaliser cette opération en utilisant le câble USB ou la connexion Bluetooth.

#### Utilisation du câble USB :

- 1 Assurez-vous que LG PC Suite est installé sur votre ordinateur.
- 2 Connectez votre GD900 à votre ordinateur à l'aide du câble USB, puis lancez le logiciel LG PC Suite.
- 3 Sur votre ordinateur, cliquez sur Communication. Cliquez ensuite sur Réglages, puis sélectionnez Modem.

- 4 Choisissez Modem USB LG Mobile, puis sélectionnez OK. Il s'affiche à l'écran.
- 5 Cliquez sur Connexion, et votre ordinateur établit une connexion par l'intermédiaire de votre GD900.

**REMARQUE :** Pour plus d'informations sur la synchronisation à l'aide de LG PC Suite, reportez-vous à la page 97.

#### Utilisation de la connectivité Bluetooth :

- Assurez-vous que la connectivité Bluetooth est activée et qu'elle est visible au niveau de votre ordinateur et de votre GD900.
- 2 Associez votre ordinateur à votre GD900 de sorte qu'un mot de passe soit requis pour la connexion.
- 3 Utilisez l'Assistant de connexion de l'application LG PC Suite afin de créer une connexion Bluetooth active.

- 4 Sur votre ordinateur, cliquez sur Communication. Cliquez ensuite sur Réglage.
- 5 Cliquez sur Modem.
- 6 Choisissez Modem standard sur liaison Bluetooth, puis cliquez sur OK. Il s'affiche à l'écran.
- 7 Cliquez sur Connexion, et votre ordinateur établit une connexion par l'intermédiaire de votre GD900.

**REMARQUE :** Pour plus d'informations sur le Bluetooth, reportez-vous à la page 115.

## Réglages

Dans ce dossier, vous pouvez adapter vos réglages afin de personnaliser votre GD900.

**REMARQUE :** Pour plus d'informations sur les paramètres d'appel, reportez-vous à la page 35.

## Modification des réglages de l'écran

- Dans l'écran d'accueil, sélectionnez :, puis appuyez sur Ecran dans l'onglet Réglages.
- 2 Vous avez alors le choix entre les options suivantes :

Fond d'écran : Choisissez une image correspondant au verrouillage, à la mise en route ou à l'arrêt du téléphone, à l'émission ou à la réception d'un appel.

**Écrans d'accueil** - Raccourcis/ Gadget/Contact/Multimédia.

Écran verrou : permet de définir le style d'horloge à afficher sur l'écran.

Style de menu : Choisir un style.

**Police** : permet de régler la taille et le style de la police.

Rétroéclairage : permet de définir la durée de fonctionnement du rétroéclairage. REMARQUE : Plus la durée de fonctionnement du rétroéclairage est importante, plus la batterie est sollicitée. Vous devrez recharger votre téléphone plus souvent.

**Luminosité auto** : permet de régler automatiquement la luminosité de l'écran.

## Personnalisation des Profils

Dans l'écran d'accueil, vous pouvez rapidement modifier votre profil. Il vous suffit d'appuyer sur l'icône Résumé état, située dans la partie supérieure, puis sur l'onglet Profil. Dans le menu des réglages, vous pouvez personnaliser chaque profil.

LG GD900 | Guide de l'utilisateur

- Dans l'écran d'accueil, sélectionnez , puis appuyez sur Profils dans l'onglet Réglages.
- 2 Sélectionnez le profil à modifier : Général, Silencieux, Extérieur ou Mode avion.
- 3 Vous pouvez alors modifier toutes les options de son et d'alerte disponibles dans la liste, notamment les réglages des options suivantes : Sonnerie appel vocal/Sonnerie appel visio, Volume, Alerte message.

### Modification des paramètres du Téléphone

Profitez de la liberté que vous donne le GD900 pour l'adapter à votre propre style.

 Dans l'écran d'accueil, sélectionnez :, puis appuyez sur Téléphone dans l'onglet Réglages. 2 Sélectionnez un menu dans la liste ci-dessous :

Date & Heure : permet de régler les paramètres de date et d'heure ou d'activer leur mise à jour automatique lorsque vous voyagez, ou au passage de l'heure d'été.

Économie d'énergie : permet d'activer ou de désactiver les réglages d'économie d'énergie définis en usine.

**Langues :** permet de modifier la langue d'affichage de votre GD900.

Verrouillage auto : permet de verrouiller le clavier automatiquement dans l'écran d'accueil.

Sécurité : permet de régler les paramètres de sécurité, notamment les codes PIN et le verrouillage du téléphone.

## Réglages

**Réglages tactiles :** permet de modifier les valeurs de réglage du pavé tactile.

Gestionnaire de mémoire : pour plus d'informations sur l'Utilisation du gestionnaire de mémoire, reportez-vous à la page 112.

**Réinit. réglages :** permet de réattribuer les valeurs par défaut des paramètres d'usine.

**Infos téléphone :** permet d'afficher les informations techniques du GD900.

## Modification des réglages des touches

Dans l'écran d'accueil, sélectionnez , appuyez sur **Téléphone** dans l'onglet Réglages. Choisissez Ecran.

**Vibration touche** - permet de modifier le type de vibration.

Type de vibration - Vibreur 1/2/3

**Volume du vibreur** - permet de régler la puissance du vibreur.

**Son touches** - permet de modifier la tonalité lorsque vous touchez l'écran.

Son - Son 1/2/3

**Volume** - permet de régler le volume de la tonalité.

## Modification des paramètres de Connectivité

Les paramètres de connectivité ont déjà été réglés par votre opérateur réseau afin que vous puissiez profiter immédiatement de votre nouveau téléphone. Pour modifier ces paramètres, utilisez ce menu.

Dans l'écran d'accueil, sélectionnez , puis appuyez sur **Connectivité** dans l'onglet Réglages.

**Sélection réseau** : votre GD900 se connecte automatiquement à votre réseau préféré.

110

**Profil Internet** : permet de définir les profils de connexion à Internet.

Points d'accès : votre opérateur réseau a déjà enregistré ces informations. À l'aide de ce menu, vous pouvez ajouter de nouveaux points d'accès.

#### Mode connexion USB :

synchronisez le GD900 à l'aide du logiciel LG PC Suite afin de copier les fichiers depuis votre téléphone. Pour plus d'informations sur la synchronisation, reportez-vous à la page 97.

**Sortie TV** : permet de connecter votre GD900 à votre téléviseur en choisissant **PAL** ou **NTSC**.

Enregistrement VOD DivX : permet de créer un code d'enregistrement pour VOD (vidéo à la demande) DivX. Pour vous enregistrer ou obtenir une assistance technique, consultez le site http://vod.divx.com. **Connexion par paquet** : permet de définir la connexion par paquet de données.

**Paramètres wap** : permet de définir la valeur liée au navigateur.

Paramètres streaming : votre opérateur réseau a déjà enregistré ces informations. Vous pouvez toutefois les modifier si vous le souhaitez.

**Java** : permet de définir les profils pour les applications de connexion.

## Réglages

## Utilisation du Gestionnaire de mémoire

Votre GD900 dispose de trois mémoires différentes : le téléphone, la carte SIM et une carte mémoire externe (que vous devez peutêtre acheter séparément). Vous pouvez utiliser le gestionnaire de mémoire pour déterminer l'espace mémoire utilisé et l'espace mémoire disponible.

Dans l'écran d'accueil, sélectionnez , puis appuyez sur **téléphone** dans l'onglet Réglages. Sélectionnez **Gestionnaire de mémoire**.

Mémoire commune tél. 1/2 : permet d'afficher l'espace mémoire disponible sur votre GD900 pour les MMS, les e-mails, les applications Java, etc. Mémoire multimédia du téléphone : permet d'afficher la mémoire destinée à des contenus multimédia tels que les fichiers de lecture en transit, les vidéos, la musique, les images, les sons, les vidéos et les contenus Flash.

Mémoire réservée tél. : permet d'afficher l'espace mémoire disponible sur votre téléphone pour les SMS, les contacts, le calendrier, les tâches, les mémos, l'alarme, l'historique des appels, les favoris et les éléments divers.

**Mémoire USIM** : permet d'afficher l'espace mémoire disponible sur votre carte USIM.

Mémoire externe : permet d'afficher la mémoire disponible sur la carte mémoire externe (vous devrez peut-être l'acheter séparément).

## Définition de la mémoire comme mémoire principale

Dans le menu **Paramètres mémoire principale**, vous pouvez sélectionner l'emplacement dans lequel vous souhaitez enregistrer vos éléments préférés.

## Utilisation du mode Avion

Activer le mode Avion en sélectionnant . , puis **Réglages**. Appuyez sur **Profils** et choisissez **Mode Avion**.

Le mode avion vous empêche d'émettre des appels, de vous connecter à Internet, d'envoyer des messages ou d'utiliser Bluetooth.

## Envoi et réception de fichiers via Bluetooth

Grâce à la technologie Bluetooth, vous pouvez envoyer et recevoir des fichiers très facilement. La connexion est rapide et aucun câble n'est nécessaire. Vous pouvez également connecter un casque Bluetooth pour émettre et recevoir des appels.

#### Pour envoyer un fichier :

- Ouvrez le fichier à envoyer. Il s'agit en général d'une photo, d'une vidéo ou d'un fichier musical.

## Réglages

- 3 Si vous avez déjà associé le périphérique Bluetooth, votre GD900 n'en recherche pas automatiquement d'autres. Dans le cas contraire, le GD900 recherche les autres périphériques Bluetooth activés à sa portée.
- 4 Choisissez le périphérique auquel vous souhaitez envoyer le fichier, puis appuyez sur Sélectionner.
- 5 Le fichier est envoyé.

**ASTUCE :** Vérifiez la barre de progression pour vous assurer que votre fichier est envoyé.

#### Pour recevoir un fichier :

- Pour que vous puissiez recevoir des fichiers, Bluetooth doit être Activé. Pour plus d'informations, reportez-vous à la rubrique Modification de vos paramètres Bluetooth ci-après.
- 2 Un message vous invite à accepter le fichier de l'expéditeur. Pour recevoir le fichier, touchez Oui.
- 3 Vous pouvez voir où le fichier est enregistré et choisir l'une des options suivantes : Afficher le fichier ou Utiliser comme. Les fichiers sont généralement enregistrés dans le dossier approprié du dossier Perso.

## Modification des paramètres Bluetooth

- Dans l'écran d'accueil, sélectionnez :, puis appuyez sur **Bluetooth** dans l'onglet Réglages.
- 2 Touchez 🔳 .

Vous pouvez modifier les paramètres suivants :

#### Rechercher périph.

Informations sur mon périphérique : permet de saisir un nom pour votre GD900.

Visibil. Mon périph. : permet de choisir Visible, Masqué ou Visible pendant 1 min.

#### Mode SIM distant activé :

permet d'activer le mode SIM distant.

**iSync activé** : permet d'activer le mode iSync.

Serv. compatibles : permet de définir l'utilisation de la connectivité Bluetooth en association avec différents services.

**Supprimer** : permet de supprimer le profil sélectionné.

**Supprimer tout** : permet de supprimer l'ensemble des profils.

### Association à un autre périphérique Bluetooth

Lorsque vous associez le GD900 à un autre périphérique, vous pouvez configurer une connexion protégée par mot de passe. Votre connexion est alors mieux sécurisée.

1 Assurez-vous que Bluetooth est Activé.

Vous pouvez modifier la visibilité dans le menu **Réglages**.

2 Touchez Rechercher.

## Réglages

- 3 Le GD900 recherche des périphériques. Lorsque la recherche est terminée, l'option Actualiser apparaît à l'écran.
- 4 Choisissez le périphérique auquel vous voulez associer votre GD900, saisissez le mot de passe, puis appuyez sur OK.
- 5 Votre téléphone se connecte à l'autre périphérique, sur lequel vous devez saisir le même mot de passe.
- 6 Votre connexion Bluetooth protégée par mot de passe est désormais prête à l'emploi.

## Utilisation d'un casque Bluetooth

- 1 Assurez-vous que Bluetooth est Activé.
- 2 Pour mettre votre kit piéton en mode associatif et associer vos périphériques, suivez les instructions fournies avec le casque.
- 3 Le casque bascule automatiquement sur le profil Casque.
- 4 Appuyez sur Toujours demander ou Autoriser sans demander.

ASTUCE : Pour plus d'informations sur la Prise d'appel Bluetooth, reportezvous à la page 35, ainsi vous saurez comment répondre aux appels lorsque votre kit piéton Bluetooth est connecté.

## Wi-Fi

Wireless Manager vous permet de gérer les connexions Internet Wi-Fi de votre périphérique. Il gère la connexion de votre téléphone à des réseaux sans fil locaux ou les accès sans fil à Internet 1 a technologie Wi-Fi est plus rapide et offre une meilleure portée que la technologie sans fil Bluetooth. **REMARQUE** : Le GD900 prend en charge le chiffrement WEP, WPA-PSK/2, mais pas les chiffrements FAP et WPS. Si votre fournisseur de services ou votre administrateur de réseau Wi-Fi définit le cryptage pour la sécurité du réseau, vous devez inscrire la clé dans la fenêtre contextuelle. Si le cryptage n'est pas défini, cette fenêtre contextuelle ne s'affiche pas. Vous pouvez obtenir la clé auprès de votre opérateur Wi-Fi ou de votre administrateur réseau.

## 1. Comment configurer la fonction Wi-Fi

- 1 Wi-Fi activée
- 2 Recherche de point d'accès
  - Recherche parmi les points d'accès auxquels se connecter.
- 3 Connexion AP
  - Permet de se connecter au point d'accès souhaité à partir de la liste de recherche de points d'accès.
  - Si le point d'accès est doté d'une sécurité de type WEP ou WPA-PSK/2, saisissez la clé de sécurité.

## 2. Prise en charge de profil réseau Wi-Fi

- Prise en charge du profil Wi-Fi (comment se connecter à un point d'accès fréquemment utilisé ou masqué)
  - Si le point d'accès ne s'affiche pas dans la liste de recherche,

## Wi-Fi

vous pouvez vous connecter en l'enregistrant sous forme de profil.

- 2) En enregistrant le point d'accès fréquemment utilisé en tant que profil, il est plus simple de saisir la clé de sécurité lorsqu'on se connecte au point d'accès doté de ce type de sécurité.
- Si le point d'accès ne prend pas en charge le DHCP, vous pouvez vous y connecter en utilisant une adresse IP statique.
- 2 Description de chaque champs du profil Wi-Fi.
  - 1) Nom de réseau : SSID (ID)
  - 2) Type de clé : prise en charge de WEP, WPA-PSK/2.
  - Clé de sécurité : permet d'enregistrer la clé de sécurité.
  - Paramètre IP/DNS : permet de régler sur Automatique ou Statique selon que le point

d'accès prend en charge DHCP ou non.

Pour Statique, saisissez la valeur de champ de l'adresse IP et du serveur DNS à utiliser avec l'adresse IP statique au moment de la connexion.

- 3 Comment enregistrer le profil Wi-Fi
  - Sélectionnez Réseaux enregistrés à partir du menu Options, puis sélectionnez Nouveau réseau et saisissez des valeurs dans chaque champs.
  - Il est possible de sélectionner et d'enregistrer la liste de recherche de points d'accès en sélectionnant Wi-Fi activé, puis Actualiser (Recherche de point d'accès).
  - Après la connexion à un point d'accès avec ce type de Sécurité, le profil est automatiquement enregistré.

LG GD900 | Guide de l'utilisateur

## Mise à jour du logiciel

## Mise à jour du logiciel Programme de mise à jour du logiciel du téléphone mobile LG.

Pour plus d'informations sur l'installation et l'utilisation de ce programme, consultez le site http://update.lgmobile.com.

Cette fonction vous permet de mettre à jour votre logiciel avec la version logicielle la plus récente de manière simple et rapide via Internet, sans avoir à contacter le centre de services LG.

Le programme de mise à jour du logiciel du téléphone requiert toute votre attention pendant toute la durée du processus de mise à jour. Assurez-vous de consulter toutes les instructions et remarques qui s'affichent à chaque étape avant de continuer. Notez que le retrait du câble USB de transmission des données ou des batteries au cours de la mise à jour peut endommager votre téléphone. Le fabricant ne pouvant être tenu responsable des pertes de données au cours du processus de mise à jour, nous vous conseillons d'enregistrer au préalable les informations importantes par souci de sécurité.

## Accessoires

De nombreux accessoires, parfois vendus séparément, sont disponibles pour votre téléphone. Vous pouvez les sélectionner selon vos besoins personnels en matière de communication. Contactez votre revendeur local pour connaître leur disponibilité. (Les éléments décrits ci-dessous sont parfois disponibles en option.)

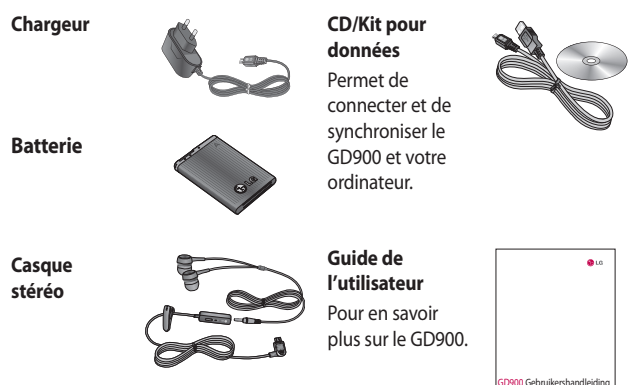

#### **REMARQUE:**

- · Utilisez toujours des accessoires fabriqués par LG.
- Le non-respect de cette recommandation risque d'entrainer l'annulation de votre garantie.
- · Les accessoires peuvent varier en fonction des pays.

120 LG GD900 | Guide de l'utilisateur

## Service réseau

Le téléphone sans fil décrit dans ce guide est compatible avec les réseaux E-GSM 900, DCS 1800, GSM 850, PCS 1900 et WCDMA. Certaines des fonctions décrites dans ce guide sont appelées services réseau. Il s'agit de fonctions spéciales que vous définissez avec votre fournisseur de réseau mobile. Pour bénéficier des services réseau, vous devez vous y abonner par le biais de votre fournisseur de services et obtenir de ce dernier des instructions d'utilisation.

## **Enregistrement VOD DivX**

Générez un code d'enregistrement VOD DivX.

Pour vous enregistrer ou obtenir une assistance technique, consultez le site <http://vod.divx.com/>.

## Données techniques

#### Général

Nom du produit : GD900 Système : E-GSM 900 / DCS 1800 / GSM 850 / PCS 1900 / WCDMA

#### Températures ambiantes

Max. : +55 °C (en décharge) +45 °C (en charge)

Min:-10 °C

## Déclaration de conformité ( LG Electronics

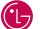

#### Coordonnées du fournisseur

Nom

LG Electronics Inc

Adresse

LG Twin Tower 20, Yeouido-dong, Yeonadeunapo-au, Seoul, Korea 150-721

#### Détails du produit

Nom du produit

E-GSM 900 / DCS 1800 / GSM 850 / PCS 1900 Quad Band and WCDMA Terminal Equipment

Modèle

GD900

Nom commercial

LG

## (€0168 ①

#### Détails standard applicables

R&TTE Directive 1999/5/EC

EN 301 489-1 V1.6.1 / EN 301 489-7 V1.3.1 / EN 301 489-17 V1.2.1 / EN 301 489-24 V1.3.1 EN 60950-1: 2001 EN 50360 / EN62209-1: 2006 EN 301 511 V9.0.2 / EN 301 908-1 V3.2.1 / EN 301 908-2 V3.2.1 EN 300 328 V1 7 1

#### Information supplémentaire

La conformité des standards ci dessus est vérifiée par BABT

BABT, Balfour House, Churchfield Road, Walton-on-Thames, Surrey, KT12 2TD, United Kingdom Notified Body Identification Number : 0168

#### Déclaration

Je déclare par la présente que les produits et appareils mentionnés ci-dessus sont conformes aux standards et aux dispositions des directives

European Standard Center LG Electronics Logistics and Services B.V. Veluwezoom 15, 1327 AE Almere, The Netherlands Tel: +31 - 36- 547 - 8940. Fax: +31 - 36 - 547 - 8794 e-mail : jacob @ lge.com

Nom

Date de publication

Seung Hyoun, Ji / Director

20, May, 2009

Signature of representative

# Recommandations pour une utilisation sûre et efficace

Veuillez lire ces recommandations. Leur non-respect peut s'avérer dangereux, voire illégal.

## Exposition aux radiofréquences

Informations sur l'exposition aux radiofréquences et le débit d'absorption spécifique (DAS) Le modèle GD900 est conforme aux exigences de sécurité en vigueur relatives à l'exposition aux ondes radio. Ces exigences sont basées sur des recommandations scientifiques qui comprennent des marges de sécurité destinées à garantir la sécurité de toutes les personnes, quels que soient leur âge et leur condition physique.

 Même si tous les modèles de téléphones LG n'ont pas les mêmes niveaux de DAS, ils sont tous conformes aux recommandations appropriées en matière d'exposition aux ondes radio.

- La limite de DAS recommandée par l'ICNIRP (Commission internationale de protection contre les rayonnements non ionisants) est de 2 W/kg en moyenne sur 10 grammes de tissus humain.
- La valeur DAS la plus élevée pour ce modèle de téléphone a été mesurée par DASY4 (pour une utilisation à l'oreille) à 1,47 W/kg (10 g) et à 0,802 W/kg (10 g) quand il est porté au niveau du corps.
- La valeur du DAS applicable aux habitants de pays/régions ayant adopté la limite du DAS recommandée par l'IEEE (Institut des Ingénieurs Électriciens et Électroniciens) est de 1,6 W/kg en moyenne pour un 1 gramme de tissu humain.

# Recommandations pour une utilisation sûre et efficace

# Conseils d'utilisation pour réduire le niveau d'exposition aux rayonnements

- Utiliser le plus souvent possible les kits piétons (oreillettes), notamment en cas d'usage fréquent ou prolongé du téléphone mobile, ils apportent en outre un plus grand confort d'utilisation.
- Eloigner le téléphone mobile de certaines zones sensibles telles que le ventre chez les femmes enceintes ou le bas-ventre chez les adolescents, plus particulièrement lors d'une communication.
- Utiliser votre mobile dans de bonnes conditions de réception.
   Celle-ci est indiquée sur l'écran de votre téléphone par la matérialisation de barrettes.
   A partir de 4 ou 5 barrettes, la réception est de bonne qualité pour passer vos communications.

Ce n'est pas toujours le cas dans certaines zones ou situations, notamment les parkings souterrains, les ascenceurs, en train ou en voiture ou tout simplement dans un secteur mal couvert par le réseau.

### Mesures touchant à la sécurité

- Dans certains lieux ou situations tels que les avions, les hôpitaux, stations-services et les garages professionnels, l'usage du téléphone est interdit. Il est donc impératif de respecter strictement les consignes de sécurité propres à chacune de ces situations et d'éteindre votre téléphone lorsque cela est requis.
- Par ailleurs, pour éviter les risques d'interférences, les personnes porteuses d'implants électroniques (stimulateurs cardiaques, pompes à insuline, neurostimulateurs...)

doivent conserver une distance de 15 cm entre le mobile et l'implant et ne l'utiliser que du côté opposé au côté où celui-ci est situé.

### Entretien et réparation

## AVERTISSEMENT

Utilisez uniquement des batteries, chargeurs et accessoires agréés pour ce modèle de téléphone. L'utilisation de tout autre type de batterie de chargeur et d'accessoire peut s'avérer dangereuse et peut annuler tout accord ou garantie applicable au téléphone.

- Ne démontez pas votre téléphone. Si une réparation s'avère nécessaire, confiez-le à un technicien qualifié.
- Tenez votre téléphone éloigné des appareils électriques, tels que téléviseurs, postes radio et ordinateurs personnels.

- Ne placez pas votre téléphone à proximité d'une source de chaleur, telle qu'un radiateur ou une cuisinière.
- Ne le faites pas tomber.
- Ne soumettez pas votre téléphone à des vibrations mécaniques ou à des chocs.
- Éteignez votre téléphone dans les zones où des règlements spéciaux l'exigent. Par exemple, n'utilisez pas votre téléphone dans les hôpitaux, car celui-ci pourrait perturber le bon fonctionnement des équipements médicaux sensibles.
- Si vos mains sont mouillées, évitez tout contact avec le téléphone lorsqu'il est en cours de charge. Ceci peut provoquer un choc électrique et endommager votre téléphone.

# Recommandations pour une utilisation sûre et efficace

- Ne mettez pas un téléphone en charge à proximité de matières inflammables, car il pourrait chauffer et prendre feu.
- Pour nettoyer l'extérieur du combiné, utilisez un chiffon sec.
   N'utilisez pas de solvant, tel que du benzène, un diluant ou de l'alcool.
- Ne rechargez pas votre téléphone lorsqu'il est posé sur du tissu.
- Rechargez votre téléphone dans une zone bien ventilée.
- N'exposez pas le téléphone à de la fumée ou de la poussière en quantité excessive.
- Ne placez votre téléphone à proximité de cartes de crédit ou de titres de transport, car il pourrait altérer les données des bandes magnétiques.
- Ne touchez pas l'écran avec un objet pointu qui risquerait d'endommager votre téléphone.

- Ne mettez pas votre téléphone en contact avec des liquides ou des éléments humides.
- Utilisez les accessoires tels que les oreillettes avec précaution. Ne manipulez pas l'antenne inutilement.

## Fonctionnement optimal du téléphone

## Appareils électroniques et médicaux

Tous les téléphones portables peuvent provoquer des interférences pouvant affecter les performances des appareils électroniques.

 N'utilisez pas votre téléphone à proximité d'équipements médicaux sans autorisation.
 Évitez de placer votre téléphone à proximité de votre stimulateur cardiaque (par exemple, dans votre poche poitrine).

- Les téléphones portables peuvent nuire au bon fonctionnement de certaines prothèses auditives.
   Pour les porteurs d'implants électroniques, des précautions sont a prendre: utilisez le téléphone sur le coté opposé a l'implant.
- Des interférences mineures peuvent perturber le bon fonctionnement des téléviseurs, radios, ordinateurs, etc.

### Sécurité au volant

Vérifiez les lois et règlements en vigueur en matière d'utilisation des téléphones portables dans la zone où vous conduisez.

- Ne tenez pas le téléphone dans votre main alors que vous conduisez.
- Concentrer toute votre attention sur la conduite.

- Utilisez un kit mains libres, si disponible.
- Si les conditions de conduite le permettent, quittez la route et garez-vous avant d'émettre ou de recevoir un appel.
- Les radiofréquences peuvent affecter certains systèmes électroniques de votre véhicule motorisé, tels que le système audio stéréo ou les équipements de sécurité.
- Lorsque votre véhicule est équipé d'un airbag, ne gênez pas son déclenchement avec un équipement sans fil portable ou fixe. Il risquerait de l'empêcher de s'ouvrir ou provoquer de graves blessures en raison de performances inadéquates.

# Recommandations pour une utilisation sûre et efficace

 Lorsque vous écoutez de la musique en extérieur, veuillez vous assurer que le volume n'est pas trop élevé de façon à bien entendre ce qu'il se passe autour de vous. Ceci est particulièrement important à proximité des routes.

## Nuisances auditives

Afin de protéger vos capacités auditives, n'exposez pas votre ouïe à de hauts volumes sonores pendant de longues périodes. Nous vous recommandons de ne pas tenir l'appareil près de votre oreille lorsque le mode mains libres est activé. Pendant les communications ou lorsque vous écoutez de la musique, réglez le volume à un niveau raisonnable.

#### Parties en verre

Certaines parties de votre téléphone portable sont en verre. Ce verre pourrait se briser en cas de chute sur une surface dure ou d'impact considérable. Le cas échéant, évitez de toucher ou de retirer le verre brisé. N'utilisez plus votre téléphone portable jusqu'à ce que ce verre soit remplacé par un fournisseur de service agréé.

### Zone de déminage

N'utilisez pas votre téléphone lorsque des opérations de dynamitage sont en cours. Respectez les restrictions, les règlements et les lois en vigueur.
### Zones à atmosphère explosive

- N'utilisez pas votre téléphone dans une station-service.
- N'utilisez pas votre téléphone à proximité de carburant ou de produits chimiques.
- Ne transportez pas et ne stockez pas de produits dangereux, de liquides ou de gaz inflammables dans le même compartiment de votre voiture que votre téléphone portable et ses accessoires.

### Dans un avion

Les appareils sans fil peuvent générer des interférences dans les avions.

- Éteignez votre téléphone avant d'embarquer dans un avion.
- Ne l'utilisez pas au sol sans autorisation de l'équipage.

### Enfants

Conservez votre téléphone dans un endroit sûr, hors de la portée des jeunes enfants. Votre téléphone comprend des petites pièces qui peuvent présenter un risque de suffocation.

### Appels d'urgence

Il est possible que les numéros d'urgence ne soient pas disponibles sur tous les réseaux de téléphonie mobile. Vous ne devez donc pas dépendre uniquement de votre téléphone portable pour émettre un appel d'urgence. Renseignez-vous auprès de votre opérateur.

# Recommandations pour une utilisation sûre et efficace

### Informations sur la batterie et précautions d'usage

- Il n'est pas nécessaire de décharger complètement la batterie avant de la recharger. Contrairement aux autres batteries, elle n'a pas d'effet mémoire pouvant compromettre ses performances.
- Utilisez uniquement les batteries et chargeurs LG. Les chargeurs LG sont conçus pour optimiser la durée de vie de votre batterie.
- Ne démontez pas et ne courtcircuitez pas la batterie.
- Les contacts métalliques de la batterie doivent toujours rester propres.
- Procédez au remplacement de la batterie lorsque celle-ci n'offre plus des performances acceptables. La batterie peut être rechargée des centaines de fois avant qu'il ne soit nécessaire de la remplacer.

- Rechargez la batterie en cas de non-utilisation prolongée afin d'optimiser sa durée d'utilisation.
- N'exposez pas le chargeur de la batterie au rayonnement direct du soleil. Ne l'utilisez pas non plus dans des lieux très humides, tels qu'une salle de bains.
- Ne placez pas votre téléphone dans des endroits chauds ou froids, cela pourrait affecter les performances de la batterie.
- Le remplacement de la batterie par un modèle inadapté risque d'entraîner une explosion de cette dernière.
- Respectez les instructions du fabricant relatives au recyclage des batteries usagées. Veuillez recycler autant que faire se peut. Ne vous en débarrassez pas avec les déchets ménagers.

130

- Si la batterie est hors d'usage, veuillez la rapporter au service après-vente ou au revendeur LG Electronics agréé le plus proche.
- Débranchez systématiquement le chargeur de la prise murale lorsque le chargement de la batterie est terminé pour éviter qu'il ne consomme inutilement de l'énergie.
- La durée de vie réelle de la batterie dépend de la configuration du réseau, des paramètres du produit, de l'utilisation, de la batterie et des conditions extérieures.

### Dépannage

Ce chapitre répertorie quelques-uns des problèmes que vous pouvez rencontrer en utilisant votre téléphone. Certains d'entre eux nécessitent que vous appeliez votre opérateur, mais vous pouvez facilement en résoudre la plupart par vous-même.

| Message                                | Causes possibles                                                                                                    | Solutions possibles                                                                                                    |
|----------------------------------------|----------------------------------------------------------------------------------------------------|----------------------------------------------------------------------------------------------------|
| Erreur SIM                             | Aucune carte SIM n'est<br>insérée dans le téléphone, ou<br>cette dernière est insérée de<br>façon incorrecte.          | Vérifiez que la carte SIM est<br>correctement insérée.                                                                                                    |
| Aucune<br>connexion<br>réseau          | Signal faible<br>Vous êtes en dehors du<br>réseau GSM                                                                  | Déplacez-vous vers une fenêtre ou un<br>zone en plein air. Consultez la carte de<br>couverture de votre opérateur.                                                                        |
| Codes non<br>concordants               | Pour changer un code<br>de sécurité, vous devez<br>confirmer le nouveau code<br>en le saisissant une deuxième<br>fois. | Contactez votre fournisseur de services.                                                                                                    |
| Impossible<br>d'activer la<br>fonction | Non pris en charge par<br>l'opérateur ou enregistrement<br>requis                                                      | Contactez votre fournisseur de services.                                                                                                    |
| Appels<br>indisponibles                | Erreur de numérotation<br>Nouvelle carte SIM insérée<br>Limite de facturation atteinte                                 | Nouveau réseau non autorisé. Vérifiez<br>les nouvelles restrictions. Contactez<br>votre fournisseur de services ou<br>redéfinissez votre limite de facturation à<br>l'aide du code PIN 2. |

| Message                                 | Causes possibles                                                                                                    | Solutions possibles                                                                                                    |
|-----------------------------------------|----------------------------------------------------------------------------------------------------|----------------------------------------------------------------------------------------------------|
| Impossible<br>d'allumer le<br>téléphone | La pression sur la touche<br>Marche/Arrêt n'est pas assez<br>longue<br>Batterie déchargée<br>Les contacts de la batterie<br>sont sales | Maintenez la touche Marche/Arrêt<br>enfoncée pendant au moins deux<br>secondes.<br>Rechargez la batterie.<br>Nettoyez les contacts. |
|                                         | La batterie est totalement<br>vide                                                                                                    | Rechargez la batterie.                                                                                                    |
|                                         | La température ambiante<br>est en dehors de la plage<br>autorisée                                                                      | Vérifiez que la température est<br>appropriée, patientez un instant, puis<br>rechargez votre batterie.                              |
| Erreur de                               | Problème de contact                                                                                                    | Vérifiez l'alimentation et la connexion<br>du téléphone. Vérifiez les contacts de la<br>batterie et nettoyez-les si nécessaire.     |
| chargement                              | Absence de tension de secteur                                                                                                    | Utilisez une autre prise ou vérifiez la tension.                                                                                    |
|                                         | Chargeur défectueux                                                                                                    | Si le chargeur ne chauffe pas,<br>remplacez-le.                                                                                     |
|                                         | Chargeur incorrect                                                                                                    | N'utilisez que des accessoires de<br>marque LG.                                                                                     |
|                                         | Batterie défectueuse                                                                                                    | Remplacez la batterie.                                                                                                    |
| Perte de réseau                         | Signal trop faible                                                                                                    | Reconnexion automatique à un autre fournisseur de services.                                                                         |
| Numéro non<br>autorisé                  | La fonction Appels restreints<br>est activée.                                                                                          | Vérifier les réglages.                                                                                                    |

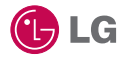

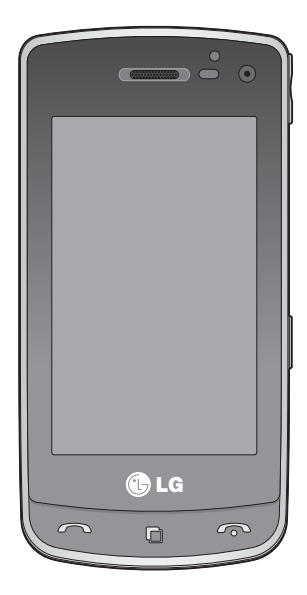

Some of the contents in this manual may differ from your phone depending on the software of the phone or your service provider.

## GD900 User Guide

Congratulations on your purchase of the advanced and compact GD900 phone by LG, designed to operate with the latest digital mobile communication technology.

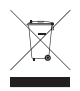

#### **Disposal of your old appliance**

- 1 When this crossed-out wheeled bin symbol is attached to a product it means the product is covered by the European Directive 2002/96/EC.
- 2 All electrical and electronic products should be disposed of separately from the municipal waste stream via designated collection facilities appointed by the government or the local authorities.
- 3 The correct disposal of your old appliance will help prevent potential negative consequences for the environment and human health.
- 4 For more detailed information about disposal of your old appliance, please contact your city office, waste disposal service or the shop where you purchased the product.

### Contents

### Set up

| Getting to know your phone     | 8  |
|--------------------------------|----|
| Open view                      | 10 |
| Installing the SIM and battery | 11 |
| Charging your phone            | 13 |
| Memory card                    | 14 |
| Menu map                       | 16 |

### Your home screen

| Touch screen tips                  | 17 |
|------------------------------------|----|
| Customising the home screen        | 18 |
| Get in touch with your GD900       | 19 |
| Quick keys                         | 20 |
| Touch screen                       | 21 |
| Viewing the status bar             | 26 |
| Using the Multi - tasking function | 28 |

#### The basics

| Calls                          | 29 |
|--------------------------------|----|
| Making a call or a video call  | 29 |
| Calling your contacts          | 29 |
| Answering and rejecting a call | 29 |
| In-call options                | 30 |
| Adjusting call volume          | 31 |
| Speed dialling                 | 31 |
| Making a second call           | 31 |
| Turning off DTMF               | 32 |
| Viewing your call logs         | 32 |
| Using call divert              | 33 |

| Using call barring                | 33  |
|-----------------------------------|-----|
| Changing the common call setting  | 134 |
| Changing your video call settings | 34  |
| Contacts                          | 35  |
| Searching for a contact           | 35  |
| Adding a new contact              | 35  |
| Creating a group                  | 36  |
| Changing your contact settings    | 36  |
| Viewing information               | 37  |
| Messaging                         | 38  |
| Messaging                         | 38  |
| Sending a message                 | 38  |
| Entering text                     | 39  |
| T9 predictive                     | 39  |
| Abc manual                        | 39  |
| Setting up your email             | 39  |
| Sending an email using your new   |     |
| account                           | 40  |
| Changing your email settings      | 40  |
| Message folders                   | 41  |
| Using templates                   | 42  |
| Using emoticons                   | 42  |
| Changing your text message        |     |
| settings                          | 42  |
| Changing your multimedia message  | ge  |
| settings                          | 43  |
| Changing your other settings      | 44  |
|                                   |     |

### Get creative

| Camera                         | 45 |
|--------------------------------|----|
| Getting to know the viewfinder | 45 |
| Taking a quick photo           | 46 |
| Once you've taken the photo    | 46 |
| Using the flash                | 47 |
| Adjusting the exposure         | 48 |
| Adjusting the zoom             | 48 |
| Taking a continuous shot       | 49 |
| Using the advanced settings    | 49 |
| Changing the image size        | 51 |
| Choosing a colour effect       | 51 |
| Using the inner camera         | 52 |
| Viewing your saved photos      | 52 |
| Video camera                   | 53 |
| Getting to know the viewfinder | 53 |
| Shooting a quick video         | 54 |
| After shooting a video         | 54 |
| Adjusting the exposure         | 55 |
| Using the advanced settings    | 55 |
| Changing the video image size  | 57 |
| Choosing a colour tone         | 58 |
| Using the inner video camera   | 58 |
| Watching your saved videos     | 59 |
| Watching your videos on TV     | 59 |
| Your photos and videos         | 60 |
| Viewing your photos and videos | 60 |
|                                |    |

| Using zoom when viewing a video    | or  |
|------------------------------------|-----|
| photo                              | .60 |
| Adjusting the volume when viewing  | g a |
| video                              | 60  |
| Setting a photo as wallpaper       | .60 |
| Editing your photos                | .61 |
| Adding text to a photo             | .62 |
| Adding an effect to a photo        | .62 |
| Cropping a photo                   | .62 |
| Adding a colour accent to a photo  | .63 |
| Swapping colours in a photo        | .63 |
| Editing your videos                | .63 |
| Trimming the length of the video   | 64  |
| Merging two videos                 | 64  |
| Merging a photo with a video       | .65 |
| Adding text to a video             | .65 |
| Overlaying a photo                 | .66 |
| Adding a soundtrack to your video. | .66 |
| Adding live sound to your video    | .67 |
| Changing the video speed           | .67 |
| Adding a dimming effect            | .67 |
| Multimedia                         | .68 |
| Pictures                           | .68 |
| My images options menu             | .68 |
| Sending a photo                    | .68 |
| Using an image                     | .69 |
| Printing an image                  | .69 |
| Moving or copying an image         | .70 |
|                                    |     |

### Contents

| Creating a slide show              | .70 |
|------------------------------------|-----|
| Checking your memory status        | .70 |
| Sounds                             | .70 |
| Using a sound                      | .70 |
| Videos                             | .71 |
| Sending a video clip               | .71 |
| Games and Applications             | .71 |
| Playing a game                     | .72 |
| Using the options menu             | .72 |
| Installing a Java game and         |     |
| application                        | .72 |
| Use the M-Toy menu                 | .72 |
| Flash contents                     | .72 |
| Viewing an SWF/ SVG file           | .72 |
| Documents                          | .73 |
| Viewing a file                     | .73 |
| Transferring a file to your phone  | .73 |
| Others                             | .73 |
| Creating a movie                   | .73 |
| Music                              | .74 |
| Transferring music onto your phone | .75 |
| Playing a song                     | .75 |
| Creating a playlist                | .76 |
| Deleting a playlist                | .76 |
| Using the radio                    | .76 |
| Searching for stations             | .77 |
| Resetting channels                 | .77 |
| Listening to the radio             | .78 |

### Get organised

| Organiser                          | 79  |
|------------------------------------|-----|
| Adding an event to your calendar   | .79 |
| Changing your default calendar     |     |
| view                               | .79 |
| Adding an item to your To Do list  | .80 |
| Using the date finder              | .80 |
| Setting your alarm                 | .81 |
| Adding a memo                      | .81 |
| Voice recorder                     | .81 |
| Recording a sound or voice         | .82 |
| Sending the voice recording        | .82 |
| Using your calculator              | .82 |
| Converting a unit                  | .83 |
| Using the stopwatch                | .83 |
| Adding a city to your world clock  | .83 |
| PC Suite                           | 84  |
| Installing the LG PC Suite on your |     |
| computer                           | .84 |
| Connecting your phone and PC       | .84 |
| Backing up and restoring your      |     |
| phone's information                | .85 |
| Viewing phone files on your PC     | .85 |
| Synchronising your contacts        | .85 |
| Synchronising your messages        | .86 |
| Music Sync                         | .86 |
| Transferring music using Windows   |     |
| Media Player                       | .87 |
| ,                                  |     |

| Using ISync    | .87 |
|----------------|-----|
| DivX Converter | .88 |

### The web

| Browser                        | 89 |
|--------------------------------|----|
| Accessing the web              | 89 |
| Adding and accessing bookmarks | 89 |
| Using the RSS reader           | 90 |
| Accessing a saved page         | 90 |
| Viewing your browser history   | 90 |
| Changing web browser settings  | 91 |
| Using your phone as a modem    | 91 |
| Access to Google Maps          | 92 |
|                                |    |

### Settings

| 93 |
|----|
| 93 |
| 94 |
| 95 |
|    |
| 95 |
| 96 |
| 97 |
|    |
| 97 |
| 98 |
|    |
| 99 |
| 99 |
|    |

| Wi-Fi<br>Software Update                                     | 100<br>102 |
|--------------------------------------------------------------|------------|
| Accessories                                                  | 103        |
| Network service                                              | 104        |
| Technical data                                               | 104        |
| <mark>Guidelines</mark><br>Guidelines for safe and efficient |            |
| use<br>Trouble Shooting                                      | 106<br>112 |

### Getting to know your phone

| Power key                                        |       |
|--------------------------------------------------|-------|
| Turns the phone on/off.                          |       |
| Earpiece                                         |       |
| Proximity Sensor                                 |       |
| Inner camera                                     |       |
| End key                                          |       |
| Rejects a call.                                  |       |
| Press once to return to the home screen.         |       |
| Multi-tasking key                                |       |
| Send key                                         | () LG |
| Dials a phone number and answers incoming calls. |       |
|                                                  |       |
| Pattory release button                           |       |

WARNING: Putting a heavy object on the phone or sitting on it can damage its LCD and touch screen functionality. Do not cover the protection film on proximity sensor of LCD. It can be caused the malfunction of sensor.

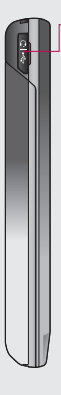

#### Handsfree or Stereo earphone connector/ Charger, Data cable (USB cable)

TIP: Before connecting the USB cable, wait until the phone has powered up and has registered on the network.

#### Volume keys

- When the screen is idle: key tone volume.
- During a call: earpiece volume.
- When playing a track: controls volume continuously.

#### Camera key

e-

• Go to the camera menu directly by pressing and holding the key.

### Open view

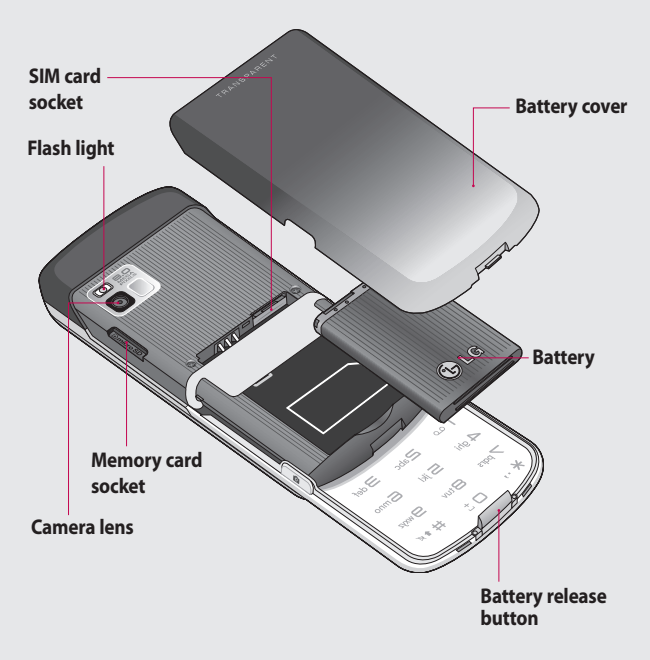

### Installing the SIM and battery

#### 1 Remove the battery cover

Use your thumbnail to open the battery release button on the bottom of the phone and lift off the battery cover.

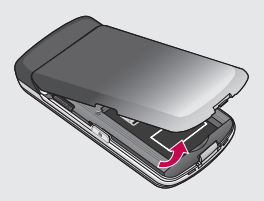

WARNING: Do not remove the battery when the phone is switched on, as this may damage the phone.

WARNING: Do not remove the battery cover when using Wi-Fi or Bluetooth. The antenna is mounted on the battery cover.

#### 2 Remove the battery

Hold the top edge of the battery and lift it away from the battery compartment.

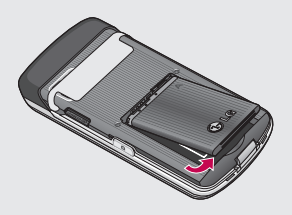

### Installing the SIM and battery

#### 3 Install the SIM card

Slide the SIM card into the SIM card holder. Make sure the gold contact area on the card is facing downwards. To remove the SIM card, gently push it until it clicks. Gently pull it out.

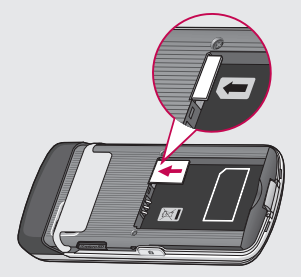

#### 4 Install the battery

Insert the top of the battery into the top edge of the battery compartment first. Ensure that the battery contacts align with the phone's terminals. Press the bottom of the battery down until it clips into place.

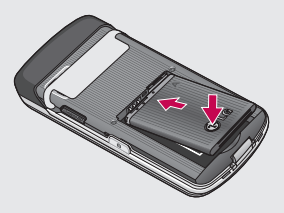

### Charging your phone

Slide back the cover of the charger connector on the side of your GD900. Insert the charger and plug it into a mains electricity socket. Your GD900 must be charged until the "Battery full" message appears on the screen.

**NOTE**: The battery must be fully charged initially to improve battery lifetime. Disregard the first "Battery full" message and keep the phone on charge overnight.

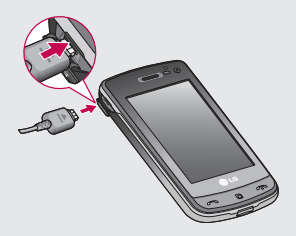

### Memory card

#### Installing a memory card

You can expand the available memory space on your phone by using a memory card.

**NOTE:** A memory card is an optional accessory.

Slide the memory card into the slot at the top, until it clicks into place. Make sure the gold contact area is facing downwards.

WARNING: Slide into the memory card to the slot, otherwise, the card can be damaged.

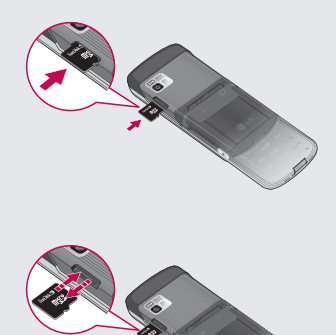

### Formatting the memory card

Your memory card may already be formatted. If it isn't, you will need to format it before you can start to use it.

**NOTE:** All files get deleted while formatting.

- From the home screen select and choose Phone settings from the Settings tab.
- 2 Scroll and touch Memory manager then scroll and select External memory.
- **3** Touch **Format** and then confirm your choice.
- 4 Enter the password, if one has been set. The card will then be formatted and ready to use.

**NOTE:** If there is existing content on your memory card, the folder structure may be different after formatting since all files will have been deleted.

### Transferring your contacts

To transfer your contacts from your SIM to your phone:

- 2 Touch Copy to Handset.
- 3 Choose Select all or select names one by one and touch Copy to handset.

### Menu map

Touch  $\blacksquare$  in the home screen to open a **Top menu**. From here you can access further menus by scrolling through the icons: **Communication, Multimedia**, **Utilities** and **Settings**.

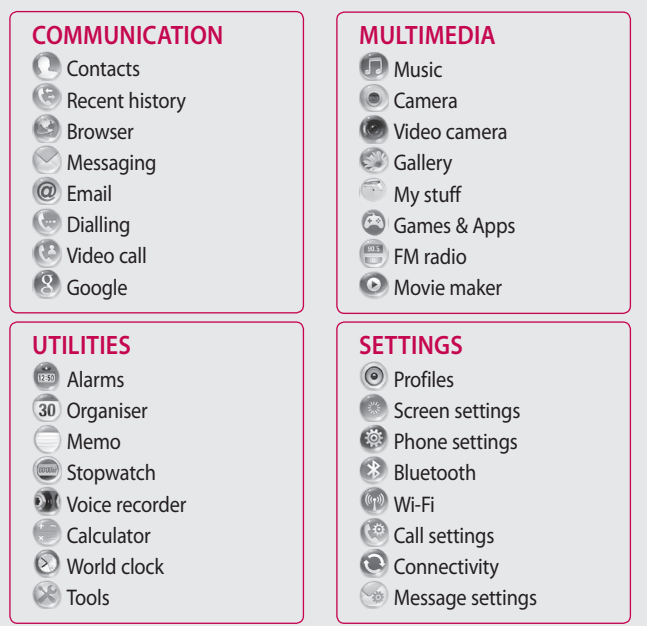

From this screen you can access menu options, make a call, view the status of your phone and much more.

#### Touch screen tips

The home screen is also a great place to get used to using the touch screen.

To select an item, touch the centre of the icon.

- Do not to press too hard; the touchscreen is sensitive enough to pick up on a light, firm touch.
- Use the tip of your finger to touch the option you require. Be careful not to touch any other keys.
- When the screen light is off, either press the power key or hold down the Unlock/Lock key on the touch screen to return the home screen.

• Whenever your GD900 is not in use, it will return to the lock screen.

#### Customising the home screen

- 1 Shortcut home screen
- 2 Widget home screen (active)

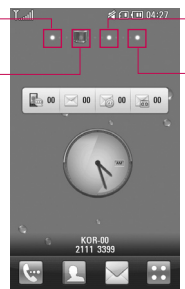

- 3 Contact home screen
- 4 Multimedia home screen

 Home screen customisation - For each type of home screen you are able to add and remove objects by pressing & holding your finger on the screen, or if already added touching and holding one of the objects.

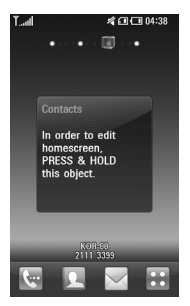

### Get in touch with your GD900

The User Interface is based on four types of Homescreens. To swap between the home screens just wipe quickly over display from left to right or from right to left.

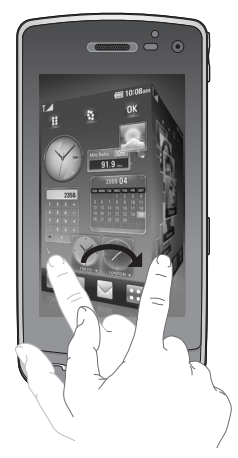

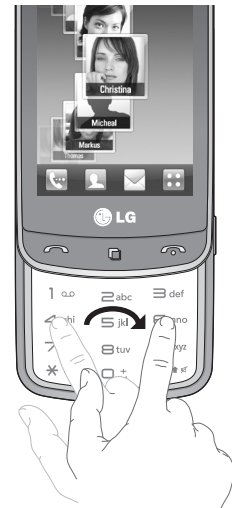

**NOTE:** Use flicking to navigate without disturbing the display area.

### Quick keys

The quick keys on your home screen provide easy, one-touch access to the functions you use the most.

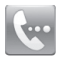

Touch to bring up the touch dialling pad, which lets you make a call. Enter the number using the normal key pad and touch **Voice call** or tap

To make a video call to this number, touch **Video Call** after entering the number.

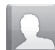

Touch to open your contacts. To search for the number you want to call: Enter the name of the contact using the touchpad. You can also create new contacts and edit existing ones.

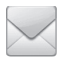

Touch to access the **Messaging** menu. From here you can create a new SMS.

Touch to open the full Top menu which is divided into four categories.

### **Touch screen**

The controls on the GD900 touch screen change dynamically, depending on the task you are carrying out.

#### **Opening Applications**

To open any Application, simply touch its icon.

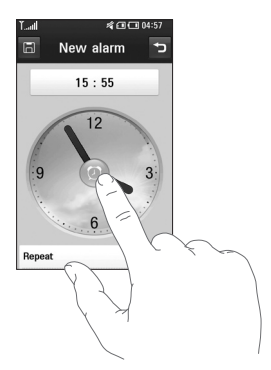

#### Scrolling

Drag from side to side to scroll. On some screens, such as web pages, you can also scroll up or down.

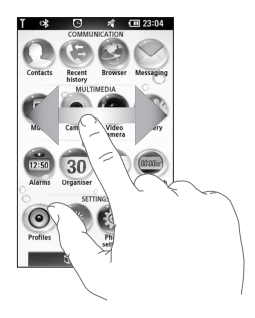

#### **Zooming In or Out**

When viewing photos, web pages, emails, or maps, you can zoom in and out. Pinch your fingers together or slide them apart.

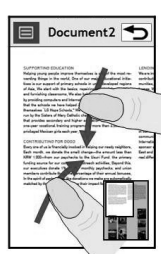

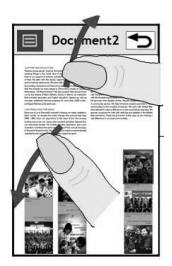

#### **Transparent Touchpad**

Make the most of your Transparent Touchpad.

 Touchpad Shortcut : You can assign a symbol for the most commonly used menus. Assign a symbol to each shortcut, so you can instantly access your favourite functions with simple finger gestures.

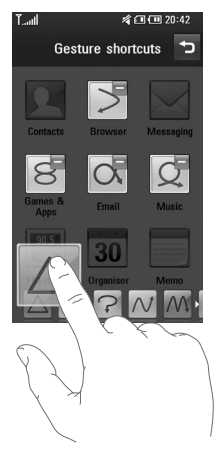

For example, if you draw on the Transparent Touchpad, it will instantly go to Email.

2 Easy click : You can click on the Transparent Touchpad without covering the main screen while using the Web Browser.

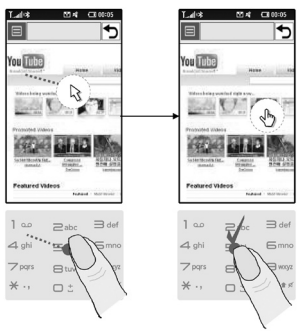

[Browse with mouse pointer]

3 Touch wheel: Adjust the volume or brightness by drawing ∽ and ∽ on the Transparent Touchpad in Music, Divx Playback, Camera and Video Camera. You can also zoom in or zoom out by drawing ∽ or ∽ on the Transparent Touchpad in Camera mode, and Video Camera mode.

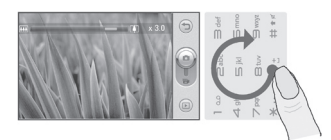

[Zoom in/out]

4 Handwriting: Use your finger to write information on the Transparent Touchpad, without covering the main screen. In Handwriting mode you simply write on the screen and your GD900 will convert your handwriting into your message. If you select capital letter mode (ABC), letters you type will be inserted as capital letters even if you write in small letters, and vice versa. Touch ▲ and Touch ▲. You can write on the screen with your finger.

| Letter | Strokes                                                                                                    |
|--------|----------------------------------------------------------------------------------------------------|
| Α      | A & 2 2                                                                                                    |
| В      | BBBB                                                                                                    |
| с      | CG                                                                                                    |
| D      | D'D'd'd                                                                                                    |
| E      |                                                                                                    |
| F      | 2 - 2: 3 - 2 - 2                                                                                                    |
| G      | Ġ <sup>.</sup> 'G; '9 '9                                                                                                    |
| н      | the state of the state of the s |
| I      | $ \begin{array}{c} \bullet \\ \bullet \\ \bullet \\ \bullet \\ \bullet \\ \bullet \\ \bullet \\ \bullet \\ \bullet \\ \bullet $                                                                                                    |
| J      | ؖ <sup>1</sup> ٿَ ٿُن ٿَ ٿَ ٿَ                                                                                                    |
| К      | KK K k                                                                                                    |
| L      | Ľĺľ                                                                                                    |
| М      | MMM                                                                                                    |
| N      | N N N N                                                                                                    |
| 0      | රර්රර්                                                                                                    |
| Р      | o d o d                                                                                                    |

| Letter | Strokes                               |
|--------|---------------------------------------|
| Q      | Q Q <u>9</u> 9                        |
| R      | RRY                                   |
| S      | S' "A                                 |
| Т      | • • • • • • • • • • • • • • • • • • • |
| U      | บบบ                                   |
| V      | V V2                                  |
| w      | W VV W                                |
| х      | 1×2 2×1                               |
| Y      | Y Y Y Y                               |
| Z      | ZZ                                    |
| ß      | ß                                     |

### Accented characters

| Accent    | Strokes |
|-----------|---------|
| Space     | •       |
| Backspace | •       |
| Enter     |         |

#### **Punctuation marks**

| Mark      | Strokes |
|-----------|---------|
| Full stop | •       |
| At<br>@   | ۵       |

### Numbers

| Number | Strokes     |
|--------|-------------|
| 0      | 00          |
| 1      | 1111        |
| 2      | 222         |
| 3      | ·S ·S       |
| 4      | 444         |
| 5      | 5 5 5 5     |
| 6      | 6           |
| 7      | ግ ሻ ነት ነት   |
| 8      | රේ රි රි රි |
| 9      | 9999        |

5 Normal Keypad : The Transparent Touchpad can also be used to input numbers and text in a familiar way.

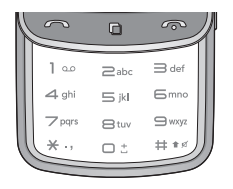

6 Favourites : Display your favourite contacts, songs and photos on the screen by touching .

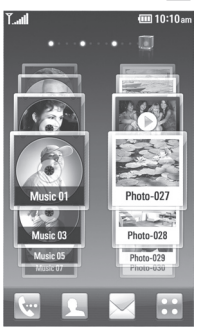

User Guide

**Note** The Transparent Touchpad is made of Tempered Glass.

### Viewing the status bar

The status bar uses different icons to show conditions such as signal strength, new messages and battery life as well as whether Bluetooth or data connections is active.

Below is a table which explains the meaning of icons you're likely to see in the status bar.

| lcon                | Description                      |
|---------------------|----------------------------------|
| Tx                  | No Service                       |
| الي<br>ال           | 2G                               |
| 36)<br>1            | 3G                               |
| lin. <sup>C</sup>   | EDGE                             |
| lîn. <sup>Cil</sup> | HSDPA                            |
| (C)                 | Wi-fi is on                      |
| <u> </u>            | Bluetooth Mono Stereo<br>headset |

26

LG GD900

| lcon              | Description              |
|-------------------|--------------------------|
| (î                | Bluetooth Stereo headset |
| f                 | Bluetooth Mono headset   |
| 23                | Bluetooth on             |
| 1                 | Bluetooth Transfer       |
| ¢}                | Bluetooth Visibility     |
| Å                 | Downloading              |
| 凸                 | Downloading complete.    |
| ŵ                 | Downloading cancelled.   |
| Ġ                 | In-call option           |
| W                 | Internet                 |
| ٩                 | Searching                |
| Ŷ                 | Call divert              |
| $\Leftrightarrow$ | Call reject              |
| ٦                 | Security                 |
| Ŵ                 | Headset                  |
| ŵ                 | HomeZone                 |
| R                 | Roaming                  |
| C                 | Alarm                    |
| 000               | Schedule (Calendar)      |

| lcon             | Description                |
|------------------|----------------------------|
| $\mathbf{X}$     | Multi-tasking              |
|                  | Music paused               |
| $\triangleright$ | Music playing              |
|                  | FM radio playing           |
| <b>L</b>         | Email being sent           |
| <b>V</b>         | Email received             |
| Ţ.               | MMS                        |
| X                | MMS sending                |
| X                | MMS received               |
| Ņ                | SMS sending                |
|                  | New voicemail              |
|                  | New message                |
| Y                | Message sending has failed |
| e                | New email                  |
| W                | Push message               |
| Ś                | Flight mode                |
| ¢                | Outdoor                    |
| Ø                | Silent                     |
| <]-<]_           | Customised ringtones 1-10  |

| lcon | Description              |
|------|--------------------------|
| (j)  | Ringtone after vibration |
| IN   | Ringtone with vibration  |
| 1    | External memory          |
| Ē    | Battery status           |
| Ð    | Projector/TV out         |

# Using the Multi - tasking function

Touch the multitasking hard key to open the **Multitasking** menu. From here you can view some applications that are running and access them with one touch.

## Calls

**TIP!** Press the power key to lock the touchscreen to prevent calls being made by mistake.

### Making a call or a video call

- 1 Touch 🔄 to open the keypad.
- **2** Type in the number on the keypad. To delete a digit, press the clear key.
- 3 Touch the rekey to make the call.
- 4 To end the call, touch the key.

**TIP!** To enter + in order to make international calls, touch twice, or press and hold down  $(0^+)$ .

TIP! You can Save number,Send message, Searchcontacts by tapping (国).

### Calling your contacts

- 1 From the home screen touch to open your **Contacts**.
- 2 Scroll through the contact list or enter the first letter(s) of the contact you want to call by touching 9.
- **3** From the list, touch the contact you want to call and select the number to use if there is more than one for that contact.
- 4 Touch Voice call or Video call.

## Answering and rejecting a call

When your phone rings, press the hard key to answer.

Touch twice the **•** hard key to reject an incoming call.

### Calls

### In-call options

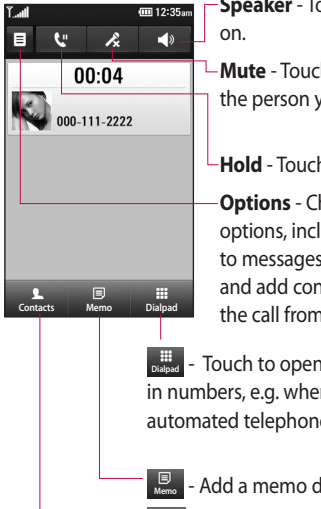

**Speaker** - Touch **Speaker** bone

Mute - Touch \land to turn the microphone off so the person you are talking to cannot hear you.

Hold - Touch 🕊 to put a call on hold.

Options - Choose from a list of further in-call options, including creating new memo and going to messages, so you can check your messages and add contacts during a call. You can also end the call from here by touching End call.

Diagad - Touch to open a numerical keypad for typing in numbers, e.g. when dialling call centres or other automated telephone services.

- Add a memo during a call.

<sup>2</sup> - Search your contacts during a call.
## Adjusting call volume

To adjust the volume during a call, use the up and down button on the right side of the phone.

# Speed dialling

You can assign a frequently-called contact to a speed dial number.

- 1 From the home screen touch to open your **Contacts**.
- 2 Touch and select **Speed** dials.
- 3 Your voicemail is already set to speed dial 1. You cannot change this. Touch any other number to assign it to a speed dial contact.
- 4 Your contacts list will open. Select the contact you want to assign to that number by touching the phone number once.

To call a speed dial number, touch on the home screen then press and hold the assigned number until the contact appears on the screen. The call will initiate automatically, without having to touch **Voice call**.

## Making a second call

- During your initial call, touch and select the number you want to call.
- 2 Call the number or search your contacts.
- 4 Both calls will be displayed on the call screen. Your initial call will be locked and put on hold.
- 5 To end one or both calls press End .

# Calls

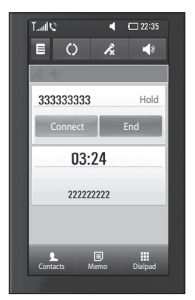

**NOTE:** You will be charged for each call you make.

## Turning off DTMF

DTMF lets you use numerical commands to navigate within automated calls. DTMF default is set to on.

To turn it off during a call (to make a note of a number) touch  $\blacksquare$  and select **Disable DTMF**.

## Viewing your call logs

From the home screen, touch **...**, then touch **Recent history** in the Communication tab. Choose from the following:

All history - View a complete list of all dialled, received and missed calls, voice calls only, video calls and messages.

**Missed calls** - View a list of all calls you have missed.

**Calls only** - View a list of all calls you have made and missed.

**Messages only** - View a list of all numbers that have received or sent texts and multimedia messages.

VT only- View a list of all video calls.

**TIP!** From any call log touch and **Delete all** to delete all the recorded items.

**TIP!** Touch any single call log entry to view the date, time and duration of the call.

## Using call divert

- 1 Touch **E** and choose **Call** settings in the Settings tab.
- 2 Touch Call divert and select Voice calls and/or Video calls.
- 3 Choose whether to divert all call, when the line is busy, when there is no answer or when you cannot be contacted.
- 4 Touch Activate to activate.
- 5 Enter the number to divert to.

**NOTE:** Diverting calls will incur charges. Please contact your network operator for details.

**TIP!** To turn off all call diverts, choose **Deactivate all** from the **Call divert** menu.

## Using call barring

- 1 Touch : and choose Call settings in the Settings tab.
- 2 Touch Call barring and select Voice calls and/or Video calls.

- 3 Choose any or all of the five options: All outgoing Outgoing international Outgoing international calls except home country All incoming Incoming when abroad
- 4 Enter the call barring password. Please check with your network operator about this service.

#### TIP! Select Fixed dial

number to turn on and compile a list of numbers which can be called from your phone. You'll need your PIN2 code, which is available from your operator. Only numbers within the fixed dial list can be called from your phone.

# Calls

# Changing the common call setting

- Touch and choose Call settings in the Settings tab.
- 2 Touch **Common settings**. This lets you change the following settings:

**Call reject** - Slide the switch left for **ON**. You can touch the **Reject list** to choose all calls, specific contacts or groups or calls from unregistered numbers (i.e. not in your contacts).

Send my number - Choose whether to display your number on an outgoing call.

**Auto redial** - Slide the switch left for **ON** or right for **OFF**.

**Minute minder** - Slide the switch left to **ON** to hear a tone every minute during a call.

BT answer mode - Select Handsfree to be able to answer a call

using a Bluetooth headset, or

select **Handset** to press a handset key to answer a call.

Save new number - Select ON or OFF to save a new number.

# Changing your video call settings

- 1 From the home screen, touch and scroll to **Call settings** in the Settings tab.
- 2 Touch Video call settings and select the settings for your video calls. Decide whether to use still image, then select one and/or switch on the mirror to see yourself on screen when making a video call.

LG GD900 | User Guide

# Contacts

## Searching for a contact

There are two ways to search for a contact:

#### From the home screen

- From the home screen, touch to open your **Contacts**. Touch
   and enter the contact name using the key pad.
- 2 Touch Video call or Voice call or the key to place the call.

**TIP!** You can search by group by touching the Contacts tab at the top of the screen and selecting **Groups**. This will bring up a list of all your groups.

#### From the main menu

- 1 Touch 🔜, then touch **Contacts** on the Communication tab.
- **2** Touch **=** and **Search**.

### Adding a new contact

- From the home screen, touch then select **New contact** button.
- 2 Choose whether to save the contact to **Handset** or **USIM**.
- 3 If you want to add a picture to the new contact, touch Add picture.
- 4 Enter the first and last name of your new contact. You do not have to enter both, but you must enter at least one.
- 5 Enter up to five different numbers and assign a type to each of them, choosing between Mobile, Home, Office, Pager, Fax, VT and General.
- 6 Add an email address.
- 7 Assign the contact to one or more groups, choosing between No group, Family, Friends, Colleagues, School and VIP.

# Contacts

- 8 You can also add a Ringtone, Homepage, Home address, Company name, Job title, Company address, Birthday, Anniversary and a Memo.
- 9 Touch 🔚 to save the contact.

**TIP!** You can create customised groups for your contacts. See **Creating a group**.

#### Creating a group

- From the home screen, touch and then touch Contacts in the Communication tab.
- 2 Touch Contacts on the top of the screen then touch **Groups** and select new group.
- 3 Enter a name for the new group.

4 Touch a to save the group. **NOTE:** If you delete a group, the contacts assigned to that group will not be lost. They will remain in your contacts. TIP! You can edit an existing group by touching the selected group once. Choose View members, Edit the group, Send message, Send businesscard or Delete group.

# Changing your contact settings

You can adapt your contact settings to suit your own preferences.

- 2 From here, you can adjust the following settings:

**Display name** - Choose whether to display the first or last name of a contact first.

**Copy all** - Copy your contacts from your SIM to your handset, or vice versa. You can do this one contact at a time, or all at once.

36

**Move all** - This works in the same way as Copy, but the contact is stored at the new location only. Therefore, once a contact is moved from the SIM to the handset it will be deleted from the SIM memory.

**Clear contacts** - Delete all your contacts. Touch **Yes** if you are sure you want to delete all your contacts.

**Memory info** - View memory capacity information.

#### Viewing information

- Touch Contacts from the Communication tab select ≡ and touch Information.
- 2 From here you can view Service dial numbers, Own numbers, Memory info. (memory space remaining) and My business card.

TIP! To add your own business card, select **My business card** and enter your details as you would for any contact. Touch **Save** icon to finish.

# Messaging

## Messaging

Your GD900 combines SMS, MMS into one intuitive, easy-to-use menu.

There are two ways of entering the messaging centre:

1 From the home screen, touch or . , then scroll to **Messaging** on the Communication tab.

## Sending a message

- 1 Touch then Write message to open a blank message.
- 2 Touch **To** to enter the recipient's number, or open your contacts or favourites. You can add multiple contacts. When you are finished, touch the message box below to start composing the message text.
- **3** After entering the text, you can send the SMS by touching the send button on top of the message.

**TIP!** You will be charged for a text message for every person you send the message to.

4 Touch (Image) Insert to add a text template, multimedia templates, emoticon, name & number, new slide, subject or signature.

WARNING: The 160character limit may vary from country to country depending on how the SMS is coded.

WARNING: If an image, video or audio file is added to an SMS it will be automatically converted to an MMS, and you will be charged accordingly.

38

## Entering text

Keypad.

Touch to turn on T9 predictive texting.

Touch to change the writing language.

**GIT** ABC Tap to change between the number, symbol and text keypads.

Use to scroll through the different keyboards in each text entry mode (e.g. capital or lower case letters).

To enter a space touch 🛏.

# T9 predictive

In T9 mode, you will see 🕫.

T9 mode uses a built-in dictionary to recognise your words based on the key sequences you touch. Simply touch the number key associated with the letter you want to enter, and the dictionary will predict the word you want to use.

For example, press 8, 3, 5, 3, 7, 4, 6, 6

and 3 to write 'telephone'.

## Abc manual

In Abc mode you have to touch the key repeatedly to enter a letter. For example, to write 'hello', touch 4 twice, 3 twice, 5 three times, 5 three more times, then 6 three times.

# Setting up your email

You can keep in touch on the move by using your GD900 to send emails. It's quick and simple to set up a POP3 or IMAP4 email account.

# Messaging

- 1 Touch :: from the home screen, and scroll to **Email** on the Communication tab.
- 2 Touch Write email. If the email account is not set up, start the email set up wizard.

**TIP!** If an email account is already set up, the wizard is not activated automatically.

# Sending an email using your new account

- Touch :: from the home screen, and scroll to Email on the Communication tab to open a new blank message.
- 2 Enter the recipient's address and write your message. You can also attach images, videos, audio files and other file types.
- **3** Touch **Send email** to send your email.

**TIP!** During an active Wi-Fi connection, emails are sent and received via Wi-Fi.

### Changing your email settings

You can change your email settings based on your own preferences.

- 1 Touch :: from the home screen, then scroll to **Messages settings** on the Settings tab.
- 2 Select Email.
- **3** You can alter the following settings:

**Email accounts** - Manage your email accounts.

Allow reply email - Choose whether to allow read confirmation messages to be sent.

**Request reply email** - Choose whether to request read confirmation messages.

40

**Retrieve interval** - Select how often your GD900 checks for new email messages.

#### **Include message in Fwd & Reply**- Select to include the original message in any reply.

**Include attachment** - Select to include the original attachment in any reply.

#### Auto retrieval when Roaming -

Choose whether to retrieve messages automatically when abroad (roaming).

**New email noti. info** - Choose whether to be alerted about a new e-mail with a pop-up message.

**Signature** - Create an email signature and switch this feature on.

## Message folders

You will recognise the folder structure in your GD900, and it is fairly self-explanatory.

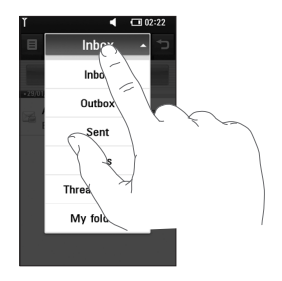

**Inbox** - All messages you receive are stored in your inbox. From here you can view and delete them, among other functions.

**Outbox** - This is a temporary storage folder while messages are being sent.

**Sent** - Messages you sent are stored in this folder.

# Messaging

**Drafts** - If you don't finish writing a message, you can save what you've done in this folder.

**Threaded box** - Messages (SMS) exchanged with another party can be displayed in chronological order so that you can conveniently see an overview of your conversation.

**My Folders** - Create folders to store your messages.

### Using templates

Create templates for the SMS and MMS messages you send most often. There are already some templates on the phone, which you can edit.

- 1 When writing a new message, you can enter **Templates** from **Insert** in the options menu.
- 2 Choose Text templates or Multimedia templates. You can add, edit, delete or delete all templates. To edit a message, select it, amend it, and touch

#### Save template.

### Using emoticons

Liven up your messages using emoticons. There are some commonly used emoticons already on your phone.

- 1 When writing a new message, you can enter **Emoticons** from **Insert** in the options menu.
- 2 You can add a new emoticon by touching **New emoticon**.

# Changing your text message settings

Your GD900 message settings are pre-defined, so you can send messages immediately. These settings can be changed based on your preferences.

Scroll to **Message settings** on the Settings tab and touch **Text message**. You can changes to the following: Text message centre - Enter the details of your message centre. Delivery report - Slide the switch left to receive confirmation that your messages have been delivered. Validity period - Choose how long your messages are stored at the message centre.

Message types - Convert your text into Voice, Fax, X.400 or Email.

**Character encoding** - Choose how your characters are encoded. This affects the size of your messages and therefore your data charges.

Send long text as - Choose to send long messages as multiple SMS or MMS.

# Changing your multimedia message settings

Your GD900 message settings are pre-defined, so you can send messages immediately. These settings can be changed based on your preferences.

In **Setting** tap select **Message settings** and **Multimedia message**. You can make changes to the following:

Retrieval mode - Select Home network or Roaming network. If you then select Manual, you will only receive notifications about MMS messages. You can then decide whether or not to download them in full.

**NOTE**: Additional cost may occur when MMS are downloaded when roaming.

**Delivery report** - Choose whether to allow and/or request a delivery report.

# Messaging

**Read reply** - Choose whether to allow and/or send a read reply.

**Priority** - Choose the priority level of your MMS.

Validity period - Choose how long your message is stored at the message centre.

**Slide duration** - Choose how long slides appear on screen.

Creation mode - Restricted/ Warning/ Free

**Delivery time** - Choose how long to wait before a message is delivered.

**Multimedia message centre** - Enter the details of your message centre.

**Changing your other settings** Scroll to **Message settings** on the Settings tab then:

Voicemail - Touch New profile or (a) to add a new Voicemail service. Contact your network operator for more information about the service they provide.

Service message - Choose whether to receive or block service messages. You can also set message security levels by creating trusted and not trusted sender lists.

**Info. service** - Choose your reception status, language and other settings.

# Camera

## Getting to know the viewfinder

Open the slide to use the Outer Camera.

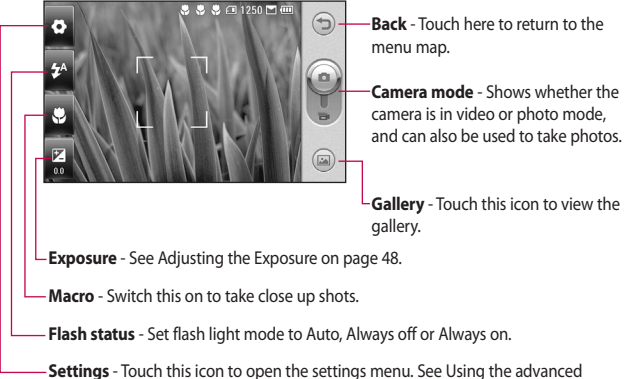

settings on page 49 for details.

**TIP!** You can close all the shortcut options to give a clearer viewfinder screen. Just touch the centre of the viewfinder once. To recall the options, touch the screen again.

# Camera

# Taking a quick photo

- 1 Press and hold down the camera key on the right side of the phone.
- 2 Holding the phone horizontally, point the lens towards the subject you want to take a picture of.
- **3** Press the capture button lightly and a focus box will appear in the centre of the viewfinder screen.
- **4** Position the phone so you can see the photo subject in the focus box.
- 5 When the focus box turns green, the camera has focused on your subject.
- 6 Press the capture button and hold it down.

#### **TIP! Face Tracking**

This automatically detects and focuses on human faces to help you take clearer pictures.

# Once you've taken the photo

Your captured photo will appear on the screen. The image name is shown with four icons on the righthand side.

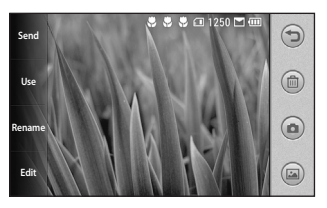

Send Touch to send the photo as a Message, Email, Bluetooth or Blogger. See page 38 for Sending a message, and page 97 for Sending and receiving your files using Bluetooth.

**NOTE**: Additional cost may occur when MMS are downloaded when roaming.

Use Touch to use the image as wallpaper.

Rename Touch to edit the name of the selected picture.

Edit Touch to edit the image using various tools.

Touch to return to the previous menu.

Discrete the image.

Touch to take another photo immediately. Your current photo will be saved.

Touch to view a gallery of your saved photos.

## Using the flash

The default flash setting is auto, but there are other options.

- Select A from the left side of the viewfinder to enter the flash sub-menu.
- 2 There are three flash options:

**Auto** - Your camera will assess the light available for a good picture and use the flash as necessary.

**Always off** - The camera will never flash. This is useful if you want to save battery power.

**Always on** - The camera will always flash.

- 3 When you touch the option you want, the flash menu will automatically close, allowing you to take a picture immediately.
- **4** The flash status icon in the viewfinder will change, based on the new flash mode.

# Camera

## Adjusting the exposure

The exposure defines the difference between light and dark areas in an image. A low contrast image will appear foggy, whereas a high contrast image will appear much sharper.

- 1 Touch 🔛 .
- 2 Slide the contrast indicator along the bar towards for a lower exposure and hazier image or towards for a higher exposure and a sharper image.

Or make a clockwise touch wheel on the Transparent Touchpad for higher exposure and an anti-clockwise one for lower exposure. You need to activate the contrast indicator first by touching

# Adjusting the zoom

You can also zoom in or zoom out. Just make a clockwise touch wheel on the Transparent Touchpad to zoom in, and an anti-clockwise one to zoom out.

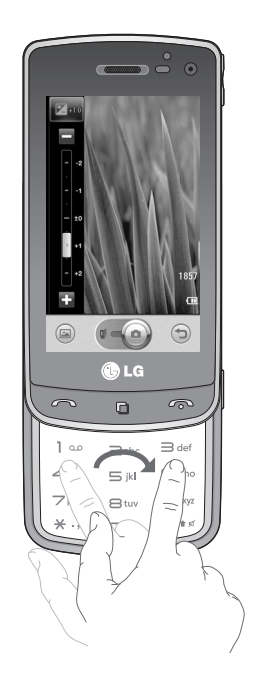

## Taking a continuous shot

- From the viewfinder, touch to open all advanced settings options and select Shot mode and Continuous shot.
- 2 Position the subject in the viewfinder and press the capture button as if taking a normal photo.
- 3 The camera will take shots in quick succession.

#### Using the advanced settings

From the viewfinder, touch 🔂 to open all advanced settings options. You can change the camera setting by scrolling the wheel. After selecting the option, touch the **OK** button.

Swap camera - For self portraits, switch to the LG GD900's inner camera.

**Image size** - Change the size of the photo to save memory space or to take an appropriately sized picture for a contact. See **Changing the image size** on page 51.

**Colour effect** - Choose a colour tone to use on your new photo. See **Choosing a colour effect** on page 51.

White balance - Choose between Auto, Incandescent, Sunny, Fluorescent and Cloudy.

Timer - The self-timer allows you to set a delay after the shutter is pressed. Select **Off**, **3 seconds**, **5 seconds** or **10 seconds**. This is ideal if you want to be included in a photo.

**Shot mode** - Choose the normal or continuous shot mode.

# Camera

ISO - The ISO rating determines the sensitivity of the camera's light sensor. The higher the ISO, the more sensitive the camera will be. This is useful in darker conditions when you can not use the flash. Select the ISO value from **Auto**, **100**, **200**, **400**, **800** and **1600**.

**Image quality** - Choose between **Super fine**, **Fine** and **Normal**. The finer the quality, the sharper the photo. However, the file size will increase as a result, which means you'll be able to store fewer photos in your memory.

**Memory in use** - Choose whether to save your photos to the Handset memory or the External memory.

**Hide icons** - Choose the camera settings icons to be hidden manually or automatically.

**Image stabilization** - Enables you to take a photo without the camera wobbling or shaking.

Auto focus - Select the way the camera will focus. Choose between Spot, Manual and Face tracking.

**Shutter sound** - Select one of the four shutter sounds.

Grid view - Choose between Off, 2x2 grid or 3x3 grid.

**Reset** - Restore all camera default settings.

**TIP!** When you exit the camera all settings will return to their defaults, except image size and image quality. Any non-default settings will need to be reset, such as colour tone and ISO. Check these before you take your next photo.

**TIP!** The settings menu is superimposed over the viewfinder, so when you change elements of the image colour or quality you will see a preview of the image change behind the settings menu.

## Changing the image size

The more pixels, the larger the file, which means the files take up more memory space. If you want to store more pictures on your phone, you can change the resolution to make the files smaller.

- 1 Using the viewfinder, touch O in the top left corner.
- 2 Select **Image size** from the Preview menu.
- 3 Select a pixel value from the six options. (8Mega, 5Mega, 3Mega, 2Mega, 1Mega, VGA, Wallpapera(800x400), QVGA, MMS(320X240), CONTACT(480X480))

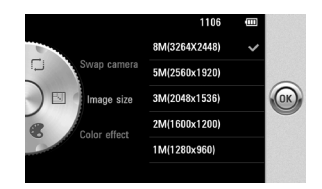

## Choosing a colour effect

- Using the viewfinder, touch in the top left corner.
- 2 Select **Colour effect** from the Preview menu.
- 3 There are five colour tone options: Off, Sepia, Mono, Negative, Emboss.
- 4 Once you've made your selection, the colour tone menu can be closed by selecting the OK button. You are then ready to take a picture.

# Camera

**TIP!** You can change a picture taken in colour to black and white or sepia, but you cannot change a picture taken in black and white or sepia to colour.

#### Using the inner camera

Your LG GD900 has an inner 640x480 camera for both video calls and taking photos.

- To switch to the inner camera touch then select Swap camera and select Secondary.
- 2 After a few seconds you'll see yourself in the viewfinder. To capture the image, press the side button as normal.

**TIP!** The inner camera has fewer settings as it has no flash nor adjustable sensitivity. You can still alter the image size, colour effect, image quality, white balance and set the self-timer by touching **O** in the same way as when using the main camera.

- 3 After you've taken the photo you'll be offered all the same options as for an image taken with the main camera.
- 4 To return to the main camera touch and then select Swap camera and select Main.

## Viewing your saved photos

 You can access your saved photos from within the camera mode. Just touch and your gallery will appear on the screen.

# Video camera

#### Getting to know the viewfinder

Open the slide to use the Outer Camera.

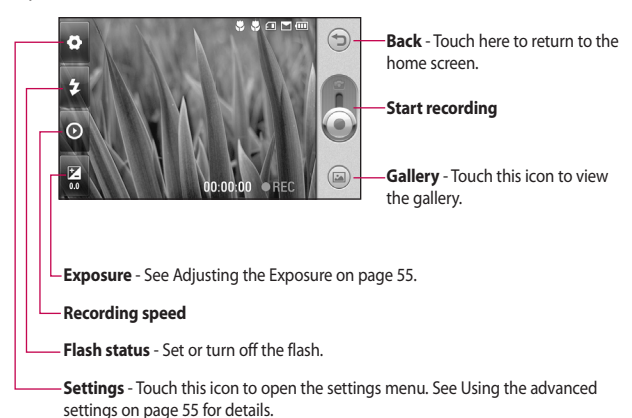

TIP! You can close all shortcut options to give a clearer viewfinder screen. Just touch the centre of the viewfinder once. To recall the options, touch the screen again.

# Video camera

# Shooting a guick video

- Press and hold down the camera key on the right side of the phone.
- 2 Then, switch to 📰 . Or, you can enter this menu directly by touching Video camera.
- 3 The video camera's viewfinder will appear on the screen.
- 4 Holding the phone horizontally, point the lens towards the subject of the video.
- 5 Press the capture button once to start recording.
- 6 **Rec** will appear at the bottom of the viewfinder with a timer showing the length of the video.
- 7 To pause the video, touch (III) and resume recording by selecting
- 8 Touch () on the screen to stop recordina.

# After shooting a video

A still image representing your video will appear on the screen. The name of the video will be shown on the bottom of the screen. along with four icons on the righthand side.

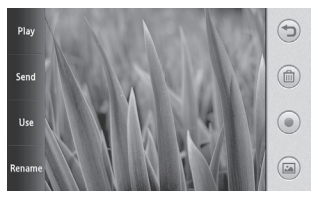

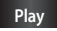

Play Touch to play the video.

Send Touch to send the photo as a Message, Email, Bluetooth, and YouTube. See page 38 for Sending a message, and page 97 for Sending and receiving your files using Bluetooth.

NOTE: Additional cost may occur when MMS are downloaded when roaming.

Use Touch to use the image as wallpaper.

Rename Touch to edit the name of the selected picture.

Touch to return to the previous menu.

Touch to delete the video you have just made, and confirm by touching Yes. The viewfinder will reappear.

Touch to shoot another video immediately. Your current video will be saved.

Touch to view the saved videos and pictures gallery.

## Adjusting the exposure

The exposure defines the difference between light and dark areas in an image. A low contrast image will appear foggy, whereas a high contrast image will appear much sharper.

- 1 Touch 🔀 .
- 2 Slide the exposure indicator along the bar, towards for a lower exposure and fuzzier image, or towards for a higher contrast and sharper image.

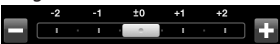

## Using the advanced settings

Using the viewfinder, touch **Settings** to open all the advanced settings options.

You can adjust the video camera setting by scrolling the wheel. After selecting the option, touch the **OK** button.

Swap camera - Switch to your LG GD900's inner camera to record yourself on video. See Using the inner video camera on page 58 for details.

Video size - Change the size of the video to save memory space. See

# Video camera

**Changing the video image size** on page 57.

Scene mode - Choose between Auto or Night mode.

**Colour effect** - Choose a colour tone to use on your new view. See **Choosing a colour tone** on page 58.

White balance - The white balance ensures any white parts of your video are realistic. To enable your camera to adjust the white balance correctly, you may need to determine the light conditions. Choose between **Auto**, **Incandescent, Sunny, Fluorescent** or **Cloudy**.

# Video quality - Choose between Super fine, Fine and Normal.

The finer the quality, the sharper the video will be. The file size will increase as a result, meaning you'll be able to store fewer videos in the phone's memory. **Duration** - Set a duration limit for your video. Choose between **Normal** and **MMS** to limit the maximum size to send as an MMS.

**TIP!** If you choose MMS duration, choosing a lower image quality will enable you to shoot a longer video.

**Memory in use** - Choose whether to save your videos to the Handset memory or to the External memory.

**Voice** - Choose Mute to record a video without sound.

**Hide icons** - Select whether to hide the icons on the camera menu automatically or manually.

**Reset** - Reset all the video camera settings.

56

# Changing the video image size

The more pixels, the larger the file size, which means the files take up more memory space. If you want to store more videos on your phone, you can change the video resolution to make the files smaller.

- 1 Using the viewfinder, touch in the top left corner.
- 2 Select Video size from the Preview menu.
- **3** Select a pixel value from the four options:

**720X480(D1)** - The highest quality, widescreen option.

640x480 - Standard sized VGA.

**320x240** - Smaller image size, and therefore a smaller file size. This is ideal for saving memory space.

**176x144** - Smallest image size and therefore the smallest file size.

4 Touch the OK button to return to the viewfinder.

**TIP!** The great editing software on your LG GD900 is compatible with all video types except 720X480 (D1). Don't record in this format if you plan to edit your video.

**TIP!** For video format conversion software, see the CD that came with your GD900.

# Video camera

## Choosing a colour tone

- 1 Using the viewfinder, touch O in the top left corner.
- 2 Select **Colour effect** from the Preview menu.
- 3 There are six colour tone options, Off, Sepia, Mono, Negative or Emboss.
- 4 Touch the colour tone you want to use.

**TIP!** You can change a video shot in colour to black and white or sepia, but you cannot change a video shot in black and white or sepia to colour.

#### Using the inner video camera

Your LG GD900 has an inner 320x240 camera for both video calls and recording videos.

- 1 To switch to the inner camera, touch then select Swap camera and select Secondary.
- 2 After a few seconds you'll see yourself in the viewfinder. To start recording the image press the capture button as normal, and press it again to stop recording.
- **3** After you have shot the video, you'll be offered all the options available for a video shot using the main camera.
- 4 To return to the main camera touch and select Swap camera and select Main.

**TIP!** You can still alter the image size, colour effect, white balance and quality by touching **Settings** in the same way as when using the main camera.

## Watching your saved videos

- 1 In the viewfinder, touch 🝙 .
- 2 Your gallery will appear on the screen.
- **3** Touch a video once to bring it to the front of the gallery. It start to play automatically.

## Watching your videos on TV

Connect your GD900 to your TV using the TV output cable.

**NOTE:** The TV output cable is available for purchase separately.

**TIP!** All formats except 320x240 and 176x144 are compatible with playing the video through a TV.

# Your photos and videos

# Viewing your photos and videos

- 1 Touch i on the camera preview screen.
- **2** Your gallery will appear on the screen.
- **3** Touch the video or photo to open it fully.

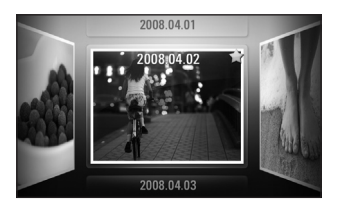

**TIP!** Flick left or right to view other photos or videos.

TIP! To delete a photo or video, open it and select  $\widehat{IIII}$ . Touch **Yes** to confirm.

# Using zoom when viewing a video or photo

When viewing photos or videos, you can zoom in and out by pinching your fingers together or spreading them apart.

# Adjusting the volume when viewing a video

To adjust the volume of a video while it is playing, touch the volume bar on the screen bottom after pressing the loudspeaker symbol. Alternatively, use the volume keys on the side of the phone.

# Setting a photo as wallpaper

- 1 Touch the photo you want to set as wallpaper to open it.
- 2 Touch the screen to open the options menu.
- 3 Touch Use as
- 4 The screen will switch to portrait mode. You can zoom in and out and move the cropped section of

60

the picture using a thumbnail at the bottom of the screen.

## Editing your photos

You can do lots of great things to your photos to change them, add to them or liven them up.

- 1 Open the photo you want to edit and touch Edit to show the options.
- **2** Touch the icons to alter your photo:

Crop your photo. Choose a square or circular crop area and move your finger across the screen to select the area.

Draw something on your photo, freehand. Select the line thickness from the four options, then the colour you want to use.

Adding writing on a picture. See **Adding text to a photo** on page 62. Decorate your photo with stamps. Choose from the different stamps and touch your photo where you want to place them.

Erase the editing you have done to the picture. You can choose the size of eraser you use.

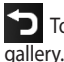

Touch to return to the ry.

Save Save the changes you made to the photos. Select to save the changes as an **Original file** or a **New file**. If you select **New file** enter a file name.

**Undo** Erase the editing you have done to the photo.

Image Touch to open further effect options including **Rotate**. There are also more advanced editing options.

# Your photos and videos

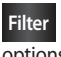

Filter Touch to apply the effect options to a photo.

Adjust This helps to adjust a picture taken using automatic colour, brightness etc.

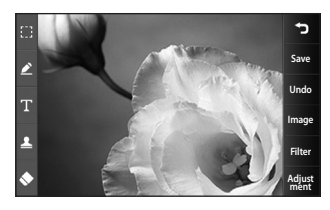

# Adding text to a photo

- 1 From the editing screen, touch
- 2 Select Text to add unframed text or choose one of the speech bubble shapes.
- 3 Enter your text using the keypad and touch Save.
- 4 Move the text by touching it and sliding it to where you want it.

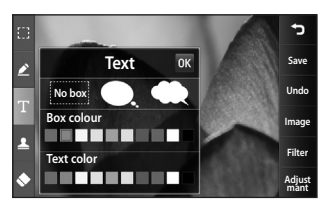

# Adding an effect to a photo

- 1 From the editing screen, touch Filter
- 2 You can apply any of the various options to the photo
- 3 To undo an effect simply touch Undo

# Cropping a photo

- 1 From the editing screen, touch
- 2 Choose the shape you want to use to crop the picture.
- 3 Drag the box over the area you want to crop.

62

4 When you are finished with your selection, touch Save .

# Adding a colour accent to a photo

- 1 From the editing screen, touch Image .
- 2 Choose Colour Accent.
- 3 Select part of the photo. A traced line will appear around everything in that area which is the same or a similar colour, for example, a person's hair or jumper.
- 4 Alter the intensity of the accenting by touching Intensity and touch '+' or '-' button.
- 5 Touch OK.
- 6 All colour will be removed from the photo, apart from in the section marked for colour accenting.
- 7 Select Save to save the changes.

## Swapping colours in a photo

- 1 From the editing screen, touch Image .
- 2 Choose Colour swapping.
- 3 Select part of the photo. A traced line will appear around everything in that area which is the same or a similar colour. For example, someone's hair or jumper.
- 4 Select a colour.
- 5 Press OK.
- 6 The part of the photo selected for colour accenting will change to the selected colour.
- 7 Select Save to save the changes.

# Editing your videos

The video editing features are available for MPEG4 types except 720x480 (D1) resolution.

Don't record in these formats if you plan to edit your video.

# Your photos and videos

# Trimming the length of the video

- Open the video you want to edit, touch option key.
- 2 Select Edit and choose Trim/ Multi trim.
- 3 Touch and set the new start and end points using Trim.
- 4 Touch Preview to confirm you are satisfied with the new cut.
- 5 Touch Save or, alternatively, touch T to return to the gallery and discard the changes.

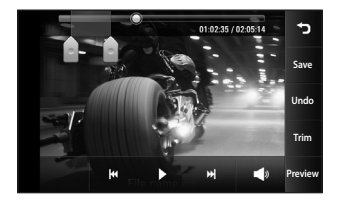

# Merging two videos

- Open the video you want to edit, touch option key.
- 2 Select Edit and choose Video merge.
- 3 The My videos folder will open. Choose the video you want to merge.
- 4 Touch and slide the photo to move it to the end or the beginning of the video.
- 5 Touch **Preview** to choose how to merge the videos together.

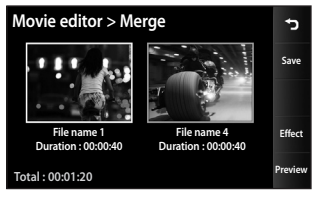

6 Press **Save** then **New file** to save the new merged video. Replace the existing file or save as a new file. 7 Repeat these steps to merge more videos.

#### Merging a photo with a video

- 2 Select Edit and choose Image merge.
- 3 The My images folder will open. Choose the photo you want to move into your video and touch Select.
- 4 Touch and slide the photo to merge it to the end or the beginning of the video.
- 5 Touch Preview to choose how the photo and video merge together.
- 6 Press **Save** then choose to replace the existing file or save as a new file.
- 7 Repeat these steps to merge more photos.

## Adding text to a video

- 2 Select Edit and select Text overlay.
- **3** Touch and pause playback for setting the start point for text appearance.
- 4 Touch Start and choose the text styles. Enter your text using the keypad and select **OK**.
- 5 Touch the area of the screen you want the text to appear and touch OK.

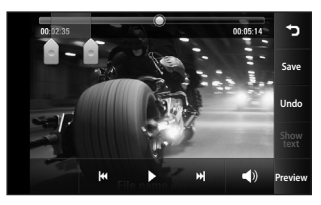

6 Touch **Save**. Replace the existing file or save as a new file.

# Your photos and videos

7 Repeat these steps to add more text.

# Overlaying a photo

- 2 Select Edit and choose Image overlay.
- 3 The My images folder will open. Choose the photo you want to overlay on your video.
- 4 Touch and pause when you want the picture to appear, then select Opacity after touching the Start button.
- 5 Touch **OK** and then press **End** when the photo overlay shall be stopped.
- 6 Touch the area of the screen in which you want the text to appear. If the photo is too big it will overlay the whole screen, not just the selected area.
- 7 Touch **Save**. Replace the existing file or save as a new file.

8 Repeat these steps to add more photos.

# Adding a soundtrack to your video

- 2 Select Edit and choose Audio dubbing.
- 3 The My sounds folder will open. Choose the track you want to add to your video.
- 4 The original audio track on your video will be erased.
- 5 If the audio is shorter than the video, choose whether to play it
  Once or to Repeat it.
- 6 Replace the existing file or save as a new file.
# Adding live sound to your video

- 2 Select Edit and choose Live dubbling.
- **3** Set the sound value to original sound or recording sound.

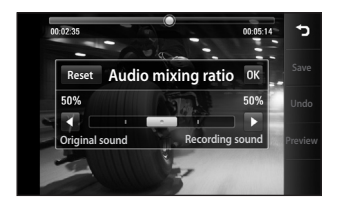

### Changing the video speed

- 2 Select Edit and choose Time scaling.
- **3** Select one of the options. This can vary depending on the frame rate.
- 4 Replace the original file or save as a new file.

## Adding a dimming effect

- 2 Select Edit and choose Dimming Effect.
- **3** Your video will now fade in at the start and fade out at the end.
- 4 Replace the original file or save as a new file.

# Multimedia

You can store multimedia files in your phone's memory so you have easy access to all your pictures, sounds, videos and games. You can also save your files to a memory card. Using a memory card allows you to free up space in your phone's memory.

To access the Multimedia menu, touch : select **My stuff** from Multimedia tab. You can open a list of the folders that store all your multimedia files.

**TIP!** To delete any files in My stuff, touch (=) then **Delete**.

#### Pictures

68

**My images** contains a list of pictures including default images pre-loaded onto your phone, images you have downloaded and those taken on your phone's camera.

### My images options menu

The options available to you in **My images** depend on the type of image you have selected. All options will be available for pictures you have taken on the phone's camera, but only the **Set favorites, Sort by, Slide show** and **Memory manager** options are available for default images.

### Sending a photo

- 1 To send a photo just select picture you want.
- 2 Touch Send. Choose between Message, Email, Bluetooth or Blogger.
- 3 If you choose Message or Email, your photo will be attached to a message and you can write and send the message as normal. If you choose Bluetooth, your phone will search for a device to send the picture to.

### Using an image

You can choose images to use as wallpapers and screensavers, or even to identify a caller.

- 1 Touch 🔡 then select **My stuff** from Multimedia tab.
- 2 Touch My images.
- **3** Select an image and touch ( $\equiv$ ).
- 4 Touch Use as and choose between:

Homescreens - Set a wallpaper for All homescreens, Widget, Contacts or Multimedia.

**Lock screen** - Set a wallpaper for the key lock screen.

**Contacts image** - Allocate an image to a person in your contacts list, so the picture is displayed when they call you.

**Start up image** - Set an image to appear when you switch the phone on.

**Shut down image** - Set an image to appear when you switch the phone off.

**Outgoing call image** - Set an image to appear during outgoing calls.

**Incoming call image** - Set an image to appear during incoming calls.

### Printing an image

- 1 Touch 🔡 then select **My stuff** from Multimedia tab.
- 2 Touch My images.
- 3 Select an image and touch (≡).
- 4 Touch **Print**, then choose between **Bluetooth** and **PictBridge**.

# Multimedia

### Moving or copying an image

An image can be moved or copied between the phone memory and the memory card. You may want to do this to clear some space in one of the memories, or to safeguard your images against loss.

- 1 Touch 🔡 then select **My stuff** from Multimedia tab.
- 2 Touch My images.
- 4 Select Move or Copy.

### Creating a slide show

If you want to view all the images on your phone, you can create a slide show to save you having to open and close each individual image.

- 1 Touch 🔢 then select **My stuff** from Multimedia tab.
- 2 Touch My images.
- **3** Touch **(E)** then **Slide show**.

## Checking your memory status

You can check to see how much memory space you have used and how much you have left.

- 1 Touch 🚼 then select **My stuff** from Multimedia tab.
- 2 Touch My images.
- 3 Touch () then Memory manager.

### Sounds

The **My sounds** folder contains Downloaded sounds, **Default sounds** and **Voice recordings**.

From here you can manage or send sounds or set them as ringtones.

## Using a sound

- 1 Touch 🔡 then select **My stuff** from Multimedia tab.
- 2 Touch My sounds.
- 3 Select **Default sounds** or **Voice** recordings.

70

- 4 Select a sound and touch the play icon. It will start to play.
- 5 You can use the sound for various tones by selecting the Use as menu.
- 6 Choose between Voice ringtone, Video ringtone and Message tone.

### Videos

The **My videos** folder shows a list of videos you have downloaded or recorded on your phone.

Watching a video

- 1 Touch 🔡 then select **My stuff** on the Multimedia tab.
- 2 Touch My videos.
- 3 Select a video to play.

**TIP!** GD900 supports both DivX & Xvid video format playback to ensure greater content availability. Refer to page 88 for detail.

**NOTE:** The TV output cable is available for purchase separately.

### Sending a video clip

- 1 Select a video and touch 🔳 .
- 2 Touch Send and choose between Message, Email, Bluetooth and YouTube.
- 3 If you choose Message or Email, your video clip will be attached to the message, which you can write and send as normal. If you choose Bluetooth, your phone will search for a device to send the video to.

### Games and Applications

You can download new games and applications to your phone to keep you enjoy.

# Multimedia

### Playing a game

- 1 Touch 🚼 then select **Games & Apps** on the Multimedia tab.
- 2 Touch Games or Applications menu.
- **3** Touch Launch button to launch a game or an application.

### Using the options menu

Within Games and Application folders, the following options are available:

- New folder: Create a folder within Games or Applications
- Sort by: Sort the games and applications by Date, Name, Size or Memory
- Memory manager: View the memory status handset or external memory.
- Folder info.:View the folder information.

# Installing a Java game and application

- 1 Touch 🚼 then select **My stuff** on the Multimedia tab.
- 2 If you insert new memory card, touch External Memory menu.
- 3 Select the file(\*.jad or \*.jar) you want to install and touch Install.

### Use the M-Toy menu

M-Toy contains preloaded flash games which use the integrated motion sensor.

### **Flash contents**

The Flash contents folder contains all of your default and downloaded SWF files.

### Viewing an SWF/ SVG file

- 1 Touch 🔡 then select **My stuff** from Multimedia tab.
- 2 Touch Flash contents.
- 3 Select the file you want to view.

### Documents

This is possible with your Excel, PowerPoint, Word, Text and pdf files.

## Viewing a file

- 1 Touch 🔡 then select **My stuff** from Multimedia tab.
- 2 Touch Documents.
- 3 Select a document and touch View.

# Transferring a file to your phone

Bluetooth is probably the easiest way of transferring a file from your computer to your phone. You can also use LG PC Suite via your sync cable, see page 84 for details.

To transfer files (e.g. music) using Bluetooth:

 Make sure your phone and computer have Bluetooth switched on and are within range of each other

- **2** Use your computer to send the file via Bluetooth.
- **3** When the file is sent, accept it on your phone by touching **Yes**.
- 4 The file should appear in your **Documents** or **Others** folder.

### Others

The **Others** folder is used to store files that are not pictures, audio files, videos, games or applications. It is used in the same way as the **Documents** folder. You may find that when you transfer files from your computer to your phone that they appear in the **Others** folder. If this happens, you can move them.

### Creating a movie

- 1 Touch 💼 then select **Movie maker** from Multimedia tab.
- 2 Touch **Insert** to add an image.
- **3** Touch the **Style** tab on the top to choose a movie style.

## Multimedia

- 4 Touch the **Sound** tab on the screen to change the sound, e.g. for a voice recording.
- 5 Touch the **Preview** button to see the results.
- 6 Touch the **Play Order** tab on the screen to change the order.
- 7 Touch the Saved in tab on the screen to choose where to save the movie, and touch the Usage tab to choose between storing it and MMS.
- 8 To save your movie, press play and then touch **Save movie**.

#### Music

Your LG GD900 has a built-in music player that lets you play all your favourite tracks. To access the music player, touch **E** then select **Music** from Multimedia Tab. From here, you can access a number of folders:

**All tracks** - Contains all the songs you have on your phone.

**Favorites** - Contains the songs you have saved as favourites.

**Artists** - Browse your music collection by artist.

**Albums** - Browse your music collection by album.

**Genres** - Browse your music collection by genre.

# Transferring music onto your phone

The easiest way to transfer music onto your phone is via Bluetooth or the data cable.

You can also use LG PC Suite, see page 84 for details. To transfer music using Bluetooth:

- Make sure both devices have Bluetooth switched on and are connected to each other.
- 2 Select the music file on the other device and select send via Bluetooth.
- 3 When the file is sent, you will have to accept it on your phone by touching **Yes**.
- 4 The file should appear in Music > All tracks.

### Playing a song

- 1 Touch 🚼 then select **Music** from the Multimedia tab.
- 2 Touch All tracks.
- 3 Select the song you want to play then touch **()**.
- 4 Touch II to pause the song.
- 5 Touch ₩ to skip to the next song.
- 6 Touch 🔀 to go back to the previous song.
- 7 Touch 🕤 to return to the **Music** menu.

To change the volume while listening to music, touch 0. Or make a clockwise touch wheel on the Transparent Touchpad to turn up the volume and an anticlockwise one to turn down the volume.You need to activate the volume indicator first by touching 0.

# Multimedia

## **Creating a playlist**

You can create your own playlists by choosing a selection of songs from the **All tracks** folder.

- 1 Touch **Solution** then select **Music** from the Multimedia tab.
- 2 Touch the 🗐 option icon.
- **3** Touch **New playlist**, enter the playlist name and touch 🖃 .
- 4 The All tracks folder will be displayed. Touch all of the songs that you would like to include in your playlist; a tick will appear next to these track names.
- 5 Touch Add songs.

To play a playlist, select it and touch Play.

**NOTE:** To add a second playlist, touch (a) then New playlist.

## **Deleting a playlist**

- 1 Touch 🕃 then select **Music** from the Multimedia tab.
- **2** Touch the  $\blacksquare$  option icon.
- 3 Touch **Delete** or **Delete all** to delete all of the playlists.

## Using the radio

Your LG GD900 has an built-in FM radio feature so you can tune into your favourite stations and listen on the move.

**NOTE:** You will need to attach your headphones to listen to the radio. Insert them into the headphone socket.

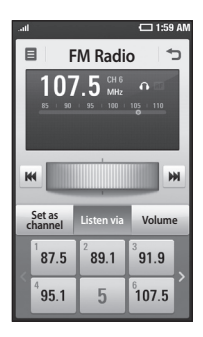

## Searching for stations

You can tune your phone to radio stations by searching for them manually or automatically. They will then be saved to specific channel numbers, so you don't have to keep re-tuning. You can store up to 30 channels on your phone.

#### To tune automatically

- 1 Touch 🕃 then select **FM radio** from Multimedia tab.
- 2 Touch 🔳 .

3 Touch Auto scan then Yes. The stations found will be allocated to channel numbers in your phone by selecting Set, Skip and Stop.

**NOTE:** You can also manually tune to a station by using the wheel displayed next to the radio frequency.

### **Resetting channels**

- 1 Touch 🚼 then select **FM radio** from Multimedia tab.
- 3 Choose Reset channel to reset the current channel or choose Reset all channels to reset all of the channels. If you reset all of the channels, each channel will return to the starting 87.5Mhz frequency.

## Multimedia

### Listening to the radio

- 1 Touch 🔛 then select **FM radio** from Multimedia tab.
- 2 Touch the channel number of the station you would like to listen to.

**TIP!** To improve radio reception, extend the headset cord, which functions as the radio aerial.

Warning! If you connect the headset not specifically made for it to the phone, the radio reception can be interfered.

# Organiser

# Adding an event to your calendar

- 1 From the home screen select :: then scroll to **Organiser** on the Utilities tab.
- 2 Select the date to which you want to add an event.
- 3 Touch (I) then New schedule.
- 4 Touch Category then choose between Appointment, Anniversary or Birthday. Check the date and enter the time you want your event to begin.
- 5 For appointments and anniversaries, you can enter the time and date the event finishes in the lower time and date boxes.
- 6 If you would like to add a subject or note to your event, touch Subject and type in the details.
- 7 Select Set alarm to set an alert for the event. If you want to repeat the alarm, select Set repeat.

8 Touch is to save the event in the calendar. A coloured square in the calendar will mark all days that have saved events, and an alarm will sound at the event start time, to help you staying organised.

TIP! You can enter holidays in your calendar. Individually touch each day of the holiday, then touch a and select Set holiday. Each day will be marked in red.

### Changing your default calendar view

- 2 Touch **Default view** and choose Calendar, Week, Timetable, List or All tasks.

# Organiser

### Adding an item to your To Do list

- 1 From the home screen select :: then scroll to **Organiser** on the Utilities tab.
- 2 Select select **New task** and touch **Note**.
- 3 Set the date for the task, add notes, then select its priority level: **High**, **Medium** or **Low**.
- 4 Save the task by selecting 🔳 .

**TIP!** You can back up and synchronise your calendar with your computer. See PC Sync on page 84.

## Using the date finder

Date finder is a handy tool to help you calculate what the date will be once a certain number of days have passed. For example, 60 days from 10.10.09 will be 09.12.2009. This helps you keeping track of deadlines.

- 1 From the home screen select then scroll to **Organiser** on the Utilities tab.
- 2 Select (=), select **Date finder**.
- **3** Set the required date in the **From** tab.
- 4 In the **After** tab set the number of days.
- 5 The **Target date** will be shown below.

## Setting your alarm

- 1 From the home screen select then scroll to **Alarms** on the Utilities tab.
- 2 If you want add a new alarm, touch **New alarm**. If you want to set the alarm to sound again within one hour, touch **Quick** alarm.
- **3** Set the time you would like the alarm to sound.
- 4 Choose whether you want the alarm to repeat, set the repeat and type.

The icons indicate the weekday you select.

- 5 Select Sound/Vibration to select the type of alarm you want.
- 6 Touch Alarm bell for selecting the alert melody or sound. To listen to the sounds, touch the sound, followed by ▶.
- 7 Add a memo to the alarm.

### Adding a memo

- From the home screen select
  then scroll to Memo on the Utilities tab.
- 2 Touch New memo.
- 3 Type your memo, then touch 🔚 .

**TIP!** You can edit an existing memo. Select the one to be edited , touch **Edit** and type in your changes.

### Voice recorder

Use your voice recorder to record voice memos or other audio files.

# Organiser

### Recording a sound or voice

- 1 Touch 🔡 .
- 2 Touch Voice recorder in Utilities tap.
- 3 Choose where to save the recording between Handset and External.
- 4 Choose recording mode between General and MMS.
- **5** Touch Rec. to begin recording.
- 6 Touch Stop to end recording.

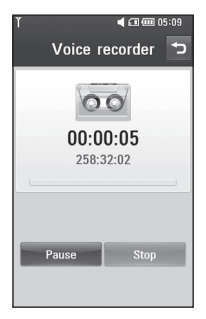

7 If you want to re-record the voice, touch New .

## Sending the voice recording

- 1 Once you have finished recording, you can send the audio clip by touching **Send**.
- 2 Choose Message, Email or Bluetooth. If you choose Message or Email, the recording will be added to the message which you can write and send it as normal. If you choose Bluetooth, your phone will search for a device to send the voice recording to.

### Using your calculator

- From the home screen select
  then scroll to **Calculator** on the Utilities tab.
- **2** Touch the number keys to enter numbers.
- 3 For simple calculations, touch the function you require (+, -, x or ÷), followed by =.

4 For more complex calculations, touch touch

### Converting a unit

- 1 From the home screen select , then scroll to **Tools** on the Utilities tab.
- 2 Select Unit converter.
- 3 Choose whether you want to convert Currency, Area, Length, Weight, Temperature, Volume or Velocity.
- 4 Then select the unit and enter the value you would like to convert from.
- 5 The corresponding values then will appear on the screen.

#### Using the stopwatch

- 1 From the home screen, select
- 2 Select Stopwatch.
- 3 Touch Start to begin timing.

- 4 Touch **Lap** if you want to record a lap time.
- 5 Touch Stop to end the timer.
- 6 Touch **Reset** to start the time again.

# Adding a city to your world clock

- From the home screen, select and scroll to World clock in the Utilities tab.
- **3** Touch the city to select it. This will add it to your World time list.

# PC Suite

You can synchronise your PC with your phone. This will ensure all your important details and dates match, and also act as a back up to help your mind at ease.

**TIP!** To do this, you will need to install the PC Suite application provided on the CD-ROM or available as a download from http://update.lgmobile. com. (From www.lgmobile. com PRODUCTS > Manual & Software > Go to Manual & S/W Download Section)

### Installing the LG PC Suite on your computer

- From the home screen touch
  , then scroll to Connectivity on the Settings tab.
- 2 Touch USB connection mode.
- **3** Connect handset and PC via USB cable and wait for a while.
- 4 Installation guide message will be displayed.

**Caution!** If installation guide message is not displayed in your PC, please check your CD-ROM setting on Windows.

- 5 Insert the supplied CD or click download button to directly download LG PC Suite program from website.
- 6 Click on the LG PC Suite Installer which will appear on your screen.

# Connecting your phone and PC

- Select PC Suite mode in Connectivity menu and then connect the USB cable to your phone and your PC.
- **2** LG PC Suite will be automatically activated on your PC.

**Caution!** If LG PC Suite is not activated automatically in your PC, please check your CD-ROM setting on PC.

**3** Your phone and PC are now connected.

# Backing up and restoring your phone's information

- 1 Connect your phone to your PC as outlined above.
- 2 Click on the **Backup** icon, and select **Backup** or **Restore**.
- 3 Choose whether to back up Contents Data and/or Phonebook/Schedule/Todo/ Memo Data. Select the location you want to back up the information to, or restore it from. Click OK.
- 4 Your information will be backed up.

### Viewing phone files on your PC

- 1 Connect your phone to your PC as outlined above.
- 2 Click on the Manage Files icon.

3 All the documents, flash contents, images, audio files and videos you have saved on your phone will be displayed on the screen in the LG Phone folder.

**TIP!** Viewing the contents of your phone on your PC helps you to arrange files, organise documents and remove content you no longer need.

### Synchronising your contacts

- 1 Connect the phone to your PC.
- 2 Click on the **Contacts** icon.
- 3 Your PC will now import and display all the contacts saved on your SIM card and handset.
- 4 Click on File and select Save. You can now select where you want to save your contacts to.

**NOTE:** To back up contacts saved to your SIM card, click on the SIM card folder on the left side of the PC screen. Right click on one of

# PC Suite

your contacts and choose **Select all**, then **Copy** or **Move to phone memory**.

Right-click your contacts and select **Copy to contact**. Now click on the **Handset** folder on the left side of the screen and all your numbers will be displayed.

### Synchronising your messages

- 1 Connect the phone to your PC.
- 2 Click on the Messages icon.
- 3 All your PC and phone messages will be displayed in folders on the screen.
- 4 Use the tool bar at the top of your screen to edit and rearrange messages.

### **Music Sync**

This menu allows to add music to GD900. Before you start to transfer music from your PC to your device, make sure your computer has the following set-up and accessory is at hand:

- Microsoft Windows XP or Vista
- Windows Media Player 10 or above
- USB cable

**NOTE**: If your phone is not recognised, or is recognised as an image device by Windows OS.

- 1. Click Start > Control Panel on your desktop.
- 2. Select an image scanner device.
- An image device named "GD900 Music Sync Player" will be displayed in the device list. Connect the mobile phone to your PC using the USB cable (if it is not connected).
- 4. To remove the device, rightclick it to select Remove in the context menu.
- 5. Disconnect the USB cable from the mobile phone.

- 6. Install Windows Media Player version 11(WMP 11).
- 7. When WMP is successfully installed, connect the mobile phone to your PC.

### Transferring music using Windows Media Player

- From the home screen select
  , then scroll to Connectivity on the Settings tab.
- 2 Select USB connection mode and choose Music sync.
- **3** Connect your handset and PC using a compatible USB cable.
- 4 When you try to connect the handset to your PC, your handset will read: Music Sync... followed by Connected.
- 5 The PC will prompt you to launch your preferred music management software.
- 6 Select Windows Media Player.

- 7 Go to the Sync Tab, then drag and drop the music you wish to transfer to your handset into the Sync List pane.
- 8 Click on **Start Sync** button. This starts the transfer process.

## \land WARNING

Do not disconnect your phone during the transfer.

**NOTE**: Music Sync is only available for music contents.

### Using ISync

Install the iSync plug-in install file which is supported by Macintosh and connect the phone via Bluetooth or USB.

To synchronise via Bluetooth, set up a pairing between the Macintosh or PC and the phone. If you want to set up via USB, select the iSync menu in USB connection mode.

# PC Suite

**NOTE**: When using Bluetooth, you have to select **ISync on** in option menu.

**TIP!** To install the iSync menu in Macintosh PC, please visit the website www.lgmobile.com and download the plug-in for iSync.

#### **DivX** Converter

Install the DivX converter, which is supplied on the same CD as the PC Sync software. DivX will convert media files on your PC to a format that lets you upload them and view them on your phone.

Once installed select **DivX** from the Program Files on your PC, then **DivX converter** followed by Converter.

Use the arrows in the application to change the conversion format to Mobile. If you right click on the application box and select **Preferences**, you can change the location where the converted files are saved. Drag and drop the files into the application for initial analysis. Then select **Convert** for the process to begin. When the process is complete, a Conversion complete pop up will be displayed. ABOUT DIVX VIDEO: DivX® is a digital video format created by DivX. Inc. This is an official DivX Certified device that plays DivX video Visit www.divx.com for more information and software tools to convert your files into DivX video. ABOUT DIVX VIDEO-ON-DEMAND: This DivX Certified® device must be registered in order to play DivX Video-on-Demand (VOD) content. To generate the registration code, locate the DivX VOD section in the device setup menu. Go to vod.divx. com with this code to complete the registration process and learn more about DivX VOD.

## The web

### Browser

**Browser** gives you a fast, full-colour world of games, music, news, sport, entertainment and loads more, straight to your mobile phone. Wherever you are and whatever you're into.

### Accessing the web

- 1 From the home screen select :: then scroll to **Browser** on the Communication tab.
- 2 To go straight to the browser home page, select Home. Alternatively, select Enter address and type in the URL.

NOTE: You will incur extra cost by connecting to these services and downloading content. Check data charges with your network provider.

## Adding and accessing bookmarks

For easy and fast access to your favourite websites, you can add bookmarks and save web pages.

- 1 From the home screen select then scroll to **Browser** on the Communication tab.
- 2 Select Bookmarks. A list of your Bookmarks will appear on the screen.
- 3 To add a new bookmark, select and touch **New bookmark**. Enter a name for the bookmark followed by its URL.
- 4 Touch 🔚 . Your Bookmark will now appear in the bookmark list.
- 5 To access the bookmark simply touch the bookmark then touch connect. You will be connected to the bookmark.

## The web

### Using the RSS reader

RSS (Really Simple Syndication) is a family of web feed formats used to publish frequently updated content, such as blog entries, news headlines or podcasts. An RSS document, called a feed, web feed or channel, contains either a summary of content from an associated website or its full text. RSS makes it possible for people to keep up-to-date with their favourite web sites in an automated way that is easier than checking manually.

The user subscribes to a feed by entering its link into the reader or by clicking an RSS icon in a browser that starts the subscription process. The reader checks the user's subscribed feeds regularly for new content and downloads any updates that it finds.

### Accessing a saved page

- 1 From the home screen select then scroll to **Browser** on the Communication tab.
- 2 Select Saved pages.
- **3** Select the page you want to view and it will open.

### Viewing your browser history

- From the home screen select
  then scroll to Browser on the Communication tab. Select History.
- 2 The web pages you have accessed recently will be displayed. To access any of these pages, simply select it.

# Changing web browser settings

- From the home screen select then scroll to **Connectivity** on the Settings tab.
- 2 Select Browser settings.
- 3 You can edit the Profiles, Appearance settings, Cache/ Cookies, Security or Reset settings.
- 4 You can simply set these on or off by touching the switch icon.

# Using your phone as a modem

Your GD900 can be used as a modem for your PC, giving you email and internet access even when you don't have any wired connection. You can do this via the USB cable or by Bluetooth.

#### Using the USB cable:

- 1 Ensure you have the LG PC Suite installed on your PC.
- 2 Connect your GD900 and your PC using the USB cable and launch the LG PC Suite software.
- 3 Click Communication on your PC. Then click Settings and select Modem.
- 4 Choose LG Mobile USB Modem and select OK. It will now appear on the screen.
- 5 Click Connect and your PC will connect via your GD900.

**NOTE:** For more information on synchronising using the LG PC Suite see page 84.

## The web

#### Using Bluetooth:

- 1 Ensure Bluetooth is switched **On** and **Visible** for both your PC and GD900.
- 2 Pair your PC and GD900 so that a passcode is required to connect them.
- **3** Use the **Connection wizard** on your LG PC Suite to create an active Bluetooth connection.
- 4 Click **Communication** on your PC. Then click **Setting**.
- 5 Click Modem.
- 6 Choose Standard Modem over Bluetooth link and click OK. It will now appear on the screen.
- 7 Click Connect and your PC will connect via your GD900.
   NOTE: For more information on Bluetooth see page 98.

### Access to Google Maps

You can use Google navigation services from the Communication tab. Select the Google Maps menu in Google to launch the application. Note that additional cost may occur when using this service.

# Settings

This folder lets you adapt your settings to personalise your GD900. **NOTE:** For information on call settings see page 34.

# Changing your screen settings

- From the home screen, select
  then scroll to Screen
  settings on the Settings tab.
- **2** You can choose the option menu from:

**Wallpaper** - Choose an image for locking, switching the phone on or off, or making or receiving a call.

**NOTE:** The setting will be reset if you select **Reset** menu.

Homescreens - Shortcut/Widget/ Contact/Multimedia.

**Lock screen** - Choose the clock type on the lock screen.

Menu style - Choose Style.

**Font** - Adjust the font size and style.

**Backlight** - Choose how long the backlight stays on.

**NOTE:** The longer the backlight stays on, the more battery power it uses and you may need to recharge your phone more often.

Auto brightness - Adjust the screen brightness automatically.

**Brightness** - Adjust the screen brightness.

## Personalising your profiles

You can quickly change your profile on the home screen. Just touch the status summary icon on the top, then touch the profile tab.

Using the settings menu, you can personalise each profile setting.

1 From the home screen select then scroll to **Profiles** on the Settings tab.

# Settings

- 2 Choose the profile you want to edit: Normal, Silent, Outdoor or Flight mode.
- 3 You can then change all sounds and alert options available in the list, including your Voice/Video ringtone, Volume, Message alerts and others.

# Changing your phone settings

Use the freedom of adapting the GD900 to your own preferences.

- From the home screen, select
  then scroll to Phone settings on the Settings tab.
- 2 Select a menu from the list below:

Date & Time - Adjust your date and time settings or choose to auto update the time when travelling or for daylight saving.

**Power save** - Choose to switch the value power saving settings to **On** or **OFF**. **Languages** - Change the language on your GD900's display.

**Auto lock** - Lock the keypad automatically on the home screen.

**Security** - Adjust your security settings, including PIN codes and handset lock.

**Touch settings** - Change the touchpad value settings.

**Memory manager** - See **Using memory manager** on page 96 for more information.

Reset settings - Restores all settings to their factory defaults. Handset information - View GD900 technical information.

LG GD900 | User Guide

### Changing your touch settings

From the home screen select then scroll to **Phone settings** on Settings tab. Choose **Touch** settings.

**Touch vibration** - Change the type of vibration.

Vibration - Vibration 1/2/3

**Vibration volume** - Controls the strength of vibration.

**Touch sound** - Change the tone when touching the screen.

Sound - Sound 1/2/3

**Volume** - Controls the volume of tone.

# Changing your connectivity settings

Your connectivity settings have already been set up by your network operator, so you can use your new phone immediately. To Use this menu to change your settings. From the home screen select then scroll to **Connectivity** on Settings tab.

**Network selection** - Your GD900 will connect automatically to your preferred network.

**Internet profile** - Set the profiles for connecting to the internet.

Access points - Your network operator has already saved this information. You can add new access points using this menu.

USB connection mode -

Synchronise your GD900 using the LG PC Suite software to copy files from your phone. See page 84 for more information on synchronisation.

**Projector/TV out** - Choose **PAL** or **NTSC** when connecting your GD900 to a TV.

**DivX VOD registration** - This menu is used to generate a DivX VOD registration code. Please visit http://

# Settings

vod.divx.com to register and for technical support.

**Packet data conn.** - Set the packet data connection.

**Browser setting** - Set the values related to the browser.

Streaming settings - Your network operator has already saved this information. You can edit it if you want to make changes.

Java settings - Allows you to set profiles for connections made by Java programs and to view certificates.

#### Using memory manager

Your GD900 has three available memories: the phone itself, the SIM Card and an external memory card (which you may need to purchase separately). You can use memory manager to determine how each memory is used and see how much space is available.

From the home screen select 🔢

then scroll to **Phone settings** on the Settings tab. Select **Memory Manager**.

Handset common memory 1/2 - View the memory available on your GD900 for MMS, Email, Java applications and others.

Handset multimedia memory -View the memory for multimedia contents, such as streaming files, movies, music, pictures, sounds, video and flash.

#### Handset reserved memory

 View the memory available on your handset for SMS, Contacts, Calendar, To do list, Memos, Alarms, Call history, Bookmarks and Miscellaneous items.

**USIM memory** - View the memory available on your SIM Card.

**External memory** - View the memory available on your external memory card (which you may need to purchase separately).

### Using flight mode

Turn flight mode on by selecting then **Settings**. Touch **Profiles** and select **Flight mode**.

Flight mode prevents you making calls, connecting to the Internet, sending messages or using Bluetooth.

# Sending and receiving files using Bluetooth

Bluetooth is a great way to send and receive files as it uses no wires and connection is quick and easy. You can also connect to a Bluetooth headset to make and receive calls.

#### To send a file:

- 1 Open the file you want to send, which will be typically a photo, video or music file.
- 2 Touch (and choose Send. Select Bluetooth.
- 3 If you have already paired the Bluetooth device, your GD900 will not automatically search for other Bluetooth devices. If not, your GD900 will search for other Bluetooth enabled devices within range.
- 4 Choose the device you want to send the file to and touch Select.
- 5 Your file will be sent.

**TIP!** Check the progress bar to make sure your file has been sent.

# Settings

#### To receive a file:

- To receive files your Bluetooth must be set to On. See Changing your Bluetooth settings below for more information.
- 2 A message will prompt you to accept the file from the sender. Touch **Yes** to receive the file.
- 3 You will see where the file has been saved and choose to View the file or Use as. Files will usually be saved to the appropriate folder in My stuff.

# Changing your Bluetooth settings

- 1 From the home screen select then scroll to **Bluetooth** on the Settings tab.

**My device information** - Enter a name for your GD900.

My device visibility - Choose to be Visible, Hidden or Visible for 1 min.

**Remote SIM mode on** - Activate the remote SIM mode.

**iSync on** - Choose to activate on iSync.

**Supported services** - See options to use Bluetooth in a ssociation with different services.

**Delete** - Choose to delete the selected profile.

**Delete all** - Choose to delete all profiles.

### Pairing with another Bluetooth device

By pairing your GD900 with another device, you can set up a passcodeprotected connection. This makes pairing more secure.

- Check that your Bluetooth is On. You can change your visibility using the Settings menu.
- 2 Touch Search.
- 3 Your GD900 will search for Bluetooth devices. When the search is completed **Refresh** will appear on the screen.
- 4 Choose the device you want to pair with and enter a passcode, then touch **OK**.
- 5 Your phone will then connect to the other device, on which you will need to enter the same passcode.
- 6 Your passcode-protected Bluetooth connection is now ready.

### Using a Bluetooth headset

- 1 Check that your Bluetooth is On.
- 2 Follow the instructions that came with your headset to put it in pairing mode and pair your devices.
- **3** The headset will be automatically switched to Headset profile.

#### 4 Touch Ask before connection or Always connect.

TIP! See page 34 for details on BT answer mode so that you can control how you answer calls when your Bluetooth headset is connected.

## Wi-Fi

Wireless Manager allows you to manage Internet connections per Wi-Fi (Wireless LAN) on your device. It allows the phone to connect to local wireless networks, or access the Internet wirelessly. Wi-Fi is faster and has a greater range than Bluetooth wireless technology and can be used for fast emailing and Internet browsing.

NOTE: The GD900 supports WEP, WPA-PSK/2 encryption, and not EAP, WPS encryption. If your Wi-Fi service provider or network administrator sets encryption for network security, fill in the key in the pop-up window. If encryption is not set, this pop-up window will not be shown. You can obtain the key from your Wi-Fi service provider or network administrator.

#### 1. How to set up Wi-Fi

- 1 Touch Wi-Fi from the Settings tab and turn Wi-Fi on
- 2 AP (Access Point) Search
  - Searches which AP it can connect to.
- 3 AP Connect
  - Connects to the desired AP from the AP search list.
  - If the AP is security type WEP or WPA-PSK/2, enter the security key.

### 2. Wi-Fi network profile support

- 1 Wi-Fi profile support (how to connect to a frequently-used AP or Hidden AP)
  - If the AP does not appear in the search list, you can connect to it by saving it as a profile.

- 2) Saving the frequently-used AP as a profile makes it easier to enter the Security key when connecting to an AP with that Security type.
- 3) If the AP does not support DHCP, you can connect to the AP using a static IP address.
- 2 Description of each field in the Wi-Fi profile.
  - 1) Network name: SSID (ID)
  - 2) Security type: WEP, WPA-PSK/2 support.
  - 3) Security key: saves the security key.
  - IP/DNS setting: this allows you to set to Automatic or Static depending on whether the AP supports DHCP.

For Static, enter the field value of the IP address and DNS server to use with the static IP address when connecting.

- 3 How to save the Wi-Fi profile
  - Select Saved networks from the Options menu, then select New network and enter values into each field.
  - It is possible to select and save the AP search list by selecting Wi-Fi On and then Refresh (Searching AP).
  - After connecting to an AP with this Security type, the profile will be saved automatically.

### 3. How to obtain MACaddress

For setting up a connection in some wireless networks with MAC filter you may need to enter the MAC address of your GD900 into the router.

- 1 Touch Wi-Fi from the settings tab, then open the options menu.
- 2 Select My MAC Address and it will be displayed.

## Software Update

### Software Update

#### LG Mobile Phone Software Update Program

For more information on installing and using this program, please visit http://update.lgmobile.com.

This feature allows you to update your software to the latest version quickly and conveniently over the Internet without needing to visit our service centre.

As the mobile phone software update program requires your full attention throughout the update process, please make sure you check all instructions and notes that appear at each step before moving on to the next step. Please note that removing the USB data communication cable or batteries during the update may seriously damage your mobile phone. As the manufacturer takes no responsibility for loss of data during the update process, you are advised to back up any important information in advance for safekeeping.

LG GD900 | User Guide
## Accessories

There are a variety of accessories available for your mobile phone, which may be sold separately. You can select these options according to your personal communication requirements. Consult your local dealer for availability. (**Items described below may be optional**.)

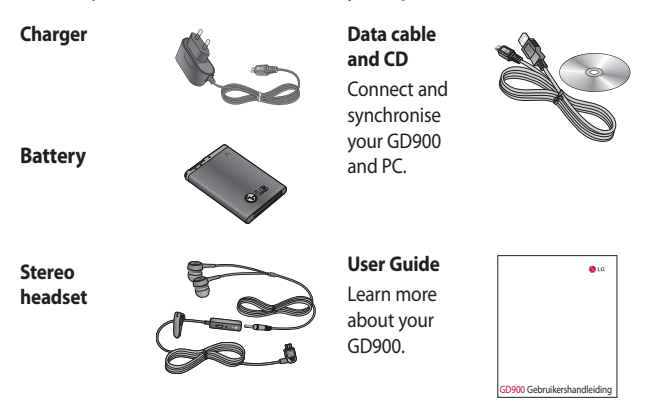

#### NOTE:

- Always use genuine LG accessories.
- · Failure to do this may invalidate your warranty.
- · Accessories may vary in different regions.

## Network service

The wireless phone described in this guide is approved for use on E-GSM 900, DCS 1800, GSM 850, PCS 1900 and W-CDMA networks.

A number of features included in this guide are called Network Services. These are special services that you arrange through your wireless service provider. Before you can take advantage of any of these Network Services, you must subscribe to them through your service provider and obtain instructions for their use from your service provider.

## **DivX VOD registration**

Generate a DivX VOD registration code.

Please visit <http://vod.divx.com/> for registration and technical support.

# Technical data

#### General

Product name: GD900 System: E-GSM 900 / DCS 1800 / GSM 850 / PCS 1900/ WCDMA

#### **Ambient Temperatures**

Max: +55°C (discharging), +45°C (charging)

Min: -10°C

## Declaration of Conformity (LG Electronics

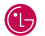

#### Suppliers Details

#### Name

LG Electronics Inc.

Address

LG Twin Tower 20, Yeouido-dona, Yeonadeunapo-au, Seoul, Korea 150-721

#### Product Details

#### Product Name

E-GSM 900 / DCS 1800 / GSM 850 / PCS 1900 Quad Band and WCDMA Terminal Equipment

Model Name

GD900

Trade Name

LG

# (€0168 ①

#### Applicable Standards Details

#### **R&TTE Directive 1999/5/EC**

EN 301 489-1 V1 6 1 / EN 301 489-7 V1 3 1 / EN 301 489-17 V1 2 1 / EN 301 489-24 V1 3 1 EN 60950-1: 2001 EN 50360 / EN62209-1: 2006 EN 301 511 V9.0.2 / EN 301 908-1 V3.2.1 / EN 301 908-2 V3.2.1 EN 300 328 V1.7.1

#### Supplementary Information

European Standard Center LG Electronics Logistics and Services B.V. Veluwezoom 15, 1327 AE Almere. The Netherlands Tel: +31 - 36- 547 - 8940. Fax: +31 - 36 - 547 - 8794

e-mail : jacob @ lge.com

The conformity to above standards is verified by the following Notified Body(BABT)

BABT. Balfour House, Churchfield Road, Walton-on-Thames, Surrey, KT12 2TD, United Kingdom Notified Body Identification Number : 0168

#### Declaration

I hereby declare under our sole responsibility that the product mentioned above to which this declaration relates complies with the above mentioned standards and Directives

Name

Issued Date

Seung Hyoun, Ji / Director

20, May, 2009

Signature of representative

# Guidelines for safe and efficient use

Please read these simple guidelines. Not following these guidelines may be dangerous or illegal.

# Exposure to radio frequency energy

Radio wave exposure and Specific Absorption Rate (SAR) information This mobile phone model GD900 has been designed to comply with applicable safety requirements for exposure to radio waves. These requirements are based on scientific guidelines that include safety margins designed to assure the safety of all persons, regardless of age and health.

 While there may be differences between the SAR levels of various LG phone models, they are all designed to meet the relevant guidelines for exposure to radio waves.

- The SAR limit recommended by the International Commission on Non-lonizing Radiation Protection (ICNIRP) is 2W/kg averaged over 10g of tissue.
- The highest SAR value for this model phone tested by DASY4 for use at the ear is 1.47 W/kg (10g) and when worn on the body is 0.802 W/Kg(10g).
- SAR data information for residents in countries/regions that have adopted the SAR limit recommended by the Institute of Electrical and Electronics Engineers (IEEE), which is 1.6 W/kg averaged over 1g of tissue.

#### Product care and maintenance

## A WARNING

Only use batteries, chargers and accessories approved for use with this particular phone model. The use of any other types may invalidate any approval or warranty applying to the phone, and may be dangerous.

- Do not disassemble this unit. Take it to a qualified service technician when repair work is required.
- Keep away from electrical appliances such as TVs, radios, and personal computers.
- The unit should be kept away from heat sources such as radiators or cookers.
- Do not drop.

- Do not subject this unit to mechanical vibration or shock.
- Switch off the phone in any area where you are required by special regulations. For example, do not use your phone in hospitals as it may affect sensitive medical equipment.
- Do not handle the phone with wet hands while it is being charged. It may cause an electric shock and can seriously damage your phone.
- Do not to charge a handset near flammable material as the handset can become hot and create a fire hazard.
- Use a dry cloth to clean the exterior of the unit (do not use solvents such as benzene, thinner or alcohol).
- Do not charge the phone when it is on soft furnishings.
- The phone should be charged in a well ventilated area.

# Guidelines for safe and efficient use

- Do not subject this unit to excessive smoke or dust.
- Do not keep the phone next to credit cards or transport tickets; it can affect the information on the magnetic strips.
- Do not tap the screen with a sharp object as it may damage the phone.
- Do not expose the phone to liquid or moisture.
- Use the accessories like earphones cautiously. Do not touch the antenna unnecessarily.

#### Efficient phone operation

#### **Electronics devices**

All mobile phones may get interference, which could affect performance.

- Do not use your mobile phone near medical equipment without requesting permission.
  Avoid placing the phone over pacemakers, for example, in your breast pocket.
- Some hearing aids might be disturbed by mobile phones.
- Minor interference may affect TVs, radios, PCs, etc.

#### **Road safety**

Check the laws and regulations on the use of mobile phones in the area when you drive.

- Do not use a hand-held phone while driving.
- Give full attention to driving.

- Use a hands-free kit, if available.
- Pull off the road and park before making or answering a call if driving conditions so require.
- RF energy may affect some electronic systems in your vehicle such as car stereos and safety equipment.
- When your vehicle is equipped with an air bag, do not obstruct with installed or portable wireless equipment. It can cause the air bag to fail or cause serious injury due to improper performance.
- If you are listening to music whilst out and about, please ensure that the volume is at a reasonable level so that you are aware of your surroundings. This is particularly imperative when near roads.

## Avoid damage to your hearing

Damage to your hearing can occur if you are exposed to loud sound for long periods of time. We therefore recommend that you do not turn on or off the handset close to your ear. We also recommend that music and call volumes are set to a reasonable level.

#### **Glass Parts**

Some parts of your mobile device are made of glass. This glass could break if your mobile device is dropped on a hard surface or receives a substantial impact. If the glass breaks, do not touch or attempt to remove. Stop using your mobile device until the glass is replaced by an authorized service provider.

# Guidelines for safe and efficient use

### **Blasting area**

Do not use the phone where blasting is in progress. Observe restrictions, and follow any regulations or rules.

# Potentially explosive atmospheres

- Do not use the phone at a refueling point.
- Do not use near fuel or chemicals.
- Do not transport or store flammable gas, liquid, or explosives in the same compartment of your vehicle as your mobile phone and accessories.

## In aircraft

Wireless devices can cause interference in aircraft.

- Turn your mobile phone off or activate flight mode before boarding any aircraft.
- Do not use it on the ground without permission from the crew.

## Children

Keep the phone in a safe place out of the reach of small children. It includes small parts which may cause a choking hazard if detached.

## **Emergency calls**

Emergency calls may not be available under all mobile networks. Therefore, you should never depend solely on the phone for emergency calls. Check with your local service provider.

## Battery information and care

- You do not need to completely discharge the battery before recharging. Unlike other battery systems, there is no memory effect that could compromise the battery's performance.
- Use only LG batteries and chargers. LG chargers are designed to maximize the battery life.

- Do not disassemble or short-circuit the battery pack.
- Keep the metal contacts of the battery pack clean.
- Replace the battery when it no longer provides acceptable performance. The battery pack maybe recharged hundreds of times until it needs replacing.
- Recharge the battery if it has not been used for a long time to maximize usability.
- Do not expose the battery charger to direct sunlight or use it in high humidity, such as in the bathroom.
- Do not leave the battery in hot or cold places, this may deteriorate the battery performance.

- There is risk of explosion if the battery is replaced by an incorrect type.
- Dispose of used batteries according to the manufacturer's instructions. Please recycle when possible. Do not dispose as household waste.
- If you need to replace the battery, take it to the nearest authorized LG Electronics service point or dealer for assistance.
- Always unplug the charger from the wall socket after the phone is fully charged to save unnecessary power consumption of the charger.
- Actual battery life will depend on network configuration, product settings, usage patterns, battery and environmental conditions.

# **Trouble Shooting**

This chapter lists some problems you might encounter while using your phone. Some problems require you to call your service provider, but most are easy for you to correct yourself.

| Message                        | Possible causes                                                                                 | Possible Solutions                                                                                                    |
|--------------------------------|-------------------------------------------------------------------------------------------------|----------------------------------------------------------------------------------------------------|
| SIM error                      | There is no SIM card in<br>the phone or it is inserted<br>incorrectly.                          | Make sure the SIM card is correctly inserted.                                                                                |
| No network<br>connection       | Signal weak<br>Outside GSM network area                                                         | Move towards a window or into an<br>open area. Check the service provider<br>coverage map.                                   |
| Codes do not<br>match          | To change a security code,<br>you will need to confirm<br>the new code by entering<br>it again. | Contact your Service Provider.                                                                                               |
| Function<br>cannot be set      | Not supported by Service<br>Provider, or registration<br>required                               | Contact your Service Provider.                                                                                               |
| Calls not<br>available         | Dialling error<br>New SIM card inserted<br>Charge limit reached                                 | New network not authorised. Check<br>for new restrictions. Contact Service<br>Provider or reset limit with PIN 2.            |
| Phone cannot<br>be switched on | On/Off key not pressed long<br>enough<br>Battery empty<br>Battery contacts dirty                | Press the On/Off key down for at least<br>two seconds.<br>Keep charger attached for a longer<br>time.<br>Clean the contacts. |

| Message                | Possible causes                       | Possible Solutions                                                                                                   |
|------------------------|---------------------------------------|----------------------------------------------------------------------------------------------------|
| Charging error         | Battery totally empty                 | Charge battery.                                                                                                    |
|                        | Temperature out of range              | Make sure the ambient temperature is<br>right, wait for a while, and then charge<br>again.                           |
|                        | Contact problem                       | Check the power supply and<br>connection to the phone. Check the<br>battery contacts and clean them if<br>necessary. |
|                        | No mains voltage                      | Plug in to a different socket or check the voltage.                                                                  |
|                        | Charger defective                     | If the charger does not warm up, replace it.                                                                         |
|                        | Wrong charger                         | Only use original LG accessories.                                                                                    |
|                        | Battery defective                     | Replace battery.                                                                                                    |
| Phone loses<br>network | Signal too weak                       | Reconnection to another service provider is automatic.                                                               |
| Number not permitted   | The Fixed dial number function is on. | Check settings.                                                                                                    |

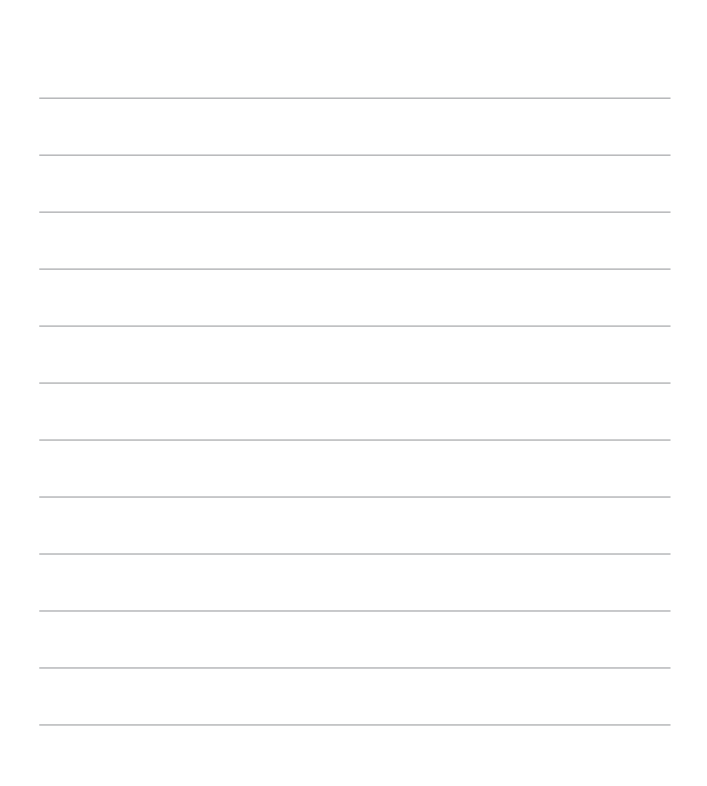